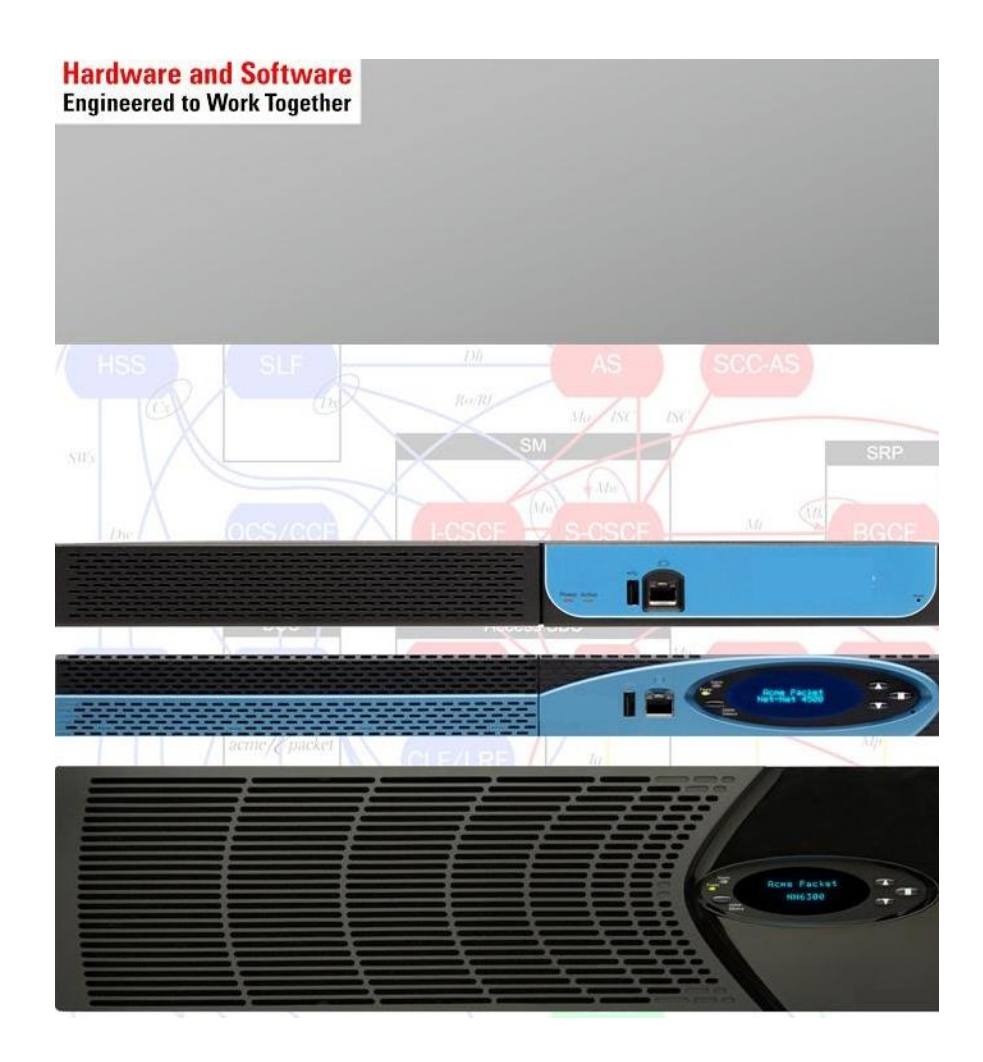

Oracle Enterprise Communications Broker & Oracle Enterprise-Session Border Controller with Microsoft Lync 2013, Avaya Aura 6.3.4 & Cisco Unified Communications Manager 8.6

**Technical Application Note** 

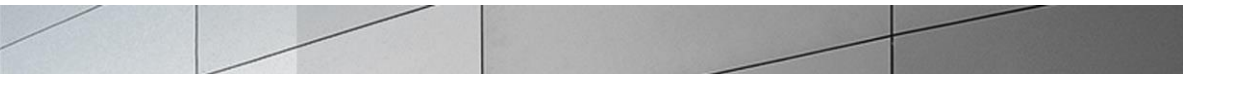

# Disclaimer

The following is intended to outline our general product direction. It is intended for information purposes only, and may not be incorporated into any contract. It is not a commitment to deliver any material, code, or functionality, and should not be relied upon in making purchasing decisions. The development, release, and timing of any features or functionality described for Oracle's products remains at the sole discretion of Oracle.

# **Table of Contents**

| INTENDED AUDIENCE                                                       | 6  |
|-------------------------------------------------------------------------|----|
| INTRODUCTION                                                            | 6  |
| ORACLE ENTERPRISE COMMUNICATIONS BROKER OVERVIEW                        | 6  |
| DOCUMENT OVERVIEW                                                       | 7  |
| Requirements                                                            | 7  |
| LAB CONFIGURATION                                                       | 7  |
| PHASE 1 - CONFIGURE THE ECB                                             | 9  |
| RUNNING SETUP                                                           |    |
| LOGGING IN THE ECB                                                      |    |
| CONFIGURING THE ECB                                                     |    |
| System Settings                                                         |    |
| Configure SIP Interfaces                                                |    |
| Configure Agents                                                        |    |
| Configure Dial Plan                                                     |    |
| Configure Users                                                         |    |
| Configure Routing                                                       |    |
| Configure Header manipulation rules                                     | 43 |
| Save and activate the configuration                                     | 53 |
| PHASE 2 - CONFIGURING THE LYNC 2013 SERVER                              | 56 |
| Adding the ECB as a PSTN gateway                                        | 56 |
| CREATING A ROUTE WITHIN THE LYNC SERVER INFRASTRUCTURE                  |    |
| Additional Steps                                                        | 73 |
| PHASE 3 - CONFIGURING THE AVAYA SESSION MANAGER                         | 74 |
| Adding the ECB as a SIP Entity                                          | 74 |
| CONFIGURING AN ENTITY LINK BETWEEN ECB AND SESSION MANAGER              |    |
| CREATING A ROUTING POLICY TO ASSIGN THE APPROPRIATE ROUTING DESTINATION | 76 |
| PHASE 4 – CONFIGURING THE CISCO UNIFIED COMMUNICATIONS MANAGER          |    |
| CONFIGURING THE SIP TRUNK SECURITY PROFILE                              |    |
| CONFIGURING THE SIP PROFILE                                             |    |
| CONFIGURING THE TRUNK                                                   |    |
| CONFIGURING THE ROUTE PATTERN                                           |    |

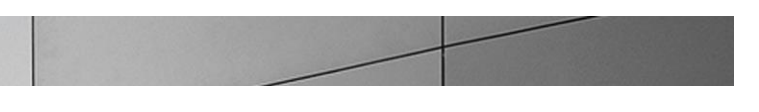

| PHASE 5 – CONFIGURING THE ORACLE ENTERPRISE SESSION BORDER CONTROLLER                  |          |
|----------------------------------------------------------------------------------------|----------|
| IN SCOPE                                                                               |          |
| OUT OF SCOPE                                                                           |          |
| WHAT WILL YOU NEED                                                                     |          |
| CONFIGURING THE ORACLE ENTERPRISE SESSION BORDER CONTROLLER (E-SBC)                    |          |
| Establish the serial connection and logging in the SBC                                 |          |
| Initial Configuration – Assigning the management Interface an IP address               |          |
| Configure System element values                                                        |          |
| Configure Physical Interface values                                                    | 93       |
| Configure Network Interface values                                                     |          |
| Configure Global SIP configuration                                                     |          |
| Configure Global Media configuration                                                   |          |
| Configure Realms                                                                       |          |
| Configure E-SBC redundancy configuration                                               |          |
| Configure SIP signaling configuration                                                  |          |
| Configure Next-hop signaling configuration                                             |          |
| Configure SIP routing                                                                  |          |
| Configure Media handling                                                               |          |
| Configure Sip-manipulations and translation rules                                      |          |
| Configure SIP PRACK Interworking                                                       | 130      |
| Configuring REFER Handling for Transfers                                               |          |
| Addressing No Ringback tone on Transfers                                               | 136      |
| Verify configuration integrity                                                         |          |
| Save and activate your configuration                                                   | 140      |
| INTEROPERABILITY TESTING                                                               | 141      |
| ΙΝΤΕΩΩΡΕΛΕΙΙ ΤΥ ΡΕΤΙΜΕΕΝ Δυλυλ ΑΝΟ Ι ΥΝΟ                                               | 141      |
| INTEDODEDABILITY BETWEEN CUCM AND I VNC                                                | 142      |
| INTEROFERABLEITT DET WEEN COCMTAND LTINC                                               |          |
| TEST PLAN & RESULTS                                                                    | 145      |
| TEST PLAN                                                                              | 145      |
| TROUBLESHOOTING TOOLS                                                                  |          |
| MICROSOFT NETWORK MONITOR (NETMON)                                                     | 148      |
| WIRFSHARK                                                                              | 148      |
| FVFNTVIFWFR                                                                            | 148      |
| ON THE ORACLE ENTERPRISE COMMUNICATIONS BROKER AND ORACLE ENTERPRISE SESSION BORDER CO | NTROLLER |
|                                                                                        |          |
| Resetting the statistical counters, enabling logging and restarting the log files      | 149      |
|                                                                                        |          |

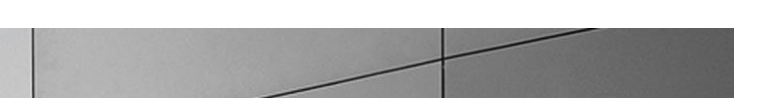

| Examining the log files                                                      |     |
|------------------------------------------------------------------------------|-----|
| Telnet                                                                       | 150 |
| Lync Server Logging Tool                                                     | 151 |
| APPENDIX A                                                                   |     |
| NO RING BACK TONE HEARD FOR INBOUND CALLS FROM PSTN TO MS LYNC THROUGH E-SBC | 152 |
| Media Bypass                                                                 | 152 |
| Acme Packet Work Around                                                      | 153 |
| APPENDIX B                                                                   |     |
| Accessing the ACLI                                                           | 159 |
| ACLI BASICS                                                                  | 159 |
| CONFIGURATION ELEMENTS                                                       |     |
| CREATING AN ELEMENT                                                          | 163 |
| EDITING AN ELEMENT                                                           | 163 |
| DELETING AN ELEMENT                                                          | 164 |
| CONFIGURATION VERSIONS                                                       | 164 |
| SAVING THE CONFIGURATION                                                     | 165 |
| ACTIVATING THE CONFIGURATION                                                 | 166 |

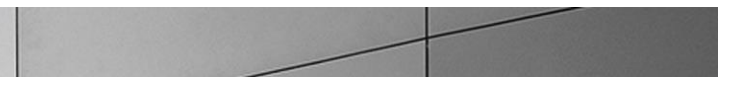

# Intended Audience

This is a technical document intended for telecommunications engineers with the purpose of configuring Oracle Enterprise Session Border Controller (E-SBC), Oracle Enterprise Communications Broker (EOM), Lync Mediation Server, Avaya Aura System Manager and Cisco Unified Communications Manager. There will be steps that require navigating Microsoft Windows Server as well as the Acme Packet Command Line Interface (ACLI). Understanding the basic concepts of TCP/UDP, IP/Routing, and SIP/RTP are also necessary to complete the configuration and for troubleshooting, if necessary.

## Introduction

#### **Oracle Enterprise Communications Broker Overview**

The Oracle Enterprise Communications Broker (ECB) is an enterprise-class, core signaling component designed to simplify communications networks. It combines innovative approaches toward dial plan management and SIP topology-aware routing with a purpose-built, intuitive GUI interface. While at its best in signaling environments comprised of products and solutions from multiple vendors, it is useful for consolidating policy enforcement decisions, integrating third-party applications, and managing a network-wide routing topology even in homogenous architectures.

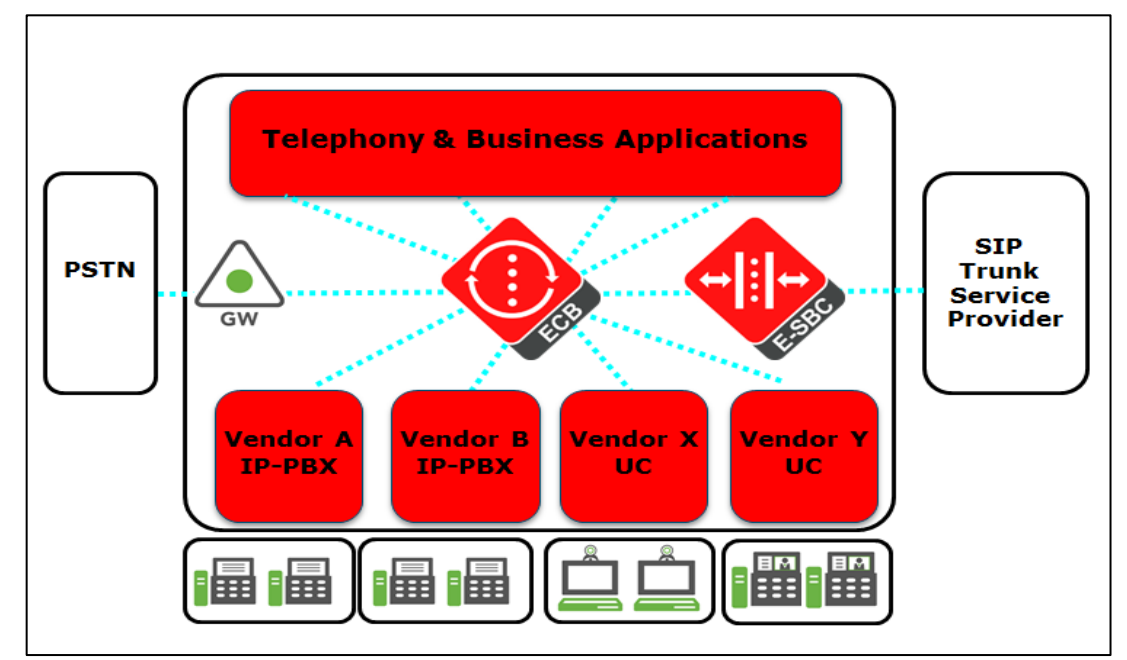

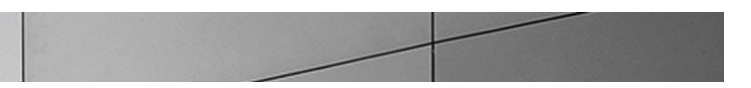

The ECB is typically deployed in the core of a multi-vendor communications network where multiple UC, PBX and service provider trunk interfaces must be interconnected. It normalizes communications between disparate premise-based systems and connects them to service provider networks and hosted applications through E-SBCs.

#### **Document Overview**

This technical application note documents the implementation of the Oracle Enterprise Communications Broker in an Enterprise network consisting of multi-vendor Unified Communications platforms - Microsoft Lync 2010/2013, Avaya Aura Session Manager and Cisco Unified Communications Manager - connecting to SIP trunk through an Enterprise Session Border Controller.

#### Requirements

- Oracle Enterprise Communications Broker
- Oracle Enterprise Session Border Controller
- Microsoft Lync 2010/2013
- Avaya Aura 6.3.4
- Cisco Unified Communications Manager 8.6

#### Lab Configuration

The following diagram illustrates the lab environment created to facilitate certification testing.

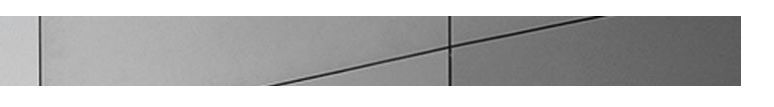

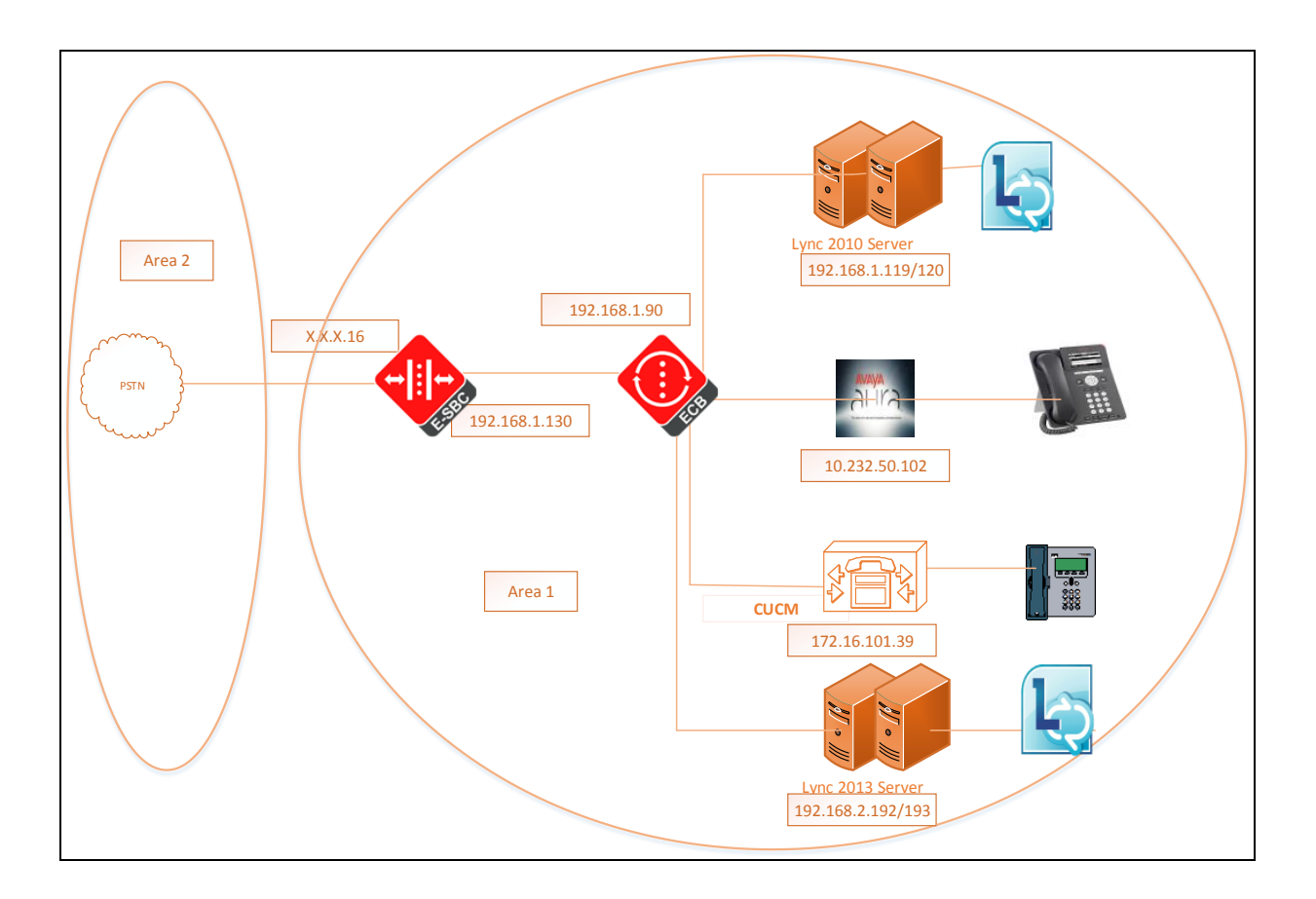

The network architecture consists of two areas. Area 1 represents the Enterprise network and Area 2 is the service provide network. The Enterprise network has ECB at its core connecting together multiple UC platforms. The ECB connects to the E-SBC which provides the enterprise network access to PSTN through the service provider network.

The configuration, validation and troubleshooting of the Area 1 is the focus of this document and will be described in five phases

- Phase 1 Configure the ECB
- Phase 2 Configure Lync 2010/2013 server
- Phase 3 Configure the Avaya Aura System Manager
- Phase 4 Configure the Cisco Unified Communications Manager
- Phase 5 Configure the E-SBC.

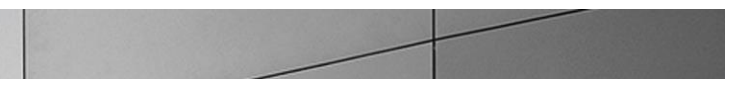

# Phase 1 – Configure the ECB

The Oracle Enterprise Communications Broker is available either as an appliance or as an application for operation on virtual machines. When running as an appliance, the ECB software is packaged with the Netra Server X3-2 for Oracle and delivered to the end customers. When running as a virtual application, the ECB software can be deployed on any third-party COTS hardware that meets the specified guidelines.

Once the ECB is deployed (in the appliance mode or the application mode) and connected, you can power on the ECB. Software installation of the ECB is required upon first startup. Although the ECB is primarily configured through the GUI, you need to perform the software installation and setup via the CLI.

#### Connecting to the ECB

The CLI can be accessed through the console connection. If the ECB is appliance based, you can connect to the ECB console using your laptop running a terminal emulator application like PuTTY and an RJ-5 cable. Start the terminal emulator application with the following settings:

- Baud Rate=115200
- Data Bits=8
- Parity=None
- Stop Bits=1
- Flow Control=None

Power the ECB on. Upon successful boot, the system prompts you to login. The default password for user mode is "acme" and super user mode is "packet".

You can now use the installation wizard to setup your ECB. Using the wizard, you can enable the Web Server, set management access as well as configure high availability and service interface addressing.

Password: acme ORACLE> **enable** Password: packet

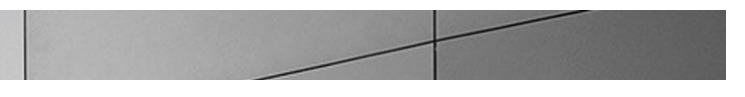

#### **Running Setup**

The following steps detail the process of using the installation wizard to configure the base setup of the ECB

1. Start the installation wizard by entering the command run setup in super user mode.

ORACLE# run setup

The following displays

```
Thank you for purchasing the Oracle ECB. The following short wizard
will guide you through the initial set-up.
-------
'?' = Help; '.' = Clear; 'q' = Exit
CONFIGURATION
WARNING: Proceeding with wizard will result in existing configuration
being erased.
Erase config and proceed (yes/no) [no] : yes
```

2. Type yes and press Enter

```
Configuration will be backed up as

bkup_setup_wizard_Apr__8_13_25_49_632.gz

'-' = Previous; '?' = Help; '.' = Clear; 'q' = Exit

HIGH AVAILABILITY

This ECB may be a standalone or part of a highly available redundant

pair.

Oracle ECB mode

1 - standalone

2 - high availability

Enter choice [1 - standalone] : 1
```

- 3. Our setup consists of a standalone server. Type 1 and hit Enter
- 4. You will then be asked to configure a unique target name, the ip address, subnet mask and gateway of the management interface of the ECB. Please note at any time during configuration if you would like to keep the default values (values mentioned in []), press Enter.

```
Unique target name of this ECB [primary] :ECB-Oracle
```

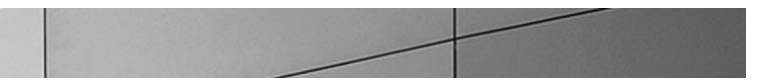

```
IP address on management interface [172.30.200.111] : 172.18.255.55
Subnet mask on management interface [255.255.0.0] :
Gateway IP address on management interface [172.18.0.1] :
```

5. You will then see a prompt to configure your sip-interface. This step is required; the system does not allow you to proceed without making a setting. When prompted enter the ip address, subnet mask and gateway ip address of the sip-interface.

```
IP address on SIP interface : 192.168.1.90
Subnet mask on SIP interface [255.255.255.0] :
Gateway IP address on SIP interface :192.168.1.1
```

6. The prompt to setup the system timezone will display

```
SETUP TIMEZONE Setup system timezone (yes/no) [yes] : yes
```

Type your response and press Enter.

7. You will then be asked to enter the number for sessions purchased for the ECB. Type your response and press Enter.

```
LICENSED SESSIONS
Number of licensed sessions
```

```
: 400
```

You will see the following message prompting to save the settings before proceeding to the timezone setup.

```
Enter 1-20 to modify,'d' to display summary,'s' to save,'q' to exit.[s]:
Saving changes and quitting wizard. Are you sure? [y/n]?:
```

8. Type your response and press Enter.

SETUP TIMEZONE Setup system timezone (yes/no) [yes] : yes

The following message displays

```
Deleting configuration
Erase-Cache received, processing.
waiting 1200 for request to finish
Request to 'ERASE-CACHE' has Finished,
Erase-Cache: Completed
Running timezone setup application
Calling tzselect. Use ^D to cancel without save
Please identify a location so that time zone rules can be set
```

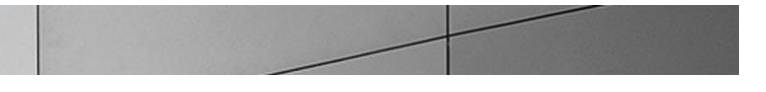

```
correctly.
Please select a continent or ocean.
1) Africa
2) Americas
3) Antarctica
4) Arctic Ocean
5) Asia
6) Atlantic Ocean
7) Australia
8) Europe
9) Indian Ocean
10) Pacific Ocean
11) none - I want to specify the time zone using the Posix TZ format.
#22
```

Type your response, for example, 2 for Americas and press Enter. The system lists applicable countries in the Americas. Make your selection and press Enter. The system displays applicable time zones. Make your selection. The following message appears

```
The following information has been given:

United States

Eastern Time

Therefore TZ='America/New_York' will be used.

Local time is now: Thu Apr 11 10:13:38 EDT 2014.

Universal Time is now: Thu Apr 11 14:13:38 UTC 2014.

Is the above information OK?

1) Yes

2) No

#?
```

9. Type 1 and then hit Enter. You will be then shown a summary of your settings.

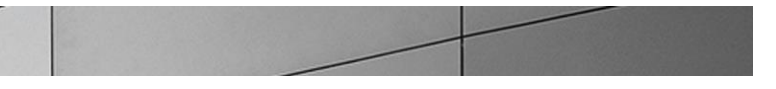

| AUTOMATIC CONFIGURATION                                                       |                |
|-------------------------------------------------------------------------------|----------------|
| 6 : Acquire config from the Primary (yes/no)                                  | : N/A          |
| ECB SETTINGS                                                                  |                |
| 7 : Unique target name of this ECB                                            | : ECB-Oracle   |
| 8 : Management interface IP address 172.18.255.55                             | :              |
| 9 : Management interface subnet mask                                          | : 255.255.0.0  |
| 10: Management interface gateway IP address                                   | : 172.18.0.1   |
| 11: SIP interface VLAN id                                                     | : 0            |
| 12: SIP interface IP address                                                  | : 192.168.1.90 |
| 15: SIP interface subnet mask<br>255.255.255.0                                | :              |
| 16: SIP interface gateway IP address                                          | : 192.168.1.1  |
| PEER CONFIGURATION                                                            |                |
| 18: Peer target name                                                          | : N/A          |
| SETUP TIMEZONE                                                                |                |
| 19: Setup system timezone (yes/no)                                            | : yes          |
| LICENSED SESSIONS                                                             |                |
| 20: Number of licensed sessions                                               | : 400          |
| You may access the GUI via http://172.18.255.55:80/ or the acli after reboot. | continue using |

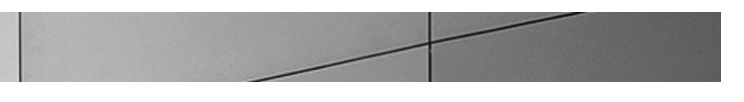

#### Logging in the ECB

You can now access the ECB through the Web GUI. Start an Internet browser and start the GUI using the URL:

http://server ip address/.

The login screen will appear.

| * Acme Packet: ECB-Oracle X                          |                                       |
|------------------------------------------------------|---------------------------------------|
| ← → C 🗋 172.18.255.55/#Login                         | ☆ ≡                                   |
| 👯 Apps 🖻 My Oracle 🖸 Acme Packet Soluti 🙋 ClearQuest | C Other bookmarks                     |
|                                                      |                                       |
|                                                      | 🔊 🙆 🙆 🙆 🧶                             |
|                                                      |                                       |
|                                                      |                                       |
|                                                      |                                       |
|                                                      | •                                     |
|                                                      | ekat Fatannias Communications Dealean |
| Welcome to Acme Pao                                  | cket Enterprise Communications Broker |
| Password:                                            |                                       |
|                                                      | Login                                 |
|                                                      | and get                               |
|                                                      |                                       |
|                                                      |                                       |
|                                                      |                                       |
|                                                      |                                       |
|                                                      |                                       |
|                                                      |                                       |
|                                                      |                                       |
|                                                      |                                       |
|                                                      |                                       |
|                                                      |                                       |
|                                                      |                                       |
|                                                      | acme Anacket                          |
|                                                      | active packet                         |
|                                                      | · · · · · · · · · · · · · · · · · · · |

Enter your GUI username and password. The default username for the User level is "user" and the default password is "acme. The default username for an Administrator level is "admin", and the default password is "packet".

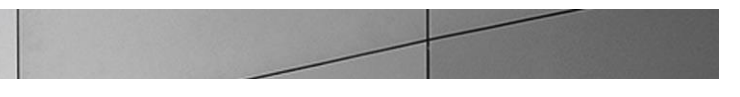

#### **Configuring the ECB**

After logging into the ECB, the **Home** screen will be displayed. The ECB GUI has five tabs across the top – **Home**, **Configuration**, **Monitor and Trace**, **Widgets** and **System**.

The Home tab as shown below contains a configurable dashboard displaying the system statistics.

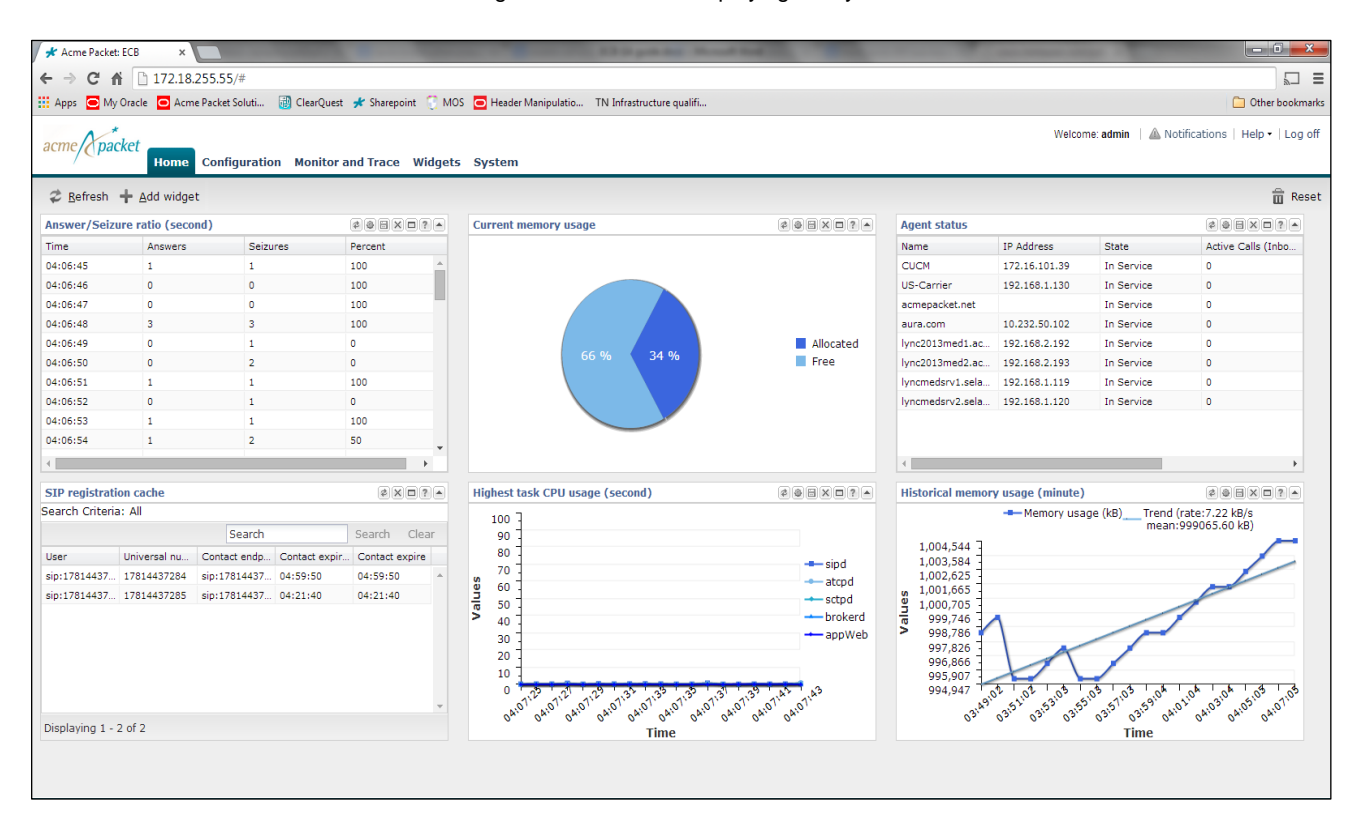

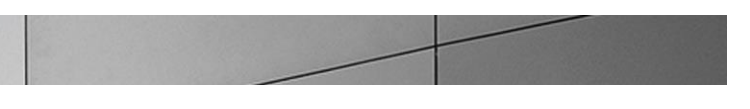

#### **System Settings**

Select the **Configuration** tab. This tab displays the configurable elements in the ECB in two sections – **Service Provisioning** and **System Administration**. Click on the **General** icon under **System Administration**.

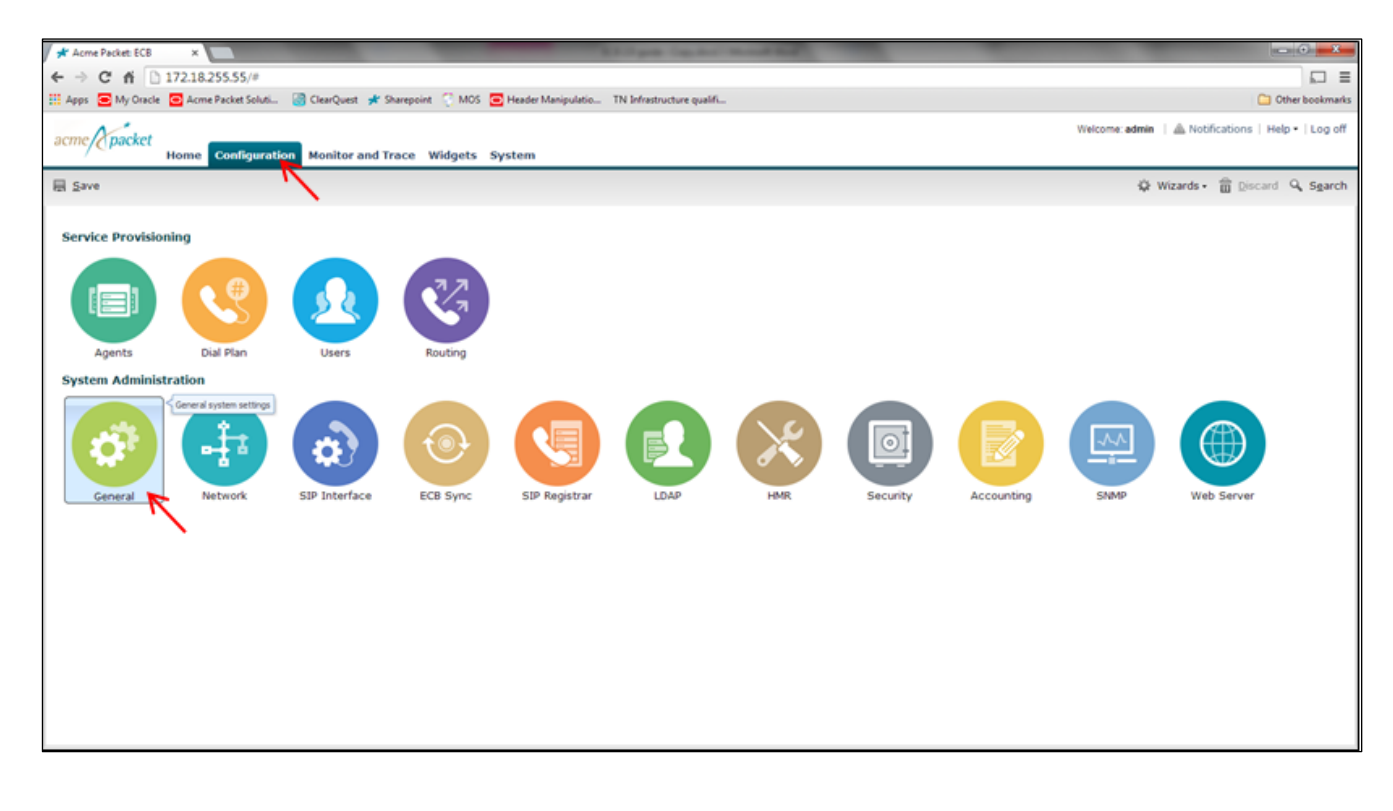

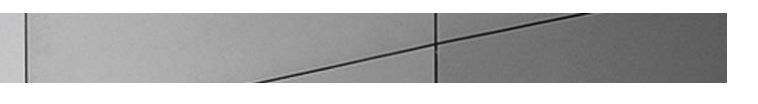

### Modify System Settings page is displayed.

| Modify System settings                         |                 |  |
|------------------------------------------------|-----------------|--|
| Hostname:                                      | ECB             |  |
| Description:                                   |                 |  |
|                                                |                 |  |
| Location:                                      |                 |  |
| Default gateway IP address:                    | 172.18.0.1      |  |
| Enable restart on critical failure:            |                 |  |
| Enable SIP monitoring and tracing:             |                 |  |
| NTP servers:                                   | Add Edit Delete |  |
|                                                |                 |  |
|                                                |                 |  |
|                                                |                 |  |
|                                                |                 |  |
|                                                |                 |  |
| Logging settings                               |                 |  |
| SNMP settings                                  |                 |  |
| Denial of service settings                     |                 |  |
| Communications monitoring pro                  | obe settings    |  |
| <ul> <li>High availability settings</li> </ul> |                 |  |
|                                                |                 |  |

## Expand the Logging settings section.

| Modify System settings               |                 |   |
|--------------------------------------|-----------------|---|
| Hostname:                            | ECB             |   |
| Description:                         |                 |   |
|                                      |                 |   |
| Location:                            |                 |   |
| Eocacion.                            |                 |   |
| Default gateway IP address:          | 172.18.0.1      |   |
| Enable restart on critical failure:  |                 |   |
| Enable SIP monitoring and tracing:   |                 |   |
| NTP servers:                         | Add Edit Delete |   |
|                                      |                 |   |
|                                      |                 |   |
|                                      |                 |   |
|                                      |                 |   |
|                                      |                 |   |
| <u> </u>                             |                 | _ |
| <ul> <li>Logging settings</li> </ul> |                 |   |
| SysLog server IP address:            | 0.0.0.0         |   |
| Process log level:                   | NOTICE          |   |

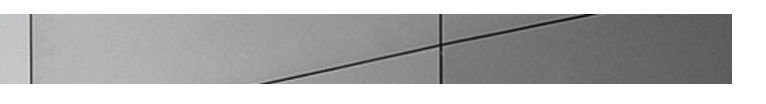

Process log level is set at **NOTICE**. Change the setting to **DEBUG** by selecting the option from the drop down menu and click **OK**.

| NTP servers:                                   | Add   Edit   Delete |   |
|------------------------------------------------|---------------------|---|
| Logging settings<br>SysLog server IP address:  | 0.0.0.0             |   |
| Process log level:                             | NOTICE              | ~ |
| SNMP settings                                  | CRITICAL<br>MINOR   |   |
| Denial of service settings                     | WARNING             |   |
| Communications monitoring pro                  | INFO                |   |
| <ul> <li>High availability settings</li> </ul> | TRACE               |   |
| $\sim$                                         | DEBUG               |   |
|                                                | OK Back             |   |

Click the **Configuration** button at the top to go to the **Configuration** tab.

You can verify the network interface settings configured through the run setup command by clicking on the **Network** icon under **System Administration** 

| Modify Network settings                        |               |                |
|------------------------------------------------|---------------|----------------|
| VLAN id:                                       | 0             | (Range: 04095) |
| Network IP address:                            | 192.168.1.90  |                |
| Network IP subnet mask:                        | 255.255.255.0 |                |
| Network IP gateway address:                    | 192.168.1.1   |                |
| DNS server IP address:                         |               |                |
| DNS domain:                                    |               |                |
| Enable ICMP:                                   | <b>√</b>      |                |
| Enable gateway hearbeat:                       |               |                |
| <ul> <li>High availability settings</li> </ul> |               |                |
|                                                |               |                |
|                                                |               |                |

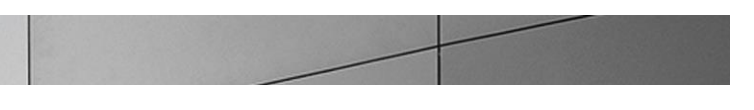

#### **Configure SIP Interfaces**

Click **Configuration** button to go to the **Configuration** tab. Select the **SIP Interface icon** under **System Administration** to make changes to the SIP interface settings configured during initial setup.

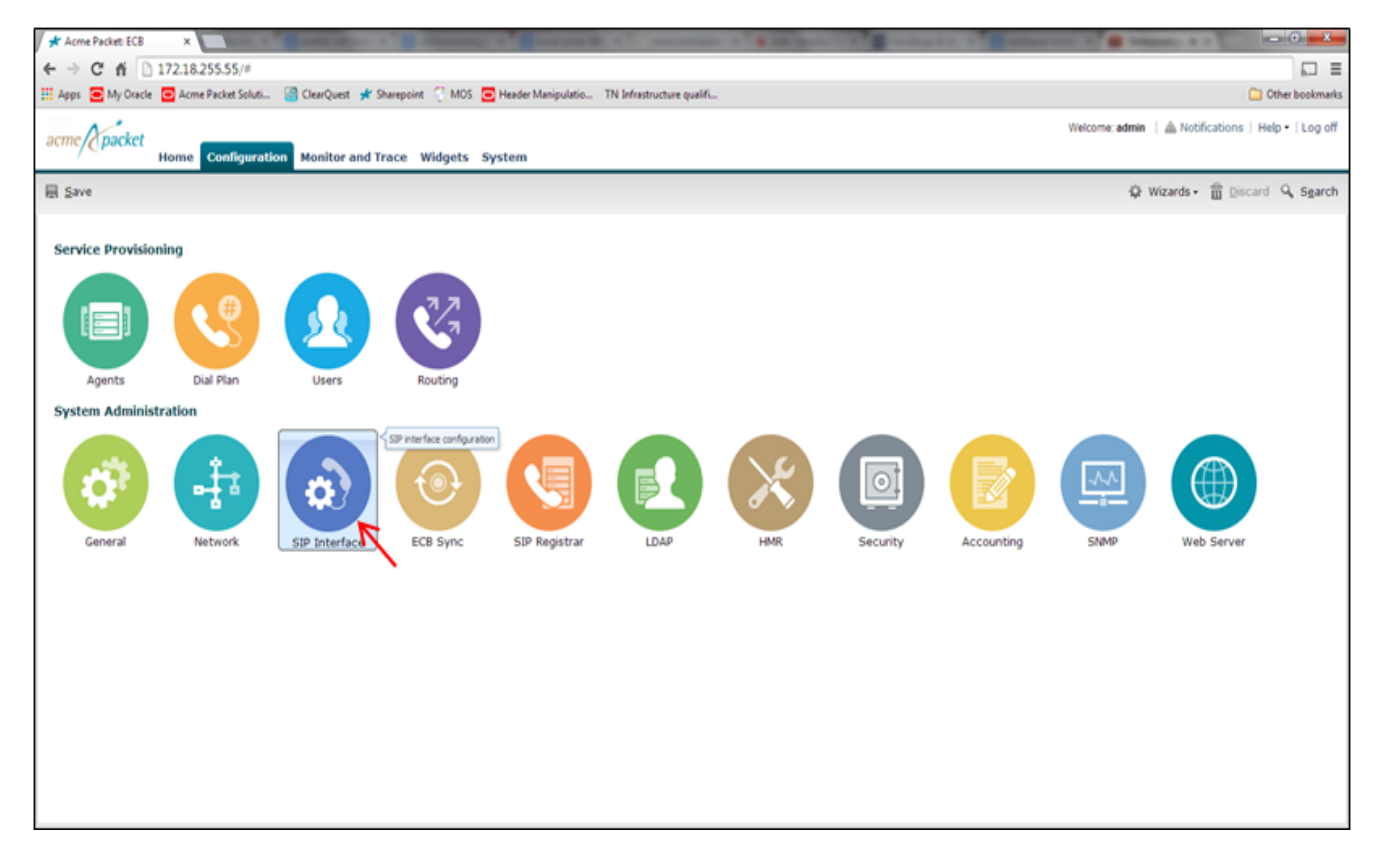

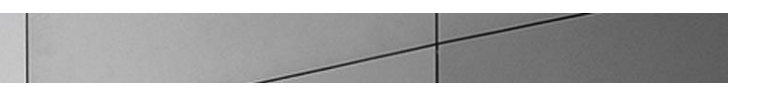

Click on the Port tab on the left. You will see the sip port 192.168.1.90 with protocol UDP. Click Edit to change its protocol to TCP.

| nterface | SIP ports<br>Search Criteria: All |       |           |             |
|----------|-----------------------------------|-------|-----------|-------------|
| ore      | Add Edit D                        | elete |           |             |
|          | Address                           | Port  | Transport | TLS profile |
|          | 192.168.1.90                      | 5060  | UDP       |             |
|          | 192.168.1.90                      | 5060  | UDP       |             |
|          |                                   |       |           |             |
|          |                                   |       |           |             |
|          |                                   |       |           |             |
|          |                                   |       |           |             |
|          |                                   |       |           |             |
|          |                                   |       |           |             |
|          |                                   |       |           |             |
|          |                                   |       |           |             |

On the Modify SIP port settings page, select TCP as the transport protocol from the drop-down menu and click OK.

| acme packet       | ne Configuration Moni                                                                    | tor and Trace Widgets System                     |                 |
|-------------------|------------------------------------------------------------------------------------------|--------------------------------------------------|-----------------|
| E Save            |                                                                                          |                                                  |                 |
| Interface<br>Port | Modify SIP port settin<br>IP address:<br>IP port:<br>Transport protocol:<br>TLS profile: | 192.168.1.90<br>5060<br>UDP<br>UDP<br>TCP<br>TLS | (Range: 165535) |

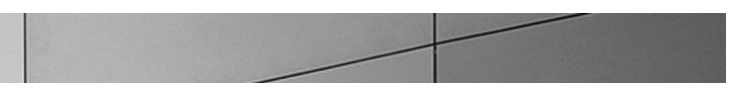

| On the SIP ports page, | click Add to add anoth | er sip port. |
|------------------------|------------------------|--------------|
|------------------------|------------------------|--------------|

| acme packet       | Home Configuration Monitor             | and Trace Widgets Sys | tem              |             |
|-------------------|----------------------------------------|-----------------------|------------------|-------------|
| E Save            |                                        |                       |                  |             |
| Interface<br>Port | SIP ports<br>Search Criteria: All      | e                     |                  |             |
|                   | Address Add a new item<br>192.168.1.90 | Port <b>▲</b><br>5060 | Transport<br>TCP | TLS profile |

Add a sip port with address 192.168.1.90, port 5068 and transport protocol TCP as shown below and click **OK**.

| acme packet       | ome Configuration Monitor a                                                             | nd Trace Widgets System     | 1 |                 |
|-------------------|-----------------------------------------------------------------------------------------|-----------------------------|---|-----------------|
| 🗐 <u>S</u> ave    |                                                                                         |                             |   |                 |
| Interface<br>Port | Add SIP port settings<br>IP address:<br>IP port:<br>Transport protocol:<br>TLS profile: | 192.168.1.90<br>5068<br>TCP | • | (Range: 165535) |

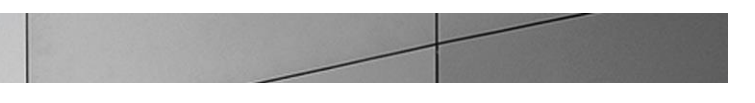

The SIP ports page will be displayed showing the two sip ports we configured.

| acme (packet      | Home Configuration Mor                  | itor and Trace Widgets Sys | tem       |             |
|-------------------|-----------------------------------------|----------------------------|-----------|-------------|
| E Save            |                                         |                            |           |             |
| Interface<br>Port | rface SIP ports<br>Search Criteria: All |                            |           |             |
|                   | Add Edit L                              | Port                       | Transport | TLS profile |
|                   | 192.168.1.90                            | 5060                       | тср       |             |
|                   | 192.168.1.90                            | 5068                       | TCP       |             |
|                   |                                         |                            |           |             |

Click on **Configuration** button to back to the **Configuration** tab.

#### **Configure Agents**

We will now configure the next hops in our routing paths – the Agents – which in our setup are the Lync Mediation Server, Avaya SM and the E-SBC which connects the ECB to the SIP trunk. Click on **Agents** icon under **Service Provisioning**.

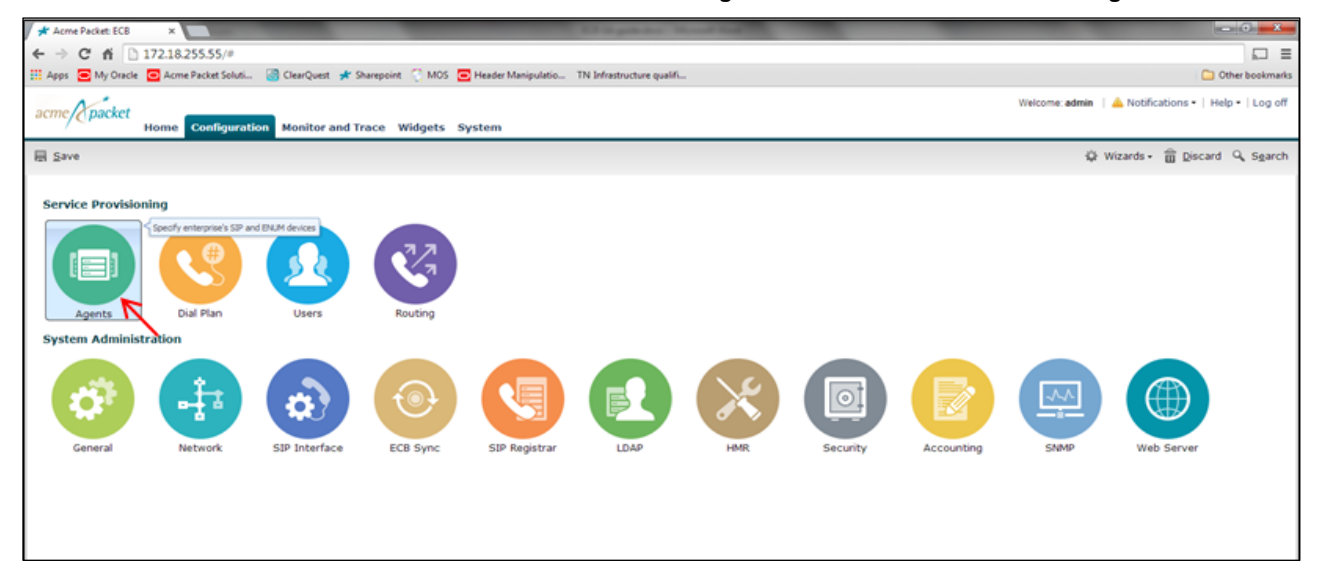

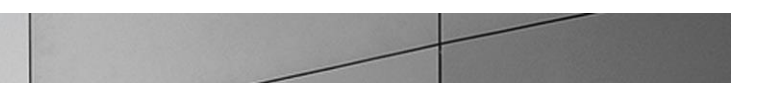

The Agents page will be displayed. Click on the **Add** button. The **Add Agent settings** page is displayed. Add the Lync mediation server by configuring the hostname, ip address and port as shown below.

| Add Agent settings                    |                              |   |                 |
|---------------------------------------|------------------------------|---|-----------------|
| State:                                |                              |   | <u></u>         |
| Hostname:                             | lync2013med1.acmepacket.net  |   |                 |
| IP address:                           | 192.168.2.192                |   |                 |
| IP port:                              | 5068                         |   | (Range: 065535) |
| Transport protocol:                   | StaticTCP                    | ~ |                 |
| TLS profile:                          |                              | ~ |                 |
| Description:                          | Lync 2013 Mediation Server 1 |   |                 |
|                                       |                              |   |                 |
| Source context:                       |                              | ~ |                 |
| Egress number translation mode:       | E164                         | ~ |                 |
| Number of digits for n digit dialing: | 4                            |   | (Range: 025)    |
| Prepend prefix on egress:             |                              |   |                 |
| Inbound header manipulation:          |                              | ~ |                 |
| Outbound header manipulation:         |                              | ~ |                 |
| Tags:                                 | Add Edit Delete              |   |                 |
|                                       |                              |   | Ŧ               |
|                                       | OK Back                      |   |                 |

Scroll down to enable SIP OPTIONS to monitor agent health locally. Check the **Enable OPTIONS ping** check box and configure the **OPTIONS ping interval** to 30. Click **OK**.

| Add Agent settings                             |                 |                      |
|------------------------------------------------|-----------------|----------------------|
| Egress number translation mode:                | E164            | × ^                  |
| Number of digits for n digit dialing:          | 4               | (Range: 025)         |
| Prepend prefix on egress:                      |                 |                      |
| Inbound header manipulation:                   |                 | ▼                    |
| Outbound header manipulation:                  |                 | ▼                    |
| Tags:                                          | Add Edit Delete |                      |
|                                                |                 |                      |
| Enable OPTIONS ping:                           | ×               |                      |
| OPTIONS ping interval:                         | 30              | (Range: 04294967295) |
| <ul><li>Constraints</li><li>Advanced</li></ul> |                 |                      |
|                                                | OK Back         |                      |

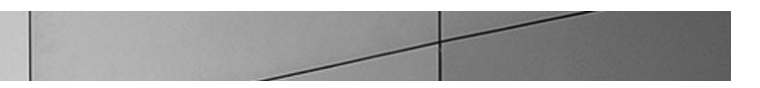

You will now see the Lync server listed under **Agents**. Click **Add** to add the second Mediation server from the pool and also enable OPTIONS as shown in the previous step.

| Add Agent settings                    |                              |   |                 |   |
|---------------------------------------|------------------------------|---|-----------------|---|
| State:                                | •                            |   |                 |   |
| Hostname:                             | lync2013med2.acmepacket.net  |   |                 |   |
| IP address:                           | 192.168.2.193                |   |                 |   |
| IP port:                              | 5068                         | 0 | (Range: 065535) |   |
| Transport protocol:                   | StaticTCP                    | ~ |                 |   |
| TLS profile:                          |                              | ~ |                 |   |
| Description:                          | Lync 2013 Mediation Server 2 |   |                 |   |
|                                       |                              |   |                 |   |
| Source context:                       |                              | ~ |                 |   |
| Egress number translation mode:       | E164                         | ~ |                 |   |
| Number of digits for n digit dialing: | 4                            | 0 | (Range: 025)    |   |
| Prepend prefix on egress:             |                              |   |                 |   |
| Inbound header manipulation:          |                              | ~ |                 |   |
| Outbound header manipulation:         |                              | ~ |                 |   |
| Tags:                                 | Add Edit Delete              |   |                 | - |
|                                       | OK Back                      |   |                 |   |

Add another agent with hostname acmepacket.net to route the INVITEs for transfers from Lync and click OK.

| Add Agent settings                    |                               |   |                 |
|---------------------------------------|-------------------------------|---|-----------------|
| State:                                |                               |   | Â               |
| Hostname:                             | acmepacket.net                |   |                 |
| IP address:                           |                               |   |                 |
| IP port:                              | 5068                          |   | (Range: 065535) |
| Transport protocol:                   | StaticTCP                     | ~ |                 |
| TLS profile:                          |                               | ~ |                 |
| Description:                          | agent for transfers from Lync |   |                 |
|                                       |                               |   |                 |
| Source context:                       |                               | ~ |                 |
| Egress number translation mode:       | E164                          | ~ |                 |
| Number of digits for n digit dialing: | 4                             | _ | (Range: 025)    |
| Prepend prefix on egress:             |                               |   |                 |
| Inbound header manipulation:          |                               | ~ |                 |
| Outbound header manipulation:         |                               | ~ |                 |
| Tags:                                 | Add Edit Delete               |   | _               |
|                                       | OK Back                       |   | ·               |

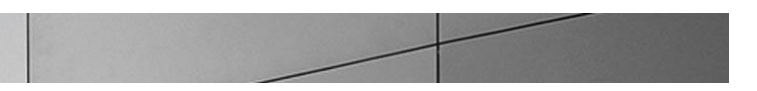

Next add the two Mediation servers from the Lync 2010 setup using the following settings. In order to monitor agent health locally, please enable OPTIONS as shown in the previous steps.

| Add Agent settings                    |                                       |                 |
|---------------------------------------|---------------------------------------|-----------------|
| State:                                |                                       | <u>^</u>        |
| Hostname:                             | LyncMedSrv1.selab.com                 |                 |
| IP address:                           | 192.168.1.119                         |                 |
| IP port:                              | 5060                                  | (Range: 065535) |
| Transport protocol:                   | StaticTCP ~                           |                 |
| TLS profile:                          | ~                                     |                 |
| Description:                          | Lync 2010 Mediation Server 1          |                 |
|                                       |                                       |                 |
| Source context:                       | · · · · · · · · · · · · · · · · · · · |                 |
| Egress number translation mode:       | E164 💙                                |                 |
| Number of digits for n digit dialing: | 4                                     | (Range: 025)    |
| Prepend prefix on egress:             |                                       |                 |
| Inbound header manipulation:          | ~                                     |                 |
| Outbound header manipulation:         | ~                                     |                 |
| Tags:                                 | Add Edit Delete                       |                 |
|                                       | OK Back                               |                 |

| State:                                | ۲                            | <u>^</u>        |
|---------------------------------------|------------------------------|-----------------|
| Hostname:                             | LyncMedSrv2.selab.com        |                 |
| IP address:                           | 192.168.1.120                |                 |
| IP port:                              | 5060                         | (Range: 065535) |
| Transport protocol:                   | StaticTCP 🗸                  |                 |
| TLS profile:                          | ~                            |                 |
| Description:                          | Lync 2010 Mediation Server 2 | 1               |
|                                       |                              |                 |
| Source context:                       | ~                            |                 |
| Egress number translation mode:       | E164 🗸                       |                 |
| Number of digits for n digit dialing: | 4                            | (Range: 025)    |
| Prepend prefix on egress:             |                              |                 |
| Inbound header manipulation:          | ~                            |                 |
| Outbound header manipulation:         | ~                            |                 |
| Tags:                                 | Add   Edit   Delete          |                 |
|                                       | OK Back                      |                 |

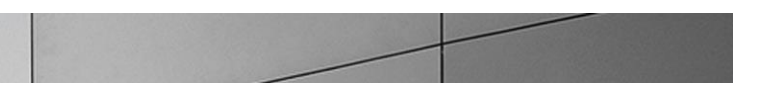

Now add the Avaya Session manager as an agent using the following settings. In our setup, the egress number translation mode for Avaya server was set to no-country code.

| Add Agent settings                    |                                       |                 |
|---------------------------------------|---------------------------------------|-----------------|
| State:                                | <b>s</b>                              | <u>^</u>        |
| Hostname:                             | aura.com                              |                 |
| IP address:                           | 10.232.50.102                         |                 |
| IP port:                              | 5060                                  | (Range: 065535) |
| Transport protocol:                   | StaticTCP                             | <b>~</b>        |
| TLS profile:                          |                                       | <b>~</b>        |
| Description:                          | Avaya Session Manager                 |                 |
|                                       |                                       |                 |
| Source context:                       | · · · · · · · · · · · · · · · · · · · |                 |
| Egress number translation mode:       | no-country-code                       | ✓               |
| Number of digits for n digit dialing: | 4                                     | (Range: 025)    |
| Prepend prefix on egress:             |                                       |                 |
| Inbound header manipulation:          | · · · · · · · · · · · · · · · · · · · |                 |
| Outbound header manipulation:         |                                       | ✓               |
| Tags:                                 | Add Edit Delete                       |                 |
|                                       | OK Back                               |                 |

Now add the CUCM as an agent using the following settings. In our setup, the egress number translation mode for CUCM is E164no-plus.

| Add Agent settings                    |                 |                 |
|---------------------------------------|-----------------|-----------------|
| State:                                | s               |                 |
| Hostname:                             | 172.16.101.39   |                 |
| IP address:                           | 172.16.101.39   |                 |
| IP port:                              | 5060            | (Range: 065535) |
| Transport protocol:                   | StaticTCP       | •               |
| TLS profile:                          |                 | •               |
| Description:                          | CUCM            |                 |
|                                       |                 |                 |
| Source context:                       |                 | -               |
| Egress number translation mode:       | E164-no-plus    |                 |
| Number of digits for n digit dialing: | 4               | (Range: 025)    |
| Prepend prefix on egress:             |                 | 7               |
| Inbound header manipulation:          |                 |                 |
| Outbound header manipulation:         |                 | •               |
| Tags:                                 | Add Edit Delete |                 |

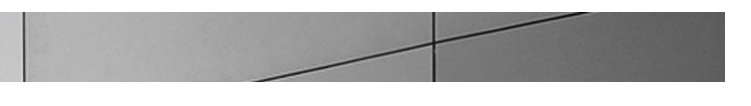

### Next add the E-SBC which provides the enterprise network access to the SIP trunk and click **OK**.

| State:                                |                 |                 |
|---------------------------------------|-----------------|-----------------|
| Hostname:                             | 192.168.1.130   |                 |
| IP address:                           | 192.168.1.130   |                 |
| IP port:                              | 5060            | (Range: 065535) |
| Transport protocol:                   | StaticTCP       | ~               |
| TLS profile:                          |                 | ~               |
| Description:                          | Trunk SBC       |                 |
|                                       |                 |                 |
| Source context:                       | NA              | ~               |
| Egress number translation mode:       | E164-no-plus    | ~               |
| Number of digits for n digit dialing: | 4               | (Range: 025)    |
| Prepend prefix on egress:             |                 |                 |
| Inbound header manipulation:          |                 | ~               |
| Outbound header manipulation:         |                 | ~               |
| Tags:                                 | Add Edit Delete |                 |
|                                       |                 |                 |

#### The **Agents page** will be displayed listing the configured agents.

| Add Edit Delete             |               |      |           |             |  |  |
|-----------------------------|---------------|------|-----------|-------------|--|--|
| Hostname                    | Address       | Port | Transport | Agent state |  |  |
| 172.16.101.39               | 172.16.101.39 | 5060 | StaticTCP | enabled     |  |  |
| 192.168.1.130               | 192.168.1.130 | 5060 | StaticTCP | enabled     |  |  |
| acmepacket.net              |               | 5068 | StaticTCP | enabled     |  |  |
| aura.com                    | 10.232.50.102 | 5060 | StaticTCP | enabled     |  |  |
| lync2013med1.acmepacket.net | 192.168.2.192 | 5068 | StaticTCP | enabled     |  |  |
| lync2013med2.acmepacket.net | 192.168.2.193 | 5068 | StaticTCP | enabled     |  |  |
| lyncmedsrv1.selab.com       | 192.168.1.119 | 5060 | StaticTCP | enabled     |  |  |
| lyncmedsrv2.selab.com       | 192.168.1.120 | 5060 | StaticTCP | enabled     |  |  |

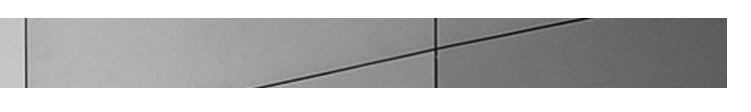

Click on **Configuration** button on the top to go back to the **Configuration** tab.

#### Configure Dial Plan

We will now configure the dialing contexts and dial plans. Dialing-contexts define the system behavior for calls placed to and from either a corporate or geographic focus. Dialing-contexts include multiple dial-patterns, which define the normalization required to most effectively manage diverse signaling structures. Click on the **Dial Plan** icon under **Service Provisioning**.

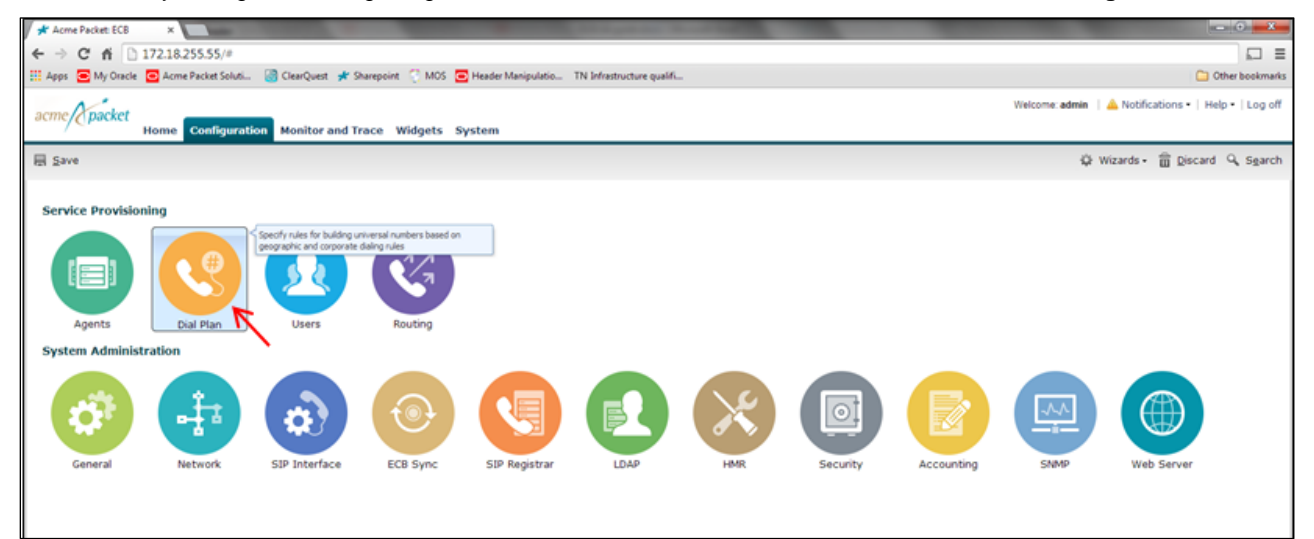

The Dialing Contexts page shows the default dialing context parents - Corporate and Geographic.

| ac   | acme packet<br>Home Configuration Monitor and Trace Widgets System |                     |                   |              |                     |  |  |  |
|------|--------------------------------------------------------------------|---------------------|-------------------|--------------|---------------------|--|--|--|
| E    | E Save                                                             |                     |                   |              |                     |  |  |  |
| Dial | ing contexts                                                       |                     |                   |              |                     |  |  |  |
| Ref  | fresh Add                                                          | Edit Dele           | te   Upload   Dow | nload        |                     |  |  |  |
| Nan  | ne                                                                 | Geographic location | Description       | Country code | Outside line prefix |  |  |  |
|      | CORPORATE                                                          |                     |                   |              |                     |  |  |  |
|      | GEOGRAPHIC                                                         |                     |                   |              |                     |  |  |  |
|      |                                                                    |                     |                   |              |                     |  |  |  |
|      |                                                                    |                     |                   |              |                     |  |  |  |
|      |                                                                    |                     |                   |              |                     |  |  |  |
|      |                                                                    |                     |                   |              |                     |  |  |  |
|      |                                                                    |                     |                   |              |                     |  |  |  |
|      |                                                                    |                     |                   |              |                     |  |  |  |
|      |                                                                    |                     |                   |              |                     |  |  |  |

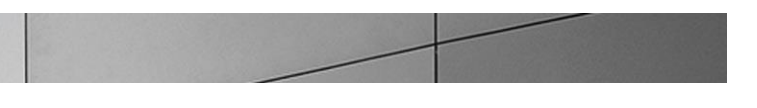

To configure a dialing context, select the Corporate context and click Add.

| aci   | me (packet   | Home          | Configura | ation Monitor | and Trace Widg | gets System         |  |  |
|-------|--------------|---------------|-----------|---------------|----------------|---------------------|--|--|
| B     | E Save       |               |           |               |                |                     |  |  |
| Diali | ing contexts |               |           |               |                |                     |  |  |
| Ref   | resh Add     | Edit          | Delete    | Upload Dow    | nload          |                     |  |  |
| Nam   | ne '         | Add a new ite | tion De   | scription     | Country code   | Outside line prefix |  |  |
|       | CORPORATE    |               |           |               |                |                     |  |  |
|       | GEOGRAPHIC   |               |           |               |                |                     |  |  |
|       |              |               |           |               |                |                     |  |  |
|       |              |               |           |               |                |                     |  |  |
|       |              |               |           |               |                |                     |  |  |
|       |              |               |           |               |                |                     |  |  |

In the Add Dialing Context page, configure a context with the following details and click OK.

| Name:                 |                         |              |                    |
|-----------------------|-------------------------|--------------|--------------------|
|                       | Oracle                  |              |                    |
| Geographic location:  |                         | ~            |                    |
| Description:          |                         |              |                    |
|                       |                         |              |                    |
| Country code:         |                         |              |                    |
| Outside line profix:  |                         |              |                    |
| Dial aathaara         |                         |              |                    |
| Diai patterns         |                         |              |                    |
| Add Edit Del          | ete   Upload   Download | ł            |                    |
| Remove prefix Pattern | Description             | Country code | Replacement prefix |

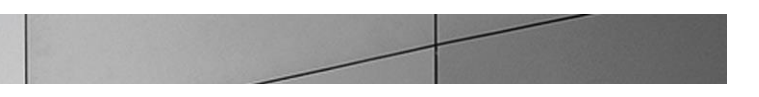

The Dialing Contexts page displays Oracle listed under corporate contexts. We will now configure child contexts under Oracle for our Lync, Avaya and CUCM servers. These can be considered as contexts for the different branches an enterprise has.

| Ornda      |  | <br>Outside line prenx |
|------------|--|------------------------|
| Uracie     |  |                        |
| GEOGRAPHIC |  |                        |
|            |  |                        |
|            |  |                        |
|            |  |                        |
|            |  |                        |

Select Oracle under the corporate context and click Add.

In the Add Dialing Context window, configure a context named Bedford-Lync and Geographic location as NA. To configure dial patterns, click Add.

| Add Dialing context           |                |              |                    |
|-------------------------------|----------------|--------------|--------------------|
| Name:                         | Bedford-Lync   |              |                    |
| Geographic location:          | NA             | ~            |                    |
| Description:                  |                |              |                    |
|                               |                |              |                    |
| Country code:                 |                |              |                    |
| Outside line prefix:          |                |              |                    |
| Dial patterns                 |                |              |                    |
| Add H Edit   Delete   U       | pload Download |              |                    |
|                               |                |              |                    |
| Remove pre Add a new item irn | Description    | Country code | Replacement prefix |
| Remove pre Add a new item irn | Description    | Country code | Replacement prefix |
| Remove pre Add a new item irn | Description    | Country code | Replacement prefix |
| Remove pre Add a new item irn | Description    | Country code | Replacement prefix |
| Remove pre Add a new item irn | Description    | Country code | Replacement prefix |

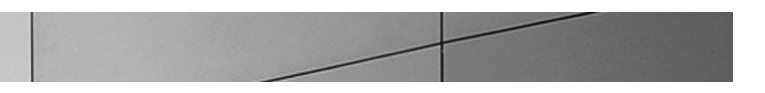

Add a dial pattern as shown below to enable 4 digit dialing and click **OK**. If the dialed digits match the pattern 72XX, ECB transforms it to a 10 digit number by adding the prefix 781443.

| Add Dialing context / dial pat | ttern  |
|--------------------------------|--------|
| Remove prefix:                 |        |
| Pattern:                       | 72XX   |
| Description:                   |        |
|                                |        |
| Country code:                  |        |
| Replacement prefix:            | 781443 |
| Replacement uri:               |        |
| Go to context:                 |        |
|                                |        |
|                                |        |

Add another dial pattern as shown below to match the pattern 73XX and click  $\ensuremath{\text{OK}}$  .

| Add Dialing context / dial patte | rn     |  |
|----------------------------------|--------|--|
| Remove prefix:                   |        |  |
| Pattern:                         | 73XX   |  |
| Description:                     |        |  |
|                                  |        |  |
| Country code:                    |        |  |
| Replacement prefix:              | 781443 |  |
| Replacement uri:                 |        |  |
| Go to context:                   | ×      |  |
|                                  |        |  |
|                                  |        |  |
|                                  |        |  |
|                                  |        |  |

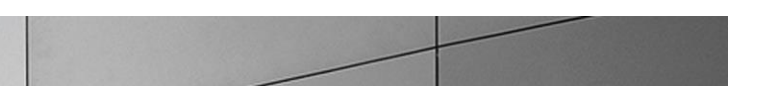

The Bedford-Lync dialing context displays the configured dial patterns.

| Name:<br>Geographic location:<br>Description: | :<br>[    | Bedford-Lync<br>NA | ~            |                    |
|-----------------------------------------------|-----------|--------------------|--------------|--------------------|
| Geographic location:<br>Description:          | [         | NA                 | ~            |                    |
| Description:                                  |           |                    |              |                    |
|                                               |           |                    |              |                    |
|                                               |           |                    |              |                    |
| Country code:                                 | l         |                    |              |                    |
| Outside line prefix:                          | L         |                    |              |                    |
| Dial patterns                                 | L         |                    |              |                    |
| Add Edit                                      | Delete Up | load   Download    |              |                    |
| Remove prefix                                 | Pattern   | Description        | Country code | Replacement prefix |
|                                               | 72XX      |                    |              | 781443             |
|                                               | 73XX      |                    |              | 781443             |
|                                               |           |                    |              |                    |
|                                               |           |                    |              |                    |
| 4                                             |           |                    |              |                    |

Add another dialing context under Oracle named Burlington-Avaya with the following settings and click OK.

| Modify Dialing con   | text       |                  |              |                    |
|----------------------|------------|------------------|--------------|--------------------|
| Name:                |            | Burlington-Avaya |              |                    |
| Geographic location  | :          | NA               | ~            |                    |
| Description:         |            |                  |              |                    |
|                      |            |                  |              |                    |
| Country code:        |            |                  |              |                    |
| country code.        | L          |                  |              |                    |
| Outside line prefix: |            |                  |              |                    |
| Dial patterns        |            |                  |              |                    |
| Add Edit             | Delete Upl | oad   Download   |              |                    |
| Remove prefix        | Pattern    | Description      | Country code | Replacement prefix |
|                      | 72XX       |                  |              | 781443             |
|                      | 73XX       |                  |              | 781443             |
|                      |            |                  |              |                    |
|                      |            |                  |              |                    |
| •                    |            |                  |              | •                  |
|                      |            |                  |              |                    |

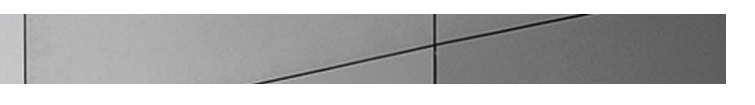

### Add a dialing context named Braintree-CUCM with the following settings and click **OK**.

|                      | ntext    |                  |            |    |                    |
|----------------------|----------|------------------|------------|----|--------------------|
| Name:                |          | Braintree-CUCM   |            |    |                    |
| Geographic location: |          | NA               |            | ~  |                    |
| Description :        |          |                  |            |    |                    |
|                      |          |                  |            |    |                    |
| Country code:        |          |                  |            |    |                    |
| Outside line prefixe |          |                  |            |    |                    |
| Outside line prenx:  |          |                  |            |    |                    |
| Dial patterns        |          |                  |            |    |                    |
| Add   Edit           | Delete U | pload   Download |            |    |                    |
| Remove prefix        | Pattern  | Description      | Country co | de | Replacement prefix |
|                      | 73XX     |                  |            |    | 781443             |
|                      | 72XX     |                  |            |    | 704.440            |

The **Dialing Contexts** page shows the parent context – Oracle and the child contexts.

| Dialing contexts |                     |             |              |                     |  |  |  |  |
|------------------|---------------------|-------------|--------------|---------------------|--|--|--|--|
| Refresh Add Edit | Delete Upload       | Download    |              |                     |  |  |  |  |
| Name             | Geographic location | Description | Country code | Outside line prefix |  |  |  |  |
| CORPORATE        |                     |             |              |                     |  |  |  |  |
| 🔺 Oracle         |                     |             |              |                     |  |  |  |  |
| Bedford-Lync     | NA                  |             |              |                     |  |  |  |  |
| Braintree-CUCM   | NA                  |             |              |                     |  |  |  |  |
| Burlington-Avaya | NA                  |             |              |                     |  |  |  |  |
| GEOGRAPHIC       |                     |             |              |                     |  |  |  |  |
|                  |                     |             |              |                     |  |  |  |  |
|                  |                     |             |              |                     |  |  |  |  |
|                  |                     |             |              |                     |  |  |  |  |

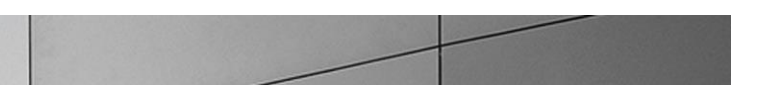

We need to associate the agents with the contexts within which they reside to assign the dialing rules. Click on the **Configuration** button at the top to go to the **Configuration** tab and click on **Agents**.

On the **Agents** page, select the agent configured for Avaya server and click **Edit**. On the **Modify Agent Settings** page, select Oracle.Burlington-Avaya from **Source context** drop-down menu and click **OK**.

| Modify Agent settings                  |                                                                                                    |           |             |
|----------------------------------------|----------------------------------------------------------------------------------------------------|-----------|-------------|
| TI C profile:                          |                                                                                                    |           |             |
| its prome:                             |                                                                                                    | ~         |             |
| Description:                           |                                                                                                    |           |             |
|                                        |                                                                                                    |           |             |
| Source context:                        |                                                                                                    | -         |             |
| Concern an and an encoded in a standay | EMEA Morocco                                                                                                    |           |             |
| Egress number translation mode:        | EMEA.Mozambique                                                                                                    |           |             |
| Number of digits for n digit dialing:  | EMEA.Nigeria                                                                                                    | (Range: 0 | 25)         |
| Prepend prefix on egress:              | EMEA.SaudiArabia                                                                                                    |           |             |
| Inbound header manipulation:           | EMEA.SouthAfrica                                                                                                    |           |             |
|                                        | EMEA.Sudan                                                                                                    |           |             |
| Outbound header manipulation:          | EMEA. Tanzania                                                                                                    |           |             |
| Tags:                                  | EMEA.Turkey                                                                                                    |           |             |
|                                        | EMEA.Uganda                                                                                                    |           |             |
|                                        | EMEA.Ukraine                                                                                                    |           |             |
|                                        | EMEA.Yemen                                                                                                    |           |             |
|                                        | NA                                                                                                    |           |             |
|                                        | Oracle                                                                                                    |           |             |
|                                        | Oracle.Bedford-Lync                                                                                                    |           |             |
|                                        | Oracle.Burlington-Avaya                                                                                                    | ~         |             |
| Enable OPTIONS ping:                   | <ul> <li>Image: A start of the start of the start of</li></ul> |           |             |
| OPTIONS ping interval:                 | 30                                                                                                    | (Range: 0 | 4294967295) |

Next, configure the Lync 2013/2010 mediation servers with the source context – Oracle.Bedford-Lync since the Lync 2010 and Lync 2013 servers have the same dialing rules.

| Modify Agent settings                 |                        |                      |
|---------------------------------------|------------------------|----------------------|
|                                       | ocacie i ci            |                      |
| TLS profile:                          |                        |                      |
| Description:                          |                        |                      |
|                                       |                        |                      |
|                                       |                        |                      |
| Source context:                       |                        | -                    |
| Egress number translation mode:       | EMEA.Morocco           | •                    |
| Number of digits for p digit dialing: | EMEA.Mozambique        | (2                   |
| Number of aigles for fragic alaring.  | EMEA.Nigeria           | (Range: 025)         |
| Prepend prefix on egress:             | EMEA.SaudiArabia       |                      |
| Inbound header manipulation:          | EMEA.SouthAfrica       |                      |
| Outhound beader manipulation:         | EMEA.Sudan             |                      |
| outbound neader manipulation.         | EMEA. Tanzania         |                      |
| Tags:                                 | EMEA.Turkey            |                      |
|                                       | EMEA.Uganda            |                      |
|                                       | EMEA.Ukraine           |                      |
|                                       | EMEA.Yemen             |                      |
|                                       | NA                     |                      |
|                                       | Oracle                 |                      |
| $\sim$                                | Oracle.Bedford-Lync    |                      |
|                                       | Oracle.Buringcon-Avaya |                      |
| Enable OPTIONS ping:                  | <b>v</b>               |                      |
| OPTIONS ping interval:                | 30                     | (Range: 04294967295) |

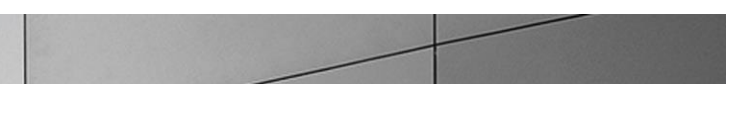

#### Finally, configure the CUCM server with the source context - Oracle.Braintree-CUCM.

| Source context:<br>Egress number translation mode:<br>Mumber of digits for n digit dialing:<br>Prepend prefix on egress:<br>Inbound header manipulation:<br>Outbound header manipulation:<br>EMEA.SaudiArabia<br>EMEA.SaudiArabia<br>EMEA.SouthAfrica<br>EMEA.SudhAfrica<br>EMEA.SudhAfri | Modify Agent settings                                                                                                    |                                                                                                    |
|----------------------------------------------------------------------------------------------------|----------------------------------------------------------------------------------------------------|----------------------------------------------------------------------------------------------------|
| Cost & English and Cost of Cost of Cos                                                                                                    | Source context:<br>Egress number translation mode:<br>Number of digits for n digit dialing:<br>Prepend prefix on egress:<br>Inbound header manipulation:<br>Outbound header manipulation:<br>Tags: | EMEA.Mozambique         EMEA.Nigeria         EMEA.SaudiArabia         EMEA.SouthAfrica         EMEA.SouthAfrica         EMEA.Tanzania         EMEA.Turkey         EMEA.Uganda         EMEA.Yemen         NA         Oracle.Badford Lync         Oracle.Braintree-CUCM |

#### Configure Users

Next we will populate users in the User database. User entries can be added manually or uploaded in a format pre-configured to translate into a user database. Click on the **Users** icon under **Service Provisioning**.

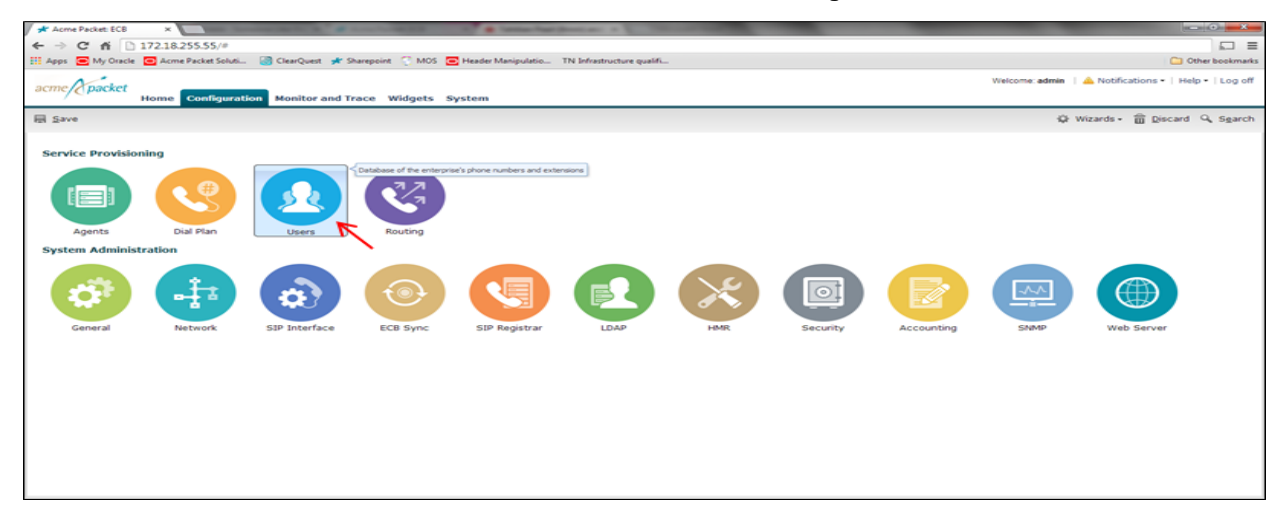

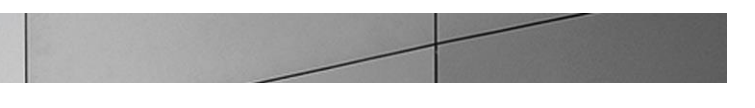

The User entries page will be displayed. Click on Add to start adding users.

| acme packet<br>Home Configuration Moni      | tor and Trace Widgets Sy | ystem |
|---------------------------------------------|--------------------------|-------|
| E Save                                      |                          |       |
| <b>User entries</b><br>Search Criteria: All |                          |       |
| Add Edit   Delete   Upload   Download       |                          |       |
| Number or Add a new item                    | Dialing context          | Agent |
|                                             |                          |       |

The **Add User entries** page will be displayed. You can enter the user numbers in E164 format without the + (17814437383) or a number range (17814437[400-599]) in the **Number** field. Assign the appropriate **Agent** and **Dialing context** and click **OK**.

| Add User entries   |                       |             |  |
|--------------------|-----------------------|-------------|--|
| Number or pattern: | 17814437383           | 17814437383 |  |
| Dialing context:   | Oracle.Bedford-Lync   | ~           |  |
| Agent:             | LyncMedSrv1.selab.com | ~           |  |
| Tags:              | Add   Edit   Delete   |             |  |
|                    |                       |             |  |
|                    |                       |             |  |
|                    |                       |             |  |
|                    |                       |             |  |

Continue adding users as shown above using the corresponding agents and dialing contexts.
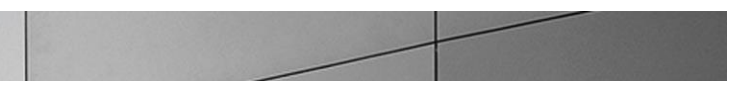

The User entries page will list all the users configured. Click Configuration button on the top to go to the Configuration tab

| <b>User entries</b><br>Search Criteria: All |                         |                             |
|---------------------------------------------|-------------------------|-----------------------------|
| Add Edit Delete                             | Upload Download         |                             |
| Number or pattern                           | Dialing context         | Agent                       |
| 17814437246                                 | Oracle.Burlington-Avaya | aura.com                    |
| 17814437247                                 | Oracle.Burlington-Avaya | aura.com                    |
| 17814437293                                 | Oracle.Braintree-CUCM   | 172.16.101.39               |
| 17814437295                                 | Oracle.Braintree-CUCM   | 172.16.101.39               |
| 17814437383                                 | Oracle.Bedford-Lync     | lyncmedsrv1.selab.com       |
| 17814437387                                 | Oracle.Bedford-Lync     | lync2013med1.acmepacket.net |
| 17814437388                                 | Oracle.Bedford-Lync     | lyncmedsrv1.selab.com       |
|                                             |                         |                             |
|                                             |                         |                             |

#### Configure Routing

The ECB performs its session routing via the route configuration. Route configuration establishes hop-by-hop paths to signaling endpoints. ECB routing configuration allows the user to specify a route's cost to specify route preference. Cost may or may not be based on monetary considerations. But the reach of an enterprise's network often does allow the user to configure routes that keep session traffic within the enterprise infrastructure rather than incurring cost associated with a service provider.

The ECB allows for a range of route preference criteria to differentiate between routing paths. Criteria include source routing based on the agent or calling number. Target-oriented criteria are also available, allowing the enterprise to designate preferred paths for specific called numbers.

We need not configure a route for the users defined in the user database as the ECB will use their configured agents as next hop to route the calls. Since ECB does not support DNS load balancing as of now, the Lync users are assigned with one mediation server as their agent. To ensure the calls complete if the first mediation server in the pool goes down, we will configure a route to the second agent of the pool with a higher cost. On the **Configuration** tab click on the **Routing** icon under **Service Provisioning**.

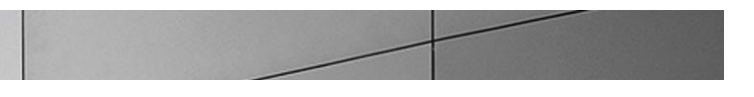

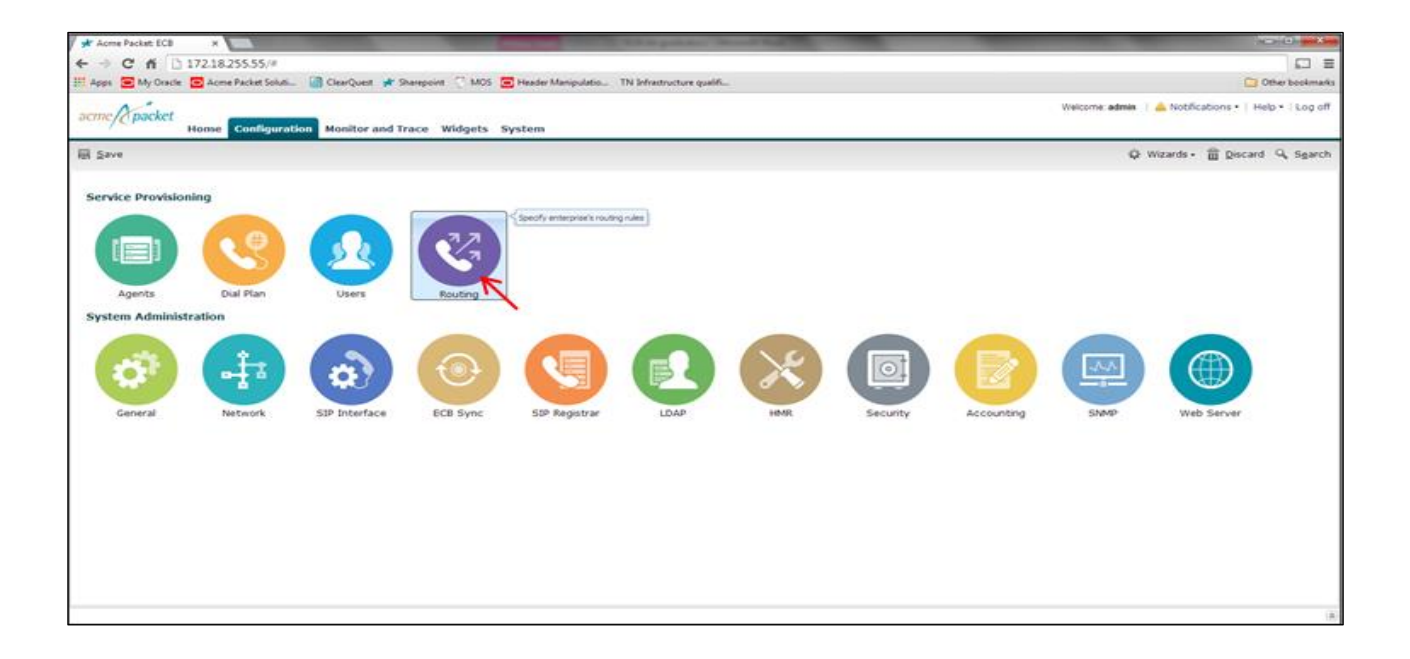

On the Routing table page, click Add to add a route.

| acme packet                           | me Configuration    | Monitor and Trace | Widgets System | 1             |
|---------------------------------------|---------------------|-------------------|----------------|---------------|
| E Save                                |                     |                   |                |               |
| Routing table<br>Search Criteria: All |                     |                   |                |               |
| Add Edit   Del                        | ete   Upload   Down | load              |                |               |
| Source age Add a new item             | Calling number      | r C               | Dest agent     | Called number |
|                                       |                     |                   |                |               |

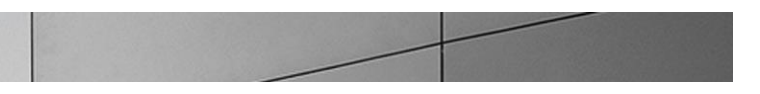

Add a routing entry for the Lync 2010 user – 17814437383 with the **Route** set to the second mediation server – LyncMedSrv2.selab.com with a cost of 20 and click **OK**.

| Add Routing table |                                                    |               |
|-------------------|----------------------------------------------------|---------------|
| Source agent:     | *                                                  |               |
| Calling number:   | *                                                  |               |
| Dest agent:       | *                                                  | 1             |
| Called number:    | 17814437383                                        |               |
| Route:            | LyncMedSrv2.selab.com                              |               |
| Cost:             | 20                                                 | (Range: 0100) |
| Description:      | Fail over route to Lync 2010 Mediation<br>Server 2 |               |
| Tags:             | Add   Edit   Delete                                |               |
|                   |                                                    |               |

When the ECB receives a call for 1781437383, it looks up the user DB and finds that this user is associated to LyncMedSrv1.selab.com and routes the call to it. If this agent is down, ECB will find the above entry and route the call to the second agent of the pool – LyncMedSrv2.selab.com.

Similarly add a routing entry for user 17814437387 pointing to lyncmed2.acmepacket.net as its failover route.

| Add Routing table |                                                  |               |
|-------------------|--------------------------------------------------|---------------|
| Source agent:     | 24c                                              | ~             |
| Calling number:   | **                                               |               |
| Dest agent:       | 24c                                              | ~             |
| Called number:    | 17814437387                                      |               |
| Route:            | lync2013med2.acmepacket.net                      | ~             |
| Cost:             | 20                                               | (Range: 0100) |
| Description:      | Fail over route to Lync 2013 Mediation<br>Server | n             |
| Tags:             | Add Edit Delete                                  |               |
|                   |                                                  |               |

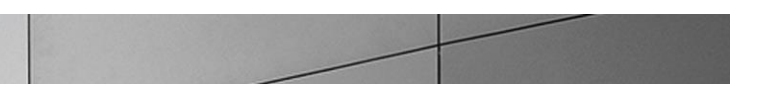

For calls being made from the Enterprise to the outside world, we will define routes with the SBC (which connects to the SIP trunk) as the next hop.

In the Add Routing table page, add a route as shown below, routing all calls from the source agent - Lync mediation server – LyncMed1Srv.selab.com to the trunk SBC with cost 10 and click OK.

| Add Routing table |                                                |               |
|-------------------|------------------------------------------------|---------------|
| Source agent:     | LyncMedSrv1.selab.com                          |               |
| Calling number:   | *                                              |               |
| Dest agent:       | *                                              |               |
| Called number:    | *                                              |               |
| Route:            | 192.168.1.130 🗸                                |               |
| Cost:             | 10                                             | (Range: 0100) |
| Description:      | Route from LYDC 2010 Med Server 1 to Trunk SBC |               |
| Tags:             | Add Edit Delete                                | -             |
|                   |                                                |               |
|                   |                                                |               |
|                   |                                                |               |

The cost for these route needs to be higher than 0 so that the ECB does not route the calls for the configured users (like Avaya/Lync users) to the Trunk SBC.

Add similar entries with remaining servers as source agents as shown below.

| Add Edit Delete             | Upload Download |            |               |                             |      | Search Search Clea                               |
|-----------------------------|-----------------|------------|---------------|-----------------------------|------|--------------------------------------------------|
| Source agent                | Calling number  | Dest agent | Called number | Route                       | Cost | Description                                      |
| *                           | *               | *          | 17814437383   | lyncmedsrv2.selab.com       | 20   | Fail over route to Lync 2010 Mediation Server 2  |
| *                           | *               | *          | 17814437387   | lync2013med2.acmepacket.net | 20   | Fail over route to Lync 2013 Mediation Server    |
| 172.16.101.39               | *               | 8          | *             | 192.168.1.130               | 10   | Route from Lync 2010 Med Server 1 to Trunk SBC   |
| acmepacket.net              | *               | 8          | *             | 192.168.1.130               | 10   | Route for Transfer INVITEs from Lync 2013 server |
| aura.com                    | *               | *          | *             | 192.168.1.130               | 10   | Route from Avaya Server to Trunk SBC             |
| lync2013med1.acmepacket.net | *               | *          | *             | 192.168.1.130               | 10   | Route from Lync 2013 Med Server 1 to Trunk SBC   |
| lync2013med2.acmepacket.net | *               | *          | *             | 192.168.1.130               | 10   | Route from Lync 2013 Med Server 2 to Trunk SBC   |
| lyncmedsrv1.selab.com       | *               | *          | *             | 192.168.1.130               | 10   | Route from Lync 2010 Med Server 1 to Trunk SBC   |
| lyncmedsrv2.selab.com       | *               | *          | *             | 192.168.1.130               | 10   | Route from Lync 2010 Med Server 2 to Trunk SBC   |

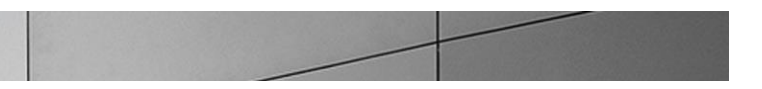

To route the INVITEs in case of transfers from Lync 2013, add a route as shown below routing from source agent – acmepacket.net to the trunk SBC and click **OK**.

| Add Routing table |                                                                  |   |               |
|-------------------|------------------------------------------------------------------|---|---------------|
| Source agent:     | acmepacket.net                                                   | ~ |               |
| Calling number:   | - sic                                                            |   |               |
| Dest agent:       | *                                                                | ~ |               |
| Called number:    | sia                                                              |   |               |
| Route:            | 192.168.1.130                                                    | ~ |               |
| Cost:             | 10                                                               |   | (Range: 0100) |
| Description:      | Route for Transfer <u>INVITEs</u> from <u>Lyn</u><br>2013 server | ç |               |
| Tags:             | Add Edit Delete                                                  |   |               |

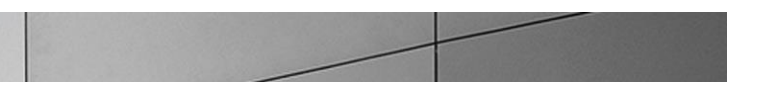

The **Routing Table** page will be displayed listing all the routes added. When you select a specific route, its **Route tree** is displayed at the bottom.

| Routing table                      |                                   |                     |               |                             |      |                                                  |
|------------------------------------|-----------------------------------|---------------------|---------------|-----------------------------|------|--------------------------------------------------|
| Search Criteria: All               |                                   |                     |               |                             |      |                                                  |
| Add Edit Delete                    | Upload Download                   |                     |               |                             |      | Search Search Clear                              |
| Source agent                       | Calling number                    | Dest agent          | Called number | Route                       | Cost | Description                                      |
| *                                  | *                                 | *                   | 17814437383   | lyncmedsrv2.selab.com       | 20   | Fail over route to Lync 2010 Mediation Server 2  |
| *                                  | *                                 | *                   | 17814437387   | lync2013med2.acmepacket.net | 20   | Fail over route to Lync 2013 Mediation Server    |
| 172.16.101.39                      | *                                 | *                   | *             | 192.168.1.130               | 10   | Route from Lync 2010 Med Server 1 to Trunk SBC   |
| acmepacket.net                     | *                                 | *                   | *             | 192.168.1.130               | 10   | Route for Transfer INVITEs from Lync 2013 server |
| aura.com                           | *                                 | *                   | *             | 192.168.1.130               | 10   | Route from Avaya Server to Trunk SBC             |
| lync2013med1.acmepacket.net        | *                                 | *                   | *             | 192.168.1.130               | 10   | Route from Lync 2013 Med Server 1 to Trunk SBC   |
| lync2013med2.acmepacket.net        | *                                 | *                   | *             | 192.168.1.130               | 10   | Route from Lync 2013 Med Server 2 to Trunk SBC   |
| lyncmedsrv1.selab.com              | *                                 | *                   | *             | 192.168.1.130               | 10   | Route from Lync 2010 Med Server 1 to Trunk SBC   |
| lyncmedsrv2.selab.com              | *                                 | *                   | *             | 192.168.1.130               | 10   | Route from Lync 2010 Med Server 2 to Trunk SBC   |
| Displaying 1 - 9 of 9              | Back                              |                     |               |                             |      |                                                  |
| Route tree                         |                                   |                     |               |                             |      |                                                  |
| 10 - Cost: 10<br>calling agent: au | ura.com → 192.168.1.              | 130                 |               |                             |      |                                                  |
| 20 – Cost: 20<br>called number:    | $17814437387 \rightarrow $ lync20 | 13med2.acmepacket.n | iet           |                             |      |                                                  |
| 20 — cost: 20<br>called number:    | 17814437383 → lyncm               | edsrv2.selab.com    |               |                             |      |                                                  |

Click on **Configuration** button on the top to go to the **Configuration** tab.

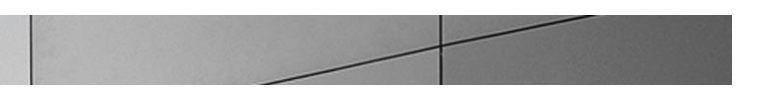

#### **Configure Header manipulation rules**

We will now configure header manipulation rules to hide network topology and ensure that the SIP messages sent to all agents cater to their specific signaling standards.

Click on the HMR icon under System Administration on the Configuration tab.

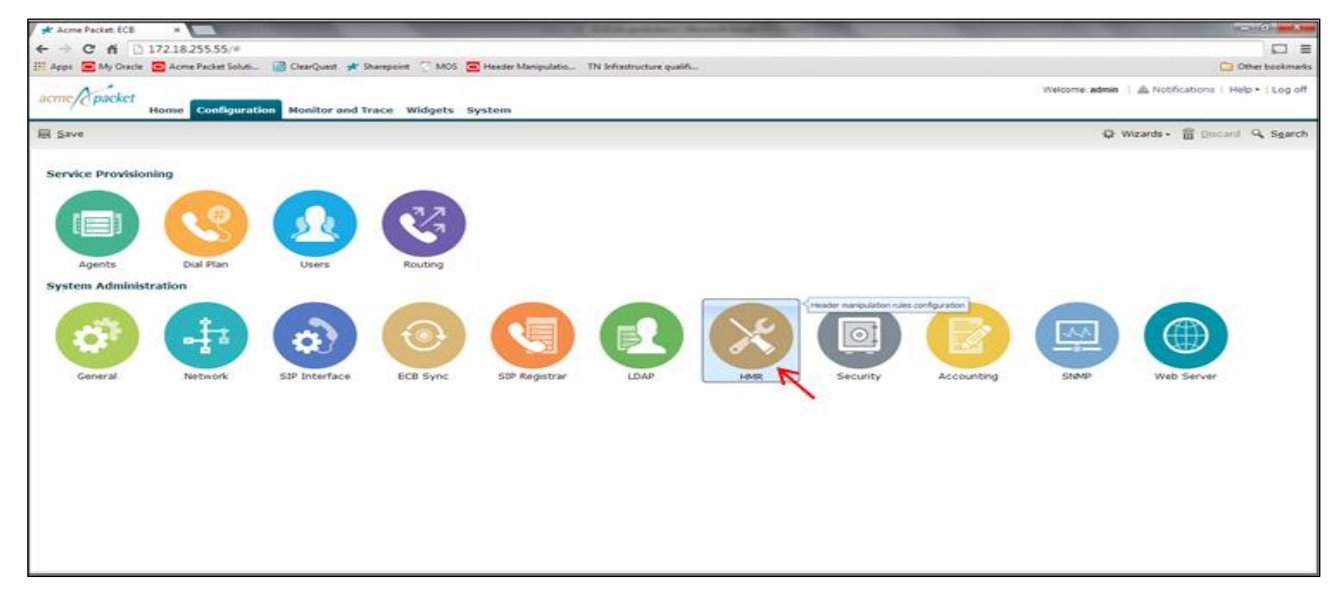

The **SIP manipulation** page is displayed. We need to configure a sip-manipulation to replace the ip-addresses in the From and To headers to hide the network topology. Click Add to add a sip manipulation for this purpose.

| acme Anacket                             |        |               |                   |         |        |
|------------------------------------------|--------|---------------|-------------------|---------|--------|
| actice                                   | Home   | Configuration | Monitor and Trace | Widgets | System |
| E Save                                   |        |               |                   |         |        |
| SIP manipulation<br>Search Criteria: All |        |               |                   |         |        |
| Add Edit                                 | Delete | Upload Down   | nload             |         |        |
| Name Add a new ite                       | m      |               |                   |         |        |
| No objects currently config              | ured   |               |                   |         |        |
|                                          |        |               |                   |         |        |
|                                          |        |               |                   |         |        |

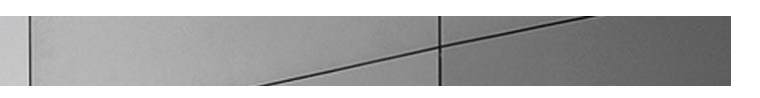

In the Add SIP manipulation page, enter a name and description for the manipulation. In our case, it is called NATting. To add a header-rule, select header-rule from the Add drop down menu under the CfgRules section.

| dd SIP manipulation  |                         |
|----------------------|-------------------------|
| Name:                | NATting                 |
| Description:         | HMR for Topology Hiding |
| Split headers:       | Add Edit Delete         |
|                      |                         |
|                      |                         |
|                      |                         |
|                      |                         |
| Join headers:        |                         |
|                      | Add Edit Delete         |
|                      |                         |
|                      |                         |
|                      |                         |
|                      |                         |
| CfgRules             |                         |
| Add - Edit Delete Mo | ove up   Move down      |
| header-rule          | Element type            |
| mime-rule            |                         |
| mime-isup-rule       |                         |

In the Add SIP manipulation / header rule page, add a header-rule From as shown below to manipulate the From header. To configure an element-rule for this From Header-rule, select element-rule from the Add drop down menu under the CfgRules section.

| Add SIP manipulation / head | der rule            |      |  |  |
|-----------------------------|---------------------|------|--|--|
| Name:                       | From                |      |  |  |
| Header name:                | From                | From |  |  |
| Action:                     | manipulate          | ~    |  |  |
| Comparison type:            | case-sensitive      | ~    |  |  |
| Msg type:                   | any                 | ~    |  |  |
| Methods:                    | Add Edit De         | lete |  |  |
|                             |                     |      |  |  |
| Match value:                |                     |      |  |  |
| New value:                  |                     |      |  |  |
| CfgRules                    |                     |      |  |  |
| Add - Edit Delete           | Move up   Move down |      |  |  |
|                             |                     |      |  |  |

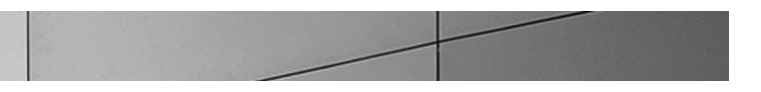

Add an element-rule named From\_header to replace the uri-host with ECB's local ip-address (192.168.1.90) as shown below and click **OK**.

| Add SIP manipulation / hea | der rule / element rule | 5 |
|----------------------------|-------------------------|---|
| Name:                      | From_header             |   |
| Parameter name:            |                         |   |
| Туре:                      | uri-host                | ~ |
| Action:                    | replace                 | ~ |
| Match val type:            | any                     | ~ |
| Comparison type:           | case-sensitive          | ~ |
| Match value:               |                         |   |
| New value:                 | \$LOCAL_IP              |   |
|                            |                         |   |

The From header-rule page is displayed. Click **OK** and the NATting sip-manipulation page is displayed. Following the steps explained above configure a header-rule to manipulate the To header as shown below.

| header-rule     |                |
|-----------------|----------------|
| name            | То             |
| header-name     | То             |
| action          | manipulate     |
| comparison-type | case-sensitive |
| msg-type        | request        |
| methods         |                |
| match-value     |                |
| new-value       |                |
| element-rule    |                |
| name            | То             |
| parameter-name  |                |
| type            | uri-host       |
| action          | replace        |
| match-val-type  | any            |
| comparison-type | case-sensitive |
| match-value     |                |
| new-value       | \$REMOTE_IP    |
|                 |                |

This completes the configuration of the sip-manipulation for topology hiding.

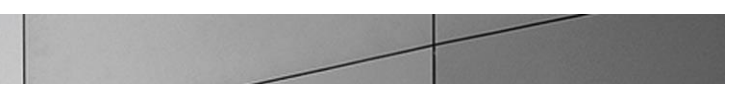

Apply this sip manipulation as an outbound manipulation to the Trunk SBC agent and click OK.

| Modify Agent settings                 |                 |   |                 |
|---------------------------------------|-----------------|---|-----------------|
| State:                                |                 |   |                 |
| Hostname:                             | 192.168.1.130   |   |                 |
| IP address:                           | 192.168.1.130   |   |                 |
| IP port:                              | 5060            |   | (Range: 065535) |
| Transport protocol:                   | StaticTCP       | ~ |                 |
| TLS profile:                          |                 | ~ |                 |
| Description:                          | Trunk SBC       |   |                 |
|                                       |                 |   |                 |
| Source context:                       | NA              | ~ |                 |
| Egress number translation mode:       | E164-no-plus    | ~ | ]               |
| Number of digits for n digit dialing: | 4               |   | (Range: 025)    |
| Prepend prefix on egress:             |                 |   |                 |
| Inbound header manipulation:          |                 | ~ |                 |
| Outbound header manipulation:         | NATting         | ~ |                 |
| Tags:                                 | Add Edit Delete |   |                 |
|                                       |                 |   |                 |
|                                       |                 |   |                 |
|                                       |                 |   |                 |

Next we will configure the manipulations required for the Avaya server. The Avaya setup in our lab uses a FQDN of aura.com. The uri-host portions of the Request-Uri, From and To headers in the SIP messages sent to the Avaya server need to be changed to aura.com. If the INVITE contains a PAI header, we will need to change the uri-host to aura.com. Configure the following manipulation to change the uri-host portion to aura.com. This will be applied as an outbound manipulation to the Avaya server.

| sip-manipulation |                |
|------------------|----------------|
| name             | NATtingavaya   |
| description      |                |
| split-headers    |                |
| join-headers     |                |
| header-rule      |                |
| name             | From           |
| header-name      | From           |
| action           | manipulate     |
| comparison-type  | case-sensitive |
| msg-type         | any            |
| methods          |                |
| match-value      |                |
| new-value        |                |
| element-rule     |                |

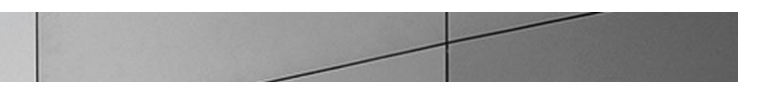

|             | name            |            | From header       |
|-------------|-----------------|------------|-------------------|
|             | parameter-name  |            | —                 |
|             | type            |            | uri-bost          |
|             | cypc            |            |                   |
|             | action          |            | replace           |
|             | match-val-type  |            | any               |
|             | comparison-type |            | case-sensitive    |
|             | match-value     |            |                   |
|             | new-value       |            | aura.com          |
| header-rule |                 |            |                   |
|             |                 | <b>"</b> - |                   |
| Itallie     |                 | 10         |                   |
| neader-     | name            | 10         |                   |
| action      |                 | manipul    | ate               |
| compari     | son-type        | case-se    | nsitive           |
| msg-typ     | e               | request    |                   |
| methods     |                 |            |                   |
| match-v     | alue            |            |                   |
| nacen v     | 20              |            |                   |
| ilew-var    | ue              |            |                   |
| element     | -rule           |            |                   |
|             | name            |            | То                |
|             | parameter-name  |            |                   |
|             | type            |            | uri-host          |
|             | action          |            | replace           |
|             | match-val-type  |            | any               |
|             |                 |            | ang ang ang itiya |
|             | comparison-cype |            | Case-Selisitive   |
|             | match-value     |            |                   |
|             | new-value       |            | aura.com          |
| header-rule |                 |            |                   |
| name        |                 | Ruri hr    |                   |
| header-     | name            | Request    | -URI              |
| action      |                 | manipul    | ate               |
| compari     | son-tuno        | aaso-so    | ngitiwo           |
| Compart     | son-cype        | Case-se    | IISTCIVE          |
| msg-typ     | e               | any        |                   |
| methods     |                 |            |                   |
| match-v     | alue            |            |                   |
| new-val     | ue              |            |                   |
| element     | -rule           |            |                   |
|             | name            |            | Ruri er           |
|             | narameter-name  |            |                   |
|             | parameter name  |            |                   |
|             | суре            |            | uri-nost          |
|             | action          |            | find-replace-all  |
|             | match-val-type  |            | any               |
|             | comparison-type |            | case-sensitive    |
|             | match-value     |            |                   |
|             | new-value       |            | aura.com          |
| header-rule |                 |            |                   |
| neader rule |                 | Dei        |                   |
| name        |                 | Fal        |                   |
| header-     | name            | P-Asser    | tea-identity      |

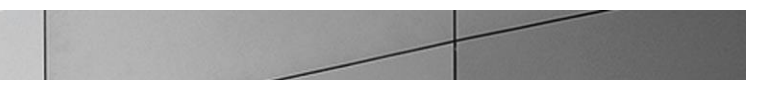

| action          | manipulate     |
|-----------------|----------------|
| comparison-type | case-sensitive |
| msg-type        | any            |
| methods         |                |
| match-value     |                |
| new-value       |                |
| element-rule    |                |
| name            | Pai header     |
| parameter-name  |                |
| type            | uri-host       |
| action          | replace        |
| match-val-type  | any            |
| comparison-type | case-sensitive |
| match-value     |                |
| new-value       | aura.com       |

The Request-Uri of the INVITEs sent from the Avaya session manager contains the uri-host as aura.com. This causes issues with the routing in ECB when the dialed numbers are not configured as users in userDB. To resolve this issue, we configure a manipulation to replace the aura.com in the RURI with the ip address of the ECB, in our case – 192.168.1.90 and apply in the inbound direction on the Avaya server agent. This HMR is configured as an out-of-dialog manipulation so that it does not affect the INVITEs for hold and transfers.

| sip-manipulatior | 1               |                |   |
|------------------|-----------------|----------------|---|
| name             |                 | ChangeRURIhost |   |
| descriptior      | 1               |                |   |
| split-heade      | ers             |                |   |
| join-header      | s               |                |   |
| header-rule      | 2               |                |   |
| nam              | ie              | fixRURI        |   |
| hea              | der-name        | Request-URI    |   |
| act              | ion             | manipulate     |   |
| con              | nparison-type   | case-sensitive |   |
| msc              | j-type          | out-of-dialog  |   |
| met              | hods            | INVITE         |   |
| mat              | ch-value        |                |   |
| new              | -value          |                |   |
| ele              | ement-rule      |                |   |
|                  | name            | updateRURI     |   |
|                  | parameter-name  |                |   |
|                  | type            | uri-host       |   |
|                  | action          | replace        |   |
|                  | match-val-type  | any            |   |
|                  | comparison-type | pattern-rule   | 3 |
|                  | match-value     | (.*)\$         |   |
|                  | new-value       | 192.168.1.90   | ) |

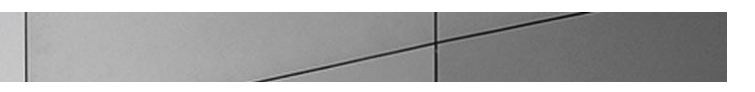

Apply NATtingavaya as an outbound manipulation and ChangeRURIhost as an inbound manipulation to the Avaya server agent and click OK.

| State:                                | •                       |   |                 |
|---------------------------------------|-------------------------|---|-----------------|
| Hostname:                             |                         |   | 1               |
| IP address:                           | 10-232-50-102           |   | ]               |
| IP port:                              | 5060                    |   | (Range: 065535) |
| Transport protocol:                   | StaticTCP               | ~ | ]               |
| TLS profile:                          |                         | ~ |                 |
| Description:                          | Avaya Session Manager   |   |                 |
|                                       |                         |   |                 |
| Source context:                       | Oracle.Burlington-Avaya | ~ |                 |
| Egress number translation mode:       | no-country-code         | ~ |                 |
| Number of digits for n digit dialing: | 4                       |   | (Range: 025)    |
| Prepend prefix on egress:             |                         |   | -               |
| Inbound header manipulation:          | ChangeRURIhost          | ~ | ]               |
| Outbound header manipulation:         | NATtingavaya            | ~ | ]               |
| Tags:                                 | Add Edit Delete         |   |                 |

We will now configure manipulations to modify the SIP messages being sent to and received from the Lync server. Lync typically sends mediation server FQDN in the Contact header with no username in the SIP URI which is not acceptable by SIP trunk providers. We configure a manipulation to update the Contact header to include the username appropriately and apply it as an in manipulation on the Lync server.

The manipulation consists of two header rules – StoreFromnumber and ChangeContact. The StoreFromnumber header rule stores the uri-user-only element in the From header which is then added as the uri-user in the Contact header in the ChangeContact header rule.

| sip-manipulation |                    |
|------------------|--------------------|
| name             | ChangeContact      |
| description      |                    |
| split-headers    |                    |
| join-headers     |                    |
| header-rule      |                    |
| name             | StoreFromnumber    |
| header-name      | From               |
| action           | manipulate         |
| comparison-type  | case-sensitive     |
| msg-type         | any                |
| methods          |                    |
| match-value      |                    |
| new-value        |                    |
| element-rule     |                    |
| name             | StoreFromnumber er |

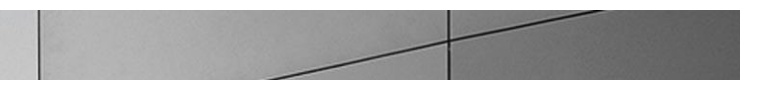

|                          | parameter-name     |         |                  |
|--------------------------|--------------------|---------|------------------|
|                          | type               |         | uri-user-only    |
|                          | action             |         | store            |
|                          | match-val-type     |         | any              |
|                          | comparison-type    |         | case-sensitive   |
|                          | match-value        |         |                  |
|                          | new-value          |         |                  |
| header-rule              |                    |         |                  |
| name                     |                    | Change  | Contact          |
| header                   | -name              | Contact | t                |
| action                   |                    | manipu  | late             |
| compar                   | ison-type          | case-se | ensitive         |
| msg-ty                   | pe                 | any     |                  |
| method                   | ls                 |         |                  |
| match-                   | value              |         |                  |
| new-va                   | lue                |         |                  |
| elemen                   | t-rule             |         |                  |
|                          | name               |         | ChangeContact_er |
|                          | parameter-name     |         |                  |
|                          | type               |         | uri-user         |
|                          | action             |         | add              |
|                          | match-val-type     |         | any              |
|                          | comparison-type    |         | case-sensitive   |
|                          | match-value        |         |                  |
|                          | new-value          |         |                  |
| \$StoreFromnumber.\$Stor | eFromnumber er.\$0 |         |                  |

Avaya server sends certain b-lines in the SDP which are not supported by Lync server. We configure the following manipulation to delete these lines from SDP before the messages are being sent out to Lync.

| sip-manipulation |                             |
|------------------|-----------------------------|
| name             | Delblines                   |
| description      | Deleting b-lines from Avaya |
| split-headers    |                             |
| join-headers     |                             |
| header-rule      |                             |
| name             | manipContentType            |
| header-name      | Content-Type                |
| action           | manipulate                  |
| comparison-type  | pattern-rule                |
| msg-type         | any                         |
| methods          |                             |
| match-value      |                             |
| new-value        |                             |
| element-rule     |                             |
| name             | deleteB                     |
| parameter-name   | application/sdp             |

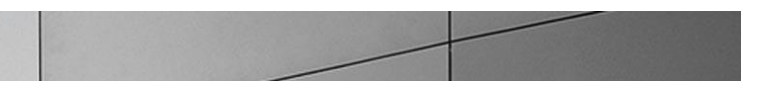

| type            | mime                                         |
|-----------------|----------------------------------------------|
| action          | find-replace-all                             |
| match-val-type  | any                                          |
| comparison-type | pattern-rule                                 |
| match-value     | $b=CT:.*(\langle n  \langle r \rangle)$      |
| new-value       |                                              |
| element-rule    |                                              |
| name            | deleteLABEL                                  |
| parameter-name  | application/sdp                              |
| type            | mime                                         |
| action          | find-replace-all                             |
| match-val-type  | any                                          |
| comparison-type | pattern-rule                                 |
| match-value     | $b=AS:.*(\langle n  \langle r \rangle)$      |
| new-value       |                                              |
| element-rule    |                                              |
| name            | deleteLABEL1                                 |
| parameter-name  | application/sdp                              |
| type            | mime                                         |
| action          | find-replace-all                             |
| match-val-type  | any                                          |
| comparison-type | pattern-rule                                 |
| match-value     | $b=TIAS:.*(\langle n   \langle r \rangle n)$ |
| new-value       |                                              |

A nested manipulation named HMRtowardsLync is configured to include the manipulations –NATting and Delblines and applied in the outbound direction to the Lync server.

| sip-manipulation |                             |
|------------------|-----------------------------|
| name             | HMRtowardsLync              |
| description      | HMR NAT+deleting the blines |
| split-headers    |                             |
| join-headers     |                             |
| header-rule      |                             |
| name             | donat                       |
| header-name      | From                        |
| action           | sip-manip                   |
| comparison-type  | case-sensitive              |
| msg-type         | any                         |
| methods          |                             |
| match-value      |                             |
| new-value        | NATting                     |
| header-rule      |                             |
| name             | deleteblines                |
| header-name      | From                        |
| action           | sip-manip                   |
| comparison-type  | case-sensitive              |

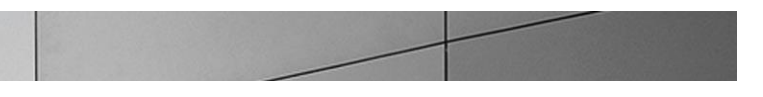

| msg-type<br>methods      | any       |
|--------------------------|-----------|
| match-value<br>new-value | Delblines |
|                          |           |

Apply ChangeContact as in inbound manipulation and HMRtowardsLync as an outbound manipulation to all the Lync servers configured as agents.

| Modify Agent settings                 |                       |   |                 |
|---------------------------------------|-----------------------|---|-----------------|
| State:                                |                       |   |                 |
| Hostname:                             | LyncMedSrv1.selab.com |   |                 |
| IP address:                           | 192.168.1.119         |   |                 |
| IP port:                              | 5060                  |   | (Range: 065535) |
| Transport protocol:                   | StaticTCP             | ~ |                 |
| TLS profile:                          |                       | ~ |                 |
| Description:                          |                       |   |                 |
|                                       |                       |   |                 |
| Source context:                       | Oracle.Bedford-Lync   | ~ |                 |
| Egress number translation mode:       | E164                  | ~ |                 |
| Number of digits for n digit dialing: | 4                     |   | (Range: 025)    |
| Prepend prefix on egress:             |                       |   |                 |
| Inbound header manipulation:          | ChangeContact         | ~ |                 |
| Outbound header manipulation:         | HMRtowardsLync        | ~ |                 |
| Tags:                                 | Add Edit Delete       |   |                 |

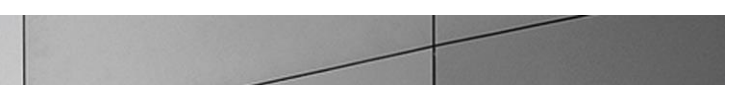

# Next apply NATting as an outbound manipulation to the CUCM server.

| Modify Agent settings                 |                                                                                                    |   |                 |
|---------------------------------------|----------------------------------------------------------------------------------------------------|---|-----------------|
| State:                                | <ul> <li>Image: A start of the start of the start of</li></ul> |   |                 |
| Hostname:                             | 172.16.101.39                                                                                                    |   |                 |
| IP address:                           | 172.16.101.39                                                                                                    |   | ]               |
| IP port:                              | 5060                                                                                                    |   | (Range: 065535) |
| Transport protocol:                   | StaticTCP                                                                                                    | ~ | ]               |
| TLS profile:                          |                                                                                                    | ~ | ]               |
| Description:                          | CUCM                                                                                                    |   |                 |
|                                       |                                                                                                    |   |                 |
| Source context:                       | Oracle.Braintree-CUCM                                                                                                    | ~ |                 |
| Egress number translation mode:       | E164-no-plus                                                                                                    | ~ | ]               |
| Number of digits for n digit dialing: | 4                                                                                                    |   | (Range: 025)    |
| Prepend prefix on egress:             |                                                                                                    |   | ]               |
| Inbound header manipulation:          |                                                                                                    | ~ | ]               |
| Outbound header manipulation:         | NATting                                                                                                    | ~ | ]               |
| Tags:                                 | Add Edit Delete                                                                                                    |   |                 |
|                                       |                                                                                                    |   |                 |
|                                       |                                                                                                    |   |                 |

# Click Configuration on the top to go back to the Configuration tab.

#### Save and activate the configuration

We will now save and activate our ECB configuration. Click Save on the top left hand side of the Configuration tab.

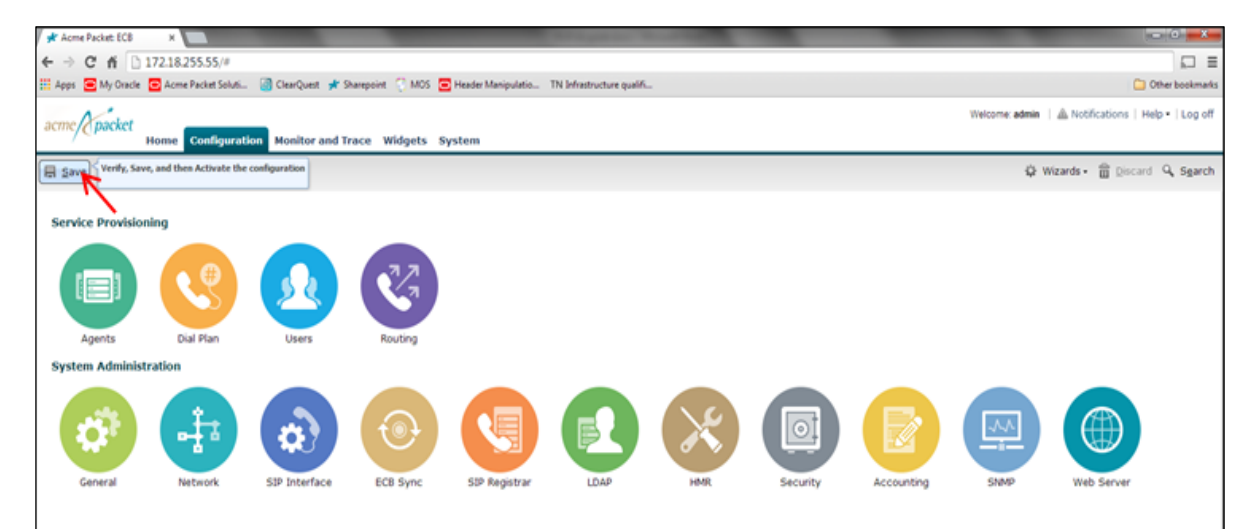

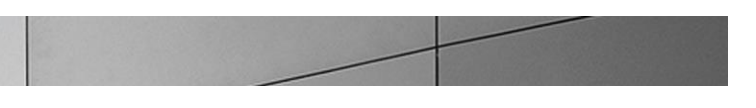

| 🖈 Acme Packet: ECB                             | ×                           |                                 |                     | _                             | The part in case of the                  |            |            |                | - 0 <b>X</b>                          |
|------------------------------------------------|-----------------------------|---------------------------------|---------------------|-------------------------------|------------------------------------------|------------|------------|----------------|---------------------------------------|
| ← → C fi 🗋                                     | 172.18.255.55/#             |                                 |                     |                               |                                          |            |            |                |                                       |
| 👯 Apps 🧧 My Oracle                             | Acme Packet Soluti          | 🐻 ClearQuest 📌 Sh               | arepoint 💮 MOS 🧲    | Header Manipulatio T          | N Infrastructure qualifi                 |            |            |                | Dther bookmarks                       |
| acme Apacket                                   | Home Configurat             | tion Monitor and Tr             | ace Widgets Sy      | /stem                         |                                          |            |            | Welcome: admin | Avotifications   Help •   Log off     |
| E Save                                         |                             |                                 |                     |                               |                                          |            |            | ÷¢⊧ v          | /izards • 🚡 Discard 🔍 S <u>e</u> arch |
| Service Provision<br>Agents<br>System Administ | ning<br>Dial Plan<br>ration | Users<br>Users<br>SIP Interface | Routing<br>ECB Sync | Progree<br>L<br>SIP Registrar | Saving configuration<br>Close<br>LDAP HM | R Security | Accounting | SIMP           | Web Server                            |
|                                                |                             |                                 |                     |                               |                                          |            |            |                |                                       |

A progress dialog box will appear showing that the configuration in being saved.

You will be asked to confirm if you would like to activate the configuration. Click Activate.

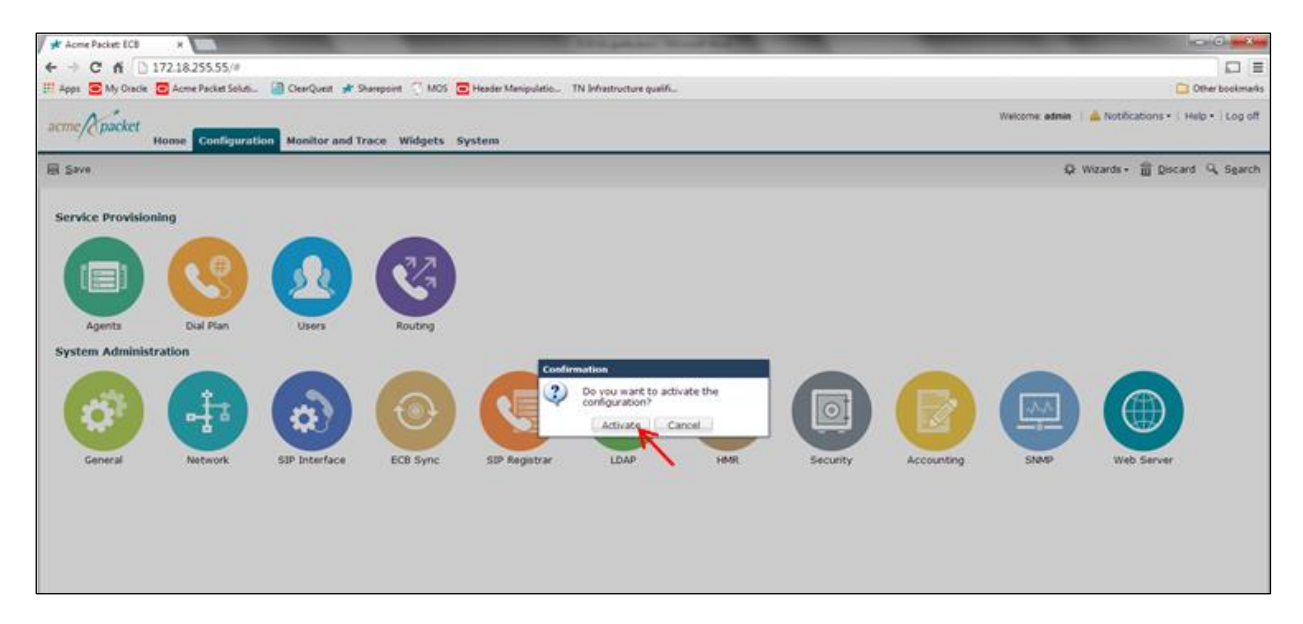

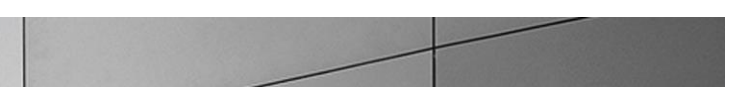

After the activation is completed, you will see the screen below

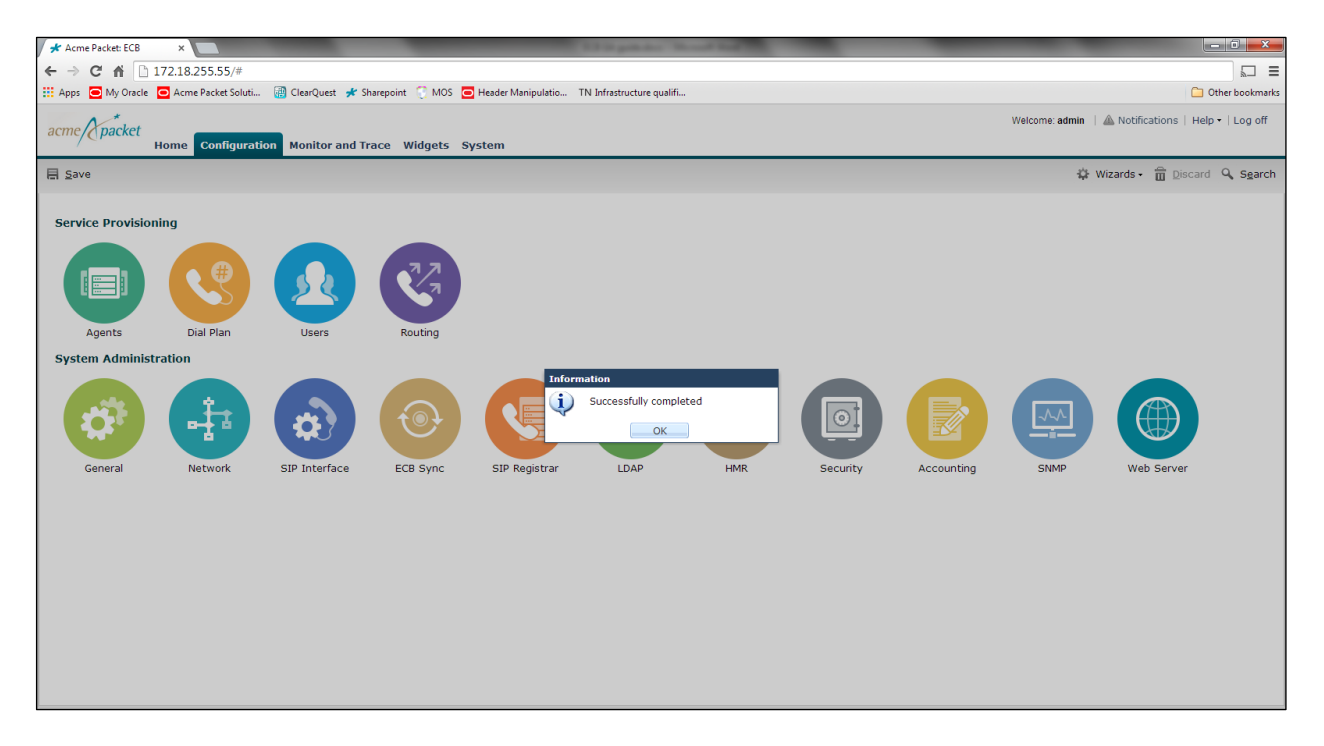

Click OK and the ECB configuration is now complete.

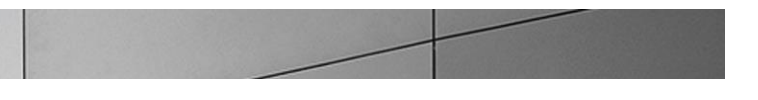

# Phase 2 - Configuring the Lync 2013 server

The enterprise will have a fully functioning Lync Server infrastructure with Enterprise Voice deployed and a Mediation Server dedicated to this installation. If there is no Mediation Server present for this purpose, one will have to be deployed.

There are two parts for configuring Lync Server to operate with the Oracle ECB:

- Adding the ECB as a PSTN gateway to the Lync Server infrastructure
- Creating a route within the Lync Server infrastructure to utilize the SIP trunk connected through the ECB.

To add the PSTN gateway, we will need:

- IP addresses of the external facing NICs of the Mediation Servers
- IP address of the sip interface of the ECB
- Rights to administer Lync Server Topology Builder
- Access to the Lync Server Topology Builder

### Adding the ECB as a PSTN gateway

The following process details the steps to add the ECB as the PSTN gateway

- 1. On the server where the Topology Builder is located start the console.
- 2. From the Start bar, select Lync Server Topology Builder.

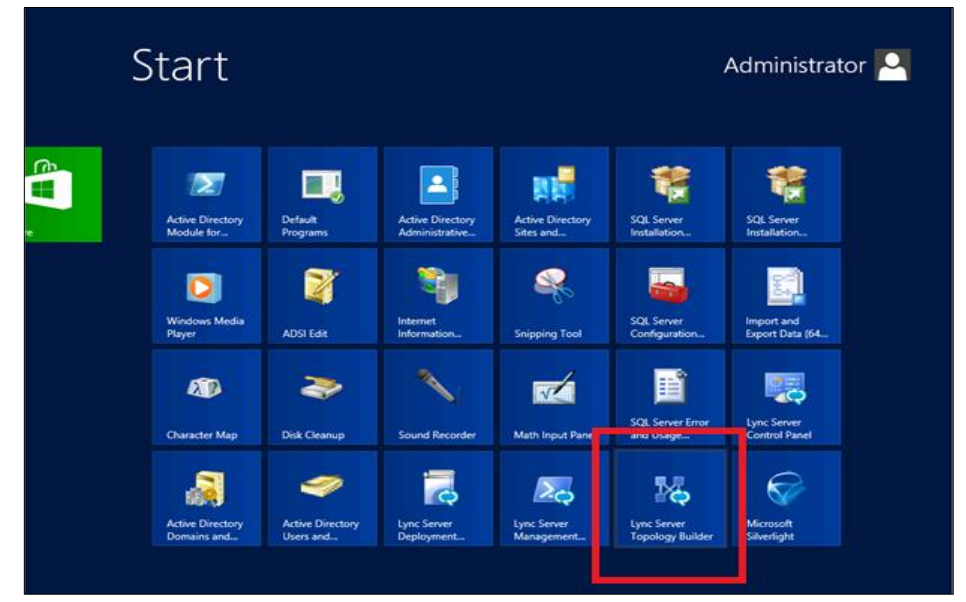

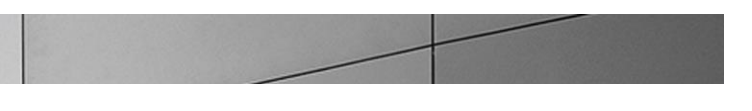

3. The opening screen of the Topology builder will be displayed. Click on the **Cancel** button.

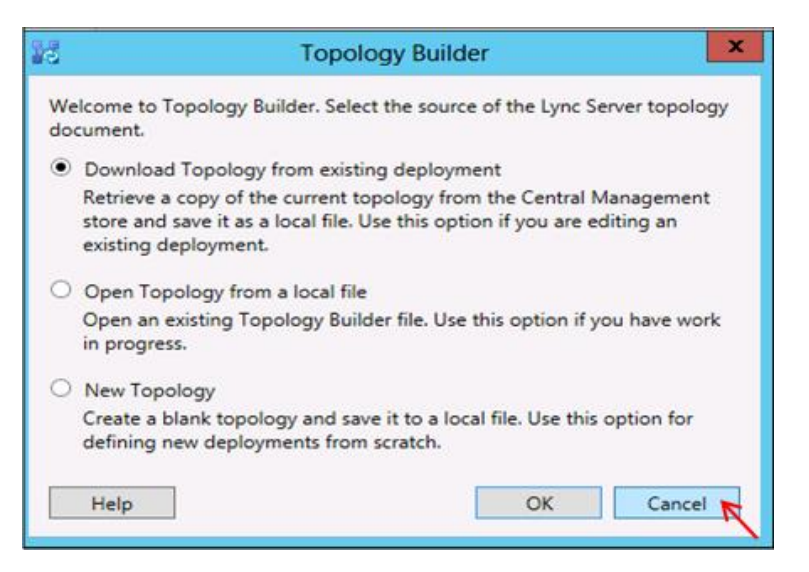

4. The Topology Builder window will now be displayed. Click on Action and select Download Topology.

| 16      | Lyne                                                  | c Server 2013, Topology Builder        | . 🗆 🗙 |
|---------|-------------------------------------------------------|----------------------------------------|-------|
| File Ac | tion Help                                             |                                        |       |
| 6       | NuM Central Site                                      | nt from the Actions pane               |       |
|         | Edit Properties                                       |                                        |       |
|         | New Topology                                          |                                        |       |
| _       | Open Topology                                         |                                        |       |
|         | Download Topology                                     |                                        |       |
|         | Save a copy of To Download complete deployment topolo | ogy from the Central Management store. |       |
|         | Publish Topology                                      |                                        |       |
|         | Install Database                                      |                                        |       |
|         | Merge Office Communications Server 2007 R2 Topology   |                                        |       |
|         | Remove Deployment                                     |                                        |       |
|         | Help                                                  |                                        |       |
|         |                                                       |                                        |       |
|         |                                                       |                                        |       |
|         |                                                       |                                        |       |
|         |                                                       |                                        |       |
|         |                                                       |                                        |       |
|         |                                                       |                                        |       |

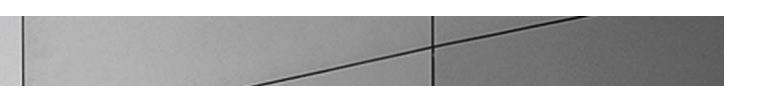

5. You will then see a screen showing that you have successfully imported the topology. Click the **Ok** button.

| 20 | Download Topology                      |
|----|----------------------------------------|
| ſ  | Downloading topology                   |
|    | Succeeded                              |
|    | Downloading global simple URL settings |
|    | Succeeded                              |
|    | Finished                               |
|    |                                        |
| Ľ  |                                        |
|    | OK Cancel                              |
|    | — <b>K</b> ——                          |

6. Next you will be prompted to save the topology which you have imported. You should revision the name or number of the topology according to the standards used within the enterprise. Click the **Save** button

Note: This keeps track of topology changes and, if desired, will allow you to fall back from any changes you make during this installation

| 20                       | Save                          | Topology As    |               | ×                   |
|--------------------------|-------------------------------|----------------|---------------|---------------------|
| 🕤 👻 🛞 🕞                  | « Documents + temp            | ~ ¢            | Search temp   | Q                   |
| Organize 👻 Ne            | w folder                      |                | 8==           | - 0                 |
| 🔆 Favorites              | ^ Name                        | ^              | Date modified | Type<br>More option |
| 💻 Desktop<br>鷆 Downloads |                               | No items match | your search.  |                     |
| 强 Recent places          | =                             |                |               |                     |
| 🥽 Libraries              |                               |                |               |                     |
| Documents                |                               |                |               |                     |
| Music                    |                               |                |               |                     |
| Pictures                 |                               |                |               |                     |
| Videos 📔                 |                               |                |               |                     |
| 🛤 Computer               | ~ <                           |                |               | >                   |
| File <u>n</u> ame:       | Current2                      |                |               | ~                   |
| Save as type:            | Topology Builder files (*.tbx | ml)            |               | ~                   |
| Hide Folders             | L                             |                | Save          | Cancel              |

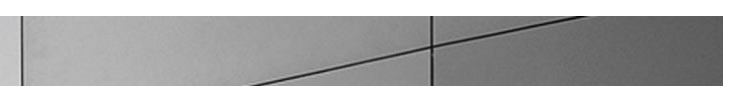

7. You will now see the topology builder screen with the enterprise's topology imported.

| 10<br>1                 | Lync Serve                                                  | er 2013,        | Topology Builder                                     | _              | x |
|-------------------------|-------------------------------------------------------------|-----------------|------------------------------------------------------|----------------|---|
| File Action Help        |                                                             |                 |                                                      |                |   |
| Lync Server     Bedford | SIP domain                                                  |                 |                                                      |                | • |
|                         | Default SIP domain:<br>Additional supported<br>SIP domains: | acmep<br>Not co | acket.net<br>nfigured                                |                |   |
|                         | Simple URLs                                                 |                 |                                                      |                | • |
|                         | Phone access URLs:                                          | Active          | Simple URL<br>https://dialin.acmepacket.net          |                |   |
|                         | Meeting URLs:                                               | Active          | Simple URL                                           | SIP domain     |   |
|                         | Administrative access<br>URL:                               | https://        | nttps://meet.acmepacket.net<br>/admin.acmepacket.net | acmepacket.net |   |
|                         | Central Management Serve                                    | r               |                                                      |                | • |
|                         | Central Management<br>Server:                               | Active          | Front End                                            | Site           |   |
|                         |                                                             | •               | griele isstalaritepercenter                          | <u></u>        |   |

8. In the upper left hand corner, expand the site in which the PSTN gateway will be added. In our case, the site is **Bedford**. Then click on the **PSTN Gateways** 

| 20               | Lync Server 2013, Topology Builder                          | - • × |
|------------------|-------------------------------------------------------------|-------|
| Elle Action Help | The properties for this item are not available for editing. |       |

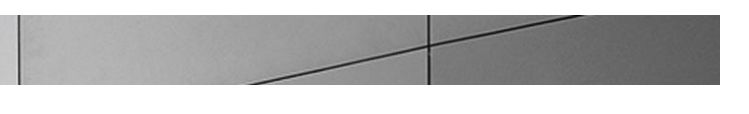

9. Right click on PSTN gateways and select New IP/PSTN Gateway.

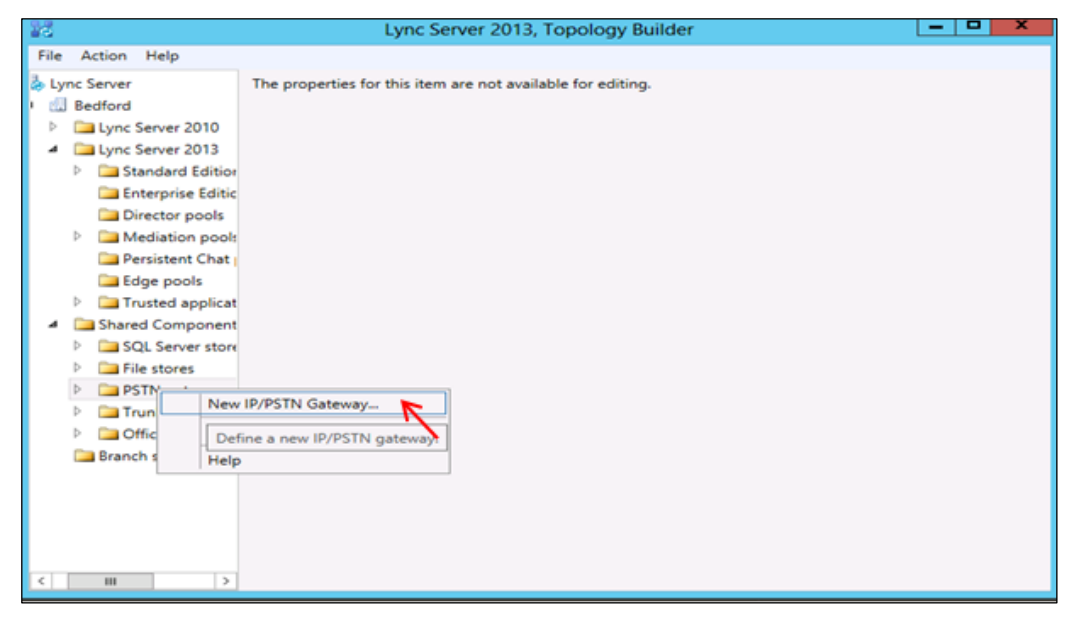

10. In the **Define New IP/PSTN Gateway** window, enter the ip address of the SIP interface of the ECB in the **FQDN** text box and click **Next**.

| e          |                    | Define Nev       | v IP/PSTN Ga     | teway  |      | ×      |
|------------|--------------------|------------------|------------------|--------|------|--------|
| 5          | Define the P       | STN Gateway F    | QDN              |        |      |        |
| Define the | fully qualified do | main name (FQDN) | for the PSTN gat | teway. |      |        |
| FQDN: *    |                    |                  |                  |        |      |        |
| 192.168.1  | .90                |                  |                  |        |      |        |
|            |                    |                  |                  |        |      |        |
|            |                    |                  |                  |        |      |        |
|            |                    |                  |                  |        |      |        |
|            |                    |                  |                  |        |      |        |
|            |                    |                  |                  |        |      |        |
|            |                    |                  |                  |        |      |        |
|            |                    |                  |                  |        |      |        |
|            |                    |                  |                  |        |      |        |
|            |                    |                  |                  |        |      |        |
|            |                    |                  |                  |        |      |        |
|            |                    |                  |                  |        |      |        |
| 11.1       | -                  |                  |                  |        |      | 6. 1   |
| Help       |                    |                  |                  | Back   | Next | Cancel |

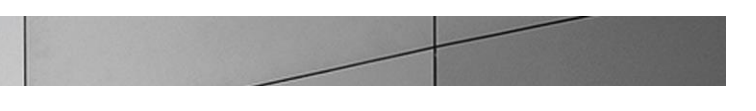

11. Select Enable IPv4 in the Define the IP address section and click Next.

| 24                                     | Define New IP/PSTN Gateway                                                                                                |
|----------------------------------------|----------------------------------------------------------------------------------------------------|
| 5                                      | Define the IP address                                                                                                    |
| <ul> <li>Enation</li> <li>I</li> </ul> | ole IPv <u>4</u><br>Jse all configured IP addresses.<br>jimit service usage to selected IP addresses.<br>PSTN JP address: |
| ⊖ Enat                                 | ole IPv <u>6</u><br>Jse all configured IP addresses.<br>jimit service usage to selected IP addresses.<br>PSTN JP address: |
| Help                                   | Back Next Cancel                                                                                                    |

12. In the next section, enter the ip address of the ECB's sip interface under **Trunk name**. Configure the **Listening port for IP/PSTN gateway** as 5068, TCP as the **SIP Transport Protocol** and click **Finish**.

| Define New IP/PSTN Gateway            | x |
|---------------------------------------|---|
| Define the root trunk                 |   |
| Trunk name:*                          |   |
| 192.168.1.90                          |   |
| Listening port for IP/PSTN gateway: * |   |
| 5068                                  |   |
| SIP Transport Protocol:               | 1 |
| Associated Mediation Server:          | ' |
| lync2013med.acmepacket.net Bedford    |   |
| Associated Mediation Server port: *   |   |
| 5068                                  |   |
|                                       |   |
| Help Back Finish Cancel               | ] |

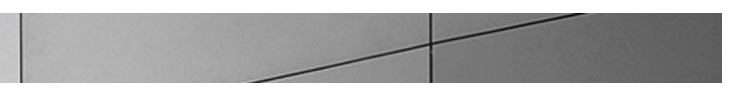

13. The PSTN gateway for the Lync server has been added. It will be listed under PSTN gateways.

Expand the **Mediation Pool** list and click on the Mediation Server to be utilized. In our example the Mediation Server is **Iync2013med.acmepacket.net**.

You will see that the PSTN gateway is associated with the Mediation server.

| Lync Server 2013, Topology Builder                                                                                                    |                                            |                            |                        |                     |          |
|----------------------------------------------------------------------------------------------------|--------------------------------------------|----------------------------|------------------------|---------------------|----------|
| File Action Help                                                                                                    |                                            |                            |                        |                     |          |
| Lync Server     Bedford                                                                                                    | General                                    |                            |                        |                     | <b>^</b> |
| <ul> <li>Lync Server 2010</li> <li>Lync Server 2013</li> </ul>                                                                                                    | FQDN:                                      | lync2013med.               | acmepacket.net         |                     |          |
| Standard Edition Front End Servers                                                                                                    | Associations                               |                            |                        |                     |          |
| Enterprise Edition Front End pools                                                                                                    | Edge pool (for media):                     | Not associated             | 1                      |                     |          |
| Mediation pools                                                                                                    | Note: To view the federati                 | ion route, use the         | site property page.    |                     |          |
| Inc2013med.acmepacket.net                                                                                                    |                                            |                            |                        |                     |          |
| Persistent Chat pools                                                                                                    | Next hop selection                         |                            |                        |                     | •        |
| Trusted application servers     Shared Components     SQL Server stores                                                                                                    | Next hop pool:                             | lync2013std.ar             | mepacket.net (Bedford) |                     |          |
| File stores A Comparison procession of the stores of the stores of the store           | Mediation Server PSTN ga                   | teway                      |                        |                     | •        |
| 192.168.1.90     Trunks                                                                                                    | TLS listening port:<br>TCP listening port: | 5067 - 5067<br>5068 - 5068 |                        |                     |          |
| P Office Web Apps Servers Reapch sites                                                                                                    | Trunks:                                    | Default                    | Trunk                  | Gateway             | Site     |
|                                                                                                    |                                            | <u>192.</u>                | 168.1.90               | <u>192.168.1.90</u> | Bedford  |
| 111 > K 111 + 111 + 1111 + 111 + 111 + 111 + 111 + 1111 + 111 + 111 + 111 + 11 |                                            |                            |                        |                     |          |

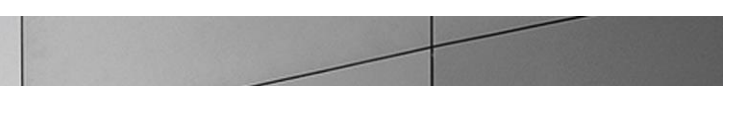

14. In the upper right hand corner of your screen under **Actions** select **Topology** then select **Publish**.

| 16     |                                                                                                    |                                                                                 | Lync Sen                                                                                           | ver 2013, Topo                                       | ology Builder             |                     | x       |
|--------|----------------------------------------------------------------------------------------------------|---------------------------------------------------------------------------------|----------------------------------------------------------------------------------------------------|------------------------------------------------------|---------------------------|---------------------|---------|
| File A | ction, Help<br>New Server                                                                                     |                                                                                 | 1                                                                                                  |                                                      |                           |                     |         |
| 4      | Edit Properties                                                                                               |                                                                                 | General                                                                                            |                                                      |                           |                     | •       |
|        | Topology<br>Delete<br>Help<br>Director pools<br>Mediation pools<br>Relync2013med.acm<br>Persistent Chat pools | New<br>Open<br>Downlo<br>Save A (<br>Publish.<br>Install (<br>Merge (<br>Remove | ad Current Topology<br>Copy<br>-<br>Jublish topology to the Centra<br>Office Communications Server | il Mangement st<br>2007 R2                           | cmepacket.net             |                     |         |
|        |                                                                                                    | rs                                                                              | Next hop pool:<br>Mediation Server PSTN<br>TLS listening port:<br>TCP listening port:              | lync2013sto<br>gateway<br>5067 - 5067<br>5068 - 5068 | Lacmepacket.net (Bedford) |                     |         |
|        | Office Web Apps Servers                                                                                       |                                                                                 | Trunks:                                                                                            | Default                                              | Trunk                     | Gateway             | Site    |
|        | Branch sites                                                                                                  |                                                                                 |                                                                                                    | 19                                                   | 92.168.1.90               | <u>192.168.1.90</u> | Bedford |
| <      | 101                                                                                                    | >                                                                               | <                                                                                                  |                                                      | ш                         |                     | >       |

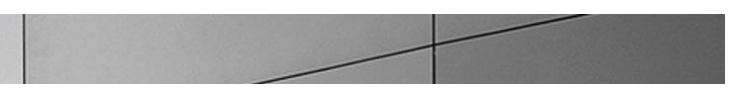

15. You will now see the Publish Topology window. Click on the Next button

| 16       | Publish Topology                                                                                                    | × |
|----------|----------------------------------------------------------------------------------------------------|---|
| F        | Publish the topology                                                                                                    |   |
| 20<br>10 | n order for Lync Server 2013 to correctly route messages in your deployment, you must publish your<br>opology. Before you publish the topology, ensure that the following tasks have been completed:                                                                                |   |
|          | A validation check on the root node did not return any errors.                                                                                                    | ~ |
|          | A file share has been created for all file stores that you have configured in this topology.     All simple URLs have been defined.                                                                                                    |   |
|          | <ul> <li>For Enterprise Edition Front End pools and Persistent Chat pools and for Monitoring Servers and<br/>Archiving Servers: All SQL Server stores are installed and accessible remotely, and firewall<br/>exceptions for remote access to SQL Server are configured.</li> </ul> | = |
|          | <ul> <li>For a single Standard Edition server, the "Prepare first Standard Edition server" task was<br/>completed.</li> </ul>                                                                                                    |   |
|          | <ul> <li>You are currently logged on as a SQL Server administrator (for example, as a member of the SQL<br/>sysadmin role).</li> </ul>                                                                                                    |   |
|          | <ul> <li>If you are removing a Front End pool, all users, common area phones, analog devices, application<br/>control shorts and conference directions have been presented from the seal</li> </ul>                                                                                 | v |
| ٧        | When you are ready to proceed, click Next.                                                                                                    |   |
|          |                                                                                                    |   |
| μ        | Help Back Next Cancel                                                                                                    |   |

You will now be at a window showing the databases associated with site. Click Next.

16. When complete you should see a window from Topology Builder stating that your topology was successfully published. Click the **OK** button.

| 20 | Download Topology                      |
|----|----------------------------------------|
| ſ  | Downloading topology                   |
|    | Succeeded                              |
|    | Downloading global simple URL settings |
|    | Succeeded                              |
|    | Finished                               |
|    |                                        |
| Ľ  |                                        |
|    | OK Cancel                              |

17. You will be at the Topology Builder main window, expand your site and double check that your PSTN entries are correct and that the appropriate Mediation Server has the PSTN gateway associated.

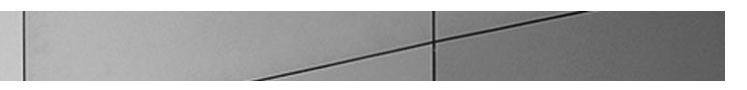

# Creating a route within the Lync Server infrastructure

In order for the Lync Server Enterprise Voice clients to utilize the SIP trunking infrastructure that has been put in place, a route will need to be created to allow direction to this egress. Routes specify how Lync Server handles calls placed by enterprise voice users. When a user places a call, the server, if necessary, normalizes the phone number to the E.164 format and then attempts to match that phone number to a SIP Uniform Resource Identifier (URI). If the server is unable to make a match, it applies outgoing call routing logic based on the number. That logic is defined in the form of a separate voice route for each set of target phone numbers listed in the location profile for a locale. For this document we are only describing how to set up a route. Other aspects which apply to Lync Server Enterprise Voice deployments such as dial plans, voice policies, and PSTN usages are not covered.

To add the route we will need:

- Rights to administer Lync Server Control Panel
  - Membership in the CS Administrator Active Directory Group
- Access to the Lync Server Control Panel

The following process details the steps to create the route:

1. From the Start bar, select Lync Server Control Panel.

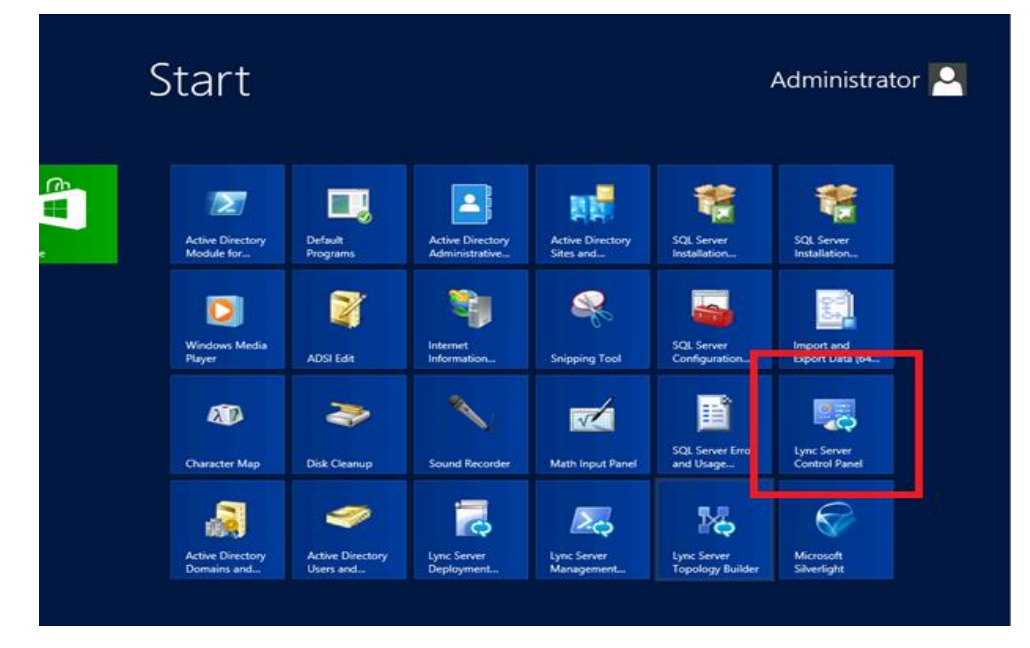

You will be prompted for credential, enter your domain username and password.

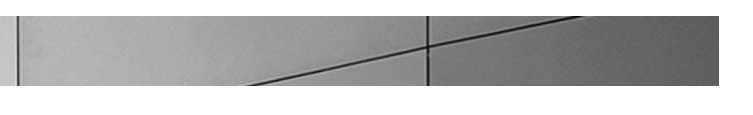

2. Once logged in, you will now be at the "Welcome Screen". On the left hand side of the window, click on Voice Routing.

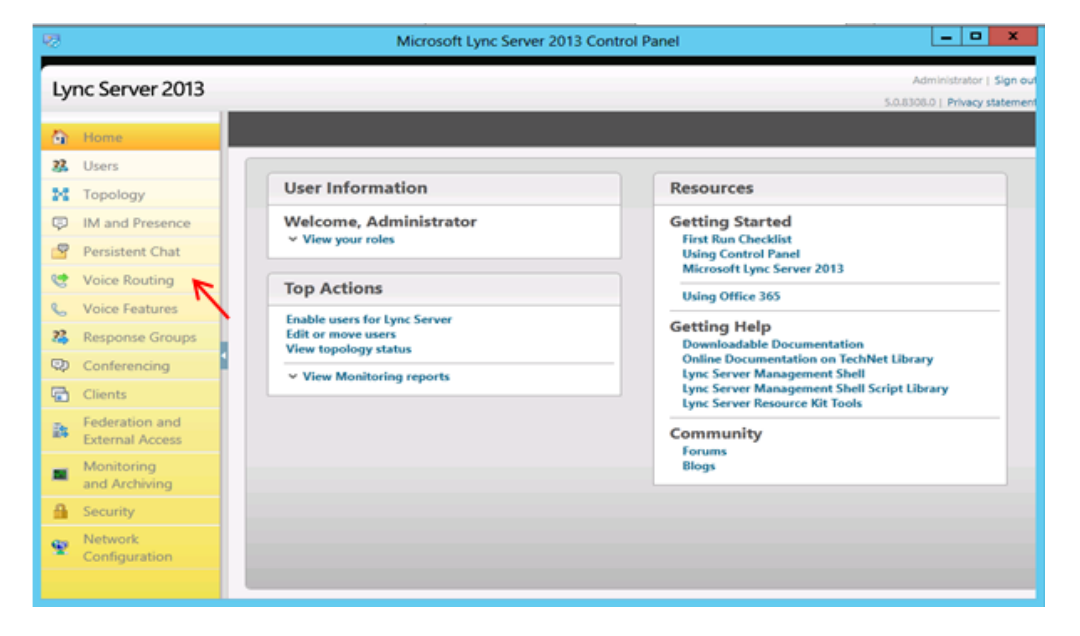

3. The Dial Plan tab in the Voice Routing section will be displayed. On the content area toolbar, click +New.

| 2                                 | Microsoft Lync Server 2013 Control Panel                                                        | ×        |
|-----------------------------------|-------------------------------------------------------------------------------------------------|----------|
| Lync Server 2013                  | Administrator  <br>5.0.63004-20   Privecy s                                                     | Sign out |
| 🔄 Home                            | Dial Plan Voice Policy Route PSTN Usage Trunk Configuration Test Voice Routing                  |          |
| 3 Users                           | Create voice routing test case information                                                      | ~        |
| Topology  IM and Presence         | ٩                                                                                               |          |
| Persistent Chat                   | New      Zetit      Action      Commit      No      Scope State Normalization rules Description |          |
| 🗞 Voice Features                  | Ciobal Global Committed 2                                                                       |          |
| Response Groups Conferencing      |                                                                                                 |          |
| Clients                           |                                                                                                 |          |
| Federation and<br>External Access |                                                                                                 |          |
| Monitoring<br>and Archiving       |                                                                                                 |          |
| Security                          |                                                                                                 |          |
| Configuration                     |                                                                                                 |          |
|                                   |                                                                                                 |          |
|                                   |                                                                                                 |          |
|                                   |                                                                                                 |          |

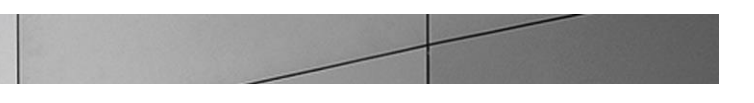

4. Next you build a Dial Plan and a translation rule for the phone numbers you want this route to handle. You have to create two separate dial plans for US and EMEA.

| US Dial-plan                |               |
|-----------------------------|---------------|
| Match this pattern:         | ^(\d*)\$      |
| Translation rule: \$1       |               |
| International call Dial-pla | in            |
| Match this pattern:         | ^44(\d{10})\$ |
| Translation rule: +44\$1    |               |
| EMEA dial plan              |               |
| Match this pattern:         | ^\+(1\d*)\$   |
| Translation rule: 00\$1     |               |
|                             |               |

| 8                                 | Microsoft Ly                              | nc Server 2013 Control Panel                                        |                            |                    |
|-----------------------------------|-------------------------------------------|---------------------------------------------------------------------|----------------------------|--------------------|
| Lync Sonyor 2012                  |                                           |                                                                     | Admin                      | nistrator   Sign o |
| Lync Server 2015                  |                                           |                                                                     | 5.0.8308.420               | Privacy stateme    |
| 🟠 Home                            | Dial Plan Voice Policy Route PSTN         | I Usage Trunk Configuration Test Voice R                            | outing                     |                    |
| 33 Users                          | Create voice routing test case informatio | n                                                                   |                            | ~                  |
| Topology                          |                                           |                                                                     |                            |                    |
| IM and Presence                   | Edit Dial Plan - Global                   |                                                                     |                            |                    |
| Persistent Chat                   | ✓ OK X Cancel                             |                                                                     |                            | 0                  |
| 😢 Voice Routing                   |                                           | ?                                                                   |                            | •                  |
| & Voice Features                  | External access prefix:                   |                                                                     |                            |                    |
| 🔏 Response Groups                 |                                           | ?                                                                   |                            |                    |
| Conferencing                      | Associated Normalization Rules            |                                                                     |                            |                    |
| Clients                           | 🕂 New 🖹 Copy 📋 Paste                      | Select / Show details Remo                                          | ve 🎓 🦊                     |                    |
| Federation and<br>External Access | US dial plan^(\d*)\$                      | State         Pattern to match           Committed         ^(\d*)\$ | Translation pattern<br>\$1 |                    |
| Monitoring                        | EMEA dial plan                            | Committed ^\+(1\d*)\$                                               | 00\$1                      |                    |
| and Archiving                     | International                             | Committed ^44(\d{10})\$                                             | +44\$1                     |                    |
| Security                          |                                           |                                                                     |                            |                    |
| Patwork<br>Configuration          | Dialed number to test:                    |                                                                     |                            | =                  |
|                                   |                                           | Go                                                                  | ?                          | •                  |
|                                   |                                           |                                                                     |                            |                    |

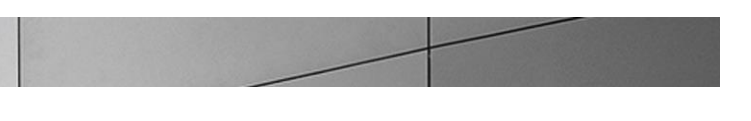

5. On the top row of the tabs, select **Route**. On the content area toolbar, click **+New**.

| 8   |                                   | Microsoft Lync Server 2013 Control Panel                                       | ×                     |
|-----|-----------------------------------|--------------------------------------------------------------------------------|-----------------------|
| Ly  | nc Server 2013                    | Administrator<br>5.0.8308.0   Privacy                                          | Sign out<br>statement |
| -   | Home                              | Dial Plan Voice Policy Route PSTN Usage Trunk Configuration Test Voice Routing |                       |
| 23. | Users                             | Create voice routing test case information                                     | ×                     |
| 24  | Topology                          | (C                                                                             |                       |
| Ģ   | IM and Presence                   | ٩                                                                              |                       |
| 2   | Persistent Chat                   | ◆ New / Edit ▼                                                                 |                       |
| C   | Voice Routing                     | State PSTN usage Pattern to match                                              |                       |
| S   | Voice Features                    |                                                                                |                       |
| 22  | Response Groups                   |                                                                                |                       |
| ø   | Conferencing                      |                                                                                |                       |
| 5   | Clients                           |                                                                                |                       |
| is. | Federation and<br>External Access |                                                                                |                       |
|     | Monitoring<br>and Archiving       |                                                                                |                       |
| -   | Security                          |                                                                                |                       |
| Ŷ   | Network<br>Configuration          |                                                                                |                       |
|     |                                   |                                                                                |                       |

6. On the **New Voice Route** page, in the **Name** field, enter the name you have selected for the Route. In our example, it is US route.

| OK Cancel                                                                                                    |                       | •   |
|----------------------------------------------------------------------------------------------------|-----------------------|-----|
| ope:                                                                                                    |                       | i i |
|                                                                                                    |                       |     |
| scription                                                                                                    |                       |     |
|                                                                                                    |                       |     |
|                                                                                                    |                       |     |
| Build a Pattern to Match                                                                                                    |                       |     |
| Build a Pattern to Match —<br>Add the starting digits that you want this route to ha<br>the expression manually by clicking Edit.                                                                                                  | ndle, or create       |     |
| Build a Pattern to Match<br>Add the starting digits that you want this route to ha<br>the expression manually by clicking Edit.<br>Starting digits for numbers that you want to allow:                                             | ndie, or create       |     |
| Build a Pattern to Match<br>Add the starting digits that you want this route to ha<br>the expression manually by clicking Edit.<br>Starting digits for numbers that you want to allow:<br>Type a volid number and then click Add.  | ndle, or create       |     |
| Build a Pattern to Match<br>Add the starting digits that you want this route to ha<br>the expression manually by clicking Edit.<br>Starting digits for numbers that you want to allow:<br>Type a volid number and then click Add.  | Add Exceptions        |     |
| Build a Pattern to Match<br>Add the starting digits that you want this route to has<br>the expression manually by clicking Edit.<br>Starting digits for numbers that you want to allow:<br>Type a volid number and then click Add. | Add Exceptions Remove |     |
| Build a Pattern to Match<br>Add the starting digits that you want this route to has<br>the expression manually by clicking Edit.<br>Starting digits for numbers that you want to allow:<br>Type a volid number and then click Add. | Add Exceptions Remove |     |
| Build a Pattern to Match<br>Add the starting digits that you want this route to ha<br>the expression manually by clicking Edit.<br>Starting digits for numbers that you want to allow:<br>Type a volid number and then click Add.  | Add Exceptions Remove |     |

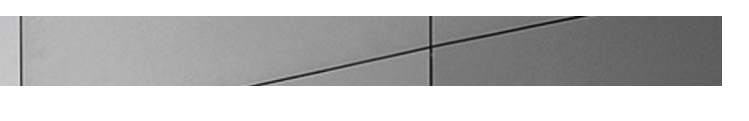

7. Next you build a Pattern Match for the phone numbers you want this route to handle. Click Edit.

| ¢.                                | Microsoft Lync Server 2013 Control Panel                                                                        |
|-----------------------------------|----------------------------------------------------------------------------------------------------|
| Lync Server 2013                  | Administrator   Sign<br>5.0.8308.420   Privacy statem                                                           |
| 🛅 Home                            | Dial Plan Voice Policy Route PSTN Usage Trunk Configuration Test Voice Routing                                  |
| 👪 Users                           | Create voice routing test case information                                                                      |
| M Topology                        |                                                                                                    |
| IM and Presence                   | New Voice Route                                                                                                 |
| Persistent Chat                   | V X Cancel                                                                                                    |
| 🧐 Voice Routing                   | Add the starting digits that you want this route to handle, or create the expression manually by clicking Edit. |
| 📞 Voice Features                  | Starting digits for numbers that you want to allow:                                                             |
| 2 Response Groups                 | Type a valid number and then click Add. Add                                                                     |
| 😨 Conferencing                    | Exceptions                                                                                                    |
| Clients                           | Remove                                                                                                    |
| Federation and<br>External Access |                                                                                                    |
| Monitoring<br>and Archiving       | Match this pattern: "                                                                                           |
| 🔒 Security                        |                                                                                                    |
| Petwork<br>Configuration          | Edit Reset                                                                                                    |
|                                   | Suppress caller ID                                                                                              |
|                                   |                                                                                                    |

8. Enter the pattern for US - ^(\+1[0-9]{10})\$ and click **OK**. To enable 4 digit dial, add the pattern ^(\d{4})\$.

| IM and Presence                   | New Voice Route                            |          |
|-----------------------------------|--------------------------------------------|----------|
| Persistent Chat                   | ✓ OK X Cancel                              | 0        |
| 😢 Voice Routing                   | Add th<br>the ex Type a Regular Expression | <b>^</b> |
| 🌜 Voice Features                  | Startin Type a regular expression: *       |          |
| 23 Response Groups                | Type a ^((+1[0-9](10))\$                   |          |
| 😨 Conferencing                    |                                            |          |
| Clients                           | OK Cancel                                  |          |
| Federation and<br>External Access |                                            |          |
| Monitoring<br>and Archiving       | Match this pattern: *                      |          |
| Security                          |                                            |          |
| Part Network Configuration        | Latt Reset                                 |          |
|                                   | Suppress caller ID                         |          |
|                                   | Aldenmade selles ID.                       | · · ·    |
|                                   |                                            |          |

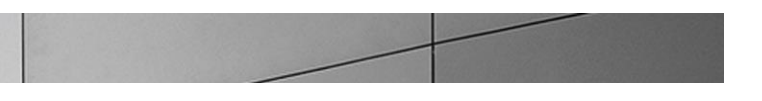

9. Next you want to associate the Voice Route with the **Trunk** you have just created. Scroll down to **Associated Trunks**, click on the **Add** button.

| New Voice Route                                                               |               |
|-------------------------------------------------------------------------------|---------------|
| Watch this pattern: *           ^(r+1[0-9](10))S           Edit         Reset |               |
| Suppress caller ID<br>Alternate caller ID:                                    |               |
| Associated trunks:                                                            | Add<br>Remove |
| Associated PSTN Usages                                                        | J             |

10. You will now be at a window showing available Trunks to associate your Voice Route. Click on the PSTN gateway that you just created and then click the **OK** button.

| Sele | ect Trunk                 |         | <b>(2)</b> 23 |
|------|---------------------------|---------|---------------|
|      |                           |         | ٩             |
|      | Service                   | Site    |               |
|      | PstnGateway: 192.168.1.90 | Bedford |               |
|      | PstnGateway:192.168.2.200 | Bedford |               |
|      |                           |         |               |
|      |                           | OK K    | Cancel        |

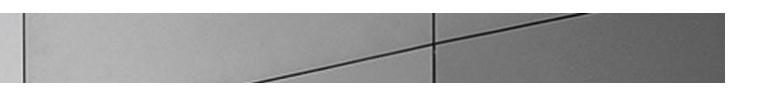

11. You can now see that you have associated your trunk with the route you created. An appropriate PSTN usage record will need to be assigned as well. In our example, we use one that was already created in the enterprise. Click on the **Select** button under **Associated PSTN Usages**.

| OK 🛪 Cancel                     |                           |  |
|---------------------------------|---------------------------|--|
| ssociated trunks:               |                           |  |
| PstnGateway:192.168.1.90        | Add                       |  |
|                                 | Remove                    |  |
|                                 |                           |  |
|                                 |                           |  |
| ssociated PSTN Usages           |                           |  |
| osociated i sini osages         |                           |  |
| Select Remove                   | ±                         |  |
| PSTN usage record               | Associated voice policies |  |
| Select Remove                   | Associated voice policies |  |
| Select Remove                   | Associated voice policies |  |
| Select Remove PSTN usage record | Associated voice policies |  |
| Select Remove PSTN usage record | Associated voice policies |  |

12. In the Select PSTN Usage Record window displayed, select the appropriate PSTN Usage Record and click OK.

| ect PSTN Usage Record  |                   | 0                         |
|------------------------|-------------------|---------------------------|
|                        |                   | Q                         |
| PSTN usage record name | Associated routes | Associated voice policies |
| Internal               |                   |                           |
| Local                  |                   |                           |
| Long Distance          | ECB               | Global                    |
|                        |                   |                           |
|                        |                   |                           |
|                        |                   |                           |
|                        |                   | OK Cancel                 |

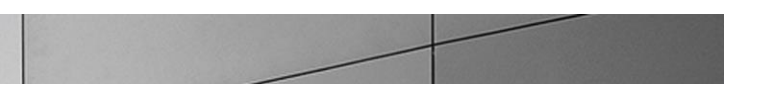

13. You will now see the Associated PSTN Usages which you have added. Click the **OK** button at the top of the **New Voice Route** screen.

| OK X Cancel                                   |                                      |        |  |
|-----------------------------------------------|--------------------------------------|--------|--|
| ssociated trunks:                             |                                      |        |  |
| PstnGateway:192.168.1.90                      | D                                    | Add    |  |
|                                               |                                      | Remove |  |
|                                               |                                      |        |  |
|                                               |                                      |        |  |
| ssociated PSTN Usages                         |                                      |        |  |
|                                               |                                      |        |  |
| Select Remove                                 | 1 4                                  |        |  |
| Select Remove PSTN usage record               | Associated voice policies            |        |  |
| Select Remove PSTN usage record Long Distance | Associated voice policies     Global |        |  |
| Select Remove PSTN usage record Long Distance | Associated voice policies<br>Global  |        |  |
| Select Remove PSTN usage record Long Distance | Associated voice policies<br>Global  |        |  |
| Select Remove PSTN usage record Long Distance | Associated voice policies<br>Global  |        |  |
| Select Remove PSTN usage record Long Distance | Associated voice policies<br>Global  |        |  |
| Select Remove PSTN usage record Long Distance | Associated voice policies<br>Global  |        |  |

14. You will now be at the Routes page showing the US route. Click the Commit drop-down menu, and then Commit All.

|              |             |               | P             |                                |      |
|--------------|-------------|---------------|---------------|--------------------------------|------|
| New / Edit + | The Move up |               | Action 👻      | Commit K                       |      |
| Name         |             | State         | PSTN usage    | Review uncommitted changes     | atch |
| ECB          |             | P Uncommitted | Long Distance | Commit all                     |      |
|              |             |               |               | Cancel selected changes        |      |
|              |             |               |               | Cancel all uncommitted changes |      |
|              |             |               |               |                                |      |
|              |             |               |               |                                |      |
|              |             |               |               |                                |      |
|              |             |               |               |                                |      |
|              |             |               |               |                                |      |
|              |             |               |               |                                |      |
|              |             |               |               |                                |      |
|              |             |               |               |                                |      |
|              |             |               |               |                                |      |
|              |             |               |               |                                |      |
|              |             |               |               |                                |      |
|              |             |               |               |                                |      |
|              |             |               |               |                                |      |
|              |             |               |               |                                |      |
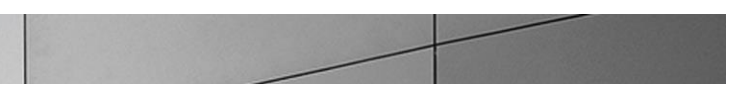

15. On the Uncommitted Voice Configuration Settings window, click OK.

| Unco | mmitted Voice Configuration | on Setting | s                            |                              | 0     | 23 |
|------|-----------------------------|------------|------------------------------|------------------------------|-------|----|
| Ro   | utes                        |            |                              |                              | ^     |    |
|      | Identity                    | Action     | New value (pattern to match) | Old value (pattern to match) |       |    |
|      | ECB                         | Modified   | 2                            | 2                            |       |    |
|      |                             |            |                              |                              |       |    |
|      |                             |            |                              |                              |       |    |
|      |                             |            |                              |                              |       |    |
|      |                             |            |                              |                              |       |    |
|      |                             |            |                              |                              |       |    |
|      |                             |            |                              |                              |       |    |
|      |                             |            |                              |                              |       |    |
|      |                             |            |                              |                              |       |    |
|      |                             |            |                              | ок р с                       | ancel |    |

If there are no errors, the new Voice Route has now been successfully created and the state will show as Committed.

**Additional Steps** 

There are other aspects to a Lync Server Enterprise Voice deployment such as

- Site, local, and global dial plans
- Voice Policies
- Assigning Voice Policies to users
- PSTN usage policies

Refer to MSDN technet for relevant information.

Following the same procedure, configure ECB as a PSTN gateway in the Lync 2010 environment.

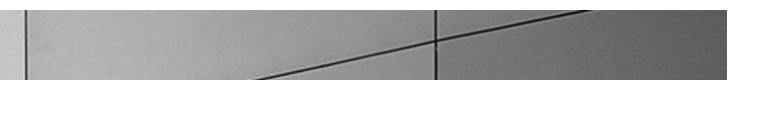

# Phase 3 – Configuring the Avaya Session Manager

The enterprise has a fully functional Avaya Aura System Manager. Configuring the System Manager to operate with ECB consists of three steps –

- Adding the ECB as a SIP Entity
- Configuring an Entity link between ECB and Session Manager
- Creating a Routing policy to assign the appropriate routing destination.

### Adding the ECB as a SIP Entity

Log in to the Aura System Manager. Click on Routing under the Elements section.

| Users                                                                                                    | - Elements                                                                                                    | O <sub>o</sub> Services                                                                                                    |
|----------------------------------------------------------------------------------------------------|----------------------------------------------------------------------------------------------------|----------------------------------------------------------------------------------------------------|
| Administrators<br>Directory Synchronization<br>Groups & Roles<br>User Management<br>User Provisioning Rule | Collaboration Environment<br>Communication Manager<br>Communication Server 1000<br>Conferencing<br>IP Office<br>Meeting Exchange<br>Messaging<br>Presence<br>Routing<br>Session Manager | Backup and Restore<br>Bulk Import and Export<br>Configurations<br>Events<br>Geographic Redundancy<br>Inventory<br>Licenses<br>Replication<br>Reports<br>Scheduler<br>Security<br>Shutdown<br>Shutdown<br>Shutdown<br>Event Management<br>Templates |

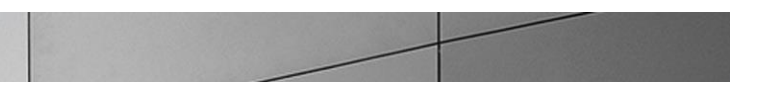

\_

On the **Routing** tab, select **SIP Entities** from the menu on the left side of the screen. Click **New** to add ECB as a SIP entity as shown below and click **Commit**.

| Home Routing ^      |                                      |                       |
|---------------------|--------------------------------------|-----------------------|
| • Routing           | Home / Elements / Routing / SIP Enti | ties                  |
| Domains             |                                      | Help ?                |
| Locations           | SIP Entity Details                   | Commit Cancel         |
| Adaptations         | General                              |                       |
| SIP Entities        | * Name:                              | acme-ecb              |
| Entity Links        | * FQDN or IP Address:                | 192.168.1.90          |
| Time Ranges         | Туре:                                | SIP Trunk             |
| Routing Policies    | Notes:                               | acme-ecb              |
| Dial Patterns       |                                      |                       |
| Regular Expressions | Adaptation:                          | $\checkmark$          |
| Defaults            | Location:                            | acme- Ent Comm Broker |
|                     | Time Zone:                           | America/Fortaleza     |
|                     | * SIP Timer B/F (in seconds):        | 4                     |
|                     | Credential name:                     |                       |
|                     | Call Detail Recording:               | none 🔽                |

| Call Detail Recording                                                  | none V                                                                                                    |
|------------------------------------------------------------------------|----------------------------------------------------------------------------------------------------|
| Loop Detection<br>Loop Detection Mode                                  | Off                                                                                                    |
| SIP Link Monitoring<br>SIP Link Monitoring                             | Use Session Manager Configuration                                                                                                 |
| Supports Call Admission Control                                        |                                                                                                    |
| Shared Bandwidth Manager                                               |                                                                                                    |
| Primary Session Manager Bandwidt<br>Association                        | h                                                                                                    |
| Backup Session Manager Bandwidt<br>Association                         | h                                                                                                    |
| Entity Links<br>Override Port & Transport with DN<br>SRV<br>Add Remove | S □                                                                                                    |
| 2 Items 📚                                                              | Filter: Enable                                                                                                    |
| SIP Entity 1 Protocol Port                                             | SIP Entity 2 Port Connection Deny New Service                                                                                     |
| acme-sm2 V TCP V * 5060                                                | acme-ecb         V         * 5068         trusted         V           acme-ecb         V         * 5068         trusted         V |
| Select : All, None                                                     |                                                                                                    |

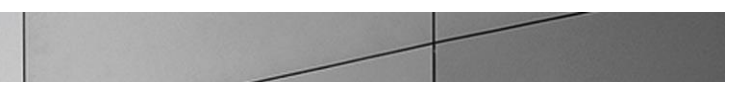

### Configuring an Entity link between ECB and Session Manager

Select Entity Links from the menu and click on New to add an Entity Link between ECB and SM with the following settings and click Commit.

| Н | ome    | Routing ×            |                  |          |        |              |        |                 |        |                 |           |
|---|--------|----------------------|------------------|----------|--------|--------------|--------|-----------------|--------|-----------------|-----------|
| ۲ | Home   | / Elements / Routing | ) / Entity Links |          |        |              |        |                 |        |                 |           |
|   | Entity | ' Links              |                  |          |        |              | Commit | Cancel          |        |                 |           |
|   | 1 Iten | n I 🍣                |                  |          |        |              |        |                 |        |                 | F         |
|   |        | Name                 | SIP Entity 1     | Protocol | Port   | SIP Entity 2 |        | DNS<br>Override | Port   | Connec<br>Polic | tion<br>Y |
|   |        | * acme-sm_acme-ecb_  | * acme-sm 🗸      | TCP 🗸    | * 5060 | * acme-ecb   | ~      |                 | * 5068 | trusted         | $\sim$    |
|   | <      |                      |                  |          |        |              |        |                 |        |                 |           |
|   | Select | : All, None          |                  |          |        |              |        |                 |        |                 |           |
|   |        |                      |                  |          |        |              |        |                 |        |                 |           |
|   |        |                      |                  |          |        |              |        |                 |        |                 |           |

### Creating a Routing policy to assign the appropriate routing destination

Select **Routing policies** from the menu and click on **New** to add a routing policy between ECB and SM with the following settings and click **Commit**.

| Routing Policy Details       Commit Cancel         General       * Name: Calls to ECB from SM1         Disabled:                                                                                                    | Home / Elements / Routing / Routing                                 | Policies            |           |                |                         |
|----------------------------------------------------------------------------------------------------|---------------------------------------------------------------------|---------------------|-----------|----------------|-------------------------|
| General       * Name: Calls to ECB from SM1         Disabled:                                                                                                    | Routing Policy Details                                              |                     |           |                | Help ?<br>Commit Cancel |
| <ul> <li>Name: Calls to ECB from SM1</li> <li>Disabled: _</li> <li>Retries: 0</li> <li>Notes: Calls to ECB from SM1</li> </ul> SIP Entity as Destination   Select   Name   FQDN or IP Address   acme-ecb   192.168.1.90   SIP Trunk acme-ecb 192.168.1.90 SIP Trunk acme-ecb 192.168.1.90 Elter: Enable | General                                                             |                     |           |                |                         |
| Disable:<br>Petries:<br>Petries:<br>Notes: Calls to ECB from SM1<br>SIP Entity as Destination<br>Select<br>Name FQDN or IP Address Type Notes<br>acme-ecb 192.168.1.90 SIP Trunk acme-ecb<br>Time of Day<br>Add Remove View Gaps/Overlaps<br>Litem P                                                    | * Name:                                                             | Calls to ECB from S | М1        |                |                         |
| <ul> <li>Retries: 0</li> <li>Notes: Calls to ECB from SM1</li> </ul> SIP Entity as Destination   Select     Name   FQDN or IP Address   acme-ecb   192.168.1.90   SIP Trunk acme-ecb   Time of Day     Add   Remove   View Gaps/Overlaps                                                                | Disabled:                                                           |                     |           |                |                         |
| Notes: Calls to ECB from SM1         SIP Entity as Destination         Select       Type       Notes         acme-ecb       192.168.1.90       SIP Trunk       acme-ecb         Time of Day       Add       Remove       View Gaps/Overlaps         I Item       Time of Day       Silter: Enable       | * Retries:                                                          | 0                   |           |                |                         |
| SIP Entity as Destination          Select         Name       FQDN or IP Address         acme-ecb       192.168.1.90         SIP Trunk       acme-ecb         Time of Day         Add       Remove         View Gaps/Overlaps         Litem       Time of Day                                            | Notes:                                                              | Calls to ECB from S | м1        | 7              |                         |
| FQDN or IP Address         Name       FQDN or IP Address       Type       Notes         acme-ecb       192.168.1.90       SIP Trunk       acme-ecb         Time of Day       Mathematical Supervision       View Gaps/Overlaps         1 Item       Time of Day       Sip Trunk       Sip Trunk         |                                                                     |                     |           |                |                         |
| Select       Type       Notes         name       FQDN or IP Address       Type       Notes         acme-ecb       192.168.1.90       SIP Trunk       acme-ecb         Time of Day         Add       Remove       View Gaps/Overlaps         I Item       Time of Day                                    | SIP Entity as Destination                                           |                     |           |                |                         |
| Name     FQDN or IP Address     Type     Notes       acme-ecb     192.168.1.90     SIP Trunk     acme-ecb       Time of Day       Add     Remove     View Gaps/Overlaps                                                                                                    | Select                                                              |                     |           |                |                         |
| acme-ecb     192.168.1.90     SIP Trunk     acme-ecb       Time of Day       Add     Remove     View Gaps/Overlaps                                                                                                    | Name FQDN or IP A                                                   | ddress              | 1         | Гуре           | Notes                   |
| Time of Day         Add       Remove         View Gaps/Overlaps         Litem       Time                                                                                                    | acme-ecb 192.168.1.90                                               |                     |           | SIP Trunk      | acme-ecb                |
| 1 Itam - 3                                                                                                    | Time of Day           Add         Remove         View Gaps/Overlaps |                     |           |                |                         |
| riter. Ellable                                                                                                    | 1 Item 🛛 🍣                                                          |                     |           |                | Filter: Enable          |
| □ Ranking ^ Name Mon Tue Wed Thu Fri Sat Sun Start Time End Time Notes                                                                                                    | Ranking A Name Mon Tue V                                            | Wed Thu Fri Sa      | t Sun Sta | art Time End T | Fime Notes              |
| 0 24/7 🗹 🗹 🗹 🗹 🗹 00:00 23:59 Time Range 24/7                                                                                                    | 0 24/7 🕅                                                            | N N N               |           | 00:00 23       | :59 Time Range 24/7     |
| Select : All, None                                                                                                    | Select : All, None                                                  |                     |           |                |                         |

| r rrei            | m 🛛 🍣 👘             |                         |     |     |        |      |              |         |      |            |              | Filt       | ter: Enable  |
|-------------------|---------------------|-------------------------|-----|-----|--------|------|--------------|---------|------|------------|--------------|------------|--------------|
|                   | Ranking 🔶           | Name                    | Mon | Tue | Wed    | Thu  | Fri          | Sat     | Sun  | Start Time | End Time     | Notes      |              |
|                   | 0                   | 24/7                    | ~   | ~   | ~      |      | $\checkmark$ | ~       | ~    | 00:00      | 23:59        | Time Ran   | ge 24/7      |
| elec              | t:All, None         |                         |     |     |        |      |              |         |      |            |              |            |              |
| Iter              | ms 🍣                |                         |     |     |        |      |              |         |      |            |              | Filt       | ter: Enable  |
|                   | Pattern             | <ul> <li>Min</li> </ul> | Max | Eme | rgency | Call |              | SIP Do  | main | Originat   | ing Location | n          | Notes        |
|                   | 765                 | з                       | 36  |     |        | Г    |              | -ALL-   |      | -ALL-      |              |            |              |
|                   | 978                 | 3                       | 11  |     |        |      |              | aura.co | m    | acme       |              | Assigned O | riginating l |
|                   | ×                   | 1                       | 36  |     |        |      |              | -ALL-   |      | -ALL-      |              |            |              |
| Selec             | t : All, None       |                         |     |     |        |      |              |         |      |            |              |            |              |
| <b>Leg</b><br>Add | ular Expr<br>Remove | essior                  | 15  |     |        |      |              |         |      |            |              | Fill       | ter: Enable  |
| ) Iter            |                     |                         |     |     |        |      |              |         |      |            |              |            |              |

The Avaya System Manager is now configured to operate with ECB.

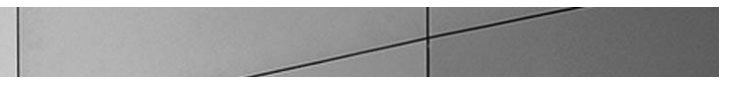

## Phase 4 – Configuring the Cisco Unified Communications Manager

The enterprise will have a fully functioning Cisco Unified Communications Manager deployed. We will now configure it to operate with ECB. This consists of the following steps

- Configuring the SIP Trunk Security profile
- Configuring the SIP profile
- Configure the Trunk
- Configuring the Route Pattern

### Configuring the SIP Trunk Security Profile

1. Log into the Cisco Unified CM administration page using the link https://server-ip/.

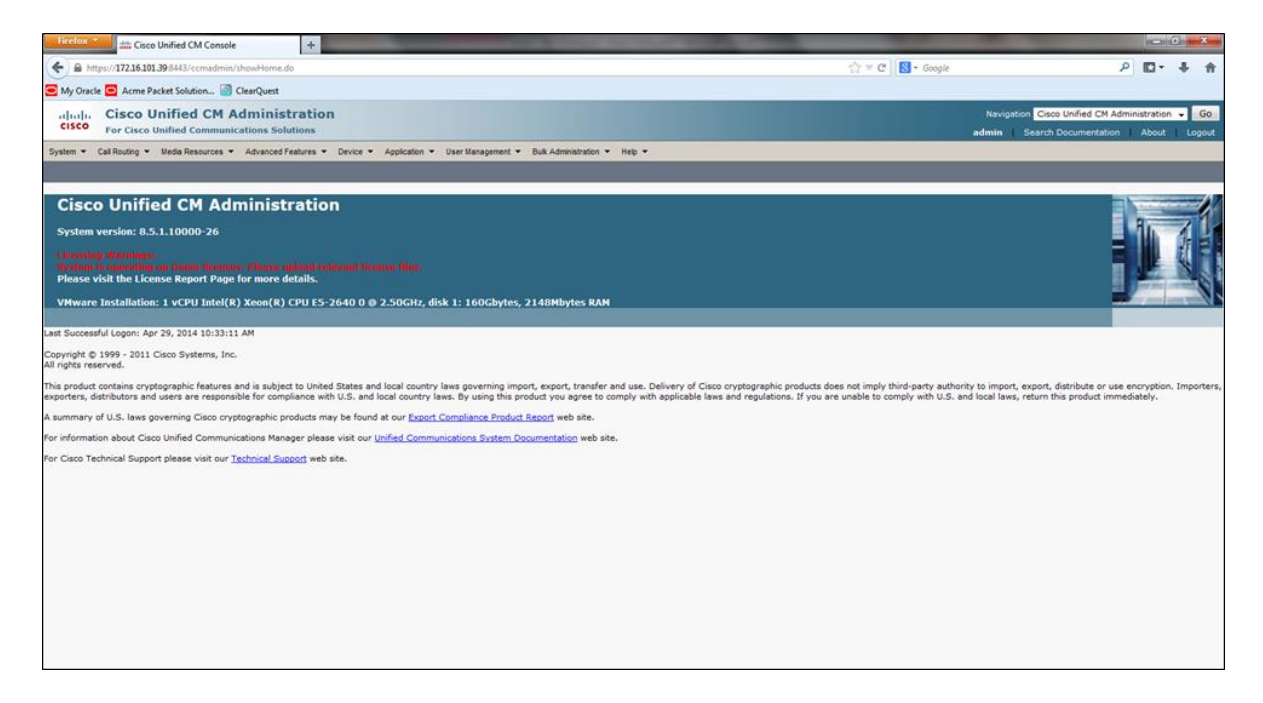

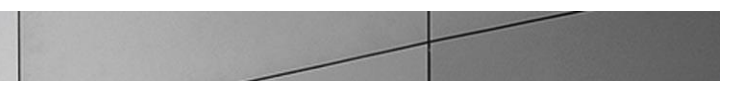

2. To go to the SIP trunk security profile page, expand the System drop down menu, select SIP Trunk Security Profile under Security.

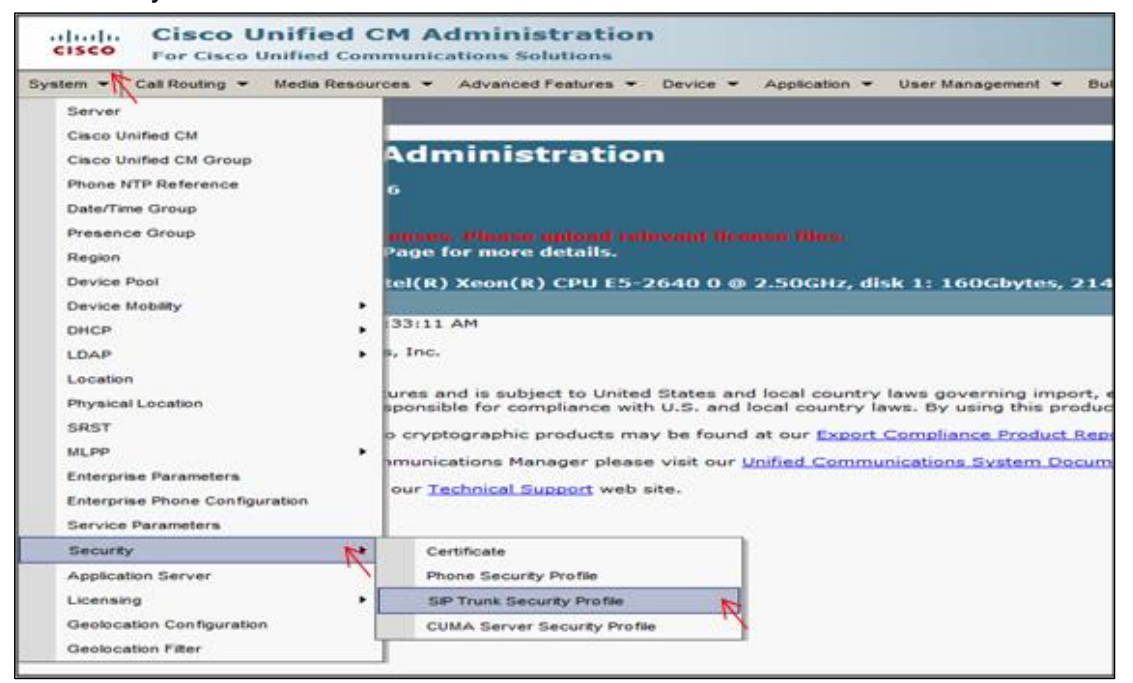

3. A Non Secure SIP Trunk security profile should be present, if not create one as shown below

| SIP Trunk Security Profile Configuration                |                                                           |  |  |  |  |  |
|---------------------------------------------------------|-----------------------------------------------------------|--|--|--|--|--|
| 🔜 Save 🗙 Delete 🗋 Copy 資 Reset 🧷 Apply Config 🕂 Add New |                                                           |  |  |  |  |  |
| Status                                                  | Status                                                    |  |  |  |  |  |
| i Status: Ready                                         |                                                           |  |  |  |  |  |
| SIP Trunk Security Profile                              | e Information                                             |  |  |  |  |  |
| Name*                                                   | Non Secure SIP Trunk Profile                              |  |  |  |  |  |
| Description                                             | Non Secure SIP Trunk Profile authenticated by null String |  |  |  |  |  |
| Device Security Mode                                    | Non Secure                                                |  |  |  |  |  |
| Incoming Transport Type*                                | TCP+UDP •                                                 |  |  |  |  |  |
| Outgoing Transport Type                                 | TCP -                                                     |  |  |  |  |  |
| Enable Digest Authenticat                               | tion                                                      |  |  |  |  |  |
| Nonce Validity Time (mins)*                             | 600                                                       |  |  |  |  |  |
| X.509 Subject Name                                      |                                                           |  |  |  |  |  |
| Incoming Port*                                          | 5060                                                      |  |  |  |  |  |
| Enable Application Level                                | Authorization                                             |  |  |  |  |  |
| C Accept Presence Subscrip                              | otion                                                     |  |  |  |  |  |
| Accept Out-of-Dialog REF                                | ER**                                                      |  |  |  |  |  |
| Carl Accept Unsolicited Notifica                        | ation                                                     |  |  |  |  |  |
| Accept Replaces Header                                  |                                                           |  |  |  |  |  |
| Transmit Security Status                                |                                                           |  |  |  |  |  |

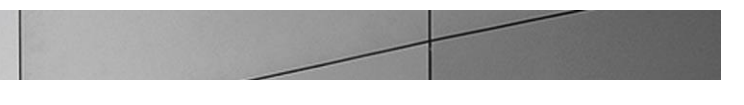

### Configuring the SIP Profile

1. To go to the SIP Profile page, expand the **Device** drop down menu and select **SIP Profile** from **Device Settings**.

| Cisco Unified CM Administration<br>For Cisco Unified Communications Solutions                                                                                                    |                                                                                                    |                                                                                                    |
|----------------------------------------------------------------------------------------------------|----------------------------------------------------------------------------------------------------|----------------------------------------------------------------------------------------------------|
| System      Call Routing      Media Resources      Advanced Features                                                                                                    | Device - Application - User Managem                                                                                                    | ent 👻 Bulk Administration 👻 Help 👻                                                                                                    |
| Cisco For Cisco Unified Communications Solutions System  Cal Routing  Media Resources  Advanced Features  Cisco Unified CM Administration System version: 8.5.1.10000-26 Licensing Warnings: System version: 8.5.1.10000-26 Licensing Warnings: System is opporting on Demo licenses. Please upload rel Please visit the License Report Page for more details. VHware Installation: 1 vCPU Intel(R) Xeon(R) CPU E5-2 Last Successful Logon: Apr 29, 2014 10:33:11 AM Copyright © 1999 - 2011 Cisco Systems, Inc. All rights reserved. This product contains cryptographic features and is subject to United syporters, distributors and users are responsible for compliance with a summary of U.S. laws governing Cisco cryptographic products may for information about Cisco Unified Communications Manager please for Cisco Technical Support please visit our Technical Support web s | Device Application User Managem<br>CTI Row Point<br>Gatekreper<br>Gateway<br>Phone<br>Trunk<br>Remote Destination<br>Device Settings<br>6400 @ 2.50GHz, disk 1: 160GE<br>States and local country laws governing<br>U.S. and local country laws. By using<br>y be found at our <u>Export Compliance P</u><br>visit our <u>Unified Communications Syst</u><br>ite. | ent   Buik Administration  Help  Device Defaults  Firmware Load Information  Default Device Profile  Device Profile  Phone Button Template Softley Template Softley Template Softley Template Softley Template Softley Template Common Device Configuration Common Phone Profile Remote Destination Profile Remote Destination Profile Remote Destination Profile Reature Control Policy |
|                                                                                                    |                                                                                                    | Recording Profile<br>SIP Normalization Script                                                                                                    |

2. The **Find and List SIP Profiles** page will display the default SIP profile. Click on the **Copy** button to create a new SIP profile.

| Find and List SIP   | Profiles                                 |                     |                    |
|---------------------|------------------------------------------|---------------------|--------------------|
| Add New             | Select All 🔛 Clear All 💥 Delete Selected |                     |                    |
| _ Status            |                                          |                     |                    |
| 1 records four      | nd                                       |                     |                    |
| SIP Profile (1 -    | 1 of 1)                                  |                     | Rows per Page 50 👻 |
| Find SIP Profile wh | ere Name 🗸 begins with 🗸                 | Find Clear Filter   |                    |
|                     | Name *                                   | Description         | Copy               |
|                     | Standard SIP Profile                     | Default SIP Profile |                    |
| Add New Sel         | ect All Clear All Delete Selected        |                     | N,                 |
|                     |                                          |                     |                    |
|                     |                                          |                     |                    |

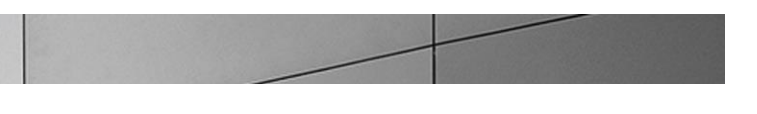

3. Add a new SIP profile with the following settings. It is same as the default profile but includes PRACK support.

| SIP Profile Information                                                                                                    |                                                                                                    |   |
|----------------------------------------------------------------------------------------------------|----------------------------------------------------------------------------------------------------|---|
| Name*                                                                                                    | SIP Profile for PRACK                                                                                                    |   |
| Description                                                                                                    | SID Profile for DRACK                                                                                                    |   |
| Default MTP Telephony Event Pauload Tupe*                                                                                                    |                                                                                                    |   |
|                                                                                                    | 101                                                                                                    |   |
| Resource Priority Namespace List                                                                                                    | < None >                                                                                                    | ▼ |
| Early Offer for G.Clear Calls                                                                                                    | Disabled                                                                                                    | ▼ |
| Redirect by Application                                                                                                    |                                                                                                    |   |
| 🗖 Disable Early Media on 180                                                                                                    |                                                                                                    |   |
| 🔲 Outgoing T.38 INVITE include audio mline                                                                                                    | 2                                                                                                    |   |
| Enable ANAT                                                                                                    |                                                                                                    |   |
| 🔲 Require SDP Inactive Exchange for Mid-C                                                                                                    | all Media Change                                                                                                    |   |
|                                                                                                    | -                                                                                                    |   |
| - Parameters used in Phone                                                                                                    |                                                                                                    | - |
| Timer Invite Expires (seconds)*                                                                                                    | 180                                                                                                    |   |
| Timer Register Delta (seconds)*                                                                                                    | 5                                                                                                    |   |
| Timer Register Expires (seconds)*                                                                                                    | 3600                                                                                                    |   |
| Timer T1 (msec)*                                                                                                    | 500                                                                                                    |   |
| Timer T2 (msec)*                                                                                                    | 4000                                                                                                    |   |
| Retry INVITE*                                                                                                    | 6                                                                                                    |   |
| Retry Non-INVITE*                                                                                                    | 10                                                                                                    |   |
| Start Media Port*                                                                                                    | 16294                                                                                                    |   |
|                                                                                                    | 10001                                                                                                    |   |
| Start Media Port <sup>*</sup>                                                                                                    | 16384                                                                                                    |   |
|                                                                                                    |                                                                                                    |   |
| Stop Media Port <sup>*</sup>                                                                                                    | 32766                                                                                                    |   |
| Stop Media Port*<br>Call Pickup URI*                                                                                                    | 32766<br>×-cisco-serviceuri-pickup                                                                                                    |   |
| Stop Media Port*<br>Call Pickup URI*<br>Call Pickup Group Other URI*                                                                                                    | 32766<br>×-cisco-serviceuri-pickup<br>×-cisco-serviceuri-opickup                                                                                                    |   |
| Stop Media Port*<br>Call Pickup URI*<br>Call Pickup Group Other URI*<br>Call Pickup Group URI*                                                                                                    | 32766<br>x-cisco-serviceuri-pickup<br>x-cisco-serviceuri-opickup<br>x-cisco-serviceuri-gpickup                                                                                                    |   |
| Stop Media Port <sup>*</sup><br>Call Pickup URI <sup>*</sup><br>Call Pickup Group Other URI <sup>*</sup><br>Call Pickup Group URI <sup>*</sup><br>Meet Me Service URI <sup>*</sup>                                                                                                    | 32766<br>×-cisco-serviceuri-pickup<br>×-cisco-serviceuri-opickup<br>×-cisco-serviceuri-gpickup<br>×-cisco-serviceuri-meetme                                                                                                    |   |
| Stop Media Port*<br>Call Pickup URI*<br>Call Pickup Group Other URI*<br>Call Pickup Group URI*<br>Meet Me Service URI*<br>User Info*                                                                                                    | 32766<br>x-cisco-serviceuri-pickup<br>x-cisco-serviceuri-opickup<br>x-cisco-serviceuri-gpickup<br>x-cisco-serviceuri-meetme<br>None                                                                                                    | • |
| Stop Media Port*<br>Call Pickup URI*<br>Call Pickup Group Other URI*<br>Call Pickup Group URI*<br>Meet Me Service URI*<br>User Info*<br>DTMF DB Level*                                                                                                    | 32766<br>x-cisco-serviceuri-pickup<br>x-cisco-serviceuri-opickup<br>x-cisco-serviceuri-gpickup<br>x-cisco-serviceuri-meetme<br>None<br>Nominal                                                                                                    | • |
| Stop Media Port*<br>Call Pickup URI*<br>Call Pickup Group Other URI*<br>Call Pickup Group URI*<br>Meet Me Service URI*<br>User Info*<br>DTMF DB Level*<br>Call Hold Ring Back*                                                                                                    | 32766<br>x-cisco-serviceuri-pickup<br>x-cisco-serviceuri-opickup<br>x-cisco-serviceuri-gpickup<br>x-cisco-serviceuri-meetme<br>None<br>None<br>Nominal<br>Off                                                                                                    | • |
| Stop Media Port<br>Call Pickup URI*<br>Call Pickup Group Other URI*<br>Call Pickup Group URI*<br>Meet Me Service URI*<br>User Info<br>DTMF DB Level*<br>Call Hold Ring Back*<br>Anonymous Call Block                                                                                                    | 32766<br>x-cisco-serviceuri-pickup<br>x-cisco-serviceuri-opickup<br>x-cisco-serviceuri-gpickup<br>x-cisco-serviceuri-meetme<br>None<br>None<br>Nominal<br>Off<br>Off                                                                                                    |   |
| Stop Media Port<br>Call Pickup URI<br>Call Pickup Group Other URI<br>Call Pickup Group URI<br>Meet Me Service URI<br>User Info<br>DTMF DB Level<br>Call Hold Ring Back<br>Anonymous Call Block<br>Caller ID Blocking                                                                                                    | 32766<br>x-cisco-serviceuri-pickup<br>x-cisco-serviceuri-opickup<br>x-cisco-serviceuri-gpickup<br>x-cisco-serviceuri-meetme<br>None<br>Nominal<br>Off<br>Off<br>Off                                                                                                    |   |
| Stop Media Port<br>Call Pickup URI<br>Call Pickup Group Other URI<br>Call Pickup Group URI<br>Meet Me Service URI<br>User Info<br>DTMF DB Level<br>Call Hold Ring Back<br>Anonymous Call Block<br>Caller ID Blocking<br>Do Not Disturb Control                                                                                                    | 32766<br>x-disco-serviceuri-pickup<br>x-disco-serviceuri-opickup<br>x-disco-serviceuri-gpickup<br>x-disco-serviceuri-meetme<br>None<br>None<br>Nominal<br>Off<br>Off<br>Off<br>User<br>Disc block                                                                                           |   |
| Stop Media Port<br>Call Pickup URI*<br>Call Pickup Group Other URI*<br>Call Pickup Group URI*<br>Meet Me Service URI*<br>User Info*<br>DTMF DB Level*<br>Call Hold Ring Back<br>Anonymous Call Block<br>Caller ID Blocking<br>Do Not Disturb Control<br>Telnet Level for 7940 and 7960                                                                                                    | 32766<br>x-cisco-serviceuri-pickup<br>x-dsco-serviceuri-opickup<br>x-cisco-serviceuri-gpickup<br>x-cisco-serviceuri-meetme<br>None<br>None<br>Nominal<br>Off<br>Off<br>Off<br>User<br>Disabled<br>100                                                                                       |   |
| Stop Media Port<br>Call Pickup URI*<br>Call Pickup Group Other URI*<br>Call Pickup Group URI*<br>Meet Me Service URI*<br>User Info*<br>DTMF DB Level*<br>Call Hold Ring Back*<br>Anonymous Call Block<br>Caller ID Blocking*<br>Do Not Disturb Control<br>Telnet Level for 7940 and 7960*<br>Timer Silveribe Expires (seconds)                                                                                                    | 32766<br>x-disco-serviceuri-pickup<br>x-disco-serviceuri-opickup<br>x-disco-serviceuri-gpickup<br>x-disco-serviceuri-meetme<br>None<br>None<br>Nominal<br>Off<br>Off<br>Off<br>User<br>Disabled<br>120                                                                                      |   |
| Stop Media Port<br>Call Pickup URI*<br>Call Pickup Group Other URI*<br>Call Pickup Group URI*<br>Meet Me Service URI*<br>User Info*<br>DTMF DB Level*<br>Call Hold Ring Back*<br>Anonymous Call Block<br>Caller ID Blocking*<br>Do Not Disturb Control<br>Telnet Level for 7940 and 7960*<br>Timer Keep Alive Expires (seconds)*<br>Timer Subscribe Expires (seconds)*                                                                                                    | 32766<br>x-disco-serviceuri-pickup<br>x-disco-serviceuri-opickup<br>x-disco-serviceuri-gpickup<br>x-disco-serviceuri-meetme<br>None<br>None<br>Nominal<br>Off<br>Off<br>Off<br>User<br>Disabled<br>120<br>-                                                                                 |   |
| Stop Media Port<br>Call Pickup URI*<br>Call Pickup Group Other URI*<br>Call Pickup Group URI*<br>Meet Me Service URI*<br>User Info*<br>DTMF DB Level*<br>Call Hold Ring Back*<br>Anonymous Call Block*<br>Caller ID Blocking*<br>Do Not Disturb Control<br>Telnet Level for 7940 and 7960*<br>Timer Keep Alive Expires (seconds)*<br>Timer Subscribe Expires (seconds)*                                                                                                    | 32766<br>x-dsco-serviceuri-pickup<br>x-dsco-serviceuri-opickup<br>x-dsco-serviceuri-gpickup<br>x-dsco-serviceuri-meetme<br>None<br>None<br>Nominal<br>off<br>off<br>Off<br>User<br>Disabled<br>120<br>5                                                                                     |   |
| Stop Media Port<br>Call Pickup URI*<br>Call Pickup Group Other URI*<br>Call Pickup Group URI*<br>Meet Me Service URI*<br>User Info*<br>DTMF DB Level*<br>Call Hold Ring Back*<br>Anonymous Call Block<br>Caller ID Blocking*<br>Do Not Disturb Control<br>Telnet Level for 7940 and 7960*<br>Timer Keep Alive Expires (seconds)*<br>Timer Subscribe Expires (seconds)*<br>Timer Subscribe Delta (seconds)*<br>Maximum Redirections*                                                                                                    | 32766<br>x-dsco-serviceuri-pickup<br>x-dsco-serviceuri-opickup<br>x-dsco-serviceuri-gpickup<br>x-dsco-serviceuri-meetme<br>None<br>None<br>Nominal<br>off<br>off<br>off<br>Off<br>User<br>Disabled<br>120<br>5<br>70                                                                        |   |
| Stop Media Port<br>Call Pickup URI*<br>Call Pickup Group Other URI*<br>Call Pickup Group URI*<br>Meet Me Service URI*<br>User Info*<br>DTMF DB Level*<br>Call Hold Ring Back<br>Anonymous Call Block<br>Caller ID Blocking<br>Do Not Disturb Control<br>Telnet Level for 7940 and 7960*<br>Timer Keep Alive Expires (seconds)*<br>Timer Subscribe Expires (seconds)*<br>Timer Subscribe Delta (seconds)*<br>Maximum Redirections*                                                                                                    | 32766<br>x-dsco-serviceuri-pickup<br>x-dsco-serviceuri-opickup<br>x-dsco-serviceuri-gpickup<br>x-dsco-serviceuri-meetme<br>None<br>None<br>Nominal<br>off<br>off<br>Off<br>Off<br>User<br>Disabled<br>120<br>5<br>70<br>15000                                                               |   |
| Stop Media Port<br>Call Pickup URI*<br>Call Pickup Group Other URI*<br>Call Pickup Group URI*<br>Meet Me Service URI*<br>User Info*<br>DTMF DB Level*<br>Call Hold Ring Back<br>Anonymous Call Block<br>Caller ID Blocking<br>Do Not Disturb Control<br>Telnet Level for 7940 and 7960*<br>Timer Keep Alive Expires (seconds)*<br>Timer Subscribe Expires (seconds)*<br>Timer Subscribe Delta (seconds)*<br>Maximum Redirections*<br>Off Hook To First Digit Timer (milliseconds)*<br>Call Forward URI*                                           | 32766<br>x-dsco-serviceuri-pickup<br>x-dsco-serviceuri-opickup<br>x-dsco-serviceuri-gpickup<br>x-dsco-serviceuri-meetme<br>None<br>None<br>None<br>Noninal<br>off<br>off<br>Off<br>Off<br>User<br>Disabled<br>120<br>5<br>70<br>15000<br>x-dsco-serviceuri-dwall                            |   |
| Stop Media Port<br>Call Pickup URI*<br>Call Pickup Group Other URI*<br>Call Pickup Group URI*<br>Meet Me Service URI*<br>User Info*<br>DTMF DB Level*<br>Call Hold Ring Back<br>Anonymous Call Block<br>Caller ID Blocking<br>Do Not Disturb Control<br>Telnet Level for 7940 and 7960*<br>Timer Subscribe Expires (seconds)*<br>Timer Subscribe Expires (seconds)*<br>Timer Subscribe Delta (seconds)*<br>Maximum Redirections*<br>Off Hook To First Digit Timer (milliseconds)*<br>Call Forward URI*                                            | 32766<br>x-dsco-serviceuri-pickup<br>x-dsco-serviceuri-opickup<br>x-dsco-serviceuri-gpickup<br>x-dsco-serviceuri-meetme<br>None<br>None<br>None<br>Nominal<br>off<br>off<br>Off<br>Off<br>User<br>Disabled<br>120<br>5<br>70<br>15000<br>x-dsco-serviceuri-dwall<br>x-dsco-serviceuri-dwall |   |
| Stop Media Port*<br>Call Pickup URI*<br>Call Pickup Group Other URI*<br>Call Pickup Group URI*<br>Meet Me Service URI*<br>User Info*<br>DTMF DB Level*<br>Call Hold Ring Back*<br>Anonymous Call Block*<br>Caller ID Blocking*<br>Do Not Disturb Control*<br>Telnet Level for 7940 and 7960*<br>Timer Subscribe Expires (seconds)*<br>Timer Subscribe Expires (seconds)*<br>Timer Subscribe Delta (seconds)*<br>Maximum Redirections*<br>Off Hook To First Digit Timer (milliseconds)*<br>Call Forward URI*<br>Speed Dial (Abbreviated Dial) URI* | 32766<br>x-dsco-serviceuri-pickup<br>x-dsco-serviceuri-opickup<br>x-dsco-serviceuri-meetme<br>None<br>None<br>Nominal<br>off<br>off<br>Off<br>User<br>Disabled<br>120<br>5<br>70<br>15000<br>x-dsco-serviceuri-dwdall<br>x-dsco-serviceuri-abbrdial                                         |   |

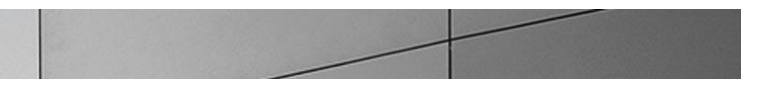

| RFC 2543 Hold                                                        |                                      |                    |  |
|----------------------------------------------------------------------|--------------------------------------|--------------------|--|
| 🔽 Semi Attended Transfer                                             |                                      |                    |  |
| Enable VAD                                                           |                                      |                    |  |
| Stutter Message Waiting                                              |                                      |                    |  |
| _ Trunk Specific Configuration                                       |                                      |                    |  |
| Reroute Incoming Request to new Trunk based on*                      | Never                                | <b>▼</b>           |  |
| RSVP Over SIP*                                                       | Local RSVP                           | <b>▼</b>           |  |
| Fall back to local RSVP                                              |                                      |                    |  |
| SIP Rel1XX Options*                                                  | Send PRACK for all 1×× Messages      | ges 🗸              |  |
| 🔲 Deliver Conference Bridge Identifier                               |                                      |                    |  |
| Early Offer support for voice and video calls (insert MTP if needed) |                                      |                    |  |
| Send send-receive SDP in mid-call INVITE                             |                                      |                    |  |
| SIP OPTIONS Ping                                                     |                                      |                    |  |
| Enable OPTIONS Ping to monitor destination st                        | atus for Trunks with Service Type "N | e "None (Default)" |  |
| Ping Interval for In-service and Partially In-service                | Trunks (seconds) <sup>*</sup> 60     |                    |  |
| Ping Interval for Out-of-service Trunks (seconds)*                   | 120                                  |                    |  |
| Ping Retry Timer (milliseconds)*                                     | 500                                  |                    |  |
| Ping Retry Count*                                                    | 6                                    |                    |  |
| - Save Delete Copy Reset Apply C                                     | onfig Add New                        |                    |  |

# Configuring the Trunk

1. To go to the Trunks page, select **Trunk** from the **Device** drop down menu.

| System      Call Routing      Media Resources      Advanced Features | Device  Application  User Management  Buk Administration  Help |
|----------------------------------------------------------------------|----------------------------------------------------------------|
| Find and List Gateway                                                | CTI Route Point                                                |
| r Add New                                                            | Gatekeeper                                                     |
|                                                                      | O ateway<br>Phone                                              |
| Lateways                                                             | Trunk N inter Find Clear Silter                                |
|                                                                      | Remote Destination                                             |
| No active que                                                        | Device Settings the options above.                             |
| Add New                                                              |                                                                |
|                                                                      |                                                                |
|                                                                      |                                                                |
|                                                                      |                                                                |
|                                                                      |                                                                |
|                                                                      |                                                                |

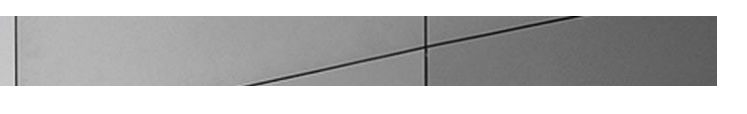

2. Add a trunk with the following settings and click **Save**.

| Trunk Configuration                                                                                                    | Related Links: Back To Find/List 🚽                                                                                                    | Go      |
|----------------------------------------------------------------------------------------------------|----------------------------------------------------------------------------------------------------|---------|
| 🔚 Save 🗙 Delete 🏻 Reset 🕂 Add New                                                                                                    |                                                                                                    |         |
|                                                                                                    |                                                                                                    |         |
| i Status: Ready                                                                                                    |                                                                                                    |         |
| ∟<br>⊢ Device Information ────                                                                                                    |                                                                                                    | E       |
| Product:                                                                                                    | SIP Trunk                                                                                                    |         |
| Device Protocol:<br>Truck Service Tuce                                                                                                    | SIP<br>None(Default)                                                                                                    |         |
| Device Name*                                                                                                    | FCB                                                                                                    |         |
| Description                                                                                                    | ECP                                                                                                    |         |
| Device Pool*                                                                                                    | Default                                                                                                    |         |
| Common Device Configuration                                                                                                    | < None >                                                                                                    |         |
| Call Classification*                                                                                                    | Use System Default                                                                                                    |         |
| Media Resource Group List                                                                                                    | < None >                                                                                                    |         |
| Location*                                                                                                    | Hub None                                                                                                    |         |
| AAR Group                                                                                                    | <pre></pre>                                                                                                    |         |
| Tunneled Protocol*                                                                                                    | None                                                                                                    |         |
| QSIG Variant*                                                                                                    | No Changes                                                                                                    |         |
| ASN.1 ROSE OID Encoding*                                                                                                    | No Changes                                                                                                    |         |
| Packet Capture Mode*                                                                                                    | Batch Processing Mode 🗸                                                                                                    |         |
| Packet Capture Duration                                                                                                    | 0                                                                                                    |         |
| Media Termination Point Required                                                                                                    |                                                                                                    |         |
| Retry Video Call as Audio                                                                                                    |                                                                                                    |         |
| Dath Replacement Support                                                                                                    |                                                                                                    | -       |
|                                                                                                    |                                                                                                    |         |
|                                                                                                    |                                                                                                    |         |
| Trunk Configuration                                                                                                    | Related Links: Back To Find/List 🗸                                                                                                    | Go      |
| Trunk Configuration                                                                                                    | Related Links: Back To Find/List 🚽                                                                                                    | Go      |
| Trunk Configuration       Save     Delete       Save     Delete       Reset     Add New                                                                                                    | Related Links: Back To Find/List 🚽                                                                                                    | Go<br>^ |
| Fast Representent Support         Trunk Configuration       Save     Delete       Save     Delete       Watery Video Call as Audio       Path Replacement Support                                                                                                    | Related Links: Back To Find/List 🚽                                                                                                    | Go      |
| Trunk Configuration  Save Delete Path Reset Delete Add New  Restry Video Call as Audio Path Replacement Support Transmit UTF-8 for Calling Party Name                                                                                                    | Related Links: Back To Find/List 🚽                                                                                                    | Go      |
| Trunk Configuration  Save Colling Path Replacement Support  Add New  Restry Video Call as Audio  Path Replacement Support  Transmit UTF-8 for Calling Party Name  Transmit UTF-8 Names in QSIG APDU                                                                                                    | Related Links: Back To Find/List 🚽                                                                                                    | Go      |
| Trunk Configuration  Save Delete Path Reset Delete Add New  Restry Video Call as Audio Path Replacement Support  Transmit UTF-8 for Calling Party Name Transmit UTF-8 Names in QSIG APDU Unattended Port                                                                                                    | Related Links: Back To Find/List 🚽                                                                                                    | Go      |
| Trunk Configuration  Resty Video Call as Audio Path Replacement Support Transmit UTF-8 for Calling Party Name Transmit UTF-8 Names in QSIG APDU Unattended Port SRTP Allowed - When this flag is checked, Encrypted TLS                                                                                                    | <b>Related Links:</b> Back To Find/List                                                                                                    | Go      |
| Trunk Configuration  Resty Video Call as Audio  Path Replacement Support  Transmit UTF-8 for Calling Party Name Transmit UTF-8 Names in QSIG APDU Unattended Port SRTP Allowed - When this flag is checked, Encrypted TLS other information. Consider Turffe on This Turk Secure*                                                                                                    | Related Links: Back To Find/List                                                                                                    | Go      |
| Trunk Configuration  Save Delete Reset Add New  Retry Video Call as Audio  Path Replacement Support  Transmit UTF-8 for Calling Party Name Transmit UTF-8 Names in QSIG APDU Unattended Port SRTP Allowed - When this flag is checked, Encrypted TLS other information. Consider Traffic on This Trunk Secure* Route Class Signaling Enabled*                                                                                                    | Related Links: Back To Find/List                                                                                                    | and     |
| Trunk Configuration            Save          Delete         Delete         Path Replacement Support         Transmit UTF-8 for Calling Party Name         Transmit UTF-8 for Calling Party Name         Transmit UTF-8 hames in QSIG APDU         Unattended Port         SRTP Allowed - When this flag is checked, Encrypted TLS         other information.         Consider Traffic on This Trunk Secure*         Route Class Signaling Enabled*         Use Trusted Relay Point*                                                                                                    | Related Links: Back To Find/List<br>needs to be configured in the network to provide end to end security. Failure to do so will expose keys           When using both sRTP and TLS             Default                   | and     |
| Trunk Configuration         Save       Delete         Path Replacement Support         Transmit UTF-8 for Calling Party Name         Transmit UTF-8 for Calling Party Name         Transmit UTF-8 Names in QSIG APDU         Unattended Port         SRTP Allowed - When this flag is checked, Encrypted TLS other information.         Consider Traffic on This Trunk Secure*         Route Class Signaling Enabled*         Use Trusted Relay Point*                                                                                                    | Related Links: Back To Find/List         needs to be configured in the network to provide end to end security. Failure to do so will expose keys         When using both sRTP and TLS         Pefault         V          | and     |
| Trunk Configuration            Save          Delete         Path Replacement Support         Path Replacement Support         Transmit UTF-8 for Calling Party Name         Transmit UTF-8 for Calling Party Name         Transmit UTF-8 Names in QSIG APDU         Unattended Port         SRTP Allowed - When this flag is checked, Encrypted TLS         other information.         Consider Traffic on This Trunk Secure*         Route Class Signaling Enabled*         Use Trusted Relay Point*                                                                                                    | Related Links: Back To Find/List<br>needs to be configured in the network to provide end to end security. Failure to do so will expose keys           When using both sRTP and TLS         v           Default         v | and     |
| Trunk Configuration            Save          Delete         Delete         Path Replacement Support             Path Replacement Support             Transmit UTF-8 for Calling Party Name             Transmit UTF-8 for Calling Party Name             Transmit UTF-8 Names in QSIG APDU             Unattended Port             SRTP Allowed - When this flag is checked, Encrypted TLS         other information.             Consider Traffic on This Trunk Secure*             Route Class Signaling Enabled*         Use Trusted Relay Point*             PSTN Access             Run On All Active Unified CM Nodes                                                                                                    | Related Links: Back To Find/List<br>needs to be configured in the network to provide end to end security. Failure to do so will expose keys           When using both sRTP and TLS         v           Default         v | and     |
| Trunk Configuration            Save          Delete         Delete         Path Replacement Support             Path Replacement Support             Transmit UTF-8 for Calling Party Name             Transmit UTF-8 for Calling Party Name             Transmit UTF-8 Names in QSIG APDU             Unattended Port             SRTP Allowed - When this flag is checked, Encrypted TLS         other information.             Consider Traffic on This Trunk Secure*             Route Class Signaling Enable4*             Use Trusted Relay Point*             PSTN Access             Intercompany Media Engine (IME)             E 164 Transformation Profile                                                                                                    | Related Links: Back To Find/List         needs to be configured in the network to provide end to end security. Failure to do so will expose keys         When using both sRTP and TLS         Default         Default    | and     |
| Trunk Configuration            Save          Delete         Delete         Path Replacement Support             Path Replacement Support             Transmit UTF-8 for Calling Party Name             Transmit UTF-8 for Calling Party Name             Transmit UTF-8 Names in QSIG APDU             Unattended Port             SRTP Allowed - When this flag is checked, Encrypted TLS         other information.             Consider Traffic on This Trunk Secure*             Route Class Signaling Enabled*             Use Trusted Relay Point*             PSTN Access             Run On All Active Unified CM Nodes                                                                                                    | Related Links: Back To Find/List                                                                                                    | and     |
| Trunk Configuration            Save          Delete         Delete         Path Replacement Support             Path Replacement Support             Transmit UTF-8 for Calling Party Name             Transmit UTF-8 for Calling Party Name             Transmit UTF-8 Names in QSIG APDU             Unattended Port             SRTP Allowed - When this flag is checked, Encrypted TLS         other information.             Consider Traffic on This Trunk Secure*             Route Class Signaling Enable4*             Use Trusted Relay Point*             PSTN Access             Intercompany Media Engine (IME)             E.164 Transformation Profile < None >             Multilevel Precedence and Preemption (MLPP) Information                                                                                                    | Related Links: Back To Find/List                                                                                                    | and     |
| Trunk Configuration            Save          Delete         Delete         Path Replacement Support         Add New         Path Replacement Support         Transmit UTF-8 for Calling Party Name         Transmit UTF-8 for Calling Party Name         Transmit UTF-8 Names in QSIG APDU         Unattended Port         SRTP Allowed - When this flag is checked, Encrypted TLS         other information.         Consider Traffic on This Trunk Secure*         Route Class Signaling Enable4*         Use Trusted Relay Point*         PSTN Access         Run On All Active Unified CM Nodes         Intercompany Media Engine (IME)         E.164 Transformation Profile < None >         Multilevel Precedence and Preemption (MLPP) Information         MLPP Domain < None >                                                                                                    | Related Links: Back To Find/List                                                                                                    | and     |
| Trunk Configuration            Save          Delete         Delete         Path Replacement Support         Add New         Path Replacement Support         Transmit UTF-8 for Calling Party Name         Transmit UTF-8 for Calling Party Name         Transmit UTF-8 Names in QSIG APDU         Unattended Port         SRTP Allowed - When this flag is checked, Encrypted TLS         other information.         Consider Traffic on This Trunk Secure*         Route Class Signaling Enable*         Use Trusted Relay Point*                                                                                                    | Related Links: Back To Find/List                                                                                                    | and     |
| Trunk Configuration            Save          Delete         Delete         Path Replacement Support             Path Replacement Support             Transmit UTF-8 for Calling Party Name             Transmit UTF-8 for Calling Party Name             Transmit UTF-8 Names in QSIG APDU             Unattended Port             SRTP Allowed - When this flag is checked, Encrypted TLS         other information.             Consider Traffic on This Trunk Secure*             Route Class Signaling Enable4*             Use Trusted Relay Point*             PSTN Access             Run On All Active Unified CM Nodes             Intercompany Media Engine (IME)             E.164 Transformation Profile < None >             Multilevel Precedence and Preemption (MLPP) Information         MLPP Domain < None >             Call Routing Information         //         Remote-Party-Id | Related Links: Back To Find/List                                                                                                    | and E   |
| Trunk Configuration                                                                                                    | Related Links: Back To Find/List                                                                                                    | and     |

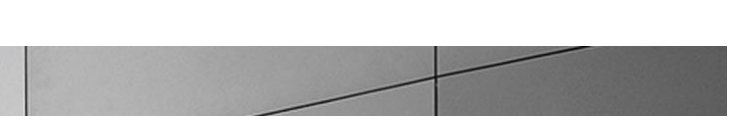

| Image: Series in the series of the series of t                                                               |
|----------------------------------------------------------------------------------------------------|
| Call Routing Information    Remote-Party:Id    Remote-Party:Id    Remote-Party:Id    Remote-Party:Id    Remote-Party:Id    Remote-Party:Id    Remote-Party:Id    Remote-Party:Id    Parseted-Type*    Default    Significant Digits*    Connected Inse Presentation*    Default    Calling Search Space    K to administrator sets the prefix to Default this indicates call processing will use prefix at the next level setting (DevicePool/Service Parameter). Othervise, the value configured is used as the prefix unless the field is empty in which case there is no prefix assigned.    Incoming Calling Party Settings     Number Type    Prefix    Default    Connected Party Transformation CSS                                                                                                    |
| Remote-Party-Id     Arsented-Identity Arsented-Identity Arsented-Identity Arsented-Identity Default     Default     Default     Default     Default     Default     Default     Default     Default     Default     Default     Calling Search Space     Knone >     AR Calling Search Space     Knone >     AR Calling Search Space     Knone >     AR Calling Search Space     Knone >     AR Calling Search Space     Knone >     AR Calling Search Space     Knone >     AR Calling Search Space     Knone >     AR Calling Search Space     Knone >     AR Calling Search Space     Knone >     AR Calling Search Space     Knone >     AR Calling Search Space     Knone >     Knone >     Calling Search Space     Knone >     Calling Search Space     Knone >     Called Party Transformation CSS     Knone >     Called Party Transformation CSS     Knone >     Called Party Transformation CSS                                                                                                    |
| Asserted-identity   Arsserted-identity   Arsserted-identity   Arsserted-identity   Arsserted-identity   Sip Privacy*   Default   Ibound Calls   Connected Into ID Presentation*   Default   Connected Name Presentation*   Default   Connected Name Presentation*   Default   Connected Name Presentation*   Default   Connected Name Presentation*   Default   Connected Name Presentation*   Default   Connected Name Presentation*   Default   Connected Name Presentation*   Default   Connected Name Presentation*   Default   Connected Name Presentation*   Default   Redirecting Diversion Header Delivery - Inbound   Incoming Calling Party Settings   If the administrator sets the prefix to Default this indicates call processing will use prefix a stigned.   Iclear Prefix Dit   Caller Prefix Settings   Incoming Number   Default   Incoming Number   Default   Incoming Number   Default   Connected Party Transformation CSS   Outbound Calls   Connected Party Transformation CSS    Connected Party Transformation CSS                                                                                                    |
| Asserted Type* Default SIP Privay* Default SIP Privay* Default Significant Digits* Connected Line 1D Presentation* Default Connected Line 1D Presentation* Default Connected Name Presentation* Default Connected Name Presentation* Default Connected Name Presentation* Default Connected Pains Space ARR Calling Search Space ARR Calling Search Space ARR Calling Search Space ARR Calling Party Settings If the advince the prefix to Default this indicates call processing uill use prefix at the next level setting (DevicePool/Service Parameter). Otherwise, the value configured is used as the prefix to Default this indicates call processing uill use prefix at the next level setting (DevicePool/Service Parameter). Otherwise, Lear Prefix Settings If the advince Type Prefix Settings Lincoming Number Default Connected Party Settings Connected Party Transformation CSS Context Party Transformation CSS Context Party Transformation CSS V use Device Pool Called Party Transformation CSS V use Device Pool Called Party Transformation CSS V use Device Pool Called Party Transformation CSS V use Device Pool Called Party Transformation CSS V use Device Pool Called Party Transformation CSS V use Device Pool Called Party Transformation CSS                                                                                                    |
| SIP Privacy* Default  Incoming Calling Search Space  AR Calling Search Space  AR Calling Search Space  AR Calling Search Space  Cear Prefix Contexted Party Settings  If the administrator sets the prefix to Default this indicates call processing will use prefix at the next level setting (DevicePool/Service Parameter). Otherwise,  Cear Prefix Contexted Party Settings  Incoming Number  Prefix Contexted Party Settings  Contexted Party Settings  Connected Party Transformation CSS < kone >  Contexted Party Transformation CSS < kone >  Contexted Party Transforma                                                   |
| Inbound Calls         Significant Digits*         All         Connected Name Dresentation*         Default         Calling Search Space         < None >         Calling Search Space         < None >         Prefix DN         Redireding Diversion Header Delivery - Inbound         Incoming Calling Party Settings         If the administrator sets the prefix to Default this indicates call processing will use prefix at the next level setting (DevicePool/Service Parameter). Otherwise, the value configured is used as the prefix unless the field is amply in which care there is no prefix astigned.         Incoming Calling Party Settings         If the administrator sets the prefix to Default this indicates call processing will use prefix at the next level setting (DevicePool/Service Parameter). Otherwise, the value configured is used as the prefix unless the field is amply in which care there is no prefix astigned.         Incoming Number       Default         Clear Prefix       Statip Digit         Number Type       Prefix         Statip Digit       Calling Search Space       Use Device Peol CSS         Number Type       Prefix       Statip Digit       Calling Search Space       Icent Peol Statip         Strest       Default       Called Party Transformation CSS        None >       Icent Peol Called Party Transformation CSS         Outbo                                                                                                    |
| Significant Digits* All<br>Connected Line ID Presentation* Default<br>Connected Name Presentation* Default<br>Connected Name Presentation* Default<br>Calling Search Space<br>AR Calling Search Space<br>AR Calling Search Space<br>None ><br>Prefix DN<br>Redurecting Diversion Header Delivery - Inbound<br>Incoming Calling Party Settings<br>If the administrator sets the prefix to Default this indicates call processing will use prefix at the next level setting (DevicePool/Service Parameter). Otherwise,<br>the value configured is used as the prefix unless the field is empty in which case there is no prefix assigned.<br>Incoming Calling Party Settings<br>Number Type Prefix Strip Digits Calling Search Space Use Device Pool/Service Pool CSS<br>Incoming Number Default<br>Connected Party Transformation CSS<br>Connected Party Transformation CSS<br>Connected Party Transformation CSS<br>Contourd Calls<br>Called Party Transformation CSS<br>Connected Party Transformation CSS<br>Contourd Called Party Transformation CSS<br>Connected Party Transformation CSS<br>Connected Par |
| Connected Line ID Presentation* Default   Connected Name Presentation* Default   Calling Search Space < None >   Calling Search Space < None >   Prefix DN    Redirecting Diversion Header Delivery - Inbound   Incoming Calling Party Settings   If the administrator sets the prefix to Default this indicates call processing will use prefix at the next level setting (DevicePool/Service Parameter). Otherwise, the value configured is used as the prefix unless the field is empty in which case there is no prefix assigned.   Incoming Calling Party Settings   Incoming Number Type   Default   Prefix Connected Party Settings   Connected Party Settings   Connected Party Settings   Connected Party Settings   Connected Party Transformation CSS   Connected Party Transformation CSS   Vubbound Calls Called Party Transformation CSS Vub Device Pool Called Party Transformation CSS                                                                                                    |
| Connected Name Presentation* Default   Calling Search Space < None >   AAR Calling Search Space < None >   Prefix DN    Incoming Calling Party Settings   If the administrator sets the prefix to Default this indicates call processing will use prefix at the next level setting (DevicePool/Service Parameter). Otherwise,   Incoming Calling Party Settings   If the administrator sets the prefix to Default this indicates call processing will use prefix at the next level setting (DevicePool/Service Parameter). Otherwise,   Incoming Calling Party Settings   Incoming Rumber Type   Prefix   Strip Digits   Calling Search Space   Very Perfix   Strip Digits   Connected Party Settings   Connected Party Settings   Connected Party Settings   Connected Party Transformation CSS   Outbound Calls   Called Party Transformation CSS   Vue Device Pool Called Party Transformation CSS                                                                                                    |
| Calling Search Space < None >   ARR Calling Search Space < None >   Prefix DN    Redirecting Diversion Header Delivery - Inbound   Incoming Calling Party Settings   If the administrator sets the prefix to Default this indicates call processing will use prefix at the next level setting (DevicePool/Service Parameter). Otherwise,   the value configured is used as the prefix unless the field is empty in which case there is no prefix assigned.   Liear Prefix Settings   Default   Clear Prefix Settings   Default   Incoming Number   Default   O   Save   Delete   Presix   Connected Party Settings   Connected Party Settings   Connected Party Transformation CSS   Outbound Calls   Called Party Transformation CSS < None >   Vuse Device Pool Called Party Transformation CSS                                                                                                    |
| AAR Calling Search Space Prefix DN Redirecting Diversion Header Delivery - Inbound Incoming Calling Party Settings If the administrator sets the prefix to Default this indicates call processing will use prefix at the next level setting (DevicePool/Service Parameter). Otherwise, the value configured is used as the prefix unless the field is empty in which case there is no prefix assigned. Clear Prefix Settings Default Prefix Settings Incoming Number Default O Related Links: Back To Find/List Go Save the Reset the Add New Connected Party Settings Connected Party Transformation CSS  Number CSS Outbound Calls Called Party Transformation CSS  None >                                                                                                    |
| Prefix DN         ■ Redirecting Diversion Header Delivery - Inbound         Incoming Calling Party Settings         If the administrator sets the prefix to Default this indicates call processing will use prefix at the next level setting (DevicePool/Service Parameter). Otherwise, the value configured is used as the prefix unless the field is empty in which case there is no prefix assigned.         Clear Prefix Settings         Number Type       Prefix         Stip Digits       Calling Search Space       Use Device Pool CSS         Incoming Number       Default       Incoming Number       Image: Connected Party Settings         Connected Party Settings       Connected Party Transformation CSS        None >       Image: Connected Party Transformation CSS         Outbound Calls       Culled Party Transformation CSS        None >       Image: Connected Party Transformation CSS                                                                                                    |
| Redirecting Diversion Header Delivery - Inbound         Incoming Calling Party Settings         If the administrator sets the prefix to Default this indicates call processing will use prefix at the next level setting (DevicePool/Service Parameter). Otherwise, the value configured is used as the prefix unless the field is empty in which case there is no prefix assigned.         It was a state prefix unless the field is empty in which case there is no prefix assigned.         Incoming Number Type       Prefix         State Type       Prefix         Stave       Connected Party Transformation CSS < None >         Connected Party Transformation CSS < None >          Outbound Calls       Colled Party Transformation CSS < None >         Called Party Transformation CSS < None >          W use Device Pool Called Party Transformation CSS                                                                                                    |
| Incoming Calling Party Settings         If the administrator sets the prefix to Default this indicates call processing will use prefix at the next level setting (DevicePool/Service Parameter). Otherwise, the value configured is used as the prefix unless the field is empty in which case there is no prefix assigned.         Clear Prefix Settings       Default Prefix Settings         Number Type       Prefix         Strip Digits       Calling Search Space       Use Device Pool CSS         Incoming Number       Default <ul> <li>None &gt;</li> <li>Incoming Party Settings</li> <li>Connected Party Settings</li> <li>Connected Party Settings</li> <li>Connected Party Transformation CSS <ul> <li>None &gt;</li> <li>Suve Service Pool Connected Party Transformation CSS</li> <li>Colled Party Transformation CSS <ul> <li>None &gt;</li> <li>Suve Service Pool Called Party Transformation CSS</li> <li>Value Device Pool Called Party Transformation CSS</li> <li>Value Device Pool Called Party Transformation CSS</li> <li>Value Device Pool Called Party Transformation CSS</li> <li>Value Device Pool Called Party Transformation CSS</li> <li>Value Device Pool Called Party Transformation CSS</li> <li>Value Device Pool Called Party Transformation CSS</li> <li>Value Device Pool Called Party Transformation CSS</li> <li>Value Device Pool Called Party Transformation CSS</li> <li>Value Device Pool Called Party Transformation CSS</li> <li>Value Device Pool Called Party Transformation CSS</li> <li>Value Device Pool Called Party Transformation CSS</li> <li>Value Device Pool Called Party Transformation CSS</li> <li>Value Device Pool Called Party Transformation CSS</li> <li>Value Device Pool Cal</li></ul></li></ul></li></ul>                                                                                                    |
| If the administrator sets the prefix to Default this indicates call processing will use prefix at the next level setting (DevicePool/Service Parameter). Otherwise, the value configured is used as the prefix unless the field is empty in which case there is no prefix assigned.         Clear Prefix Settings       Default Prefix Settings         Number Type       Prefix         Strip Digits       Calling Search Space       Use Device Pool CSS         Incoming Number       Default       < None >         runk Configuration       Related Links: Back To Find/List       Go         Save       Connected Party Settings       Connected Party Settings          Connected Party Transformation CSS < None >           Vuse Device Pool Connected Party Transformation CSS           Dutbound Calls       Called Party Transformation CSS < None >          W Use Device Pool Called Party Transformation CSS                                                                                                    |
| The additing address the prefix one prefix as the prefix as the field is empty in which case there is no prefix assigned.     Clear Prefix Settings   Default Prefix Settings   Number Type   Prefix   Strip Digits   Calling Search Space   Use Device Pool CSS   Incoming Number Default   Oefault   Related Links:   Back To Find/List   Go   Save   Connected Party Settings   Connected Party Transformation CSS   Outbound Calls Called Party Transformation CSS < None > Vuse Device Pool Called Party Transformation CSS Vuse Device Pool Called Party Transformation CSS Vuse Device Pool Called Party Transformation CSS Vuse Device Pool Called Party Transformation CSS Vuse Device Pool Called Party Transformation CSS                                                                                                    |
| Clear Prefix Settings   Number Type Prefix Strip Digits Calling Search Space Use Device Pool CSS   Incoming Number Default 0 < None > Image: Connected Links: Back To Find/List Go   Save Connected Party Settings   Connected Party Transformation CSS < None >   Use Device Pool Connected Party Transformation CSS                                                                                                    |
| Number Type Prefix Strip Digits Calling Search Space Use Device Pool CSS   Incoming Number Default Image: Constant Space Image: Constant Space Image: Constant Space   Save Connected Party Settings   Connected Party Transformation CSS < None >   Image: Connected Party Transformation CSS     Outbound Calls   Called Party Transformation CSS < None >     Image: Connected Party Transformation CSS     Image: Connected Party Transformation CSS                                                                                                    |
| Incoming Number Default<br>Compared And New  Connected Party Settings Connected Party Transformation CSS < None >  Connected Party Transformation CSS  Outbound Calls Called Party Transformation CSS < None >  Called Party Transformation CSS < None >  Called Party Transformation CSS <                                                  |
| runk Configuration       Related Links: Back To Find/List       Go         Save       Delete       Reset       Add New         Connected Party Settings       Connected Party Transformation CSS < None >          Vuse Device Pool Connected Party Transformation CSS           Outbound Calls            Called Party Transformation CSS < None >           W Use Device Pool Connected Party Transformation CSS                                                                                                    |
| Prince       Related Links:       Back To Find/List       Go         Save       Delete       Reset       Add New         Connected Party Settings       Connected Party Transformation CSS < None >          Vuse Device Pool Connected Party Transformation CSS           Outbound Calls            Called Party Transformation CSS < None >           W Use Device Pool Connected Party Transformation CSS                                                                                                    |
| Connected Party Settings       Connected Party Transformation CSS < None >       Image: Connected Party Transformation CSS < None >         Outbound Calls       Colled Party Transformation CSS < None >       Image: Connected Party Transformation CSS          Outbound Calls       Image: Connected Party Transformation CSS        Image: Connected Party Transformation CSS          Image: Connected Party Transformation CSS        Image: Connected Party Transformation CSS        Image: Connected Party Transformation CSS          Image: Connected Party Transformation CSS        Image: Connected Party Transformation CSS        Image: Connected Party Transformation CSS                                                                                                    |
| Save       X Delete       Yest Add New         Connected Party Settings       Connected Party Transformation CSS < None >         ✓ Use Device Pool Connected Party Transformation CSS         Outbound Calls         Called Party Transformation CSS < None >         ✓ Use Device Pool Called Party Transformation CSS                                                                                                    |
| Save       X Delete       Y Reset       Add New         Connected Party Settings       Connected Party Transformation CSS < None >          ✓ Use Device Pool Connected Party Transformation CSS           Dutbound Calls                                                                                                    |
| Connected Party Settings Connected Party Transformation CSS < None >  Use Device Pool Connected Party Transformation CSS  Dutbound Calls Called Party Transformation CSS < None >  W Use Device Pool Called Party Transformation CSS                                                                                                    |
| Connected Party Transformation CSS < None >  Vuse Device Pool Connected Party Transformation CSS  Dutbound Calls  Called Party Transformation CSS < None >  V Use Device Pool Called Party Transformation CSS                                                                                                    |
| Use Device Pool Connected Party Transformation CSS         Outbound Calls         Called Party Transformation CSS < None >         Image: Use Device Pool Called Party Transformation CSS                                                                                                    |
| Outbound Calls         Called Party Transformation CSS < None >         Image: Called Party Transformation CSS                                                                                                    |
| Called Party Transformation CSS < None >  V Use Device Pool Called Party Transformation CSS                                                                                                    |
| Called Party Transformation CSS < None >  V Use Device Pool Called Party Transformation CSS                                                                                                    |
| Use Device Pool Called Party Transformation CSS                                                                                                    |
| El ose bevice Poli called Party Halistofiniation cos                                                                                                    |
| Calling Party Transformation CSS < None >                                                                                                    |
|                                                                                                    |
| Colling Party Selection* Originator                                                                                                    |
| Calling Line ID Presentation Default                                                                                                    |
| Calling Name Presentation Default                                                                                                    |
| Caller ID DN                                                                                                    |
| Caller Name                                                                                                    |
|                                                                                                    |

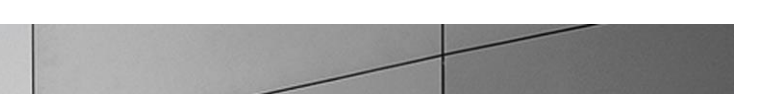

| Trunk Configuration                                           | Related Links: Back To Find/List 🛛 🗸 Go |
|---------------------------------------------------------------|-----------------------------------------|
| 🔚 Save 🗶 Delete 💁 Reset 🕂 Add New                             |                                         |
| SIP Information                                               | · · · · · · · · · · · · · · · · · · ·   |
| r Destination                                                 |                                         |
| Destination Address is an SBV                                 |                                         |
| Destination Address Destination Address IPv6 Destination Port |                                         |
| 1* 192.168.1.90 5068                                          |                                         |
| MTP Preferred Originating Codec* 711ulaw                      |                                         |
| Presence Group * Standard Presence group +                    |                                         |
| SIP Trunk Security Profile* Non Secure SIP Trunk Profile 🗸    |                                         |
| Rerouting Calling Search Space < None >                       |                                         |
| Out-Of-Dialog Refer Calling Search Space < None >             |                                         |
| SUBSCRIBE Calling Search Space < None >                       |                                         |
| SIP Profile * SIP Profile for PRACK                           |                                         |
| DTMF Signaling Method* No Preference -                        |                                         |
| Normalization Script                                          |                                         |
| Normalization Script < None > +                               |                                         |
| Enable Trace                                                  |                                         |
| Parameter Name Parameter Value                                |                                         |
|                                                               |                                         |
|                                                               | E                                       |
| Geolocation Configuration                                     |                                         |
| Geolocation < None >                                          |                                         |
| Geolocation Filter < None >                                   |                                         |
| Send Geolocation Information                                  | -                                       |

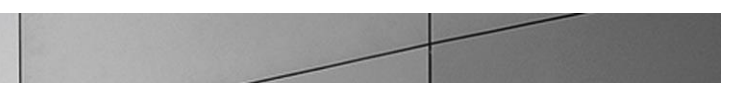

### **Configuring the Route Pattern**

1. To go to the Route pattern page, click on Call Routing and select Route Pattern from the Route/Hunt drop down menu.

| System 💌   | Call Routing K Media Resources | • A  | dvanced Features + Device + | ▼ Application      ▼ User Management      ▼ Bulk Administration      ▼ Help      ▼ |
|------------|--------------------------------|------|-----------------------------|------------------------------------------------------------------------------------|
| Find and   | AAR Group                      |      |                             |                                                                                    |
| Add N      | Dial Rules                     | • [  |                             |                                                                                    |
|            | Route Filter                   |      |                             |                                                                                    |
| [Status -  | Route/Hunt K                   | •    | Route Group                 |                                                                                    |
| (i) 0 re-  | SIP Route Pattern              |      | Route List                  |                                                                                    |
|            | Intercom                       | • 🛙  | Route Pattern               | N                                                                                  |
| SIP Rou    | Class of Control               | • T  |                             | Rows per Page 50                                                                   |
| Find SIP I | Client Matter Codes            | - 11 | Line Group                  | Find Clear Filter 🔶 👄                                                              |
|            | Forced Authorization Codes     | - 11 | Hunt List                   | ir your search criteria using the options above.                                   |
| C          | Translation Pattern            | - 11 | Hunt Pilot                  |                                                                                    |
| Add Ne     | Call Park                      | T    |                             |                                                                                    |
|            | Directed Call Park             | - 1  |                             |                                                                                    |
|            | Call Pickup Group              | - 1  |                             |                                                                                    |
|            | Directory Number               | - 1  |                             |                                                                                    |
|            | Meet-Me Number/Pattern         | - 1  |                             |                                                                                    |
|            | Dial Plan Installer            | - 1  |                             |                                                                                    |
|            | Route Plan Report              | - 1  |                             |                                                                                    |
|            | Transformation                 | ·    |                             |                                                                                    |
|            | Mobility                       | ·    |                             |                                                                                    |
|            | Logical Dedition Dation        |      |                             |                                                                                    |

2. In our setup, users dial 8 to dial out. Add a route pattern with the following settings and associate it with the trunk configured in the previous step.

| Save Delete Copy Add New     Pattern Definition   Route Pattern*   Route Pattern   Route Pattern*   Route Pattern*   Route Pattern*   Route Pattern*   Route Pattern*   Route Pattern*   Route Pattern*   Route Pattern*   Route Pattern*   Route Pattern*   Route Pattern*   Route Pattern*   Route Pattern*   Route Pattern*   Route Filter   Callers*   Default   Route Class*   Default   Gateway/Route List*   ECB   Route Option   Block this pattern   Block this pattern   Block this pattern   Block this pattern   Call Classification*   OffNet   Allow Device Override   Provide Outside Dial Tone   Allow Overlap Sending   Use Calling Party's External Phone Number Mask   Calling Party's External Phone Number Mask   Prefix Digits (Outgoing Calls)                                                                                                    | t 🚽 Go | Related Links: Back To Find/List 👻 |                                               | e Pattern Configuration                   | Route   |
|----------------------------------------------------------------------------------------------------|--------|------------------------------------|-----------------------------------------------|-------------------------------------------|---------|
| Pattern Definition   Route Pattern*   Route Pattern*   Route Pattern*   Numbering Plan*   NANP   Numbering Plan*   NANP   Route Filter   < None >   Route Filter   < None >   Persource Priority Namespace Network Domain   None >   Route Class*   Default   Gateway/Route List*   Coll Classification*   OffNet   Block this pattern No Error   Call Classification*   OffNet   Allow Device Override V Provide Outside Dial Tone   Allow Device Override V Provide Outside Dial Tone   Allow Device Override V Provide Outside Dial Tone   Allow Device Override V Provide Outside Dial Tone   Allow Device Coverride V Provide Outside Dial Tone   Allow Device Coverride V Provide Outside Dial Tone   Allow Device Coverride V Provide Outside Dial Tone   Allow Device Coverride V Provide Outside Dial Tone   Allow Device Coverride V Provide Outside Dial Tone   Allow Device Coverride V Provide Outside Dial Tone   Allow Device Coverride V Provide Outside Dial Tone   Allow Device Coverride V Provide Outside Dial Tone   Allow Device Coverride V Provide Outside Dial Tone   Allow Device Coverride V Provide Outside Dial Tone   Allow Device Override V Provide Outside Dial Tone   Allow Device Override V Provide Outside Dial Tone   Allow Device Override V Provide Outside Dial Tone   Allow Device Override V Provide Outside Dial Tone <td< th=""><th></th><th></th><th>NI</th><th>Save 🗙 Delete 📄 Copy 👍 Add New</th><th>🔒 s.</th></td<> |        |                                    | NI                                            | Save 🗙 Delete 📄 Copy 👍 Add New            | 🔒 s.    |
| Route Pattern* 8.@   Route Partition < None >   Description Koute to SP   Numbering Plan* NNP   Route Fliter < None >   MLPP Precedence* Default   Route Class* Default   Route Class* Default   Gateway/Route List* ECB   Route Option @ Route this pattern   Block this pattern No Error    Call Classification* OffNet   Allow Device Override Provide Outside Dial Tone Allow Overlap Sending Urgent Priority   Require Forced Authorization Code    Authorization Level* 0   Calling Party Transformations    Sub Colling Party's External Phone Number Mask   Calling Party Transform Mask   Prefix Digits (Outgoing Calls)                                                                                                    |        |                                    |                                               | em Definition                             | _ Patte |
| Route Partition < None >   Description Route to SP   Numbering Plan* NANP   Route Filter < None >   MLPP Precedence* Default   Route Class* Default   Route Option © Route this pattern   Block this pattern No Error    Call Classification* OffNet   Allow Device Override Provide Outside Dial Tone   Allow Device Override Provide Outside Dial Tone   Allow Device Coverride Orovide Outside Dial Tone   Allow Tevere Class Hatter Code   Calling Party Transform Mask   Calling Party Transform Mask   Prefix Digits (Outgoing Calls)                                                                                                    |        |                                    | 8.@                                           | te Pattern*                               | Route   |
| Description Route to SP   Numbering Plan* NANP   Route Filter < None >   Route Class* Oefault   Route Class* Default   Gateway/Route List* ECB   Route Option © Route this pattern   Block this pattern © Block this pattern   Call Classification* OffNet   Allow Device Override Provide Outside Dial Tone   Allow Device Override Provide Outside Dial Tone   Allow Device Override Provide Outside Dial Tone   Allow Device Override Provide Outside Dial Tone   Allow Device Override Provide Outside Dial Tone   Allow Device Override Provide Outside Dial Tone   Allow Device Override Provide Outside Dial Tone   Allow Device Override Provide Outside Dial Tone   Allow Device Override Provide Outside Dial Tone   Allow Device Override Provide Outside Dial Tone   Allow Device Override Provide Outside Dial Tone   Allow Device Override Provide Outside Dial Tone   Authorization Level* 0   Calling Party Transform Mask   Calling Party Transform Mask   Prefix Digits (Outgoing Calls)                                                                                                    |        |                                    | < None >                                      | te Partition                              | Route   |
| Numbering Plan* NANP   Route Filter < None >   MLPP Precedence* Default   Resource Priority Namespace Network Domain < None >    Route Class* Default   Gateway/Route List* ECB   Route Option ® Route this pattern   Block this pattern    Block this pattern No Error    Call Classification* OffNet   Allow Device Override Provide Outside Dial Tone   Allow Device Override Provide Outside Dial Tone   Allow Device Override Provide Outside Dial Tone   Allow Device Override Provide Outside Dial Tone   Allow Device Override Provide Outside Dial Tone   Allow Device Override Provide Outside Dial Tone   Allow Device Override Provide Outside Dial Tone   Allow Device Override Provide Outside Dial Tone   Allow Device Override Provide Outside Dial Tone   Allow Device Override Provide Outside Dial Tone   Allow Device Override Provide Outside Dial Tone   Allow Device Override Provide Outside Dial Tone   Authorization Level* 0   0 Outside Dial Tone   Use Calling Party Transform Mask   Calling Party Transform Mask   Prefix Digits (Outgoing Calls)                                                                                                    |        |                                    | Route to SP                                   | cription                                  | Descr   |
| Route Filter < None >   MLPP Precedence* Default   Resource Priority Namespace Network Domain < None >   Route Class* Default   Gateway/Route List* ECB   Route Option ® Route this pattern   Block this pattern Block this pattern   Call Classification* OffNet   Allow Device Override Provide Outside Dial Tone   Allow Device Override Provide Outside Dial Tone   Allow Device Override Provide Outside Dial Tone   Allow Device Override 0    Calling Party Transformations                                                                                                    |        |                                    | NANP                                          | bering Plan*                              | Numb    |
| MLPP Precedence*   Default   Resource Priority Namespace Network Domain < None >   Route Class*   Default   Callessification*   OffNet   Block this pattern   Block this pattern   Block this patter                                                                                                    |        |                                    | < None >                                      | te Filter                                 | Route   |
| Resource Priority Namespace Network Domain < None >   Route Class* Default   Gateway/Route List* ECB   Route Option © Route this pattern   © Block this pattern © Block this pattern   © Block this pattern No Error    Call Classification* OffNet   @ Allow Device Override Provide Outside Dial Tone   Allow Device Override Provide Outside Dial Tone   Allow Overlap Sending Urgent Priority   Require Forced Authorization Code   Authorization Level* 0   Require Client Matter Code   Calling Party Transform Mask   Prefix Digits (Outgoing Calls)                                                                                                    |        |                                    | Default 🗸                                     | P Precedence*                             | MLPP    |
| Route Class*   Gateway/Route List*   ECB   Route Option   Image: Require Forced Authorization Code   Allow Device Override   Provide Outside Dial Tone   Allow Overlap Sending   Urgent Priority   Require Forced Authorization Code   Authorization Level*   Image: Require Client Matter Code     Calling Party Transform Mask   Prefix Digits (Outgoing Calls)                                                                                                    |        |                                    | None >                                        | ource Priority Namespace Network Domain   | Reso    |
| Gateway/Route List* ECB (Edit) Route Option                                                                                                    |        |                                    | Default 👻                                     | te Class*                                 | Route   |
| Route Option     Route this pattern     Block this pattern     No Error     Call Classification*     OffNet     Provide Outside Dial Tone     Allow Override        Provide Outside Dial Tone     Allow Override        Provide Outside Dial Tone     Allow Override        Provide Outside Dial Tone     Allow Override        Provide Outside Dial Tone     Allow Override        OffNet      Outside Outside Dial Tone          Outside Outside Dial Tone          Outside Outside Dial Tone <td></td> <td>(Edit)</td> <td>ECB 🗸</td> <td>eway/Route List*</td> <td>Gatev</td>                                                                                                    |        | (Edit)                             | ECB 🗸                                         | eway/Route List*                          | Gatev   |
| Block this pattern No Error Call Classification* OffNet  Glock this pattern No Error Call Classification* OffNet  Glock duthorization Code Authorization Level* O Require Client Matter Code Calling Party Transformations  Gling Party Transform Mask Prefix Digits (Outgoing Calls)                                                                                                    |        |                                    | Route this pattern                            | te Option                                 | Route   |
| Call Classification* OffNet  Allow Device Override Provide Outside Dial Tone Allow Overlap Sending Urgent Priority Require Forced Authorization Code Authorization Level* Require Client Matter Code  Calling Party Transformations Use Calling Party's External Phone Number Mask Calling Party Transform Mask Prefix Digits (Outgoing Calls)                                                                                                    |        | -                                  | Block this pattern No Error                   |                                           |         |
| Allow Device Override Provide Outside Dial Tone Allow Overlap Sending Urgent Priority  Require Forced Authorization Code  Authorization Level*  Require Client Matter Code  Calling Party Transformations  Calling Party Transform Mask Calling Party Transform Mask Prefix Digits (Outgoing Calls)                                                                                                    |        |                                    | ▼                                             | Classification* OffNet                    | Call C  |
|                                                                                                    |        |                                    | Dial Tope Allow Overlap Sending Urgent Priori |                                           | E Al    |
| Authorization Level*                                                                                                    |        |                                    |                                               | aquire Forced Authorization Code          |         |
|                                                                                                    |        |                                    |                                               | orization Level*                          | Autho   |
| Calling Party Transformations Use Calling Party's External Phone Number Mask Calling Party Transform Mask Prefix Digits (Outgoing Calls)                                                                                                    |        |                                    |                                               |                                           |         |
| Calling Party Transformations Use Calling Party's External Phone Number Mask Calling Party Transform Mask Prefix Digits (Outgoing Calls)                                                                                                    |        |                                    |                                               | Require Client Matter Code                |         |
| Use Calling Party's External Phone Number Mask Calling Party Transform Mask Prefix Digits (Outgoing Calls)                                                                                                    |        |                                    |                                               | ng Party Transformations                  | Callin  |
| Calling Party Transform Mask Prefix Digits (Outgoing Calls)                                                                                                    |        |                                    | er Mask                                       | Jse Calling Party's External Phone Number | 🔲 U:    |
| Prefix Digits (Outgoing Calls)                                                                                                    |        |                                    |                                               | ing Party Transform Mask                  | Callin  |
|                                                                                                    |        |                                    |                                               | ix Digits (Outgoing Calls)                | Prefix  |
| Calling Line ID Presentation* Default                                                                                                    |        |                                    |                                               | ing Line ID Presentation* Default         | Callin  |

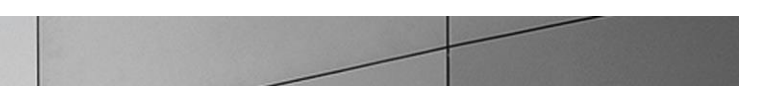

| Save Delete   Colling Line ID Presentation   Default   Calling Party Number Type   Cisco CallManager   Calling Party Numbering Plan*   Cisco CallManager   Connected Party Transformations   Connected Name Presentation*   Default   Called Party Transformations   Default   Called Party Transformations   Default   Called Party Transformations                                                                                                    |   |
|----------------------------------------------------------------------------------------------------|---|
| Prenx Digits (outgoing Cails)         Calling Line ID Presentation*         Default         Calling Name Presentation*         Default         Calling Party Number Type*         Cisco CallManager         Calling Party Numbering Plan*         Cisco CallManager         Connected Party Transformations         Connected Line ID Presentation*         Default         Connected Name Presentation*         Default         Called Party Transformations         Connected Name Presentation*         Default         Called Party Transformations         Discard Digits         PreDot         Called Party Transform Mask         Prefix Digits (Outgoing Calls) |   |
| Calling Line ID Presentation* Default<br>Calling Name Presentation* Default<br>Calling Party Number Type* Cisco CallManager<br>Calling Party Numbering Plan* Cisco CallManager<br>Connected Party Transformations<br>Connected Line ID Presentation* Default<br>Connected Name Presentation* Default<br>Connected Name Presentation* Default<br>Connected Name Presentation<br>Discard Digits<br>Called Party Transformations<br>Discard Digits<br>Called Party Transform Mask<br>Prefix Digits (Outgoing Calls)                                                                                                    |   |
| Calling Name Presentation* Default Calling Party Number Type* Cisco CallManager Calling Party Numbering Plan* Cisco CallManager Connected Party Transformations Connected Line ID Presentation* Default Connected Name Presentation* Default Connected Name Presentation Discard Digits PreDot Called Party Transform Mask Prefix Digits (Outgoing Calls)                                                                                                    |   |
| Calling Party Number Type* Cisco CallManager  Calling Party Numbering Plan* Cisco CallManager Connected Party Transformations Connected Line ID Presentation* Default Connected Name Presentation* Default Connected Name Presentation* Discard Digits PreDot Called Party Transform Mask Prefix Digits (Outgoing Calls)                                                                                                    |   |
| Calling Party Numbering Plan* Cisco CallManager                                                                                                    |   |
| Connected Party Transformations Connected Line ID Presentation Default Connected Name Presentation Default Called Party Transformations Discard Digits PreDot Called Party Transform Mask Prefix Digits (Outgoing Calls)                                                                                                    |   |
| Connected Line ID Presentation* Default  Connected Name Presentation* Default Called Party Transformations Discard Digits PreDot Called Party Transform Mask Prefix Digits (Outgoing Calls)                                                                                                    | _ |
| Connected Name Presentation* Default  Called Party Transformations  Discard Digits PreDot Called Party Transform Mask Prefix Digits (Outgoing Calls)                                                                                                    |   |
| Called Party Transformations Discard Digits Called Party Transform Mask Prefix Digits (Outgoing Calls)                                                                                                    |   |
| Discard Digits PreDot  Called Party Transform Mask Prefix Digits (Outgoing Calls)                                                                                                    |   |
| Called Party Transform Mask Prefix Digits (Outgoing Calls)                                                                                                    |   |
| Prefix Digits (Outgoing Calls)                                                                                                    |   |
|                                                                                                    |   |
| Called Party Number Type" Cisco CallManager 🚽                                                                                                    |   |
| Called Party Numbering Plan* Cisco CallManager 🗸                                                                                                    |   |
| r ISDN Network-Specific Facilities Information Element                                                                                                    |   |
| Network Service Protocol Not Selected                                                                                                    | = |
| Carrier Identification Code                                                                                                    |   |
| Network Service Service Parameter Name Service Parameter Value                                                                                                    |   |
| Not Selected                                                                                                    |   |
| - Save Delete Copy Add New                                                                                                    |   |

The CUCM configuration is now complete.

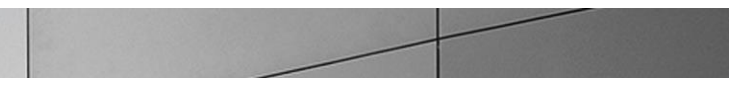

# Phase 5 – Configuring the Oracle Enterprise Session Border Controller

In this section we describe the steps for configuring an Oracle Enterprise Session Border Controller (E-SBC), formally known as an Acme Packet Net-Net Enterprise Session Director (E-SBC), for use with the Oracle Enterprise Communications Broker in a SIP trunking scenario.

### In Scope

The following step-by-step guide configuring the E-SBC assumes that this is a newly deployed device dedicated to a single customer. If the enterprise currently has the E-SBC deployed and is adding ECB, then please see the appendix for a better understanding of the Acme Packet Command Line Interface (ACLI).

Note that Oracle offers several models of E-SBC. This document covers the setup for the Acme Packet 3820 and Acme Packet 4500 platform series running Net-Net OS ECX 6.2.0 or later. If instructions are needed for other E-SBC models, please contact your Oracle representative.

### Out of Scope

- Configuration of Network management including SNMP and RADIUS; and
- Redundancy configuration

### What will you need

- Serial Console cross over cable with RJ-45 connector
- Terminal emulation application such as PuTTY or HyperTerm
- Passwords for the User and Superuser modes on the E-SBC
- IP address to be assigned to management interface (Wancom0) of the E-SBC the Wancom0 management interface must be connected and configured to a management network separate from the service interfaces. Otherwise the E-SBC is subject to ARP overlap issues, loss of system access when the network is down, and compromising DDoS protection. Oracle does not support E-SBC configurations with management and media/service interfaces on the same subnet.
- IP address of the ECB
- IP address to be used for the E-SBC internal and external facing ports (Service Interfaces)
- IP address of the next hop gateway in the SIP trunk provider network

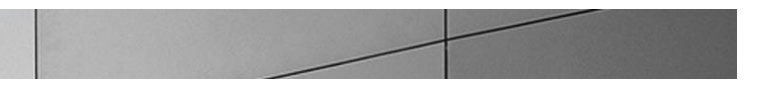

### Configuring the Oracle Enterprise Session Border Controller (E-SBC)

Once the E-SBC is racked and the power cable connected, you are ready to set up physical network connectivity.

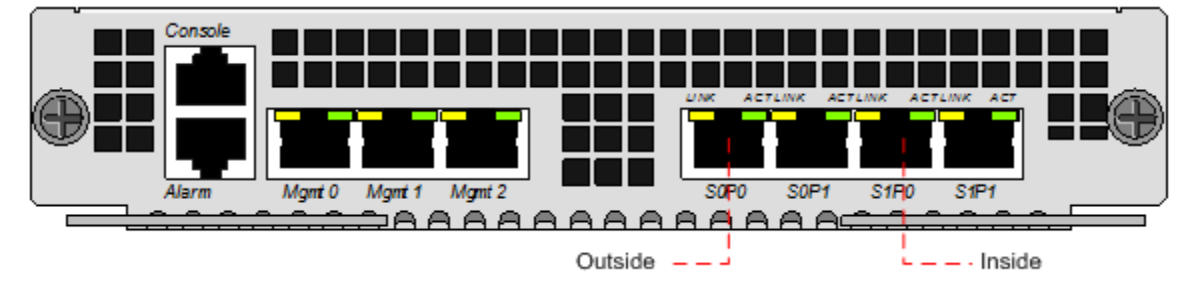

Plug the slot 0 port 0 (s0p0) interface into your outside (gateway facing) network and the slot 0 port 1 (s1p0) interface into your inside (mediation server-facing) network. Once connected, perform you are ready to power on and perform the following steps.

All commands are in bold, such as **configure terminal**; parameters in bold red such as **ORACLE-SBC** are parameters which are specific to an individual deployment. **Note:** The ACLI is case sensitive.

#### Establish the serial connection and logging in the SBC

Confirm the E-SBC is powered off and connect one end of a straight-through Ethernet cable to the front console port (which is active by default) on the E-SBC and the other end to console adapter that ships with the E-SBC, connect the console adapter (a DB-9 adapter) to the DB-9 port on a workstation, running a terminal emulator application such as PuTTY. Start the terminal emulation application using the following settings:

- Baud Rate=115200
- Data Bits=8
- Parity=None
- Stop Bits=1
- Flow Control=None

Power on the E-SBC and confirm that you see the following output from the bootup sequence.

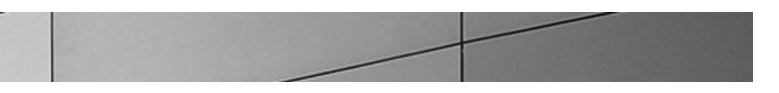

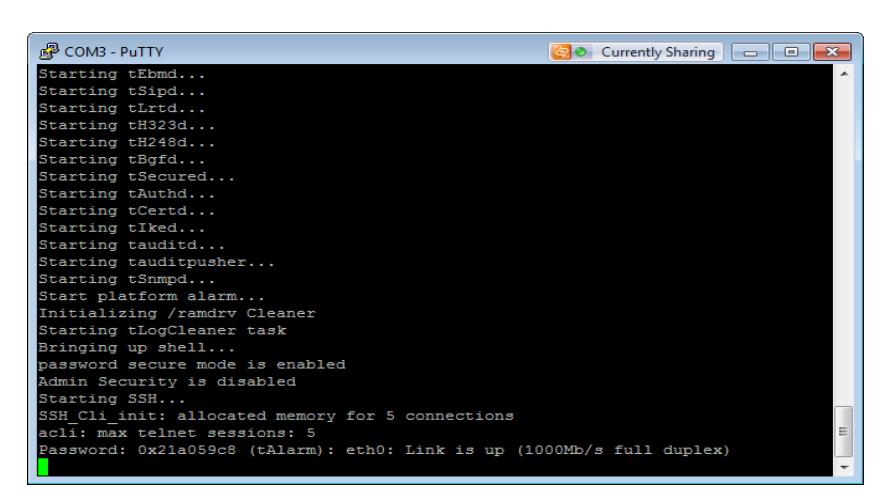

Enter the following commands to login to the E-SBC and move to the configuration mode. Note that the default E-SBC password is "acme" and the default super user password is "packet".

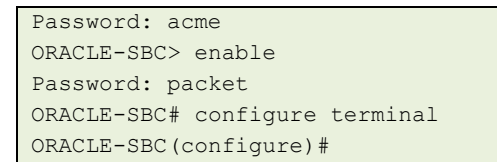

You are now in the global configuration mode.

Initial Configuration – Assigning the management Interface an IP address

To assign an IP address, one has to configure the bootparams on the E-SBC by going to

Oracle-SBC# configure terminal --- >bootparams

- Once you type "bootparam" you have to use "carriage return" key to navigate down
- A reboot is required if changes are made to the existing bootparams

```
Oracle-SBC#(configure)bootparam

'.' = clear field; '-' = go to previous field; q = quit

boot device : eth0

processor number : 0

host name : acmesystem

file name : /code/images/nnECX640m2.tar--- >location where

the software is loaded on the SBC

inet on ethernet (e) : 172.18.255.52:ffffff80 --- > This is the ip

address of the management interface of the SBC, type the IP address and

mask in hex
```

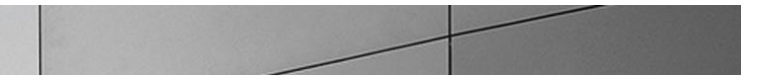

```
inet on backplane (b) :
host inet (h) :
gateway inet (g) : 172.18.0.1 --- > gateway address here
user (u) : vxftp
ftp password (pw) (blank = use rsh) : vxftp
flags (f) :
target name (tn) : ORACLE-SBC
startup script (s) :
other (o) :
```

**Configure System element values** 

To configure system element values, use the **system-config** command under the system branch. Then enter values appropriate to your environment, including your default gateway IP address for your management Ethernet interface.

```
ORACLE-SBC(configure)# system
ORACLE-SBC(system)# system-config
ORACLE-SBC(system-config)# hostname ORACLE-SBC
ORACLE-SBC(system-config)# description "SBC for SIP Trunking"
ORACLE-SBC(system-config)# location "Bedford, MA"
ORACLE-SBC(system-config)# default-gateway 172.18.0.1
ORACLE-SBC(system-config)# done
```

Once the **system-config** settings have completed and you enter **done**, the E-SBC will output a complete listing of all current settings. This will apply throughout the rest of the configuration and is a function of the **done** command. Confirm the output reflects the values you just entered as well as any configuration defaults.

| config                                  |                                                                                                    |
|-----------------------------------------|----------------------------------------------------------------------------------------------------|
| hostname                                |                                                                                                    |
| description                             | SBC for SIP Trunking                                                                                                    |
| location                                | Bedford, MA                                                                                                    |
| mib-system-contact                      |                                                                                                    |
| mib-system-name                         |                                                                                                    |
| mib-system-location                     |                                                                                                    |
| snmp-enabled                            | enabled                                                                                                    |
| enable-snmp-auth-traps                  | disabled                                                                                                    |
| enable-snmp-syslog-notify               | disabled                                                                                                    |
| enable-snmp-monitor-traps               | disabled                                                                                                    |
| enable-env-monitor-traps                | disabled                                                                                                    |
| <pre>snmp-syslog-his-table-length</pre> | 1                                                                                                    |
| snmp-syslog-level                       | WARNING                                                                                                    |
| system-log-level                        | WARNING                                                                                                    |
|                                         | <pre>config<br/>hostname<br/>description<br/>location<br/>mib-system-contact<br/>mib-system-name<br/>mib-system-location<br/>snmp-enabled<br/>enable-snmp-auth-traps<br/>enable-snmp-syslog-notify<br/>enable-snmp-monitor-traps<br/>enable-env-monitor-traps<br/>snmp-syslog-his-table-length<br/>snmp-syslog-level<br/>system-log-level</pre> |

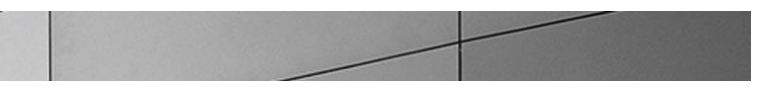

| process-log-level       | DEBUG      |
|-------------------------|------------|
| process-log-ip-address  | 0.0.0      |
| process-log-port        | 0          |
| collect                 |            |
| sample-interval         | 5          |
| push-interval           | 15         |
| boot-state              | disabled   |
| start-time              | now        |
| end-time                | never      |
| red-collect-state       | disabled   |
| red-max-trans           | 1000       |
| red-sync-start-time     | 5000       |
| red-sync-comp-time      | 1000       |
| push-success-trap-state | e disabled |
| call-trace              | disabled   |
| internal-trace          | disabled   |
| log-filter              | all        |
| default-gateway         | 172.18.0.1 |
| restart                 | enabled    |
| exceptions              |            |
| telnet-timeout          | 0          |
| console-timeout         | 0          |
| remote-control          | enabled    |
| cli-audit-trail         | enabled    |
| link-redundancy-state   | disabled   |
| source-routing          | disabled   |
| cli-more                | disabled   |
| terminal-height         | 24         |
| debug-timeout           | 0          |
| trap-event-lifetime     | 0          |
| default-v6-gateway      | ::         |
| ipv6-signaling-mtu      | 1500       |
| ipv4-signaling-mtu      | 1500       |
| cleanup-time-of-day     | 00:00      |
| snmp-engine-id-suffix   |            |
| snmp-agent-mode         | v1v2       |
| comm-monitor            |            |
| state                   | disabled   |
| qos-enable              | enabled    |
| sbc-grp-id              | 0          |
| tls-profile             |            |

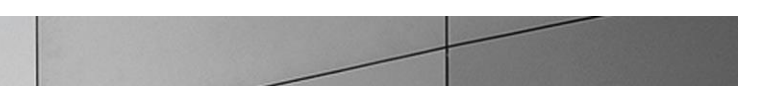

#### **Configure Physical Interface values**

To configure physical Interface values, use the phy-interface command under the system branch. To enter the system branch from system-config, you issue the exit command then the phy-interface command.

You will first configure the slot 0, port 0 interface designated with the name s0p0. This will be the port plugged into your outside (connection to the trunk) interface.

```
ORACLE-SBC(system-config) # exit
ORACLE-SBC(system) # phy-interface
ORACLE-SBC(phy-interface) # name M00
ORACLE-SBC(phy-interface) # operation-type media
ORACLE-SBC(phy-interface) # slot 0
ORACLE-SBC(phy-interface) # port 0
ORACLE-SBC(phy-interface) # done
```

Once the **phy-interface** settings have completed for slot 0 port 0 and you enter **done**, the E-SBC will output a complete listing of all current settings. Confirm the output reflects the values you just entered.

| phy-in | terface             |          |
|--------|---------------------|----------|
|        | name                | M00      |
|        | operation-type      | Media    |
|        | port                | 0        |
|        | slot                | 0        |
|        | virtual-mac         |          |
|        | admin-state         | enabled  |
|        | auto-negotiation    | enabled  |
|        | duplex-mode         | FULL     |
|        | speed               | 100      |
|        | overload-protection | disabled |

You will now configure the slot 1 port 0 phy-interface, specifying the appropriate values. This will be the port plugged into your inside (connection to the ECB) interface.

```
ORACLE-SBC (phy-interface) # name M10

ORACLE-SBC (phy-interface) # operation-type media

ORACLE-SBC (phy-interface) # slot 1

ORACLE-SBC (phy-interface) # port 0

ORACLE-SBC (phy-interface) # done

phy-interface

name M10

operation-type Media

port 0
```

|  | Contraction of the local distance of the local distance of the loc | A second second se<br>Second second sec<br>second second second second second second second second second second second second second second second second second second second second second second second second second second second second second second second second second sec | 1000 |
|--|----------------------------------------------------------------------------------------------------|----------------------------------------------------------------------------------------------------|------|

| slot                | 1        |
|---------------------|----------|
| virtual-mac         |          |
| admin-state         | enabled  |
| auto-negotiation    | enabled  |
| duplex-mode         | FULL     |
| speed               | 100      |
| overload-protection | disabled |

**Configure Network Interface values** 

To configure Network Interface values, use the network-interface command under the system branch. To enter the system branch from phy-interface, you issue the exit command, then the network-interface command.

You will first configure the IP characteristics for the M10 interface defined above

```
ORACLE-SBC (phy-interface) # exit
ORACLE-SBC(system) # network-interface
ORACLE-SBC(network-interface) # name s1p0
ORACLE-SBC(network-interface) # description "ECB-facing inside interface"
ORACLE-SBC(network-interface) # ip-address 192.168.1.130
ORACLE-SBC(network-interface) # netmask 255.255.255.0
ORACLE-SBC(network-interface)# gateway 192.168.1.1
ORACLE-SBC(network-interface) # pri-utility-addr 192.168.1.131
ORACLE-SBC(network-interface) # sec-utility-addr 192.168.1.132
ORACLE-SBC(network-interface) # add-hip-ip 192.168.1.130
ORACLE-SBC(network-interface)# add-icmp-ip 192.168.1.130
ORACLE-SBC (network-interface) # done
network-interface
                                       s1p0
       name
                                       0
        sub-port-id
                                       ECB-facing inside interface
        description
        hostname
                                      192.168.1.130
        ip-address
        pri-utility-addr
                                      192.168.1.131
        sec-utility-addr
                                      192.168.1.132
                                       255.255.255.0
        netmask
        gateway
                                       192.168.1.1
        sec-gateway
        gw-heartbeat
                                               disabled
                state
                                               0
                heartbeat
```

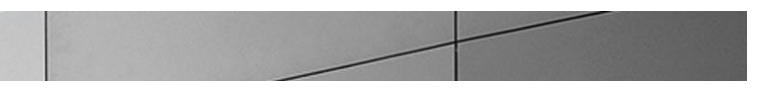

| retry-count    | 0             |  |
|----------------|---------------|--|
| retry-timeout  | 1             |  |
| health-score   | 0             |  |
| dns-ip-primary |               |  |
| dns-ip-backup1 |               |  |
| dns-ip-backup2 |               |  |
| dns-domain     |               |  |
| dns-timeout    | 11            |  |
| hip-ip-list    | 192.168.1.130 |  |
| ftp-address    |               |  |
| icmp-address   | 192.168.1.130 |  |
| snmp-address   |               |  |
| telnet-address |               |  |
| ssh-address    |               |  |

You will now configure the slot 0 port 0 sub port 0 network-interface, specifying the appropriate values.

```
ORACLE-SBC(network-interface) # name s0p0
ORACLE-SBC(network-interface)# description "VoIP gateway-facing outside
interface"
ORACLE-SBC(network-interface) # ip-address 192.20.0.108
ORACLE-SBC(network-interface) # netmask 255.255.255.0
ORACLE-SBC(network-interface) # gateway 192.20.0.1
ORACLE-SBC(network-interface) # pri-utility-addr 192.20.0.109
ORACLE-SBC(network-interface) # sec-utility-addr 192.20.0.110
ORACLE-SBC(network-interface) # dns-ip-primary 8.8.8.8
ORACLE-SBC(network-interface) # dns-ip-backup1 8.8.4.4
ORACLE-SBC(network-interface) # dns-domain tsengr.com
ORACLE-SBC(network-interface) # add-hip-ip 192.20.0.108
ORACLE-SBC(network-interface) # add-icmp-ip 192.20.0.108
ORACLE-SBC (network-interface) # done
network-interface
                                        s0p0
         name
        sub-port-id
                                        0
        description
                                        VoIP gateway-facing outside
interface
        hostname
        ip-address
                                       192.20.0.108
                                       192.20.0.109
        pri-utility-addr
        sec-utility-addr
                                      192.20.0.110
                                       255.255.255.0
        netmask
                                       192.20.0.1
        gateway
```

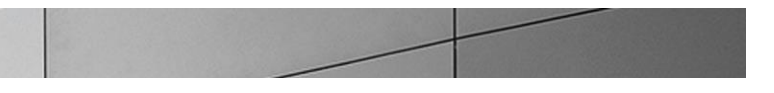

| sec-gateway    |              |
|----------------|--------------|
| gw-heartbeat   |              |
| state          | disabled     |
| heartbeat      | 0            |
| retry-count    | 0            |
| retry-timeout  | 1            |
| health-score   | 0            |
| dns-ip-primary | 8.8.8        |
| dns-ip-backup1 | 8.8.4.4      |
| dns-ip-backup2 |              |
| dns-domain     | tsengr.com   |
| dns-timeout    | 11           |
| hip-ip-list    | 192.20.0.108 |
| ftp-address    |              |
| icmp-address   | 192.20.0.108 |
| snmp-address   |              |
| telnet-address |              |
| ssh-address    |              |

You will now configure the wancom1 and wancom2 for redundancy, specifying the appropriate values.

```
ORACLE-SBC(network-interface) # name wancom1
ORACLE-SBC(network-interface)# netmask 255.255.255.252
ORACLE-SBC(network-interface) # pri-utility-addr 169.254.1.1
ORACLE-SBC(network-interface) # sec-utility-addr 169.254.1.2
ORACLE-SBC(network-interface) # done
network-interface
                                     wancoml
       name
       sub-port-id
                                     0
       description
       hostname
       ip-address
       pri-utility-addr 169.254.1.1
       sec-utility-addr
                                   169.254.1.2
                                   255.255.255.252
       netmask
       gateway
       sec-gateway
       gw-heartbeat
              state
                                             disabled
               heartbeat
                                             0
              retry-count
                                             0
```

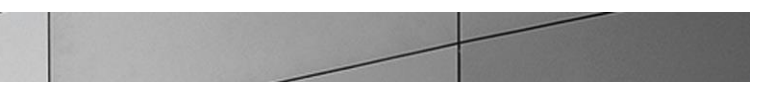

| retry-timeout                    | 1                            |  |
|----------------------------------|------------------------------|--|
| health-score                     | 0                            |  |
| dns-ip-primary                   |                              |  |
| dns-ip-backup1                   |                              |  |
| dns-ip-backup2                   |                              |  |
| dns-domain                       |                              |  |
| dns-timeout                      | 11                           |  |
| hip-ip-list                      |                              |  |
| ftp-address                      |                              |  |
| icmp-address                     |                              |  |
| snmp-address                     |                              |  |
| telnet-address                   |                              |  |
| ssh-address                      |                              |  |
| ORACLE-SBC (network-interface) # | name wancom2                 |  |
| ORACLE-SBC (network-interface) # | netmask 255.255.255.252      |  |
| ORACLE-SBC (network-interface) # | pri-utility-addr 169.254.2.1 |  |
| ORACLE-SBC (network-interface) # | sec-utility-addr 169.254.2.2 |  |
| ORACLE-SBC (network-interface) # | done                         |  |
|                                  |                              |  |
| network-interface                |                              |  |
| name                             | wancom2                      |  |
| sub-port-id                      | 0                            |  |
| description                      |                              |  |
| hostname                         |                              |  |
| ip-address                       |                              |  |
| pri-utility-addr                 | 169.254.2.1                  |  |
| sec-utility-addr                 | 169.254.2.2                  |  |
| netmask                          | 255.255.255.252              |  |
| gateway                          |                              |  |
| sec-gateway                      |                              |  |
| gw-heartbeat                     |                              |  |
| state                            | disabled                     |  |
| heartbeat                        | 0                            |  |
| retry-count                      | 0                            |  |
| retry-timeout                    | 1                            |  |
| health-score                     | 0                            |  |
| dns-ip-primary                   |                              |  |
| dns-ip-backup1                   |                              |  |
| dns-ip-backup2                   |                              |  |
| dns-domain                       |                              |  |

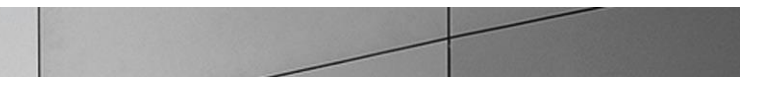

| dns-timeout    | 11 |
|----------------|----|
| hip-ip-list    |    |
| ftp-address    |    |
| icmp-address   |    |
| snmp-address   |    |
| telnet-address |    |
| ssh-address    |    |
|                |    |

### Configure Global SIP configuration

To configure the Global SIP values, use the **sip-config** command under the session-router branch. To enter the session-router branch from network-interface, you issue the **exit** command twice, followed by the **sip-config** command.

| ORACLE-S                 | ORACLE-SBC(network-interface) # exit        |          |  |  |
|--------------------------|---------------------------------------------|----------|--|--|
| ORACLE-SBC(system)# exit |                                             |          |  |  |
| ORACLE-S                 | SBC(configure)# session-router              |          |  |  |
| ORACLE-S                 | SBC(session-router)# sip-config             |          |  |  |
| ORACLE-S                 | <pre>SBC(sip-config) # operation-mode</pre> | dialog   |  |  |
| ORACLE-S                 | SBC(sip-config)# done                       |          |  |  |
|                          |                                             |          |  |  |
| sip-con:                 | fig                                         |          |  |  |
|                          | state                                       | enabled  |  |  |
|                          | operation-mode                              | dialog   |  |  |
|                          | dialog-transparency                         | enabled  |  |  |
|                          | home-realm-id                               |          |  |  |
|                          | egress-realm-id                             |          |  |  |
|                          | nat-mode                                    | None     |  |  |
|                          | registrar-domain                            |          |  |  |
|                          | registrar-host                              |          |  |  |
|                          | registrar-port                              | 0        |  |  |
|                          | register-service-route                      | always   |  |  |
|                          | init-timer                                  | 500      |  |  |
|                          | max-timer                                   | 4000     |  |  |
|                          | trans-expire                                | 32       |  |  |
|                          | invite-expire                               | 180      |  |  |
|                          | inactive-dynamic-conn                       | 32       |  |  |
|                          | enforcement-profile                         |          |  |  |
|                          | pac-method                                  |          |  |  |
|                          | pac-interval                                | 10       |  |  |
|                          | pac-strategy                                | PropDist |  |  |
|                          | pac-load-weight                             | 1        |  |  |

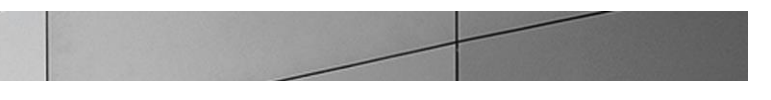

| pac-session-weight         | 1        |
|----------------------------|----------|
| pac-route-weight           | 1        |
| pac-callid-lifetime        | 600      |
| pac-user-lifetime          | 3600     |
| red-sip-port               | 1988     |
| red-max-trans              | 10000    |
| red-sync-start-time        | 5000     |
| red-sync-comp-time         | 1000     |
| add-reason-header          | disabled |
| sip-message-len            | 4096     |
| enum-sag-match             | disabled |
| extra-method-stats         | disabled |
| rph-feature                | disabled |
| nsep-user-sessions-rate    | 0        |
| nsep-sa-sessions-rate      | 0        |
| registration-cache-limit   | 0        |
| register-use-to-for-lp     | disabled |
| refer-src-routing          | disabled |
| add-ucid-header            | disabled |
| proxy-sub-events           |          |
| pass-gruu-contact          | disabled |
| sag-lookup-on-redirect     | disabled |
| set-disconnect-time-on-bye | disabled |
|                            |          |

**Configure Global Media configuration** 

To configure the Media values, use the **media-manager** command under the media-manager branch. To enter the mediamanager branch from sip-config, you issue the **exit** command twice, followed by the **media-manager** command twice.

By issuing the select then done commands at this level, you will be creating the media-manager element, enabling the media management functions in the E-SBC with the default values.

| ORACLE-SBC(sip-config)# exit              |  |  |
|-------------------------------------------|--|--|
| ORACLE-SBC (session-router) # exit        |  |  |
| ORACLE-SBC(configure)# media-manager      |  |  |
| ORACLE-SBC(media-manager) # media-manager |  |  |
| ORACLE-SBC (media-manager) # select       |  |  |
| ORACLE-SBC(media-manager-config) # done   |  |  |
|                                           |  |  |
| media-manager                             |  |  |
| state enabled                             |  |  |
| latching enabled                          |  |  |

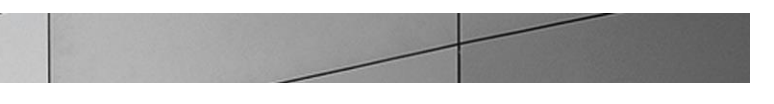

| flow-time-limit                 | 86400       |
|---------------------------------|-------------|
| initial-guard-timer             | 300         |
| subsq-guard-timer               | 300         |
| tcp-flow-time-limit             | 86400       |
| tcp-initial-guard-timer         | 300         |
| tcp-subsq-guard-timer           | 300         |
| tcp-number-of-ports-per-flow    | 2           |
| hnt-rtcp                        | disabled    |
| algd-log-level                  | NOTICE      |
| mbcd-log-level                  | NOTICE      |
| red-flow-port                   | 1985        |
| red-mgcp-port                   | 1986        |
| red-max-trans                   | 10000       |
| red-sync-start-time             | 5000        |
| red-sync-comp-time              | 1000        |
| media-policing                  | enabled     |
| max-signaling-bandwidth         | 1000000     |
| max-untrusted-signaling         | 100         |
| min-untrusted-signaling         | 30          |
| app-signaling-bandwidth         | 0           |
| tolerance-window                | 30          |
| rtcp-rate-limit                 | 0           |
| trap-on-demote-to-deny          | disabled    |
| min-media-allocation            | 2000        |
| min-trusted-allocation          | 4000        |
| deny-allocation                 | 64000       |
| anonymous-sdp                   | disabled    |
| arp-msg-bandwidth               | 32000       |
| fragment-msg-bandwidth          | 0           |
| rfc2833-timestamp               | disabled    |
| default-2833-duration           | 100         |
| rfc2833-end-pkts-only-for-non-s | sig enabled |
| translate-non-rfc2833-event     | disabled    |
| media-supervision-traps         | disabled    |
| dnsalg-server-failover          | disabled    |

### **Configure Realms**

To configure the realm values, use the **realm-config** command under the media-manager branch. To enter the media-manager branch from media-manager-config, you issue the **exit** command, followed by the **realm-config** command.

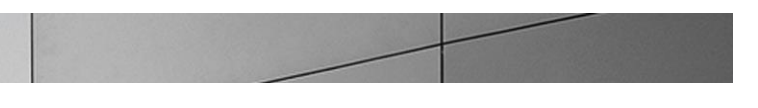

You will create two realms:

- The ECB- Peer, which represents the ECB-facing (inside) network; and
- The SIP-trunk, which represents the gateway-facing (outside) network.

```
ORACLE-SBC (media-manager-config) # exit
ORACLE-SBC (media-manager) # realm-config
ORACLE-SBC(realm-config) # identifier ECB-Peer
ORACLE-SBC (realm-config) # description "ECB-facing (Inside)"
ORACLE-SBC(realm-config)# network-interfaces s1p0:0
ORACLE-SBC(realm-config) # done
realm-config
       identifier
                                    ECB-Peer
       description
                                    ECB-facing(Inside)
                                     0.0.0.0
       addr-prefix
       network-interfaces
                                     s1p0:0
       mm-in-realm
                                    enabled
                                    enabled
       mm-in-network
       mm-same-ip
                                    enabled
                                   enabled
disabled
       mm-in-system
       bw-cac-non-mm
       msm-release
                                    disabled
       qos-enable
                                    disabled
       generate-UDP-checksum disabled
       max-bandwidth
                                     0
       fallback-bandwidth
                                    0
                                    0
       max-priority-bandwidth
       max-latency
                                    0
       max-jitter
                                    0
       max-packet-loss
                                     0
                                     0
       observ-window-size
       parent-realm
       dns-realm
       media-policy
       media-sec-policy
       in-translationid
       out-translationid
       in-manipulationid
       out-manipulationid
       manipulation-string
```

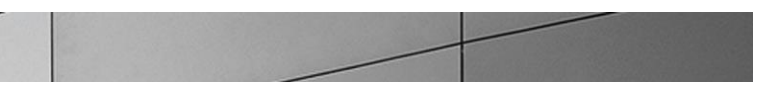

| manipulation-pattern          |             |
|-------------------------------|-------------|
| class-profile                 |             |
| average-rate-limit            | 0           |
| access-control-trust-level    | none        |
| invalid-signal-threshold      | 0           |
| maximum-signal-threshold      | 0           |
| untrusted-signal-threshold    | 0           |
| nat-trust-threshold           | 0           |
| deny-period                   | 30          |
| cac-failure-threshold         | 0           |
| untrust-cac-failure-threshold | 0           |
| ext-policy-svr                |             |
| diam-e2-address-realm         |             |
| symmetric-latching            | disabled    |
| pai-strip                     | disabled    |
| trunk-context                 |             |
| early-media-allow             |             |
| enforcement-profile           |             |
| additional-prefixes           |             |
| restricted-latching           | none        |
| restriction-mask              | 32          |
| accounting-enable             | enabled     |
| user-cac-mode                 | none        |
| user-cac-bandwidth            | 0           |
| user-cac-sessions             | 0           |
| icmp-detect-multiplier        | 0           |
| icmp-advertisement-interval   | 0           |
| icmp-target-ip                |             |
| monthly-minutes               | 0           |
| net-management-control        | disabled    |
| delay-media-update            | disabled    |
| refer-call-transfer           | disabled    |
| dyn-refer-term                | disabled    |
| codec-policy                  |             |
| codec-manip-in-realm          | disabled    |
| codec-manip-in-network        | disabled    |
| constraint-name               |             |
| call-recording-server-id      |             |
| xnq-state                     | xnq-unknown |
| hairpin-id                    | 0           |
| stun-enable                   | disabled    |
|                               |             |

| 1 |   |  |  |
|---|---|--|--|
|   | / |  |  |

| stun-server-ip           | 0.0.0    |
|--------------------------|----------|
| stun-server-port         | 3478     |
| stun-changed-ip          | 0.0.0    |
| stun-changed-port        | 3479     |
| match-media-profiles     |          |
| qos-constraint           |          |
| sip-profile              |          |
| sip-isup-profile         |          |
| block-rtcp               | disabled |
| hide-egress-media-update | disabled |
|                          |          |

You will now configure the realm for SIP Trunk side of the E-SBC, specifying the appropriate values.

| <pre>ORACLE-SBC(realm-config)# identifier S</pre>   | IP-trunk           |  |  |  |  |
|-----------------------------------------------------|--------------------|--|--|--|--|
| ORACLE-SBC(realm-config) # description              | "Gateway(Outside)" |  |  |  |  |
| ORACLE-SBC(realm-config)# network-interfaces s0p0:0 |                    |  |  |  |  |
| ORACLE-SBC(realm-config)# done                      |                    |  |  |  |  |
|                                                     |                    |  |  |  |  |
| realm-config                                        |                    |  |  |  |  |
| identifier                                          | SIP-trunk          |  |  |  |  |
| description                                         | Gateway(Outside)   |  |  |  |  |
| addr-prefix                                         | 0.0.0              |  |  |  |  |
| network-interfaces                                  |                    |  |  |  |  |
|                                                     | s0p0:0             |  |  |  |  |
| mm-in-realm                                         | enabled            |  |  |  |  |
| mm-in-network                                       | enabled            |  |  |  |  |
| mm-same-ip                                          | enabled            |  |  |  |  |
| mm-in-system                                        | enabled            |  |  |  |  |
| bw-cac-non-mm                                       | disabled           |  |  |  |  |
| msm-release                                         | disabled           |  |  |  |  |
| qos-enable                                          | disabled           |  |  |  |  |
| generate-UDP-checksum                               | disabled           |  |  |  |  |
| max-bandwidth                                       | 0                  |  |  |  |  |
| fallback-bandwidth                                  | 0                  |  |  |  |  |
| max-priority-bandwidth                              | 0                  |  |  |  |  |
| max-latency                                         | 0                  |  |  |  |  |
| max-jitter                                          | 0                  |  |  |  |  |
| max-packet-loss                                     | 0                  |  |  |  |  |
| observ-window-size                                  | 0                  |  |  |  |  |
| parent-realm                                        |                    |  |  |  |  |
| dns-realm                                           |                    |  |  |  |  |
| media-policy                                        |                    |  |  |  |  |

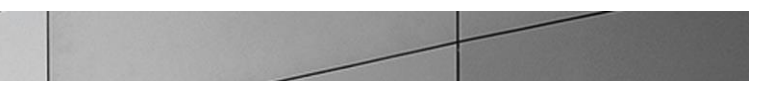

| media-sec-policy              |          |
|-------------------------------|----------|
| in-translationid              |          |
| out-translationid             |          |
| in-manipulationid             |          |
| out-manipulationid            |          |
| manipulation-string           |          |
| manipulation-pattern          |          |
| class-profile                 |          |
| average-rate-limit            | 0        |
| access-control-trust-level    | none     |
| invalid-signal-threshold      | 0        |
| maximum-signal-threshold      | 0        |
| untrusted-signal-threshold    | 0        |
| nat-trust-threshold           | 0        |
| deny-period                   | 30       |
| cac-failure-threshold         | 0        |
| untrust-cac-failure-threshold | 0        |
| ext-policy-svr                |          |
| diam-e2-address-realm         |          |
| symmetric-latching            | disabled |
| pai-strip                     | disabled |
| trunk-context                 |          |
| early-media-allow             |          |
| enforcement-profile           |          |
| additional-prefixes           |          |
| restricted-latching           | none     |
| restriction-mask              | 32       |
| accounting-enable             | enabled  |
| user-cac-mode                 | none     |
| user-cac-bandwidth            | 0        |
| user-cac-sessions             | 0        |
| icmp-detect-multiplier        | 0        |
| icmp-advertisement-interval   | 0        |
| icmp-target-ip                |          |
| monthly-minutes               | 0        |
| net-management-control        | disabled |
| delay-media-update            | disabled |
| refer-call-transfer           | disabled |
| dyn-refer-term                | disabled |
| codec-policy                  |          |
| codec-manip-in-realm          | disabled |

| codec-manip-in-network   | disabled    |
|--------------------------|-------------|
| constraint-name          |             |
| call-recording-server-id |             |
| xnq-state                | xnq-unknown |
| hairpin-id               | 0           |
| stun-enable              | disabled    |
| stun-server-ip           | 0.0.0       |
| stun-server-port         | 3478        |
| stun-changed-ip          | 0.0.0       |
| stun-changed-port        | 3479        |
| match-media-profiles     |             |
| qos-constraint           |             |
| sip-profile              |             |
| sip-isup-profile         |             |
| block-rtcp               | disabled    |
| hide-egress-media-update | disabled    |

Configure E-SBC redundancy configuration

To configure the E-SBC redundancy configuration, use the **redundancy-config** command under **system** element.

```
ORACLE-SBC (realm-config) # exit
ORACLE-SBC (media-manager) # exit
ORACLE-SBC (configure) # system
ORACLE-SBC(system) # redundancy
ORACLE-SBC(redundancy) # state enabled
ORACLE-SBC (redundancy) # peer
ORACLE-SBC(rdncy-peer) # name Oracle-SBC
ORACLE-SBC(rdncy-peer) # state enabled
ORACLE-SBC(rdncy-peer) # type Primary
ORACLE-SBC (rdncy-peer) # destination
ORACLE-SBC(rdncy-peer-dest)# address 169.254.1.1:9090
ORACLE-SBC(rdncy-peer-dest) # network-interface wancom1:0
ORACLE-SBC(rdncy-peer-dest) # done
destination
                                   169.254.1.1:9090
   address
    network-interface
                                   wancom1:0
ORACLE-SBC(rdncy-peer-dest)# address 169.254.2.1:9090
ORACLE-SBC(rdncy-peer-dest) # network-interface wancom2:0
ORACLE-SBC(rdncy-peer-dest) # done
destination
    address
                                   169.254.2.1:9090
    network-interface
                                   wancom2:0
```

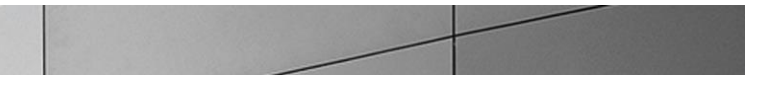

ORACLE-SBC (rdncy-peer-dest) # exit ORACLE-SBC (rdncy-peer) # done peer Oracle-SBC name state enabled type Primary destination address 169.254.1.1:9090 network-interface wancom1:0 destination address 169.254.2.1:9090 wancom2:0 network-interface ORACLE-SBC(rdncy-peer) # name SN1Secondary ORACLE-SBC(rdncy-peer) # state enabled ORACLE-SBC(rdncy-peer) # type Secondary ORACLE-SBC(rdncy-peer) # destination ORACLE-SBC(rdncy-peer-dest) # address 169.254.1.2:9090 ORACLE-SBC(rdncy-peer-dest) # network-interface wancom1:0 ORACLE-SBC(rdncy-peer-dest) # done destination address 169.254.1.2:9090 network-interface wancom1:0 ORACLE-SBC(rdncy-peer-dest)# address 169.254.2.2:9090 ORACLE-SBC(rdncy-peer-dest) # network-interface wancom2:0 ORACLE-SBC(rdncy-peer-dest) # done destination 169.254.2.2:9090 address network-interface wancom2:0 ORACLE-SBC (rdncy-peer-dest) # exit ORACLE-SBC(rdncy-peer) # done peer SN1Secondary name enabled state type Secondary destination 169.254.1.2:9090 address network-interface wancom1:0 destination address 169.254.2.2:9090 network-interface wancom2:0 ORACLE-SBC(rdncy-peer) # exit

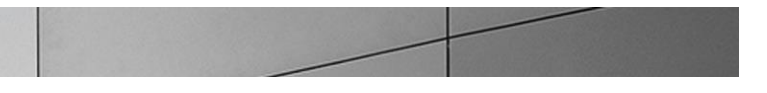

| ORACLE-SBC (redundancy) # done |                         |                   |           |           |                  |  |
|--------------------------------|-------------------------|-------------------|-----------|-----------|------------------|--|
| redundancy-config              |                         |                   |           |           |                  |  |
| st                             | tate                    |                   | enabled   |           |                  |  |
| lc                             | log-level               |                   | INFO      |           |                  |  |
| he                             | ealth-threshold         | l                 | 75        |           |                  |  |
| en                             | emergency-threshold     |                   | 50        |           |                  |  |
| pc                             | ort                     |                   | 9090      |           |                  |  |
| ac                             | dvertisement-ti         | .me               | 500       |           |                  |  |
| pe                             | ercent-drift            |                   | 210       |           |                  |  |
| in                             | nitial-time             |                   | 1250      |           |                  |  |
| be                             | ecoming-standby         | -time             | 180000    |           |                  |  |
| be                             | ecoming-active-         | time              | 100       |           |                  |  |
| cf                             | fg-port                 |                   | 1987      |           |                  |  |
| cf                             | fg-max-trans            |                   | 10000     |           |                  |  |
| cf                             | fg-sync-start-t         | ime               | 5000      |           |                  |  |
| cf                             | fg-sync-comp-ti         | .me               | 1000      |           |                  |  |
| ga                             | ateway-heartbea         | at-interval       | 10        |           |                  |  |
| ga                             | ateway-heartbea         | t-retry           | 3         |           |                  |  |
| ga                             | ateway-heartbea         | t-timeout         | 1         |           |                  |  |
| ga                             | ateway-heartbea         | t-health          | 1         |           |                  |  |
| m∈                             | media-if-peercheck-time |                   | 0         |           |                  |  |
| pe                             | eer                     |                   |           |           |                  |  |
|                                | name                    |                   |           | SN1Secor  | ndary            |  |
|                                | state                   |                   |           | enabled   |                  |  |
|                                | type                    |                   | Secondary |           | су               |  |
|                                | destination             |                   |           |           |                  |  |
|                                |                         | address           |           |           | 169.254.1.2:9090 |  |
|                                |                         | network-interfa   | .ce       |           | wancom1:0        |  |
|                                | destinat                | ion               |           |           |                  |  |
|                                |                         | address           |           |           | 169.254.2.2:9090 |  |
|                                | network-interfac        |                   | .ce       |           | wancom2:0        |  |
| pe                             | eer                     |                   |           |           |                  |  |
|                                | name                    |                   |           | Oracle-S  | SBC              |  |
|                                | state                   |                   |           | enabled   |                  |  |
|                                | type                    |                   |           | Primary   |                  |  |
|                                | destinat                | ion               |           |           |                  |  |
|                                |                         | address           |           |           | 169.254.1.1:9090 |  |
|                                |                         | network-interface |           |           | wancom1:0        |  |
|                                | destinat                | destination       |           |           |                  |  |
|                                |                         | address           |           |           | 169.254.2.1:9090 |  |
|                                | network-interface       |                   |           | wancom2:0 |                  |  |

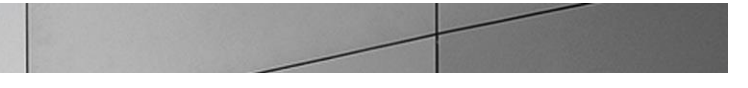

ORACLE-SBC (redundancy) # exit

**Configure SIP signaling configuration** 

To configure the SIP signaling values, use the **sip-interface** command under the session-router branch. To enter the session-router branch from realm-config, you issue the **exit** command twice, followed by the **sip-interface** command.

Here you will be configuring the IP addresses and TCP ports on which the E-SBC will listen for and transmit SIP messages. These will be the same IP addresses as configured on the associated network-interface elements.

```
ORACLE-SBC (realm-config) # exit
ORACLE-SBC (media-manager) # exit
ORACLE-SBC(configure) # session-router
ORACLE-SBC(session-router) # sip-interface
ORACLE-SBC(sip-interface) # realm SIP-trunk
ORACLE-SBC(sip-interface) # description "SIP Trunk-facing (Outside)"
ORACLE-SBC (sip-interface) # sip-ports
ORACLE-SBC(sip-port) # address 192.20.0.108
ORACLE-SBC(sip-port) # done
sip-port
address
                               192.20.0.108
port
                               5060
                              UDP
transport-protocol
tls-profile
allow-anonymous
                              all
ims-aka-profile
ORACLE-SBC(sip-port) # exit
ORACLE-SBC(sip-interface) # done
sip-interface
       state
                                       enabled
       realm-id
                                       SIP-trunk
        description
                                     SIP Trunk-facing (Outside)
        sip-port
                                               192.20.0.108
               address
                                               5060
               port
               transport-protocol
                                               UDP
               tls-profile
               allow-anonymous
                                               all
               ims-aka-profile
        carriers
```
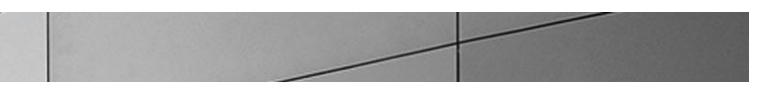

| trans-expire                           | 0        |
|----------------------------------------|----------|
| invite-expire                          | 0        |
| max-redirect-contacts                  | 0        |
| proxy-mode                             |          |
| redirect-action                        |          |
| contact-mode                           | none     |
| nat-traversal                          | none     |
| nat-interval                           | 30       |
| tcp-nat-interval                       | 90       |
| registration-caching                   | disabled |
| min-reg-expire                         | 300      |
| registration-interval                  | 3600     |
| route-to-registrar                     | disabled |
| secured-network                        | disabled |
| teluri-scheme                          | disabled |
| uri-fqdn-domain                        |          |
| options                                |          |
| trust-mode                             | all      |
| max-nat-interval                       | 3600     |
| nat-int-increment                      | 10       |
| nat-test-increment                     | 30       |
| sip-dynamic-hnt                        | disabled |
| stop-recurse                           | 401,407  |
| port-map-start                         | 0        |
| port-map-end                           | 0        |
| in-manipulationid                      |          |
| out-manipulationid                     |          |
| manipulation-string                    |          |
| manipulation-pattern                   |          |
| sip-ims-feature                        | disabled |
| operator-identifier                    |          |
| anonymous-priority                     | none     |
| max-incoming-conns                     | 0        |
| per-src-ip-max-incoming-conns          | 0        |
| inactive-conn-timeout                  | 0        |
| untrusted-conn-timeout                 | 0        |
| network-id                             |          |
| ext-policy-server                      |          |
| default-location-string                |          |
| charging-vector-mode                   | pass     |
| ${\tt charging-function-address-mode}$ | pass     |

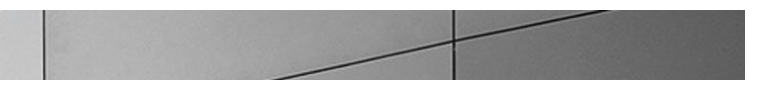

| ccf-address              |             |
|--------------------------|-------------|
| ecf-address              |             |
| term-tgrp-mode           | none        |
| implicit-service-route   | disabled    |
| rfc2833-payload          | 101         |
| rfc2833-mode             | transparent |
| constraint-name          |             |
| response-map             |             |
| local-response-map       |             |
| ims-aka-feature          | disabled    |
| enforcement-profile      |             |
| route-unauthorized-calls |             |
| tcp-keepalive            | none        |
| add-sdp-invite           | disabled    |
| add-sdp-profiles         |             |
| sip-profile              |             |
| sip-isup-profile         |             |

You will now configure the ECB-facing SIP interface.

| ORACLE-SBC(sip-interface) # realm-id ECB-Peer                          |                    |  |  |  |  |
|------------------------------------------------------------------------|--------------------|--|--|--|--|
| <pre>ORACLE-SBC(sip-interface)# description "ECB-Facing(Inside)"</pre> |                    |  |  |  |  |
| ORACLE-SBC(sip-interface) # sip                                        | p-ports            |  |  |  |  |
| ORACLE-SBC(sip-port)# address                                          | 192.168.1.130      |  |  |  |  |
| ORACLE-SBC(sip-port) # transpor                                        | rt-protocol TCP    |  |  |  |  |
| ORACLE-SBC(sip-port) # done                                            |                    |  |  |  |  |
| sip-port                                                               |                    |  |  |  |  |
| address                                                                | 192.168.1.130      |  |  |  |  |
| port                                                                   | 5060               |  |  |  |  |
| transport-protocol                                                     | TCP                |  |  |  |  |
| tls-profile                                                            |                    |  |  |  |  |
| allow-anonymous                                                        | all                |  |  |  |  |
| ims-aka-profile                                                        |                    |  |  |  |  |
|                                                                        |                    |  |  |  |  |
| ORACLE-SBC(sip-port) # exit                                            |                    |  |  |  |  |
| ORACLE-SBCORACLE-SBC(sip-inter                                         | rface)# done       |  |  |  |  |
|                                                                        |                    |  |  |  |  |
| sip-interface                                                          |                    |  |  |  |  |
| state                                                                  | enabled            |  |  |  |  |
| realm-id                                                               | ECB-Peer           |  |  |  |  |
| description                                                            | ECB-Facing(Inside) |  |  |  |  |
| sip-port                                                               |                    |  |  |  |  |

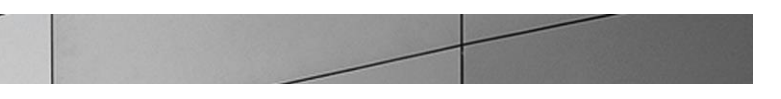

| address                       | 192.168.1.130 |
|-------------------------------|---------------|
| port                          | 5060          |
| transport-protocol            | TCP           |
| tls-profile                   |               |
| allow-anonymous               | all           |
| ims-aka-profile               |               |
| carriers                      |               |
| trans-expire                  | 0             |
| invite-expire                 | 0             |
| max-redirect-contacts         | 0             |
| proxy-mode                    |               |
| redirect-action               |               |
| contact-mode                  | none          |
| nat-traversal                 | none          |
| nat-interval                  | 30            |
| tcp-nat-interval              | 90            |
| registration-caching          | disabled      |
| min-reg-expire                | 300           |
| registration-interval         | 3600          |
| route-to-registrar            | disabled      |
| secured-network               | disabled      |
| teluri-scheme                 | disabled      |
| uri-fqdn-domain               |               |
| trust-mode                    | all           |
| max-nat-interval              | 3600          |
| nat-int-increment             | 10            |
| nat-test-increment            | 30            |
| sip-dynamic-hnt               | disabled      |
| stop-recurse                  | 401,407       |
| port-map-start                | 0             |
| port-map-end                  | 0             |
| in-manipulationid             |               |
| out-manipulationid            |               |
| manipulation-string           |               |
| manipulation-pattern          |               |
| sip-ims-feature               | disabled      |
| operator-identifier           |               |
| anonymous-priority            | none          |
| max-incoming-conns            | 0             |
| per-src-ip-max-incoming-conns | 0             |
| inactive-conn-timeout         | 0             |

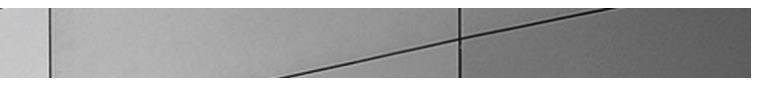

| untrusted-conn-timeout         | 0           |
|--------------------------------|-------------|
| network-id                     |             |
| ext-policy-server              |             |
| default-location-string        |             |
| charging-vector-mode           | pass        |
| charging-function-address-mode | pass        |
| ccf-address                    |             |
| ecf-address                    |             |
| term-tgrp-mode                 | none        |
| implicit-service-route         | disabled    |
| rfc2833-payload                | 101         |
| rfc2833-mode                   | transparent |
| constraint-name                |             |
| response-map                   |             |
| local-response-map             |             |
| ims-aka-feature                | disabled    |
| enforcement-profile            |             |
| route-unauthorized-calls       |             |
| tcp-keepalive                  | none        |
| add-sdp-invite                 | disabled    |
| add-sdp-profiles               |             |
| sip-profile                    |             |
| sip-isup-profile               |             |

**Configure Next-hop signaling configuration** 

To configure the next-hop signaling elements (i.e., the ECB and PSTN gateway) you define session-agents. Use the **session-agent** command under the session-router branch. To enter the session-router branch from sip-interface, you issue the **exit** command, followed by the **session-agent** command.

Here you will be configuring the IP addresses and TCP ports to which the E-SBC will send and from which it will expect to receive SIP messages for your next-hop signaling elements.

We will first configure the PSTN gateway.

```
ORACLE-SBCORACLE-SBC(sip-interface) # exit
ORACLE-SBC(session-router) # hostname 10.10.1.8
ORACLE-SBC(session-router) # ip-address 10.10.1.8
ORACLE-SBC(session-router) # port 5060
ORACLE-SBC(session-router) # realm-id SIP-trunk
ORACLE-SBC(session-router) # done
```

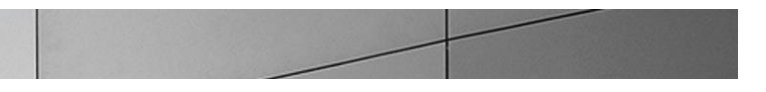

| session- | agent                          |            |
|----------|--------------------------------|------------|
|          | hostname                       | 10.10.1.8  |
|          | ip-address                     | 10.10.1.8  |
|          | port                           | 5060       |
|          | state                          | enabled    |
|          | app-protocol                   | SIP        |
|          | app-type                       |            |
|          | transport-method               | UDP        |
|          | realm-id                       | SIP-trunk  |
|          | egress-realm-id                |            |
|          | description                    |            |
|          | carriers                       |            |
|          | allow-next-hop-lp              | enabled    |
|          | constraints                    | disabled   |
|          | max-sessions                   | 0          |
|          | max-inbound-sessions           | 0          |
|          | max-outbound-sessions          | 0          |
|          | max-burst-rate                 | 0          |
|          | max-inbound-burst-rate         | 0          |
|          | max-outbound-burst-rate        | 0          |
|          | max-sustain-rate               | 0          |
|          | max-inbound-sustain-rate       | 0          |
|          | max-outbound-sustain-rate      | 0          |
|          | min-seizures                   | 5          |
|          | min-asr                        | 0          |
|          | time-to-resume                 | 0          |
|          | ttr-no-response                | 0          |
|          | in-service-period              | 0          |
|          | burst-rate-window              | 0          |
|          | sustain-rate-window            | 0          |
|          | req-uri-carrier-mode           | None       |
|          | proxy-mode                     |            |
|          | redirect-action                |            |
|          | loose-routing                  | enabled    |
|          | send-media-session             | enabled    |
|          | response-map                   |            |
|          | ping-method                    |            |
|          | ping-interval                  | 0          |
|          | ping-send-mode                 | keep-alive |
|          | ping-all-addresses             | disabled   |
|          | ping-in-service-response-codes |            |

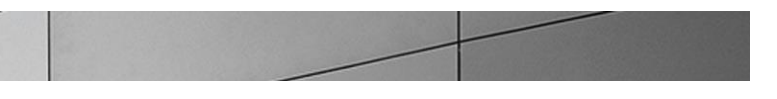

| out-service-response-codes |          |
|----------------------------|----------|
| media-profiles             |          |
| in-translationid           |          |
| out-translationid          |          |
| trust-me                   | disabled |
| request-uri-headers        |          |
| stop-recurse               |          |
| local-response-map         |          |
| ping-to-user-part          |          |
| ping-from-user-part        |          |
| li-trust-me                | disabled |
| in-manipulationid          |          |
| out-manipulationid         |          |
| manipulation-string        |          |
| manipulation-pattern       |          |
| p-asserted-id              |          |
| trunk-group                |          |
| max-register-sustain-rate  | 0        |
| early-media-allow          |          |
| invalidate-registrations   | disabled |
| rfc2833-mode               | none     |
| rfc2833-payload            | 0        |
| codec-policy               |          |
| enforcement-profile        |          |
| refer-call-transfer        | disabled |
| reuse-connections          | NONE     |
| tcp-keepalive              | none     |
| tcp-reconn-interval        | 0        |
| max-register-burst-rate    | 0        |
| register-burst-window      | 0        |
| sip-profile                |          |
| sip-isup-profile           |          |
|                            |          |

We will now configure the ECB as the second session agent.

| ORACLE-SBC(session-router)# ip-address 192.168.1.90                |
|--------------------------------------------------------------------|
| ORACLE-SBC(session-router) # port 5060                             |
| ORACLE-SBC(session-router)                                         |
| ORACLE-SBC(session-router) # transport-method <pre>StaticTCP</pre> |
| ORACLE-SBC(session-router)                                         |
| <pre>Oracle-SBC(session-agent)# refer-call-transfer enabled</pre>  |
| ORACLE-SBC(session-router)# done                                   |

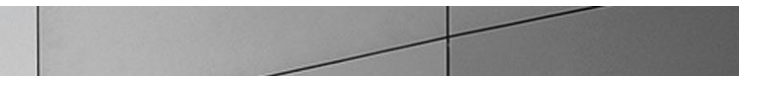

| session | -agent                    |                |
|---------|---------------------------|----------------|
|         | hostname                  |                |
|         | ip-address                | 192.168.1.90   |
|         | port                      | 5060           |
|         | state                     | enabled        |
|         | app-protocol              | SIP            |
|         | app-type                  |                |
|         | transport-method          | StaticTCP      |
|         | realm-id                  | ECB-Peer       |
|         | egress-realm-id           |                |
|         | description               |                |
|         | carriers                  |                |
|         | allow-next-hop-lp         | enabled        |
|         | constraints               | disabled       |
|         | max-sessions              | 0              |
|         | max-inbound-sessions      | 0              |
|         | max-outbound-sessions     | 0              |
|         | max-burst-rate            | 0              |
|         | max-inbound-burst-rate    | 0              |
|         | max-outbound-burst-rate   | 0              |
|         | max-sustain-rate          | 0              |
|         | max-inbound-sustain-rate  | 0              |
|         | max-outbound-sustain-rate | 0              |
|         | min-seizures              | 5              |
|         | min-asr                   | 0              |
|         | time-to-resume            | 0              |
|         | ttr-no-response           | 0              |
|         | in-service-period         | 0              |
|         | burst-rate-window         | 0              |
|         | sustain-rate-window       | 0              |
|         | req-uri-carrier-mode      | None           |
|         | proxy-mode                |                |
|         | redirect-action           |                |
|         | loose-routing             | enabled        |
|         | send-media-session        | enabled        |
|         | response-map              |                |
|         | ping-method               | OPTIONS;hops=0 |
|         | ping-interval             | 30             |
|         | ping-send-mode            | keep-alive     |
|         | ping-all-addresses        | disabled       |

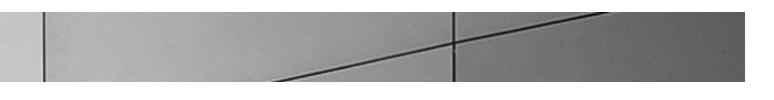

| ping-in-service-response-codes |          |
|--------------------------------|----------|
| out-service-response-codes     |          |
| media-profiles                 |          |
| in-translationid               |          |
| out-translationid              |          |
| trust-me                       | disabled |
| request-uri-headers            |          |
| stop-recurse                   |          |
| local-response-map             |          |
| ping-to-user-part              |          |
| ping-from-user-part            |          |
| li-trust-me                    | disabled |
| in-manipulationid              |          |
| out-manipulationid             |          |
| manipulation-string            |          |
| manipulation-pattern           |          |
| p-asserted-id                  |          |
| trunk-group                    |          |
| max-register-sustain-rate      | 0        |
| early-media-allow              |          |
| invalidate-registrations       | disabled |
| rfc2833-mode                   | none     |
| rfc2833-payload                | 0        |
| codec-policy                   |          |
| enforcement-profile            |          |
| refer-call-transfer            | enabled  |
| reuse-connections              | NONE     |
| tcp-keepalive                  | none     |
| tcp-reconn-interval            | 0        |
| max-register-burst-rate        | 0        |
| register-burst-window          | 0        |
| sip-profile                    |          |
| sip-isup-profile               |          |

Configure SIP routing

To configure the SIP routing, use the **local-policy** command under the session-router branch. To enter the session-router branch from session-agent, you issue the **exit** command, followed by the **local-policy** command.

We will first configure the route from the gateway to the ECB.

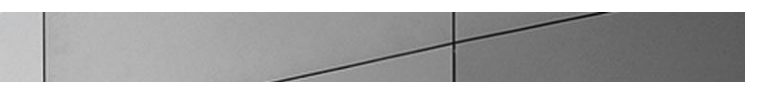

ORACLE-SBC(session-agent) # exit ORACLE-SBC (session-router) # local-policy ORACLE-SBC(local-policy) # from-address \* ORACLE-SBC(local-policy) # to-address \* ORACLE-SBC(local-policy) # source-realm SIP-trunk ORACLE-SBC (local-policy) # policy-attributes ORACLE-SBC(local-policy-attributes)#next-hop 192.168.1.90 ORACLE-SBC(local-policy-attributes)# realm ECB-Peer ORACLE-SBC(local-policy-attributes)# app-protocol sip ORACLE-SBC(local-policy-attributes) # done policy-attribute next-hop 192.168.1.90 ECB-Peer realm action none terminate-recursion disabled carrier 0000 start-time 2400 end-time days-of-week U-S cost 0 SIP app-protocol state enabled methods media-profiles lookup single next-key disabled eloc-str-lkup eloc-str-match ORACLE-SBC(local-policy-attributes) # exit ORACLE-SBC (local-policy) # done local-policy from-address to-address source-realm SIP-trunk description activate-time N/A

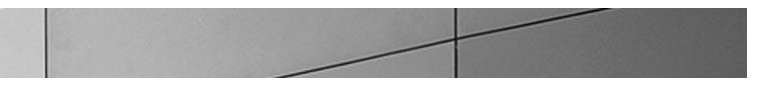

| deactiva | ate-time            | N/A     |              |
|----------|---------------------|---------|--------------|
| state    |                     | enabled |              |
| policy-p | priority            | none    |              |
|          |                     |         |              |
| policy-a | attribute           |         |              |
|          | next-hop            |         | 192.168.1.90 |
|          | realm               |         | ECB-Peer     |
|          | action              |         | none         |
|          | terminate-recursion |         | disabled     |
|          | carrier             |         |              |
|          | start-time          |         | 0000         |
|          | end-time            |         | 2400         |
|          | days-of-week        |         | U-S          |
|          | cost                |         | 0            |
|          | app-protocol        |         | SIP          |
|          | state               |         | enabled      |
|          | methods             |         |              |
|          | media-profiles      |         |              |
|          | lookup              |         | single       |
|          | next-key            |         |              |
|          | eloc-str-lkup       |         | disabled     |
|          | eloc-str-match      |         |              |
|          |                     |         |              |

We will first configure the route from the ECB to the gateway.

```
ORACLE-SBC(local-policy)# from-address *
ORACLE-SBC(local-policy)# to-address *
ORACLE-SBC(local-policy) # source-realm ECB-Peer
ORACLE-SBC(local-policy)# policy-attributes
ORACLE-SBC(local-policy-attributes)# next-hop 10.10.1.8
ORACLE-SBC(local-policy-attributes) # realm SIP-trunk
ORACLE-SBC(local-policy-attributes)# app-protocol sip
ORACLE-SBC(local-policy-attributes)# done
policy-attribute
                                     10.10.1.8
      next-hop
      realm
                                    SIP-trunk
       action
                                     none
       terminate-recursion
                                     disabled
      carrier
       start-time
                                     0000
       end-time
                                     2400
       days-of-week
                                     U-S
```

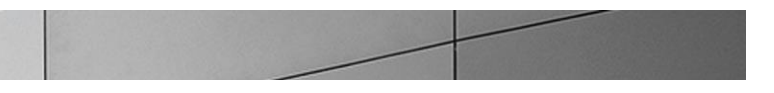

| cost                | (                      | C        |             |
|---------------------|------------------------|----------|-------------|
| app-protoc          | ol                     | SIP      |             |
| state               | e                      | enabled  |             |
| methods             |                        |          |             |
| media-prof.         | iles                   |          |             |
| lookup              | S                      | single   |             |
| next-key            | next-key               |          |             |
| eloc-str-l          | kup d                  | disabled |             |
| eloc-str-m          | atch                   |          |             |
| ORACLE-SBC (local-) | policy-attributes)# ex | kit      |             |
| onnenn ppe (rocar ) | porrey) « done         |          |             |
| local-policy        |                        |          |             |
| from-addre          | ess                    |          |             |
|                     |                        | *        |             |
| to-addres:          | S                      |          |             |
|                     |                        | *        |             |
| source-rea          | alm                    |          |             |
|                     |                        | ECB-Peer |             |
| descriptio          | on                     |          |             |
| activate-           | time                   | N/A      |             |
| deactivate          | e-time                 | N/A      |             |
| state               |                        | enabled  |             |
| policy-pr           | iority                 | none     |             |
| last-modi:          | fied-by                | admin@17 | 2.41.0.11   |
| last-modi:          | fied-date              | 2012-03- | 06 11:43:03 |
| policy-at           | tribute                |          | 10 10 1 0   |
| ne                  | ext-hop                |          |             |
| r                   | ea⊥m                   |          | SIP-trunk   |
| a                   | ction .                |          | none        |
| te                  | erminate-recursion     |          | disabled    |
| C                   | arrier                 |          | 0000        |
| S                   | tart-time              |          | 0000        |
| ei                  | na-time                |          | 2400        |
| da                  | ays-oi-week            |          | 0-5         |
| C                   |                        |          | 0           |
| aj                  | pp-protocol            |          |             |
| S                   | tate                   |          | enabled     |
| me                  | etnoas                 |          |             |
| me                  | edia-profiles          |          |             |

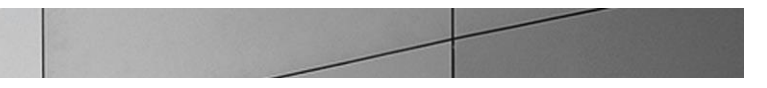

| lookup         | single   |  |
|----------------|----------|--|
| next-key       |          |  |
| eloc-str-lkup  | disabled |  |
| eloc-str-match |          |  |

We will need a route to handle call transfer and refer scenarios (local refer handling by the E-SBC) when Lync client 1 refers/transfers the call to Lync Client 2.

| local-policy        |                           |
|---------------------|---------------------------|
| from-address        |                           |
|                     | *                         |
| to-address          |                           |
|                     | 192.168.1.90              |
| source-realm        |                           |
|                     | SIP-trunk                 |
| description         | For referred party header |
| activate-time       | N/A                       |
| deactivate-time     | N/A                       |
| state               | enabled                   |
| policy-priority     | none                      |
| last-modified-by    | admin@console             |
| last-modified-date  | 2012-02-28 13:05:51       |
| policy-attribute    |                           |
| next-hop            | 192.168.1.90              |
| realm               | ECB-Peer                  |
| action              | replace-uri               |
| terminate-recursion | disabled                  |
| carriers            |                           |
| start-time          | 0000                      |
| end-time            | 2400                      |
| days-of-week        | U-S                       |
| cost                | 0                         |
| app-protocol        | SIP                       |
| state               | enabled                   |
| methods             |                           |
| media-profiles      |                           |
| lookup              | single                    |
| next-key            |                           |
| eloc-str-lkup       | disabled                  |
| eloc-str-match      |                           |

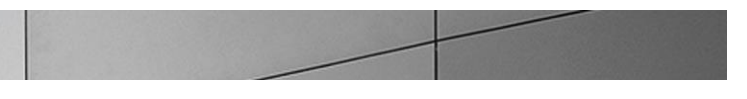

#### **Configure Media handling**

To configure the media handling, use the **steering-pool** command under the media-manager branch. To enter the steering-pool branch from local-policy, you issue the **exit** command twice, followed by the **media-manager** then the **steering-pool** command.

You will use the same IP address for the steering pool as the one used for the SIP interface. Note that the port ranges provide a means of limiting the number of concurrent media sessions within a given realm. For example, assigning 100 ports to a realm would limit it to 50 concurrent bidirectional calls, where two ports are assigned (one per unidirectional media stream).

```
ORACLE-SBC(local-policy) # exit
ORACLE-SBC (session-router) # exit
ORACLE-SBC(configure) # media-manager
ORACLE-SBC (media-manager) # steering-pool
ORACLE-SBC(steering-pool) # ip-address 192.168.1.130
ORACLE-SBC(steering-pool) # start-port 30000
ORACLE-SBC(steering-pool) # end-port 40000
ORACLE-SBC(steering-pool) # realm-id ECB-Peer
ORACLE-SBC(steering-pool)# network-interface s1p0:0
ORACLE-SBC(steering-pool) # done
steering-pool
       ip-address
                                      192.168.1.130
                                       30000
       start-port
        end-port
                                       40000
        realm-id
                                       ECB-Peer
       network-interface
                                       s1p0:0
```

You will now configure the media handling for the pstn realm

```
ORACLE-SBC(steering-pool)# ip-address 192.20.0.108
ORACLE-SBC(steering-pool) # start-port 40000
ORACLE-SBC(steering-pool) # end-port 50000
ORACLE-SBC(steering-pool) # realm-id SIP-trunk
ORACLE-SBC(steering-pool) # network-interface s0p0:0
ORACLE-SBC(steering-pool) # done
steering-pool
       ip-address
                                       192.20.0.108
       start-port
                                       40000
       end-port
                                       50000
        realm-id
                                       SIP-trunk
        network-interface
                                       s0p0:0
```

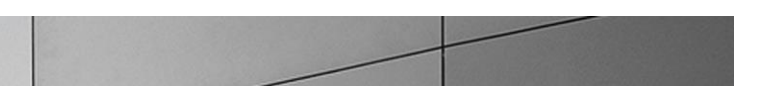

## Configure Sip-manipulations and translation rules

To ensure that the E-SBC is doing topology hiding and replacing host-portions in SIP URIs of From and To headers, a sip manipulation will need to be created and configured as the out-manipulation id on the sip-interface.

The sip-manipulation element can be found under the session-router element.

| sip-manipu | lation          |         |                |
|------------|-----------------|---------|----------------|
| name       |                 | NATting |                |
| descr      | iption          |         |                |
| split      | -headers        |         |                |
| join-      | headers         |         |                |
| heade      | r-rule          |         |                |
|            | name            | From    |                |
|            | header-name     | From    |                |
|            | action          | manipu  | late           |
|            | comparison-type | case-s  | sensitive      |
|            | msg-type        | any     |                |
|            | methods         |         |                |
|            | match-value     |         |                |
|            | new-value       |         |                |
|            | element-rule    |         |                |
|            | name            |         | From_header    |
|            | parameter-name  |         |                |
|            | type            |         | uri-host       |
|            | action          |         | replace        |
|            | match-val-type  |         | any            |
|            | comparison-type |         | case-sensitive |
|            | match-value     |         |                |
|            | new-value       |         | \$LOCAL_IP     |
| heade      | er-rule         |         |                |
|            | name            | То      |                |
|            | header-name     | To .    |                |
|            | action          | manipu  | late           |
|            | comparison-type | case-s  | sensitive      |
|            | msg-type        | reques  | st             |
|            | methods         |         |                |
|            | match-value     |         |                |
|            | new-value       |         |                |
|            | element-rule    |         | _              |
|            | name            |         | То             |
|            | parameter-name  |         |                |
|            | type            |         | uri-host       |
|            | action          |         | replace        |
|            | match-val-type  |         | any            |
|            | comparison-type |         | case-sensitive |
|            | match-value     |         |                |
|            | new-value       |         | SREMOTE_IP     |

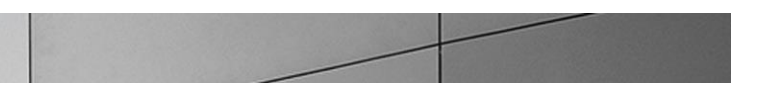

The sip-manipulation then needs to be applied on the realm or sip-interface or session-agent towards the trunk and ECB side. We apply it on the sip-interface here:

```
ORACLE-SBC(session-router)# sip-interface
Oracle-SBC(sip-interface) # sel
<realm-id>:
1: ECB-Peer 192.168.1.130:5060
2: SIP-trunk 192.20.0.108:5060
selection: 2
Oracle-SBC(sip-interface)# out-manipulationid NATting
Oracle-SBC(sip-interface)# done
sip-interface
                                    enabled
       state
       realm-id
                                    SIP-trunk
                                  SIP Trunk-facing (Outside)
       description
       sip-port
              address
                                           192.20.0.108
              port
                                           5060
              transport-protocol
                                           UDP
              tls-profile
              allow-anonymous
                                          all
              ims-aka-profile
       carriers
       trans-expire
                                    0
                                    0
       invite-expire
       max-redirect-contacts
                                  0
       proxy-mode
       redirect-action
                                  none
none
       contact-mode
       nat-traversal
                                  30
       nat-interval
       tcp-nat-interval
                                  90
       registration-caching disabled
       min-reg-expire
                                    300
       registration-interval 3600
       route-to-registrar
                                  disabled
       secured-network
                                  disabled
       teluri-scheme
                                   disabled
       uri-fqdn-domain
       options
```

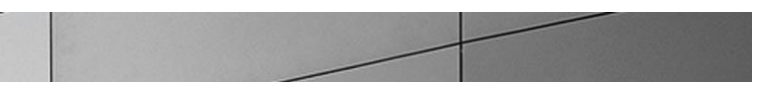

| trust-mode                             | all         |
|----------------------------------------|-------------|
| max-nat-interval                       | 3600        |
| nat-int-increment                      | 10          |
| nat-test-increment                     | 30          |
| sip-dynamic-hnt                        | disabled    |
| stop-recurse                           | 401,407     |
| port-map-start                         | 0           |
| port-map-end                           | 0           |
| in-manipulationid                      |             |
| out-manipulationid                     | NATting     |
| manipulation-string                    |             |
| manipulation-pattern                   |             |
| sip-ims-feature                        | disabled    |
| operator-identifier                    |             |
| anonymous-priority                     | none        |
| max-incoming-conns                     | 0           |
| per-src-ip-max-incoming-conns          | 0           |
| inactive-conn-timeout                  | 0           |
| untrusted-conn-timeout                 | 0           |
| network-id                             |             |
| ext-policy-server                      |             |
| default-location-string                |             |
| charging-vector-mode                   | pass        |
| ${\tt charging-function-address-mode}$ | pass        |
| ccf-address                            |             |
| ecf-address                            |             |
| term-tgrp-mode                         | none        |
| implicit-service-route                 | disabled    |
| rfc2833-payload                        | 101         |
| rfc2833-mode                           | transparent |
| constraint-name                        |             |
| response-map                           |             |
| local-response-map                     |             |
| ims-aka-feature                        | disabled    |
| enforcement-profile                    |             |
| route-unauthorized-calls               |             |
| tcp-keepalive                          | none        |
| add-sdp-invite                         | disabled    |
| add-sdp-profiles                       |             |
| sip-profile                            |             |
| sip-isup-profile                       |             |

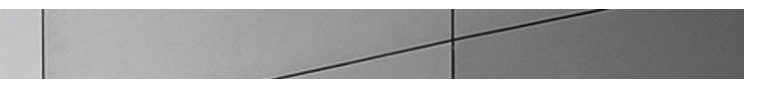

```
ORACLE-SBC(session-router)# sip-interface
Oracle-SBC(sip-interface) # sel
<realm-id>:
1: ECB-Peer 192.168.1.130:5060
2: SIP-trunk 192.20.0.108:5060
selection: 1
Oracle-SBC(sip-interface) # out-manipulationid NATting
Oracle-SBC(sip-interface) # done
sip-interface
                                   enabled
       state
       realm-id
                                   ECB-Peer
       description
                                   ECB-Facing(Inside)
       sip-port
                                           192.168.1.130
              address
                                            5060
              port
              transport-protocol
                                           TCP
              tls-profile
              allow-anonymous
                                           all
              ims-aka-profile
       carriers
       trans-expire
                                    0
                                   0
       invite-expire
       max-redirect-contacts
                                   0
       proxy-mode
       redirect-action
       contact-mode
                                   none
       nat-traversal
                                   none
       nat-interval
                                    30
       tcp-nat-interval
                                    90
                                 disabled
       registration-caching
       min-reg-expire
                                   300
       registration-interval
                                  3600
disabled
       route-to-registrar
       secured-network
                                    disabled
       teluri-scheme
                                   disabled
       uri-fqdn-domain
       trust-mode
                                    all
       max-nat-interval
                                    3600
```

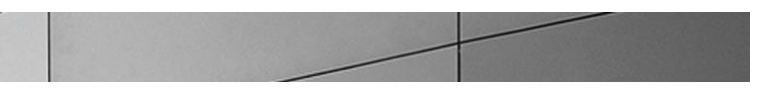

| nat-int-increment              | 10          |
|--------------------------------|-------------|
| nat-test-increment             | 30          |
| sip-dynamic-hnt                | disabled    |
| stop-recurse                   | 401.407     |
| port-map-start                 | 0           |
| port-map-end                   | 0           |
| in-manipulationid              |             |
| out-manipulationid             | NATting     |
| manipulation-string            |             |
| manipulation-pattern           |             |
| sip-ims-feature                | disabled    |
| operator-identifier            |             |
| anonymous-priority             | none        |
| max-incoming-conns             | 0           |
| per-src-ip-max-incoming-conns  | 0           |
| inactive-conn-timeout          | 0           |
| untrusted-conn-timeout         | 0           |
| network-id                     |             |
| ext-policy-server              |             |
| default-location-string        |             |
| charging-vector-mode           | pass        |
| charging-function-address-mode | pass        |
| ccf-address                    |             |
| ecf-address                    |             |
| term-tgrp-mode                 | none        |
| implicit-service-route         | disabled    |
| rfc2833-payload                | 101         |
| rfc2833-mode                   | transparent |
| constraint-name                |             |
| response-map                   |             |
| local-response-map             |             |
| ims-aka-feature                | disabled    |
| enforcement-profile            |             |
| route-unauthorized-calls       |             |
| tcp-keepalive                  | none        |
| add-sdp-invite                 | disabled    |
| add-sdp-profiles               |             |
| sip-profile                    |             |
| sip-isup-profile               |             |

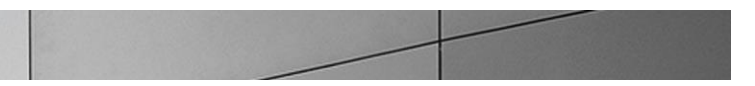

Lync does send E164 numbers in the To and From headers whereas the trunk does not accept E164 numbers. Hence we need a translation rule on the E-SBC to translate the E164 phone numbers into a regular one by stripping off the +1 from the phone numbers. The translation rule then needs to be added on the session-translation which then gets called from the trunk session-agent.

```
Oracle-SBC(sip-interface) # exit
Oracle-SBC(session-router)# translation-rules
Oracle-SBC(translation-rules)# id stripplus1
Oracle-SBC(translation-rules)# type delete
Oracle-SBC(translation-rules)# delete-string +1
Oracle-SBC(translation-rules) # done
translation-rules
       id
                                      stripplus1
                                      delete
       type
       add-string
                                      0
       add-index
       delete-string
                                      +1
                                      0
       delete-index
Oracle-SBC(translation-rules) # exit
Oracle-SBC(session-router)# session-translation
Oracle-SBC(session-translation)# id stripplus1
Oracle-SBC(session-translation)# rules-calling stripplus1
Oracle-SBC(session-translation)# rules-called stripplus1
Oracle-SBC(session-translation) # done
session-translation
       id
                                      stripplus1
       rules-calling
                                     stripplus1
       rules-called
                                     stripplus1
       last-modified-by
                                      admin@console
        last-modified-date
                                      2012-01-26 18:28:59
Oracle-SBC(session-translation) # exit
Oracle-SBC(session-router)# session-agent
Oracle-SBC(session-agent) # sel
<hostname>:
1: 10.10.1.8
                            realm=SIP-trunk
2: 192.168.1.130
                          realm=ECB-Lync-Peer ip=192.168.1.130
```

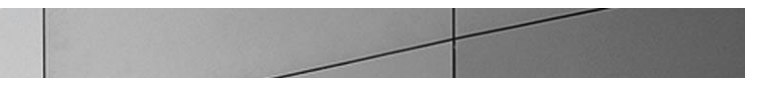

| selection: 1                                             |           |  |  |
|----------------------------------------------------------|-----------|--|--|
| Oracle-SBC(session-agent) # out-translationid stripplus1 |           |  |  |
| Oracle-SBC (session-agent) # done                        |           |  |  |
|                                                          |           |  |  |
| session-agent                                            |           |  |  |
| hostname                                                 | 10.10.1.8 |  |  |
| ip-address                                               | 10.10.1.8 |  |  |
| port                                                     | 5060      |  |  |
| state                                                    | enabled   |  |  |
| app-protocol                                             | SIP       |  |  |
| app-type                                                 |           |  |  |
| transport-method                                         | UDP       |  |  |
| realm-id                                                 | SIP-trunk |  |  |
| egress-realm-id                                          |           |  |  |
| description                                              |           |  |  |
| carriers                                                 |           |  |  |
| allow-next-hop-lp                                        | enabled   |  |  |
| constraints                                              | disabled  |  |  |
| max-sessions                                             | 0         |  |  |
| max-inbound-sessions                                     | 0         |  |  |
| max-outbound-sessions                                    | 0         |  |  |
| max-burst-rate                                           | 0         |  |  |
| max-inbound-burst-rate                                   | 0         |  |  |
| max-outbound-burst-rate                                  | 0         |  |  |
| max-sustain-rate                                         | 0         |  |  |
| max-inbound-sustain-rate                                 | 0         |  |  |
| max-outbound-sustain-rate                                | 0         |  |  |
| min-seizures                                             | 5         |  |  |
| min-asr                                                  | 0         |  |  |
| time-to-resume                                           | 0         |  |  |
| ttr-no-response                                          | 0         |  |  |
| in-service-period                                        | 0         |  |  |
| burst-rate-window                                        | 0         |  |  |
| sustain-rate-window                                      | 0         |  |  |
| req-uri-carrier-mode                                     | None      |  |  |
| proxy-mode                                               |           |  |  |
| redirect-action                                          |           |  |  |
| loose-routing                                            | enabled   |  |  |
| send-media-session                                       | enabled   |  |  |
| response-map                                             |           |  |  |

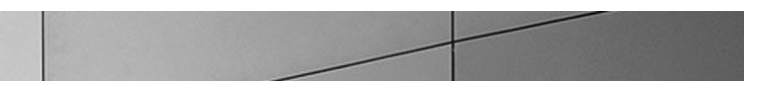

| ping-method                    |            |
|--------------------------------|------------|
| ping-interval                  | 0          |
| ping-send-mode                 | keep-alive |
| ping-all-addresses             | disabled   |
| ping-in-service-response-codes |            |
| out-service-response-codes     |            |
| media-profiles                 |            |
| in-translationid               |            |
| out-translationid              | stripplus1 |
| trust-me                       | disabled   |
| request-uri-headers            |            |
| stop-recurse                   |            |
| local-response-map             |            |
| ping-to-user-part              |            |
| ping-from-user-part            |            |
| li-trust-me                    | disabled   |
| in-manipulationid              |            |
| out-manipulationid             | NATting    |
| manipulation-string            |            |
| manipulation-pattern           |            |
| p-asserted-id                  |            |
| trunk-group                    |            |
| max-register-sustain-rate      | 0          |
| early-media-allow              |            |
| invalidate-registrations       | disabled   |
| rfc2833-mode                   | none       |
| rfc2833-payload                | 0          |
| codec-policy                   |            |
| enforcement-profile            |            |
| refer-call-transfer            | disabled   |
| reuse-connections              | NONE       |
| tcp-keepalive                  | none       |
| tcp-reconn-interval            | 0          |
| max-register-burst-rate        | 0          |
| register-burst-window          | 0          |
| sip-profile                    |            |
| sip-isup-profile               |            |

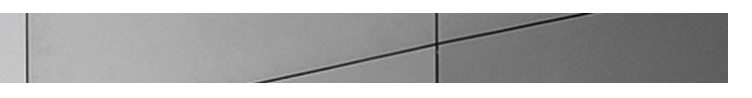

#### **Configure SIP PRACK Interworking**

In order to establish an early media session for outbound calls, Lync Server gateway specification mandates the PSTN gateways to offer a reliable provisional response and for inbound calls offer INVITEs with a supported header The E-SBC can interwork and provide RFC 3262 PRACK interworking towards Lync and it is a mandatory configuration in all Oracle – Microsoft Lync deployments. For this, the following need to be configured

- Configure option 100rel-inerwokring on the sip-interface facing ECB
- Configure a sip-feature to pass the 100-rel in Supported and Required headers
- Configure a sip-manipulation to add a Require:100rel header in incoming SIP INVITE from mediation server and delete the Supported:100rel header.

```
ORACLE-SBC(session-router) # sip-interface
Oracle-SBC(sip-interface) # sel
<realm-id>:
1: ECB-Peer 192.168.1.130:5060
2: SIP-trunk 192.20.0.108:5060
selection: 1
Oracle-SBC(sip-interface) # options 100rel-interworking
Oracle-SBC(sip-interface) # done
sip-interface
                                   enabled
       state
       realm-id
                                    ECB-Peer
                                   ECB-Facing(Inside)
       description
       sip-port
              address
                                            192.168.1.130
                                            5060
              port
              transport-protocol
                                            TCP
              tls-profile
             allow-anonymous
                                            all
              ims-aka-profile
       carriers
                                    0
       trans-expire
                                    0
       invite-expire
       max-redirect-contacts 0
       proxy-mode
       redirect-action
```

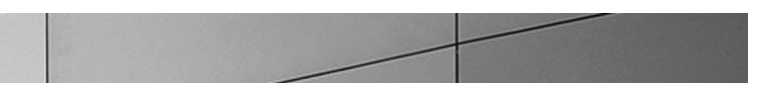

| contact-mode                   | none                |
|--------------------------------|---------------------|
| nat-traversal                  | none                |
| nat-interval                   | 30                  |
| tcp-nat-interval               | 90                  |
| registration-caching           | disabled            |
| min-reg-expire                 | 300                 |
| registration-interval          | 3600                |
| route-to-registrar             | disabled            |
| secured-network                | disabled            |
| teluri-scheme                  | disabled            |
| uri-fqdn-domain                |                     |
| options                        | 100rel-interworking |
| trust-mode                     | all                 |
| max-nat-interval               | 3600                |
| nat-int-increment              | 10                  |
| nat-test-increment             | 30                  |
| sip-dynamic-hnt                | disabled            |
| stop-recurse                   | 401,407             |
| port-map-start                 | 0                   |
| port-map-end                   | 0                   |
| in-manipulationid              |                     |
| out-manipulationid             | NATting             |
| manipulation-string            |                     |
| manipulation-pattern           |                     |
| sip-ims-feature                | disabled            |
| operator-identifier            |                     |
| anonymous-priority             | none                |
| max-incoming-conns             | 0                   |
| per-src-ip-max-incoming-conns  | 0                   |
| inactive-conn-timeout          | 0                   |
| untrusted-conn-timeout         | 0                   |
| network-id                     |                     |
| ext-policy-server              |                     |
| default-location-string        |                     |
| charging-vector-mode           | pass                |
| charging-function-address-mode | pass                |
| ccf-address                    |                     |
| ecf-address                    |                     |
| term-tgrp-mode                 | none                |
| implicit-service-route         | disabled            |
| rfc2833-payload                | 101                 |

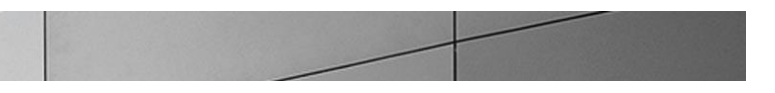

| rfc2833-mode           | transparent |  |
|------------------------|-------------|--|
| constraint-name        |             |  |
| response-map           |             |  |
| local-response-map     |             |  |
| ims-aka-feature        | disabled    |  |
| enforcement-profile    |             |  |
| route-unauthorized-cal | ls          |  |
| tcp-keepalive          | none        |  |
| add-sdp-invite         | disabled    |  |
| add-sdp-profiles       |             |  |
| sip-profile            |             |  |
| sip-isup-profile       |             |  |

Configure Sip-feature to pass Supported and Require headers in SIP messages. The sip-feature element can be found under session-router.

| ORACLE-SBC (session-router) #sip-feature |                      |  |
|------------------------------------------|----------------------|--|
| ORACLE-SBC(sip-feature)#name 100rel      |                      |  |
| ORACLE-SBC(sip-feature) #realm pstn      |                      |  |
| ORACLE-SBC(sip-feature) # support-mode   | -inbound Pass        |  |
| ORACLE-SBC(sip-feature) # require-mode   | -inbound Pass        |  |
| ORACLE-SBC(sip-feature) # proxy-requir   | e-mode-inbound Pass  |  |
| ORACLE-SBC(sip-feature) # support-mode   | -outbound Pass       |  |
| ORACLE-SBC(sip-feature) # require-mode   | -outbound Pass       |  |
| ORACLE-SBC(sip-feature) # proxy-requir   | e-mode-outbound Pass |  |
| ORACLE-SBC(sip-feature)# done            |                      |  |
|                                          |                      |  |
| sip-feature                              |                      |  |
| name                                     | 100rel               |  |
| realm                                    | SIP-Trunk            |  |
| support-mode-inbound                     | Pass                 |  |
| require-mode-inbound                     | Pass                 |  |
| proxy-require-mode-inbound               | Pass                 |  |
| support-mode-outbound                    | Pass                 |  |
| require-mode-outbound                    | Pass                 |  |
| proxy-require-mode-outbound              | Pass                 |  |

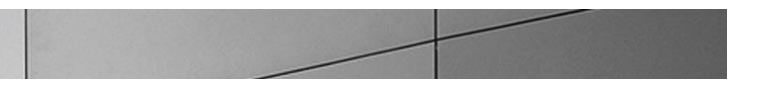

Configure the sip-manipulation For early media to delete the Supported header and add the Required header and apply it as an inmanipulation in the interface facing ECB.

| sip-manipulation                                       |                      |
|--------------------------------------------------------|----------------------|
| name Forearlymedia                                     |                      |
| description                                            |                      |
| split-headers                                          |                      |
| join-headers                                           |                      |
| header-rule                                            |                      |
| name                                                   | delsupported         |
| header-name                                            | Supported            |
| action                                                 | delete               |
| comparison-type                                        | case-sensitive       |
| msg-type                                               | request              |
| methods                                                | T NA T.I.F.          |
| match-value                                            |                      |
| new-value                                              |                      |
| neader-rule                                            |                      |
| header-name                                            | Boguiro              |
|                                                        | nequire              |
| comparison-type                                        | case-sensitive       |
| msg-type                                               | request              |
| methods                                                | TNVTTE               |
| new-value                                              | 100rel               |
|                                                        | 100101               |
|                                                        |                      |
| ORACLE-SBC (session-router) # sip-interfa              | ace                  |
| Oracle-SBC(sip-interface) # sel                        |                      |
| <realm-id>.</realm-id>                                 |                      |
| $1 \cdot \text{FCB-Peer}  192  168  1  130 \cdot 5060$ |                      |
| 1. ECB-reel 192.100.1.130.3000                         |                      |
| 2: SIP-trunk 192.20.0.108:5060                         |                      |
|                                                        |                      |
| selection: 1                                           |                      |
| <pre>Oracle-SBC(sip-interface)# in-manipula</pre>      | tionid Forearlymedia |
| Oracle-SBC(sip-interface)# done                        |                      |
|                                                        |                      |
| sip-interface                                          |                      |
| state                                                  | enabled              |
| realm-id                                               | ECB-Peer             |
| description                                            | ECB-Facing (Inside)  |
| sin-nort                                               | 202 100103 (100100)  |
| orb-borc                                               | 102 160 1 120        |
| address                                                | 192.108.1.130        |

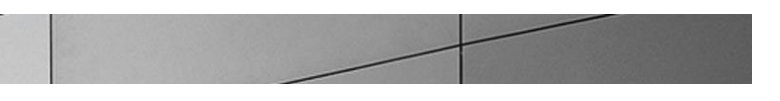

| port                          | 5060          |
|-------------------------------|---------------|
| transport-protocol            | TCP           |
| tls-profile                   |               |
| allow-anonymous               | all           |
| ims-aka-profile               |               |
| carriers                      |               |
| trans-expire                  | 0             |
| invite-expire                 | 0             |
| max-redirect-contacts         | 0             |
| proxy-mode                    |               |
| redirect-action               |               |
| contact-mode                  | none          |
| nat-traversal                 | none          |
| nat-interval                  | 30            |
| tcp-nat-interval              | 90            |
| registration-caching          | disabled      |
| min-reg-expire                | 300           |
| registration-interval         | 3600          |
| route-to-registrar            | disabled      |
| secured-network               | disabled      |
| teluri-scheme                 | disabled      |
| uri-fqdn-domain               |               |
| trust-mode                    | all           |
| max-nat-interval              | 3600          |
| nat-int-increment             | 10            |
| nat-test-increment            | 30            |
| sip-dynamic-hnt               | disabled      |
| stop-recurse                  | 401,407       |
| port-map-start                | 0             |
| port-map-end                  | 0             |
| in-manipulationid             | Forearlymedia |
| out-manipulationid            | NATting       |
| manipulation-string           |               |
| manipulation-pattern          |               |
| sip-ims-feature               | disabled      |
| operator-identifier           |               |
| anonymous-priority            | none          |
| max-incoming-conns            | 0             |
| per-src-ip-max-incoming-conns | 0             |
| inactive-conn-timeout         | 0             |
| untrusted-conn-timeout        | 0             |

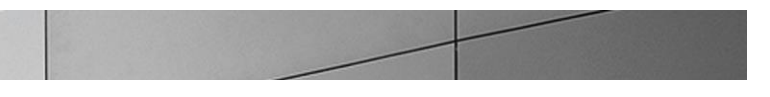

| network-id                             |             |
|----------------------------------------|-------------|
| ext-policy-server                      |             |
| default-location-string                |             |
| charging-vector-mode                   | pass        |
| ${\tt charging-function-address-mode}$ | pass        |
| ccf-address                            |             |
| ecf-address                            |             |
| term-tgrp-mode                         | none        |
| implicit-service-route                 | disabled    |
| rfc2833-payload                        | 101         |
| rfc2833-mode                           | transparent |
| constraint-name                        |             |
| response-map                           |             |
| local-response-map                     |             |
| ims-aka-feature                        | disabled    |
| enforcement-profile                    |             |
| route-unauthorized-calls               |             |
| tcp-keepalive                          | none        |
| add-sdp-invite                         | disabled    |
| add-sdp-profiles                       |             |
| sip-profile                            |             |
| sip-isup-profile                       |             |
|                                        |             |

## Configuring REFER Handling for Transfers

Lync Server authorizes transfers of all Lync initiated calls whether it is Lync to Lync or Lync to PSTN. The E-SBC provides REFER handling by terminating the REFER from Lync and generating an INVITE for the referred party back towards the Lync Mediation server. Lync then process the INVITE, authorizes the call transfer and sends either a new INVITE (for calls transferred to PSTN) to the E-SBC or transfers call internally to the transferred Lync client

To handle the call transfer and refer scenarios – when Lync client 1 refers/transfers the call to Lync Client 2 or to a party on the PSTN, we will need a route to the ECB.

| local-policy    |                    |
|-----------------|--------------------|
| from-address    | *                  |
| to-address      | 192.168.1.90       |
| source-realm    | Trunk              |
| description     | For referred party |
| activate-time   |                    |
| deactivate-time |                    |
| state           | enabled            |
| policy-priority | none               |

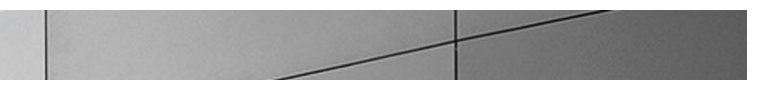

| 192.168.1.90 |
|--------------|
| ECB-Peer     |
| replace-uri  |
| disabled     |
|              |
| 0000         |
| 2400         |
| U-S          |
| 0            |
| enabled      |
| SIP          |
|              |
|              |
| single       |
| -            |
| disabled     |
|              |
|              |

#### Addressing No Ringback tone on Transfers

During call transfer to a PSTN party, the transfer completes but the calling party does not hear a ring back tone during the process of transfer. The INVITE Lync sends to the E-SBC to initiate the transfer contains the SDP attribute, a=inactive which is forwarded to the trunk and as a result of which the E-SBC cannot play the ring back tone to the original PSTN caller (while call is being transferred). A send only attribute is required for MoH and transfer scenarios for the calling party to be able to hear ringback or MoH when it is kept on hold. The E-SBC is able to signal appropriately towards the SIP trunk by changing the a=inactive SDP attribute in the INVITE to sendonly towards PSTN.

Sip manipulations are configured to make the necessary changes. The manipulation Changeinactosendonly is configured to change the SDP attribute from a=inactive to a=sendonly in the INVITEs sent to the calling party for transfer.

| sip-manipulation |                                          |
|------------------|------------------------------------------|
| name             | Changeinactosendonly                     |
| description      | Change inactive to sendonly for transfer |
| split-headers    |                                          |
| join-headers     |                                          |
| header-rule      |                                          |
| name             | changeSDP                                |
| header-name      | Content-Type                             |
| action           | manipulate                               |
| comparison-type  | case-sensitive                           |
| msg-type         | request                                  |
| methods          | INVITE                                   |
| match-value      |                                          |
| new-value        |                                          |

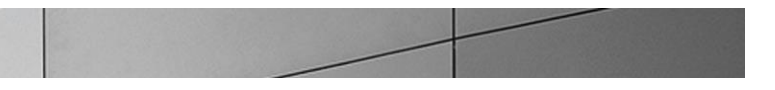

| element-rule    |                  |
|-----------------|------------------|
| name            | inacttosendonly  |
| parameter-name  | application/sdp  |
| type            | mime             |
| action          | find-replace-all |
| match-val-type  | any              |
| comparison-type | pattern-rule     |
| match-value     | a=inactive       |
| new-value       | a=sendonly       |

The above manipulation is applied as a nested manip in the manipulation – Forearlymedia that is applied inbound on the sip-interface facing ECB.

| sip-manipulation |                      |
|------------------|----------------------|
| name             | Forearlymedia        |
| description      |                      |
| split-headers    |                      |
| join-headers     |                      |
| header-rule      |                      |
| name             | delsupported         |
| header-name      | Supported            |
| action           | delete               |
| comparison-type  | case-sensitive       |
| msg-type         | request              |
| methods          | INVITE               |
| match-value      |                      |
| new-value        |                      |
| header-rule      |                      |
| name             | addrequireinINVITE   |
| header-name      | Require              |
| action           | add                  |
| comparison-type  | case-sensitive       |
| msg-type         | request              |
| methods          | INVITE               |
| match-value      |                      |
| new-value        | 100rel               |
| header-rule      |                      |
| name             | inactosendonly       |
| header-name      | From                 |
| action           | sip-manip            |
| comparison-type  | case-sensitive       |
| msg-type         | request              |
| methods          |                      |
| match-value      |                      |
| new-value        | Changeinactosendonly |

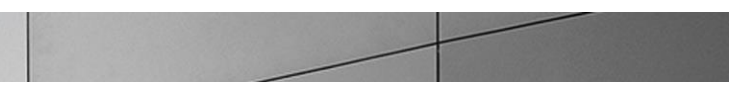

We utilize the local playback feature of the E-SBC to play ring back tone during transfers. The ringback tone is played based on REFER. You must upload a file containing to /code/media on the E-SBC for the media you want played. This file must be raw media binary containing data for the desired codec. A separate file is required for each different codec type, even if the media itself is the same.

The playback configuration is defined listing the media files that you want to play. The playback-config element is configured under media-manager.

| playback-config |                     |
|-----------------|---------------------|
| name            | transferrbt         |
| entry           |                     |
| encoding        | PCMU                |
| filename        | US ringbackPCMU.raw |
| bytes-per-sec   | 8000                |

The playback options can be applied to realms, sip-interfaces or session agents using the spl-options command.

```
ORACLE-SBC(session-router)# sip-interface
Oracle-SBC(sip-interface) # sel
<realm-id>:
1: ECB-Peer 192.168.1.130:5060
2: SIP-trunk 192.20.0.108:5060
selection: 1
Oracle-SBC(sip-interface) # spl-options playback-on-refer="transferrbt"
Oracle-SBC(sip-interface) # done
sip-interface
                                    enabled
       state
       realm-id
                                     ECB-Peer
       description
                                    ECB-Facing(Inside)
       sip-port
                                              192.168.1.130
               address
               port
                                              5060
               transport-protocol
                                              TCP
               tls-profile
               allow-anonymous
                                              all
               ims-aka-profile
       carriers
                                      0
       trans-expire
                                      0
       invite-expire
                                      0
       max-redirect-contacts
       proxy-mode
        redirect-action
       contact-mode
                                      none
```

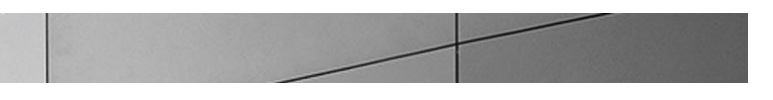

| nat-traversal                  | none                            |
|--------------------------------|---------------------------------|
| nat-interval                   | 30                              |
| tcp-nat-interval               | 90                              |
| registration-caching           | disabled                        |
| min-reg-expire                 | 300                             |
| registration-interval          | 3600                            |
| route-to-registrar             | disabled                        |
| secured-network                | disabled                        |
| teluri-scheme                  | disabled                        |
| uri-fqdn-domain                |                                 |
| options                        | 100rel-interworking             |
| spl-options                    | playback-on-refer="transferrbt" |
| trust-mode                     | all                             |
| max-nat-interval               | 3600                            |
| nat-int-increment              | 10                              |
| nat-test-increment             | 30                              |
| sip-dynamic-hnt                | disabled                        |
| stop-recurse                   | 401,407                         |
| port-map-start                 | 0                               |
| port-map-end                   | 0                               |
| in-manipulationid              |                                 |
| out-manipulationid             | NATting                         |
| manipulation-string            | -                               |
| manipulation-pattern           |                                 |
| sip-ims-feature                | disabled                        |
| operator-identifier            |                                 |
| anonymous-priority             | none                            |
| max-incoming-conns             | 0                               |
| per-src-ip-max-incoming-conns  | 0                               |
| inactive-conn-timeout          | 0                               |
| untrusted-conn-timeout         | 0                               |
| network-id                     |                                 |
| ext-policy-server              |                                 |
| default-location-string        |                                 |
| charging-vector-mode           | pass                            |
| charging-function-address-mode | pass                            |
| ccf-address                    |                                 |
| ecf-address                    |                                 |
| term-tgrp-mode                 | none                            |
| implicit-service-route         | disabled                        |
| rfc2833-payload                | 101                             |
| rfc2833-mode                   | transparent                     |
| constraint-name                | -                               |
| response-map                   |                                 |
| local-response-map             |                                 |
| ims-aka-feature                | disabled                        |
| enforcement-profile            |                                 |

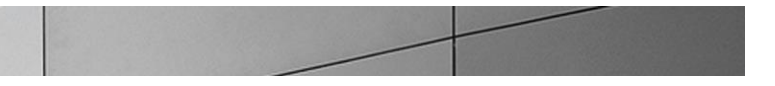

```
route-unauthorized-calls

tcp-keepalive none

add-sdp-invite disabled

add-sdp-profiles

sip-profile

sip-isup-profile
```

Verify configuration integrity

You will verify your configuration referential integrity before saving and activating it with the verify-config command. This command is available from Superuser Mode. To enter the Superuser Mode from session-agent, you issue the exit command three times.

Save and activate your configuration

You will now save your configuration with the **save-config** command. This will make it persistent through reboots, but it will not take effect until after you issue the **activate-config** command.

```
ORACLE-SBC# save-config
checking configuration
Save-Config received, processing.
waiting for request to finish
Request to 'SAVE-CONFIG' has Finished,
Save complete
Currently active and saved configurations do not match!
To sync & activate, run 'activate-config' or 'reboot activate'.
ORACLE-SBC# activate-config
Activate-Config received, processing.
waiting for request to finish
Setting phy0 on Slot=0, Port=0, MAC=00:08:25:03:FC:43,
VMAC=00:08:25:03:FC:43
Setting phyl on Slot=1, Port=0, MAC=00:08:25:03:FC:45,
VMAC=00:08:25:03:FC:45
Request to 'ACTIVATE-CONFIG' has Finished,
Activate Complete
```

E-SBC configuration is now complete.

# Interoperability testing

## Interoperability between Avaya and Lync

The following observations were made during testing -

- In versions prior to the 6.2 release, Avaya SM uses INVITEs for session refreshes. These INVITEs do not include SDP. This
  results in an interoperability issue with Microsoft Lync when media bypass is enabled as it does not accept INVITEs without
  SDP.
- In releases 6.2 and later, UPDATE message can be used for session refresh, to enable UPDATEs from the Avaya SM instead of the INVITEs without SDP, the signaling group was configured as follows

| change signaling-group 2                                         | Page 1 of                                                | 2      |
|------------------------------------------------------------------|----------------------------------------------------------|--------|
| SIGNAL                                                           | ING GROUP                                                |        |
| Group Number: 2 Group Typ                                        | e: sip                                                   |        |
| IMS Enabled? n Transport Method                                  | : tcp                                                    |        |
| IP Video? n                                                      | Enforce SIPS URI for SRTP?                               | n      |
| Peer Detection Enabled? y Peer Server                            | r: SM                                                    |        |
| Prepend '+' to Outgoing Calling/Alerting/Diver                   | rting/Connected Public Numbers?                          | У      |
| Remove '+' from Incoming Called/Calling/Alertir                  | ng/Diverting/Connected Numbers?                          | V      |
|                                                                  |                                                          |        |
| Near-end Node Name: procr                                        | Far-end Node Name: acme-sm                               |        |
| Near-end Listen Port: 5060                                       | Far-end Listen Port: 5060                                |        |
|                                                                  | Far-end Network Region: 1                                |        |
|                                                                  |                                                          |        |
| Far-end Domain: aura.com                                         |                                                          |        |
|                                                                  | Bypass If IP Threshold Exceeded?                         | n      |
| Incoming Dialog Loopbacks:                                       | RFC 3389 Comfort Noise?                                  | n      |
| elininate                                                        |                                                          |        |
| DTMF over IP: rtp-payload                                        | Direct IP-IP Audio Connections?                          | n      |
| DTMF over IP: rtp-payload<br>Session Establishment Timer(min): 3 | Direct IP-IP Audio Connections?<br>IP Audio Hairpinning? | n<br>y |

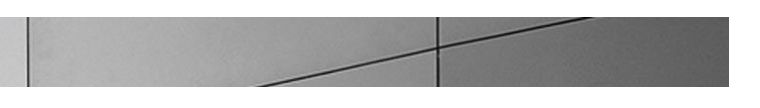

- With UPDATEs enabled, the calls flows for hold and resume were as follows:
  - When Avaya server places a call on hold during the inbound calls, the call flow does not include INVITE messages to signal the hold and resume. It utilizes the UPDATE messages.
  - When Avaya server performs a call hold and resume during the outbound calls, it sends INVITE message to signal the hold and resume.
- For lync initiated transfers, Avaya does not support REFER from Lync. The Refer-To in the REFER from Lync does not contain the uri-user. Avaya sends a 403 Forbidden (Refer-to user is null) error.
  - In Lync environments with REFER enabled, the calls will need to be sent through the E-SBC to the ECB for REFER termination on the E-SBC.
  - o Or Lync needs to be reconfigured to use INVITEs for transfer scenarios.

### Interoperability between CUCM and Lync

During an inbound call from Lync, when CUCM performs a call hold and resume, CUCM sends an INVITE without SDP. When media bypass is enabled on Lync, the mediation server does not accept INVITEs without SDP and responds with *488 GatewayCall is not in Connected State*. As a result the hold and resume fails. To resolve this issue we either have to insert SDP or disable media bypass. To insert SDP, the call will need to be placed through a E-SBC.

When media bypass is disabled, Lync accepts the INVITE when it is sent without SDP. However, during call resume, the INVITE sent from CUCM contains SDP without the telephone event. Lync responds with the error *488 Invalid SDP: Gateway ParseSdpOffer Error: No DTMF support on Gateway side.* 

To resolve this issue, we configure a sip-manipulation to add the SDP line for telephone event if it does not exist before forwarding the INVITE to Lync.

| sip-manipulation |                                                             |
|------------------|-------------------------------------------------------------|
| name             | fixSDP                                                      |
| description      | To bypass the 488 due to missing DTMF from CUCM during hold |
| split-headers    |                                                             |
| join-headers     |                                                             |
| header-rule      |                                                             |
| name             | Checkfordtmf                                                |
| header-name      | Content-type                                                |
| action           | store                                                       |
| comparison-type  | case-sensitive                                              |
| msg-type         | any                                                         |
| methods          | INVITE                                                      |
| match-value      |                                                             |
| new-value        |                                                             |
| element-rule     |                                                             |
| name             | Checkdtmfexists                                             |
| parameter-name   | application/sdp                                             |
| type             | mime                                                        |
| action           | store                                                       |
| match-val-type   | any                                                         |

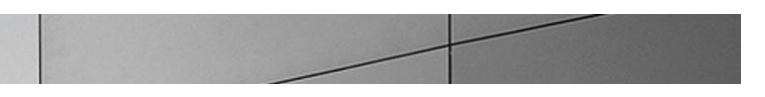

| comparison-typ     | pe case-sensitive                                                                  |
|--------------------|------------------------------------------------------------------------------------|
| match-value        | (a=rtpmap:101 telephone-event/8000)                                                |
| new-value          |                                                                                    |
| header-rule        |                                                                                    |
| name               | AddPtime10                                                                         |
| header-name        | Content-Type                                                                       |
| action             | manipulate                                                                         |
| comparison-type    | boolean                                                                            |
| msg-type           | any                                                                                |
| methods            | INVITE                                                                             |
| match-value        | !\$Checkfordtmf.\$Checkdtmfexists                                                  |
| new-value          |                                                                                    |
| element-rule       |                                                                                    |
| name               | Adddtmf                                                                            |
| parameter-name     | application/sdp                                                                    |
| type               | mime                                                                               |
| action             | find-replace-all                                                                   |
| match-val-type     | e any                                                                              |
| comparison-typ     | pe pattern-rule                                                                    |
| match-value        | (*)                                                                                |
| new-value          | <pre>\$0+"a=rtpmap:101 telephone-event/8000"+\$CRLF+"a=fmtp:101 0-15"+\$CRLF</pre> |
| header-rule        |                                                                                    |
| name               | Modifymline                                                                        |
| header-name        | From                                                                               |
| action             | sip-manip                                                                          |
| comparison-type    | case-sensitive                                                                     |
| msg-type           | request                                                                            |
| methods            |                                                                                    |
| match-value        |                                                                                    |
| new-value          | Modmline                                                                           |
| last-modified-by   | Web@                                                                               |
| last-modified-date | 2014-07-23 15:43:00                                                                |

This manipulation is then nested into the HMR, HMRtowardsLync that is applied in the outbound directions towards the Lync servers.

| sip-manipulation |                                     |
|------------------|-------------------------------------|
| name             | HMRtowardsLync                      |
| description      | HMR NAT+deleting the blines+addDTMF |
| split-headers    |                                     |
| join-headers     |                                     |
| header-rule      |                                     |
| name             | donat                               |
| header-name      | From                                |
| action           | sip-manip                           |
| comparison-type  | case-sensitive                      |
| msg-type         | any                                 |
| methods          |                                     |
| match-value      |                                     |
| new-value        | NATting                             |
| header-rule      |                                     |
| name             | deleteblines                        |

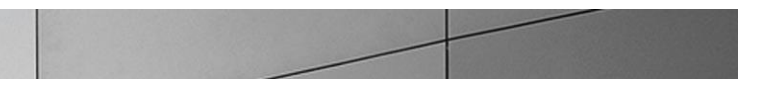

|             | header-name     | From           |
|-------------|-----------------|----------------|
|             | action          | sip-manip      |
|             | comparison-type | case-sensitive |
|             | msg-type        | any            |
|             | methods         |                |
|             | match-value     |                |
|             | new-value       | Delblines      |
| header-rule |                 |                |
|             | name            | adddtmflines   |
|             | header-name     | From           |
|             | action          | sip-manip      |
|             | comparison-type | case-sensitive |
|             | msg-type        | any            |
|             | methods         | INVITE         |
|             | match-value     |                |
|             | new-value       | fixSDP         |

Please note that when CUCM calls Lync and the call is placed on hold by Lync, the issue mentioned above does not occur.

In Lync environments with media bypass and REFER enabled, the calls will need to be sent through the E-SBC to the ECB to utilize the add-sdp-profile and REFER termination features of the E-SBC.
# **Test Plan & Results**

### Test Plan

The testing was done with TCP/RTP. Lync 2010 and Lync 2013 servers are two different environments independent of each other. Lync 2010 has media bypass and refer enabled. Lync 2013 setup has media bypass and refer disabled.

The test plan consisted of the following test cases.

| Test case                                     | Result | Notes |
|-----------------------------------------------|--------|-------|
| Basic inbound and Outbound calls              |        |       |
| PSTN calls Lync 2010                          | Pass   |       |
| PSTN calls Lync 2013                          | Pass   |       |
| PSTN calls Avaya                              | Pass   |       |
| PSTN calls CUCM                               | Pass   |       |
| Lync 2013 calls CUCM                          | Pass   |       |
| Lync 2013 calls Avaya                         | Pass   |       |
| Lync 2013 calls PSTN                          | Pass   |       |
| CUCM calls Avaya                              | Pass   |       |
| CUCM calls PSTN                               | Pass   |       |
| CUCM calls Lync 2010                          | Pass   |       |
| CUCM calls Lync 2013                          | Pass   |       |
| Lync 2010 calls CUCM                          | Pass   |       |
| Lync 2010 calls Avaya                         | Pass   |       |
| Lync 2010 calls PSTN                          | Pass   |       |
| Avaya calls PSTN                              | Pass   |       |
| Avaya calls Lync 2010                         | Pass   |       |
| Avaya calls Lync 2013                         | Pass   |       |
| Avaya calls CUCM                              | Pass   |       |
|                                               |        |       |
| Back up route (replicating the SAG in ECB)    |        |       |
| PSTN calls Lync 2010 (home agent med1 paused) | Pass   |       |
|                                               |        |       |

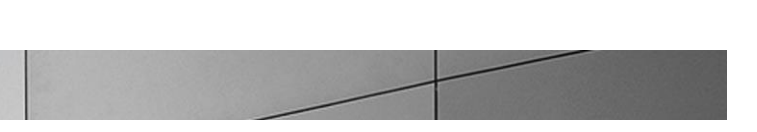

| 4 digit dialing                                                                                         |      |                                                                                                    |
|----------------------------------------------------------------------------------------------------|------|----------------------------------------------------------------------------------------------------|
| Lync 2010 calls Avaya                                                                                   | Pass |                                                                                                    |
| Lync 2010 calls CUCM                                                                                    | Pass |                                                                                                    |
| CUCM calls Avaya                                                                                        | Pass |                                                                                                    |
| CUCM calls Lync 2010                                                                                    | Pass |                                                                                                    |
| Avaya calls Lync 2010                                                                                   | Pass |                                                                                                    |
| Avaya calls CUCM                                                                                        | Pass |                                                                                                    |
|                                                                                                    |      |                                                                                                    |
| Transfers                                                                                               |      |                                                                                                    |
| PSTN calls Lync 2010 and Lync transfers to PSTN                                                         | Pass |                                                                                                    |
| PSTN calls Lync 2013 and Lync transfers to PSTN                                                         | Pass |                                                                                                    |
| PSTN calls CUCM and CUCM transfers to PSTN                                                              | Pass | The transfer was successful but the calling<br>number displayed to the second PSTN<br>party is that of Cisco phone and not the<br>Original PSTN party |
| PSTN calls Lync 2010 and Lync transfers to CUCM using 4 digit dial                                      | Pass |                                                                                                    |
| PSTN calls Avaya and Avaya transfers to Lync using 4 digit dial                                         | Pass |                                                                                                    |
| PSTN calls Avaya and Avaya transfers to Lync 2013 using 10 digits                                       | Pass |                                                                                                    |
| PSTN calls Lync 2013 and Lync transfers to CUCM using 10 digit dial                                     | Pass |                                                                                                    |
| Lync 2013 calls Lync 2010 and transfers to CUCM                                                         | Pass |                                                                                                    |
| Lync 2013 calls CUCM(10 digit) and CUCM transfers to Lync 2010 (4 digit) - no media bypass on Lync 2013 | Pass | The transfer was successful but the calling<br>number displayed to the second PSTN<br>party is that of Cisco phone and not the<br>Original PSTN party |
| Lync calls Avaya and transfer to CUCM (refer disabled)                                                  | Pass | Transfer works with refer disabled                                                                                                    |
| CUCM calls Avaya and Avaya transfers to Lync                                                            | Pass |                                                                                                    |
| CUCM calls Lync 2013 and Lync transfers to Lync 2010 (refer disabled)                                   | Pass |                                                                                                    |
| CUCM calls Avaya and CUCM transfers to Lync                                                             | Pass |                                                                                                    |
| CUCM calls Avaya and CUCM transfers to PSTN                                                             | Pass |                                                                                                    |
| Avaya calls Lync and transfers to CUCM                                                                  | Pass |                                                                                                    |
|                                                                                                    |      |                                                                                                    |

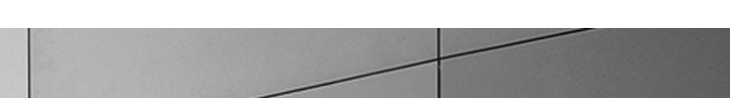

| Call Hold/Resume                                        |      |                                                                                                    |
|---------------------------------------------------------|------|----------------------------------------------------------------------------------------------------|
| PSTN calls Lync and Lync places call on hold            | Pass |                                                                                                    |
| PSTN call Avaya and Avaya places call on hold           | Pass |                                                                                                    |
| PSTN calls CUCM and CUCM places call on hold            | Pass |                                                                                                    |
| Lync 2013 calls Avaya and Lync places call on hold      | Pass |                                                                                                    |
| Lync 2013 calls Avaya and Avaya places call on hold     | Pass |                                                                                                    |
| Lync 2013 calls CUCM and CUCM places call on hold       | Pass | During the call hold process, one of the re-<br>invites with sdp from CUCM does not<br>contain a lines for DTMF support to which<br>Lync responds with a 488 DTMF not<br>supported. To overcome this issue we<br>have an HMR towards Lync to add the a<br>lines for DTMF in SDP if not present |
| CUCM calls Lync 2010 and CUCM places the call on hold   | Pass |                                                                                                    |
| Avaya calls Lync 2013 and Avaya places the call on hold | Pass |                                                                                                    |
| Lync 2010 calls Avaya and Avaya places the call on hold | Pass |                                                                                                    |
| CUCM calls Avaya and CUCM places the call on hold       | Pass |                                                                                                    |
| Avaya calls PSTN and Avaya places the call on hold      | Pass |                                                                                                    |
| Avaya calls CUCM and Avaya places the call on hold      | Pass |                                                                                                    |

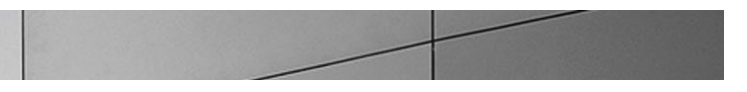

# **Troubleshooting Tools**

If you find that you are not able to complete calls or have problems with the test cases, there are a few tools available for Windows Server, Lync Server, and the E-SBC like logging and tracing which may be of assistance. In this section we will provide a list of tools which you can use to aid in troubleshooting any issues you may encounter.

Since we are concerned with communication between the Lync Server mediation server and the E-SBC we will focus on the troubleshooting tools to use between those devices if calls are not working or tests are not passing.

### Microsoft Network Monitor (NetMon)

NetMon is a network protocol analyzer which is freely downloadable from Microsoft. It can be found at <u>www.microsoft.com/downloads</u>. NetMon could be installed on the Lync Server mediation server, the Lync Server Standard Edition server, or Enterprise Edition front end server.

#### Wireshark

Wireshark is also a network protocol analyzer which is freely downloadable from <u>www.wireshark.org</u>. Wireshark could be installed on the Lync Server mediation server, the Lync Server Standard Edition server, or MCS Enterprise Edition front end server.

#### **Eventviewer**

There are several locations in the event viewer where you can find valuable information to aid in troubleshooting issues with your deployment.

With the requirement that there is a completely functioning Lync Server with Enterprise Voice deployment in place, there are only a few areas in which one would use the Event Viewer for troubleshooting:

- The Enterprise Voice client;
- The Lync Server Front End server;
- A Lync Server Standard Edition Server; and
- A Lync Server Mediation Server.

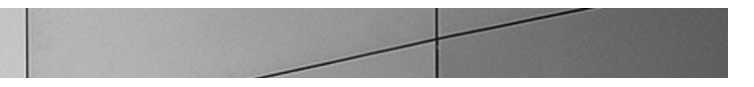

#### On the Oracle Enterprise Communications Broker and Oracle Enterprise Session Border Controller

The Oracle Enterprise Session Border Controller and Oracle Enterprise Communications Broker provide a rich set of statistical counters available from the ACLI, as well as log file output with configurable detail. The follow sections detail enabling, adjusting and accessing those interfaces.

Resetting the statistical counters, enabling logging and restarting the log files

#### At the E-SBC Console:

```
ORACLE-SBC# reset sipd
ORACLE-SBC# notify sipd debug
ORACLE-SBC#
enabled SIP Debugging
ORACLE-SBC# notify all rotate-logs
```

Examining the log files

Note: You will FTP to the management interface of the E-SBC with the username user and user mode password (the default is "acme").

```
C:\Documents and Settings\user>ftp 192.168.5.24
Connected to 192.168.85.55.
220 ORACLE-SBCFTP server (VxWorks 6.4) ready.
User (192.168.85.55:(none)): user
331 Password required for user.
Password: acme
230 User user logged in.
ftp> cd /ramdrv/logs
250 CWD command successful.
ftp> get sipmsg.log
200 PORT command successful.
150 Opening ASCII mode data connection for '/ramdrv/logs/sipmsg.log' (3353
bytes).
226 Transfer complete.
ftp: 3447 bytes received in 0.00Seconds 3447000.00Kbytes/sec.
ftp> get log.sipd
200 PORT command successful.
150 Opening ASCII mode data connection for '/ramdrv/logs/log.sipd' (204681
```

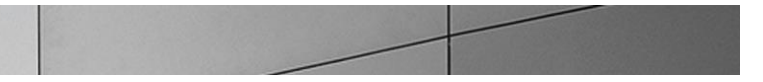

```
bytes).
226 Transfer complete.
ftp: 206823 bytes received in 0.11Seconds 1897.46Kbytes/sec.
ftp> bye
221 Goodbye.
```

You may now examine the log files with the text editor of your choice.

#### Telnet

Since we are working within an architecture which uses bound TCP listening ports for functionality, the simplest form of troubleshooting can be seeing if the devices are listening on a particular port, as well as confirming that the there is nothing blocking them such as firewalls. Ensure that you have a TELNET client available on a workstation as well as on the Lync Server mediation server.

The Lync Server mediation server will listen on TCP port 5067 by default for SIP signaling. In our example we are listening on 5060 on the PSTN facing NIC. From the Standard Edition pool or Enterprise Edition pool the Mediation Server would be listening on port 5061. Tests may include:

- Client to pool server: telnet <servername> 5061
- Pool server to Mediation Server: telnet <servername> 5061

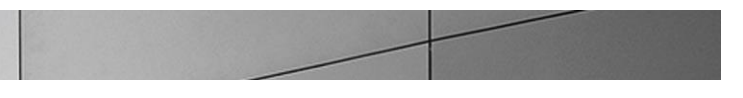

## Lync Server Logging Tool

The Lync Server 2013 Logging Tool provides internal traces and messaging between different Lync Server 2013 elements like Front-end, Mediation server, Lync Clients, etc. File name is OCSReskit.msi. Once installed, it can be accessed from any one of the Lync Server servers by running Start/Microsoft Lync Server 2013/Lync Server Logging Tool.

| Lync Server 2013 Logging Tool                                                                                                    |                                                                                                    |                                                                                                    |  |
|----------------------------------------------------------------------------------------------------|----------------------------------------------------------------------------------------------------|----------------------------------------------------------------------------------------------------|--|
| Logging Options          Components       Level         Clent Version Filter       F         CLSCommon       F         CLSController       V         CLSController       V         CLSFormat       F         Coshotrollering       V         Coshotrollering       V         Coshotrollering       V         Coshotrollering       V         Coshotrollering       V         Coshotrollering       V         DataMCU       DataMCU         DataMCUURIn Time       Bags         DeviceUpdateHttpHandler       V         Dialin       V         Dix       TF         Dialin       Dix         HybridConfig       IIMFilter         ImMou       IncomingFederation         Infrastructure       V | Giliatal Errors<br>Girors<br>Varnings<br>nformation<br>/erbose<br>VI<br>E_COMPONENT<br>PROTOCOL<br>E_CONNECTION<br>E_DIAG<br>Flags | obal Options         Log File Options         Type       Maximum Size:         © Circular       20         O Sequential       Append to log file         New File       Display only         Filter Options       Enabled         Enabled       Edit         Clear         Include Filters         Exclude Filters |  |
| Log File Folder: C:\Windows\Tracing Browse                                                                                                    |                                                                                                    |                                                                                                    |  |
| Start Logging View Log Files An                                                                                                    | nalyze Log Files Advance                                                                                                    | ed Options Exit Help                                                                                                    |  |
| No active log session. Check the components you wish to log in the list on the left. For each checked component, configure the log level and flags for that component. Click Start Logging button to start logging the checked components with the configured level and flags.                                                                                                    |                                                                                                    |                                                                                                    |  |

# Appendix A

### No Ring Back Tone heard for inbound calls from PSTN to MS Lync through E-SBC

Recently, in some accounts where MS Lync and E-SBCs are deployed for enterprise voice and SIP trunk termination to an enterprise, there have been complaints of the PSTN caller hearing a silence when a call is placed from PSTN to a Lync user on the enterprise especially when Media Bypass is enabled on MS Lync

The configuration note below aims to explain this scenario briefly, steps taken to rectify this issue and proposed workaround by Oracle. The workaround is an interim solution while a permanent solution is being researched and developed by Oracle Engineering

### Media Bypass

As explained earlier in the document, in order for Media Bypass to work, both Client and gateway (E-SBC) need to use the same RTP format, either SRTP (by default) or RTP. In default configuration of MS Lync, Lync client is required to use media encryption, so Media Bypass is mainly when media is encrypted (SRTP) and exchanged between Lync client and PSTN gateway (E-SBC).

Signaling between mediation server and E-SBC is a little different (Two 183s with SDP coming from mediation server) when media bypass is enabled on Lync. The following is the call flow

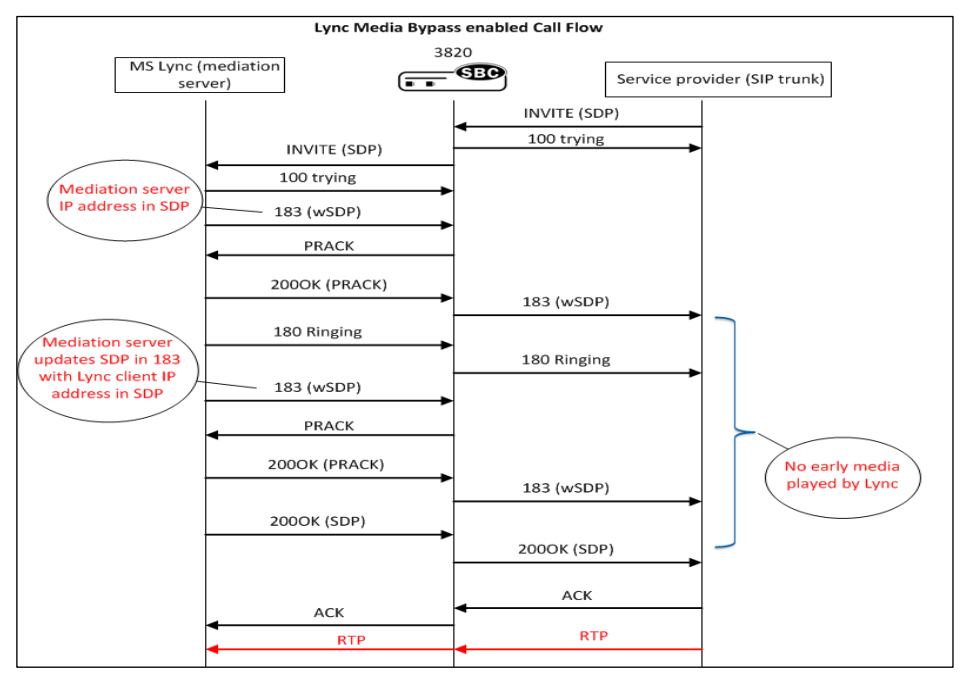

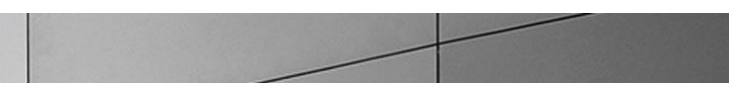

Note that after signaling 183 with SDP, Lync never plays any early media and expects gateway (E-SBC) to signal appropriately to the SIP Trunk provider to follow RFC 3960 and play local RBT. The second 183w SDP coming from Mediation server which is forwarded to the SIP trunk and stops the local RBT which was started after 180 Ringing was sent, hence PSTN caller would hear a silence before Lync client answers call.

#### Acme Packet Work Around

The interim solution is to present 180 ringing (convert all 183s on lync side to 180 ringing towards SIP trunk and strip the SDP) to trigger RBT in ISUP. The call flow is modified with the help of Oracle's robust Sip Manipulation and Sip Response Map features to the following:

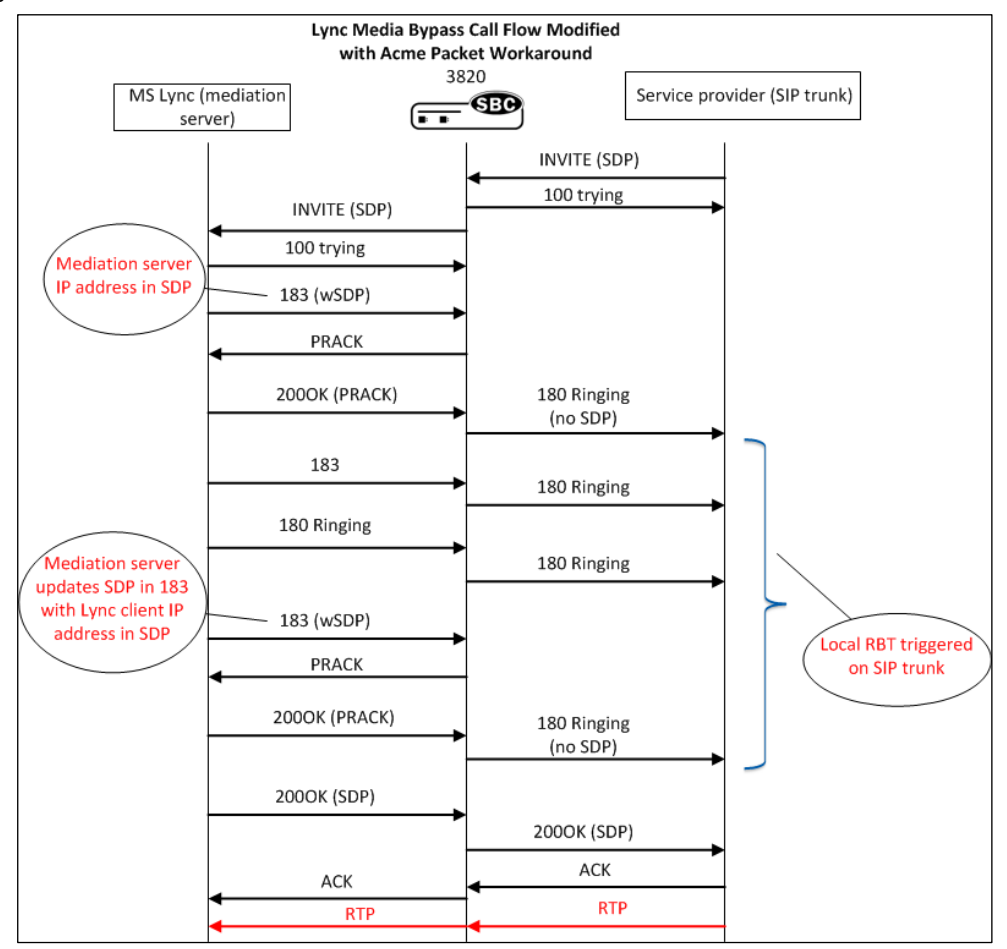

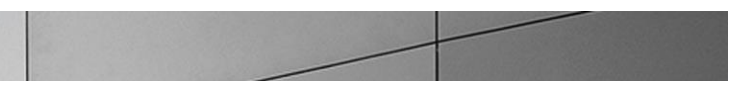

| sip-manipulatio | n               |                             |  |
|-----------------|-----------------|-----------------------------|--|
| name            |                 | Stripsdp183                 |  |
| descrip         | tion            | For incoming 183 from Lync, |  |
| strip SDP       |                 |                             |  |
| split-h         | eaders          |                             |  |
| join-he         | aders           |                             |  |
| header-         | rule            |                             |  |
|                 | name            | check183                    |  |
|                 | header-name     | @status-line                |  |
|                 | action          | store                       |  |
|                 | comparison-type | pattern-rule                |  |
|                 | msg-type        | any                         |  |
|                 | methods         |                             |  |
|                 | match-value     |                             |  |
|                 | new-value       |                             |  |
|                 | element-rule    |                             |  |
|                 | name            | is183                       |  |
|                 | parameter-name  |                             |  |
|                 | type            | status-code                 |  |
|                 | action          | store                       |  |
|                 | match-val-type  | any                         |  |
|                 | comparison-type | pattern-rule                |  |
|                 | match-value     | 183                         |  |
|                 | new-value       |                             |  |
| header-         | rule            |                             |  |
|                 | name            | delSDP                      |  |
|                 | header-name     | Content-Type                |  |
|                 | action          | manıpulate                  |  |
|                 | comparison-type | case-insensitive            |  |
|                 | msg-type        | any                         |  |
|                 | methods         |                             |  |
|                 | match-value     | \$check183.\$is183          |  |
|                 | new-value       |                             |  |
|                 | element-rule    | 1 1100000                   |  |
|                 | name            | dell83SDP                   |  |
|                 | parameter-name  | application/sdp             |  |
|                 | type            | mime                        |  |
|                 | action          | delete-element              |  |
|                 | match-val-type  | any                         |  |
|                 | comparison-type | DOOLEAN                     |  |
|                 | match-value     |                             |  |
| hoods           | new-value       |                             |  |
| neader-         | TUTE            | dol Contont Turno           |  |
|                 | hander-name     |                             |  |
|                 | neauer-name     | content-Type                |  |
|                 | action          | manipulate                  |  |

A sip manipulation, Stripsdp183, is configured to delete the SDP from the 183 messages.

| 125.00 - 0.000 | 2.5 12 20 20 20 20 20 20 20 20 20 20 20 20 20 |  |
|----------------|-----------------------------------------------|--|
|                |                                               |  |
|                |                                               |  |

| comparison-type | boolean            |
|-----------------|--------------------|
| msg-type        | any                |
| methods         |                    |
| match-value     | \$check183.\$is183 |
| new-value       |                    |
| element-rule    |                    |
| name            | delCT              |
| parameter-name  | *                  |
| type            | header-param       |
| action          | delete-header      |
| match-val-type  | any                |
| comparison-type | case-sensitive     |
| match-value     |                    |
| new-value       |                    |

The above manipulation is applied as a nested manip in the manipulation – Forearlymedia that is applied inbound on the sipinterface facing ECB.

| sip-manipulation |                    |
|------------------|--------------------|
| name             | Forearlymedia      |
| description      |                    |
| split-headers    |                    |
| join-headers     |                    |
| header-rule      |                    |
| name             | delsupported       |
| header-name      | Supported          |
| action           | delete             |
| comparison-type  | case-sensitive     |
| msg-type         | request            |
| methods          | INVITE             |
| match-value      |                    |
| new-value        |                    |
| header-rule      |                    |
| name             | addrequireinINVITE |
| header-name      | Require            |
| action           | add                |
| comparison-type  | case-sensitive     |
| msg-type         | request            |
| methods          | INVITE             |
| match-value      |                    |
| new-value        | 100rel             |
| header-rule      |                    |
| name             | inactosendonly     |
| header-name      | From               |
| action           | sip-manip          |
| comparison-type  | case-sensitive     |

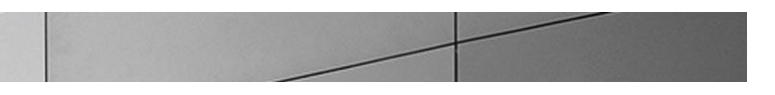

| msg-type        | request              |
|-----------------|----------------------|
| methods         |                      |
| match-value     |                      |
| new-value       | Changeinactosendonly |
| header-rule     |                      |
| name            | mod183               |
| header-name     | From                 |
| action          | sip-manip            |
| comparison-type | case-sensitive       |
| msg-type        | any                  |
| methods         |                      |
| match-value     |                      |
| new-value       | Stripsdp183          |

A sip response map is configured to change the 183s to 180 and applied on the sip-interface facing the trunk.

| response-map                                                                                                    |                                                                                   |                  |         |
|----------------------------------------------------------------------------------------------------|-----------------------------------------------------------------------------------|------------------|---------|
| name                                                                                                    |                                                                                   | change1          | 83to180 |
| entries                                                                                                    |                                                                                   |                  |         |
|                                                                                                    | recv-code                                                                         |                  | 183     |
|                                                                                                    | xmit-code                                                                         |                  | 180     |
|                                                                                                    | reason                                                                            |                  | Ringing |
|                                                                                                    | method<br>register-response-expi                                                  | res              |         |
| ORACLE-SBC (sess:<br>Oracle-SBC (sip-:<br><realm-id>:<br/>1: ECB-Peer 192<br/>2: SIP-trunk 192</realm-id>        | ion-router)# sip-interf<br>interface)# sel<br>2.168.1.130:5060<br>2.20.0.108:5060 | ace              |         |
| <pre>selection: 1 Oracle-SBC(sip-interface) # response-map change183to180 Oracle-SBC(sip-interface) # done</pre> |                                                                                   |                  |         |
| sip-interface                                                                                                    |                                                                                   |                  |         |
| state                                                                                                    |                                                                                   | enabled          |         |
| realm-io                                                                                                    | d                                                                                 | ECB-Peer         |         |
| descrip                                                                                                    | tion                                                                              | ECB-Facing(Insid | e)      |
| sip-por                                                                                                    | t                                                                                 |                  |         |
|                                                                                                    | address                                                                           | 192.168.         | 1.130   |

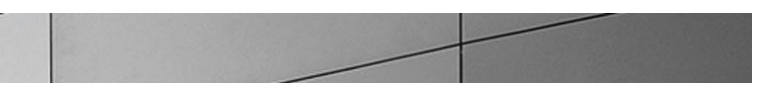

| port                          | 5060                            |
|-------------------------------|---------------------------------|
| transport-protocol            | TCP                             |
| tls-profile                   |                                 |
| allow-anonymous               | all                             |
| ims-aka-profile               |                                 |
| carriers                      |                                 |
| trans-expire                  | 0                               |
| invite-expire                 | 0                               |
| max-redirect-contacts         | 0                               |
| proxy-mode                    |                                 |
| redirect-action               |                                 |
| contact-mode                  | none                            |
| nat-traversal                 | none                            |
| nat-interval                  | 30                              |
| tcp-nat-interval              | 90                              |
| registration-caching          | disabled                        |
| min-reg-expire                | 300                             |
| registration-interval         | 3600                            |
| route-to-registrar            | disabled                        |
| secured-network               | disabled                        |
| teluri-scheme                 | disabled                        |
| uri-fqdn-domain               |                                 |
| options                       | 100rel-interworking             |
| spl-options                   | playback-on-refer="transferrbt" |
| trust-mode                    | all                             |
| max-nat-interval              | 3600                            |
| nat-int-increment             | 10                              |
| nat-test-increment            | 30                              |
| sip-dynamic-hnt               | disabled                        |
| stop-recurse                  | 401,407                         |
| port-map-start                | 0                               |
| port-map-end                  | 0                               |
| in-manipulationid             |                                 |
| out-manipulationid            | NATting                         |
| manipulation-string           |                                 |
| manipulation-pattern          |                                 |
| sip-ims-feature               | disabled                        |
| operator-identifier           |                                 |
| anonymous-priority            | none                            |
| max-incoming-conns            | 0                               |
| per-src-ip-max-incoming-conns | 0                               |
| inactive-conn-timeout         | 0                               |
| untrusted-conn-timeout        | 0                               |
| network-id                    |                                 |
| ext-policy-server             |                                 |
| default-location-string       |                                 |
| charging-vector-mode          | pass                            |

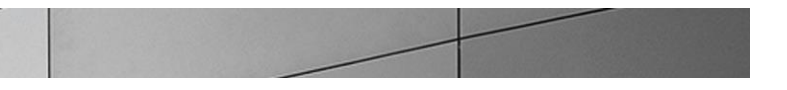

| ${\tt charging-function-address-mode}$ | pass           |
|----------------------------------------|----------------|
| ccf-address                            |                |
| ecf-address                            |                |
| term-tgrp-mode                         | none           |
| implicit-service-route                 | disabled       |
| rfc2833-payload                        | 101            |
| rfc2833-mode                           | transparent    |
| constraint-name                        |                |
| response-map                           | change183to180 |
| local-response-map                     |                |
| ims-aka-feature                        | disabled       |
| enforcement-profile                    |                |
| route-unauthorized-calls               |                |
| tcp-keepalive                          | none           |
| add-sdp-invite                         | disabled       |
| add-sdp-profiles                       |                |
| sip-profile                            |                |
| sip-isup-profile                       |                |
|                                        |                |

# Appendix B

### Accessing the ACLI

Access to the ACLI is provided by:

- The serial console connection;
- TELNET, which is enabled by default but may be disabled; and
- SSH, this must be explicitly configured.

Initial connectivity will be through the serial console port. At a minimum, this is how to configure the management (eth0) interface on the E-SBC.

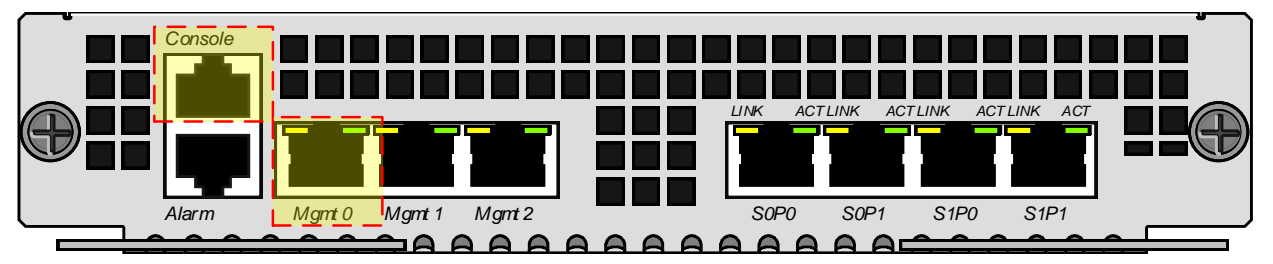

### **ACLI Basics**

There are two password protected modes of operation within the ACLI, User mode and Superuser mode.

When you establish a connection to the E-SBC, the prompt for the User mode password appears. The default password is acme.

User mode consists of a restricted set of basic monitoring commands and is identified by the greater than sign (>) in the system prompt after the target name. You cannot perform configuration and maintenance from this mode.

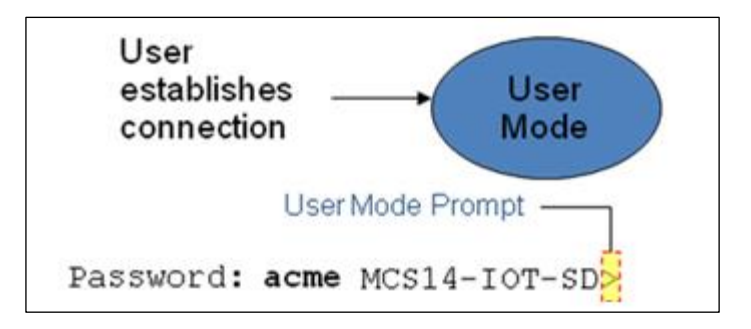

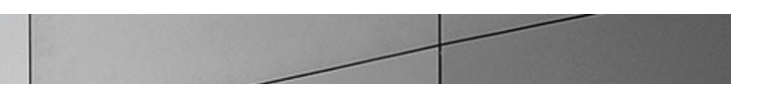

The Superuser mode allows for access to all system commands for operation, maintenance, and administration. This mode is identified by the pound sign (#) in the prompt after the target name. To enter the Superuser mode, issue the enable command in the User mode.

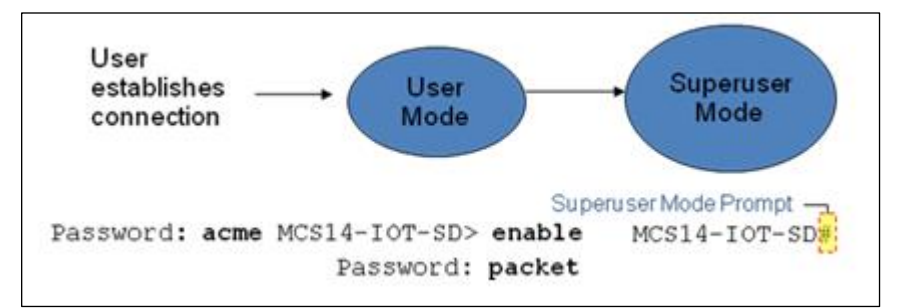

From the Superuser mode, you can perform monitoring and administrative tasks; however you cannot configure any elements. To return to User mode, issue the exit command.

You must enter the Configuration mode to configure elements. For example, you can access the configuration branches and configuration elements for signaling and media configurations. To enter the Configuration mode, issue the configure terminal command in the Superuser mode.

Configuration mode is identified by the word configure in parenthesis followed by the pound sign (#) in the prompt after the target name, for example, **ORACLE-SBC(configure)#**. To return to the Superuser mode, issue the **exit** command.

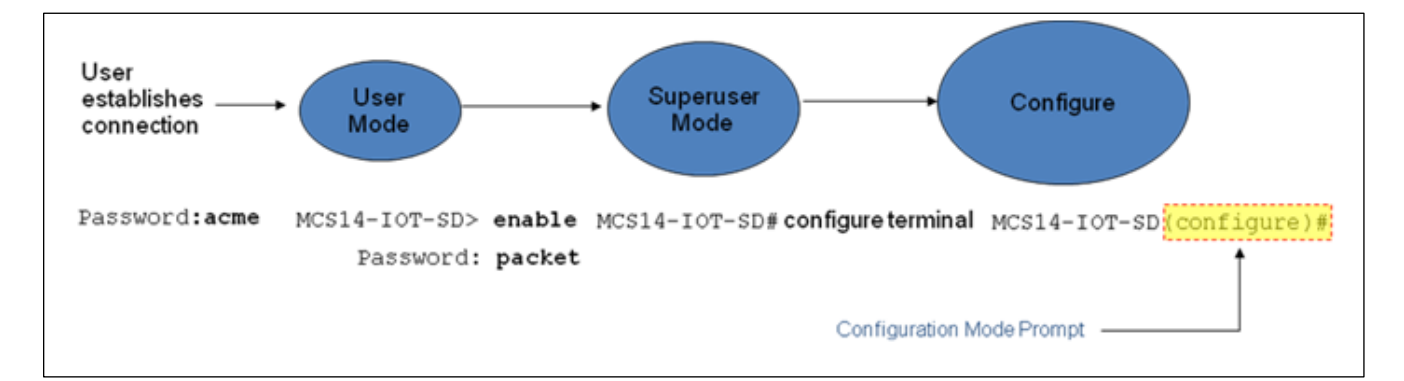

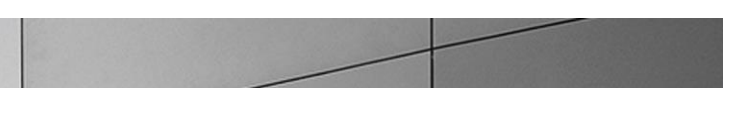

In the configuration mode, there are six configuration branches:

- bootparam;
- ntp-sync;
- media-manager;
- session-router;
- system; and
- security.

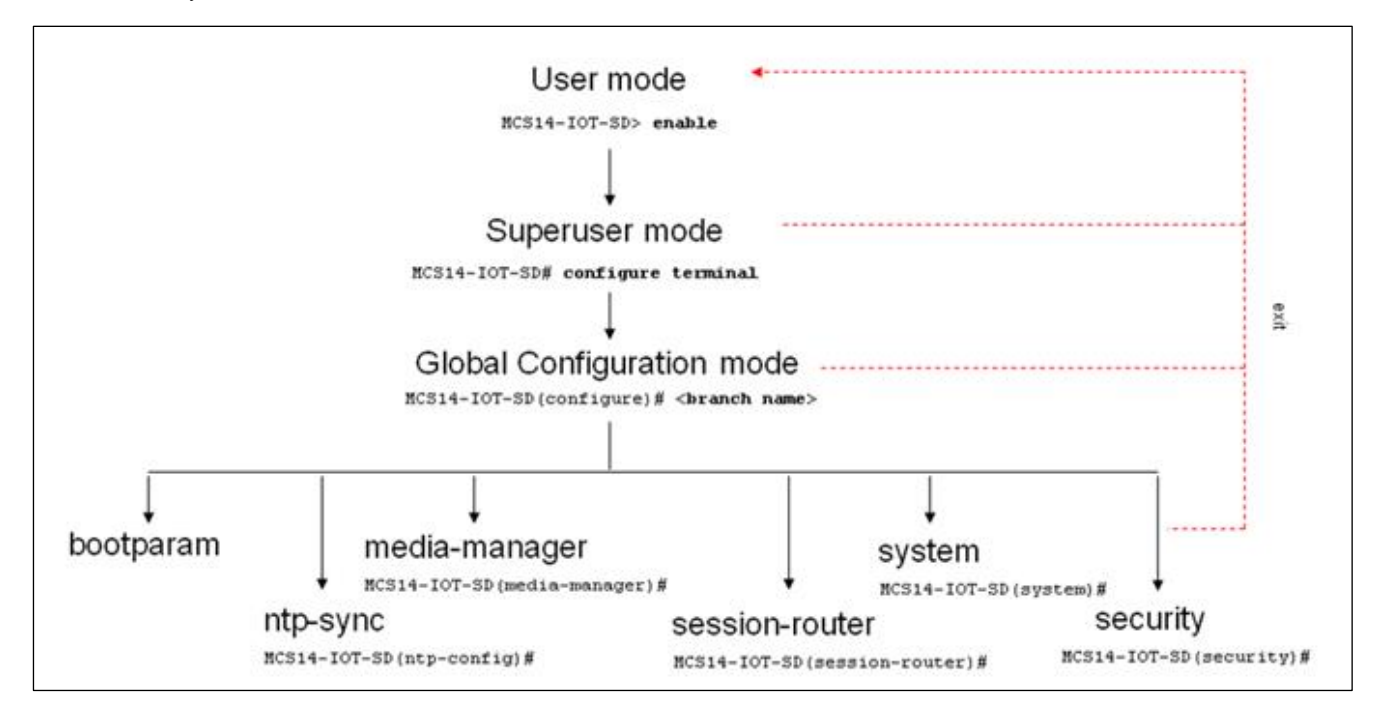

The ntp-sync and bootparams branches are flat branches (i.e., they do not have elements inside the branches). The rest of the branches have several elements under each of the branches.

The bootparam branch provides access to E-SBC boot parameters. Key boot parameters include:

- boot device The global management port, usually eth0
- file name The boot path and the image file.
- inet on ethernet The IP address and subnet mask (in hex) of the management port of the SD.

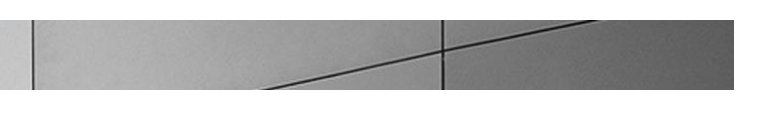

- host inet -The IP address of external server where image file resides.
- user and ftp password Used to boot from the external FTP server.
- gateway inet The gateway IP address for reaching the external server, if the server is located in a different network.

```
'.' = clear field; '-' = go to previous field; g = guit
boot device
processor number
                       : eth0
                       : 0
host name
                        .
file name : /tffs0/nnSCX620.gz
inet on ethernet (e) : 10.0.3.11:ffff0000
inet on backplane (b) :
                       : 10.0.3.100
host inet (h)
gateway inet (g)
user (u)
                       : 10.0.0.1
                        : anonymous
ftp password (pw) (blank = rsh) : anonymous
flags (f) : 0x8
target name (tn)
                       : MCS14-IOT-SD
startup script (s)
                       . .
other (o)
```

The ntp-sync branch provides access to ntp server configuration commands for synchronizing the E-SBC time and date.

The security branch provides access to security configuration.

The system branch provides access to basic configuration elements as system-config, snmp-community, redundancy, physical interfaces, network interfaces, etc.

The session-router branch provides access to signaling and routing related elements, including H323-config, sip-config, iwf-config, local-policy, sip-manipulation, session-agent, etc.

The media-manager branch provides access to media-related elements, including realms, steering pools, dns-config, mediamanager, and so forth.

You will use media-manager, session-router, and system branches for most of your working configuration.

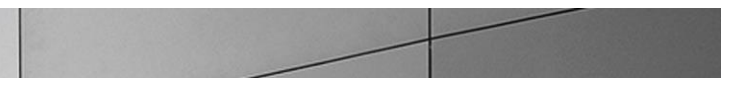

#### **Configuration Elements**

The configuration branches contain the configuration elements. Each configurable object is referred to as an element. Each element consists of a number of configurable parameters.

Some elements are single-instance elements, meaning that there is only one of that type of the element - for example, the global system configuration and redundancy configuration.

Some elements are multiple-instance elements. There may be one or more of the elements of any given type. For example, physical and network interfaces.

Some elements (both single and multiple instance) have sub-elements. For example:

- SIP-ports are children of the sip-interface element
- peers are children of the redundancy element
- destinations are children of the peer element

#### **Creating an Element**

- 1. To create a single-instance element, you go to the appropriate level in the ACLI path and enter its parameters. There is no need to specify a unique identifier property because a single-instance element is a global element and there is only one instance of this element.
- 2. When creating a multiple-instance element, you must specify a unique identifier for each instance of the element.
- 3. It is important to check the parameters of the element you are configuring before committing the changes. You do this by issuing the **show** command before issuing the **done** command. The parameters that you did not configure are filled with either default values or left empty.
- 4. On completion, you must issue the **done** command. The done command causes the configuration to be echoed to the screen and commits the changes to the volatile memory. It is a good idea to review this output to ensure that your configurations are correct.
- 5. Issue the exit command to exit the selected element.

Note that the configurations at this point are not permanently saved yet. If the E-SBC reboots, your configurations will be lost.

#### **Editing an Element**

The procedure of editing an element is similar to creating an element, except that you must select the element that you will edit before editing it.

1. Enter the element that you will edit at the correct level of the ACLI path.

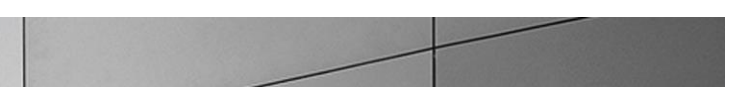

- Select the element that you will edit, and view it before editing it. The select command loads the element to the volatile memory for editing. The show command allows you to view the element to ensure that it is the right one that you want to edit.
- 3. Once you are sure that the element you selected is the right one for editing, edit the parameter one by one. The new value you provide will overwrite the old value.
- 4. It is important to check the properties of the element you are configuring before committing it to the volatile memory. You do this by issuing the **show** command before issuing the **done** command.
- 5. On completion, you must issue the done command.
- 6. Issue the exit command to exit the selected element.

Note that the configurations at this point are not permanently saved yet. If the E-SBC reboots, your configurations will be lost.

#### **Deleting an Element**

The **no** command deletes an element from the configuration in editing.

To delete a single-instance element,

- 1. Enter the no command from within the path for that specific element
- 2. Issue the exit command.

To delete a multiple-instance element,

- Enter the no command from within the path for that particular element. The key field prompt, such as <name>:<sub-port-id>, appears.
- 2. Use the <Enter> key to display a list of the existing configured elements.
- 3. Enter the number corresponding to the element you wish to delete.
- 4. Issue the select command to view the list of elements to confirm that the element was removed.

Note that the configuration changes at this point are not permanently saved yet. If the E-SBC reboots, your configurations will be lost.

#### **Configuration Versions**

At any time, three versions of the configuration can exist on the E-SBC: the edited configuration, the saved configuration, and the running configuration.

 The edited configuration – this is the version that you are making changes to. This version of the configuration is stored in the E-SBC's volatile memory and will be lost on a reboot.
 To view the editing configuration, issue the show configuration command.

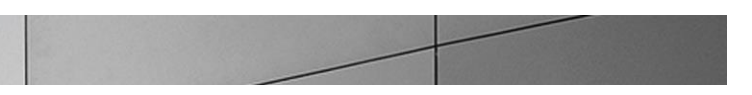

- The **saved configuration** on issuing the **save-config** command, the edited configuration is copied into the nonvolatile memory on the SBC and becomes the saved configuration. Because the saved configuration has not been activated yet, the changes in the configuration will not take effect. On reboot, the last activated configuration (i.e., the last running configuration) will be loaded, not the saved configuration.
- The **running configuration** is the saved then activated configuration. On issuing the **activate-config** command, the saved configuration is copied from the non-volatile memory to the volatile memory. The saved configuration is activated and becomes the running configuration. Although most of the configurations can take effect once being activated without reboot, some configurations require a reboot for the changes to take effect. To view the running configuration, issue command show **running-config**.

#### Saving the Configuration

The **save-config** command stores the edited configuration persistently.

Because the saved configuration has not been activated yet, changes in configuration will not take effect. On reboot, the last activated configuration (i.e., the last running configuration) will be loaded. At this stage, the saved configuration is different from the running configuration.

Because the saved configuration is stored in non-volatile memory, it can be accessed and activated at later time.

Upon issuing the **save-config** command, the E-SBC displays a reminder on screen stating that you must use the **activate-config** command if you want the configurations to be updated.

```
MCS14-IOT-SD# save-config
Save-Config received, processing.
waiting 1200 for request to finish
Request to 'SAVE-CONFIG' has Finished,
Save complete
Currently active and saved configurations do not match!
To sync & activate, run 'activate-config' or 'reboot activate'.
MCS14-IOT-SD#
```

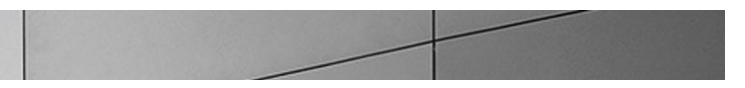

#### Activating the Configuration

On issuing the **activate-config** command, the saved configuration is copied from the non-volatile memory to the volatile memory. The saved configuration is activated and becomes the running configuration.

Some configuration changes are service affecting when activated. For these configurations, the E-SBC warns that the change could have an impact on service with the configuration elements that will potentially be service affecting. You may decide whether or not to continue with applying these changes immediately or to apply them at a later time.

MCS14-IOT-SD# activate-config Activate-Config received, processing. waiting 120000 for request to finish Request to 'ACTIVATE-CONFIG' has Finished, Activate Complete MCS14-IOT-SD#

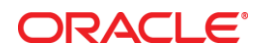

Oracle Corporation World Headquarters 500 Oracle Parkway Redwood Shores, CA 94065 U.S.A.

Worldwide Inquiries: Phone: +1.650.506.7000 Fax: +1.650.506.7200

oracle.com

#### Oracle is committed to developing practices and products that help protect the environment

Copyright © 2013, Oracle and/or its affiliates. All rights reserved. This document is provided for information purposes only, and the contents hereof are subject to change without notice. This document is not warranted to be error-free, nor subject to any other warranties or conditions, whether expressed orally or implied in law, including implied warranties and conditions of merchantability or fitness for a particular purpose. We specifically disclaim any liability with respect to this document, and no contractual obligations are formed either directly or indirectly by this document. This document may not be reproduced or transmitted in any form or by any means, electronic or mechanical, for any purpose, without our prior written permission.

Oracle and Java are registered trademarks of Oracle and/or its affiliates. Other names may be trademarks of their respective owners.

Intel and Intel Xeon are trademarks or registered trademarks of Intel Corporation. All SPARC trademarks are used under license and are trademarks or registered trademarks of SPARC International, Inc. AMD, Opteron, the AMD logo, and the AMD Opteron logo are trademarks or registered trademarks of Advanced Micro Devices. UNIX is a registered trademark of The Open Group. 0113

Hardware and Software, Engineered to Work Together

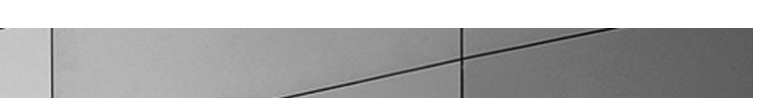